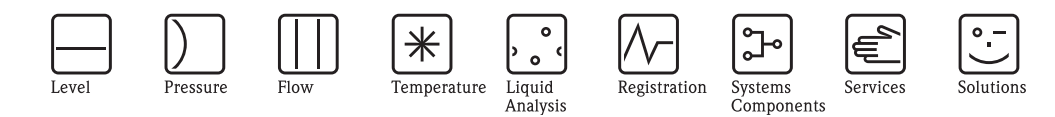

Description of Device Functions **Proline Prosonic Flow 93 FOUNDATION Fieldbus** 

Ultrasonic flow measuring system

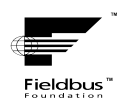

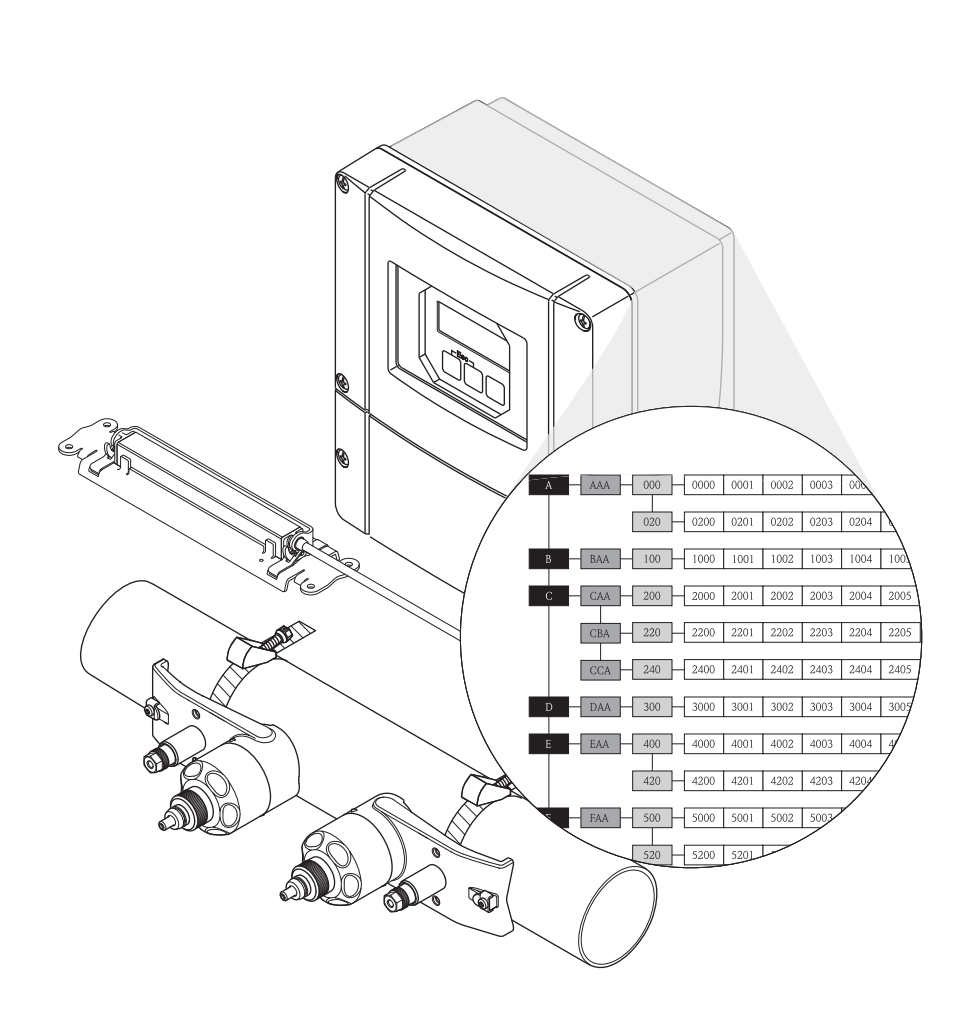

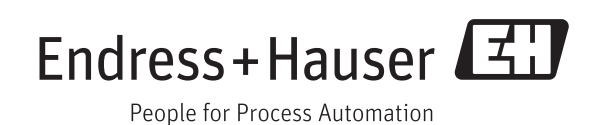

BA00079D/06/EN/14.11 71139012 Valid as of version: V 2.03.XX

# **Operation of Proline Prosonic Flow 93 FOUNDATION Fieldbus**

- with local operation:

see Page 3

- with FOUNDATION Fieldbus:

see Page 84

# Content for Local operation

|                                                                                                    | Using this Manual                                                                                                    |
|----------------------------------------------------------------------------------------------------|----------------------------------------------------------------------------------------------------|
| 1.1<br>1.2<br>1.3                                                                                              | Using the table of contents to locate a function description                                                                                                    |
| 2                                                                                                    | Function matrix                                                                                                    |
| 2.1<br>2.2<br>2.3<br>2.4                                                                                       | General layout of the function matrix62.1.1Blocks (A, B, C, etc.)62.1.2Groups (AAA, AEA, CAA, etc.)62.1.3Function groups (000, 020, 060, etc.)62.1.4Functions (0000, 0001, 0002, etc.)62.1.5Codes identifying cells7Illustration of the function descriptions7Display lines on the local display8Function matrix of the Prosonic Flow 93 FOUNDATION Fieldbus8                                                                                                    |
| 3                                                                                                    | Block MEASURED VARIABLES                                                                                                    |
| 3.1<br>3.2                                                                                                    | Group MEASURING VALUES103.1.1Function group MAIN VALUES CH1103.1.2Function group MAIN VALUES CH2113.1.3Function group CALCULATED MAIN VALUES12SYSTEM UNITS groups133.2.1Function group CONFIGURATION133.2.2Function group ADDITIONAL CONFIGURATION15                                                                                                    |
| 4                                                                                                    | Block QUICK-SETUP 17                                                                                                    |
|                                                                                                    |                                                                                                    |
| 4.1                                                                                                    | Quick Setup184.1.1Quick Setup "Sensor Installation"184.1.2Quick Setup "Commissioning"204.1.3Data backup/transmission21                                                                                                    |
| 4.1<br><b>5</b>                                                                                                | Quick Setup184.1.1Quick Setup "Sensor Installation"184.1.2Quick Setup "Commissioning"204.1.3Data backup/transmission21Block USER INTERFACE22                                                                                                    |
| 4.1<br>5<br>5.1                                                                                                | Quick Setup184.1.1Quick Setup "Sensor Installation"184.1.2Quick Setup "Commissioning"204.1.3Data backup/transmission21Block USER INTERFACE22Group CONTROL235.1.1Function group BASIC CONFIGURATION235.1.2Function group UNLOCKING/LOCKING255.1.3Function group OPERATION26Comm MAIN UNITY                                                                                                    |
| <ul><li>4.1</li><li>5</li><li>5.1</li><li>5.2</li></ul>                                                        | Quick Setup184.1.1Quick Setup "Sensor Installation"184.1.2Quick Setup "Commissioning"204.1.3Data backup/transmission21Block USER INTERFACE22Group CONTROL235.1.1Function group BASIC CONFIGURATION235.1.2Function group UNLOCKING/LOCKING255.1.3Function group OPERATION26Group MAIN LINE275.2.1Function group MULTIPLEX29                                                                                                    |
| <ul> <li>4.1</li> <li>5</li> <li>5.1</li> <li>5.2</li> <li>5.3</li> </ul>                                      | Quick Setup184.1.1Quick Setup "Sensor Installation"184.1.2Quick Setup "Commissioning"204.1.3Data backup/transmission21Block USER INTERFACE22Group CONTROL235.1.1Function group BASIC CONFIGURATION235.1.2Function group UNLOCKING/LOCKING255.1.3Function group OPERATION26Group MAIN LINE275.2.1Function group CONFIGURATION275.2.2Function group MULTIPLEX29Group ADDITION LINE31315.3.1Function group CONFIGURATION315.3.2Function group CONFIGURATION315.3.2Function group MULTIPLEX33                                                                                                    |
| <ul> <li>4.1</li> <li>5</li> <li>5.1</li> <li>5.2</li> <li>5.3</li> <li>5.4</li> </ul>                         | Quick Setup184.1.1Quick Setup "Sensor Installation"184.1.2Quick Setup "Commissioning"204.1.3Data backup/transmission21Block USER INTERFACE22Group CONTROL235.1.1Function group BASIC CONFIGURATION235.1.2Function group UNLOCKING/LOCKING255.1.3Function group OPERATION26Group MAIN LINE275.2.1Function group MULTIPLEX29Group ADDITION LINE315.3.2Function group MULTIPLEX33Group INFORMATION LINE355.4.1Function group CONFIGURATION355.4.2Function group MULTIPLEX335.4.2Function group MULTIPLEX37                                                                                                    |
| <ul> <li>4.1</li> <li>5</li> <li>5.1</li> <li>5.2</li> <li>5.3</li> <li>5.4</li> <li>6</li> </ul>              | Ouick Setup       18         4.1.1       Ouick Setup "Sensor Installation"       18         4.1.2       Ouick Setup "Commissioning"       20         4.1.3       Data backup/transmission       21         Block USER INTERFACE       22         Group CONTROL       23         5.1.1       Function group BASIC CONFIGURATION       23         5.1.2       Function group UNLOCKING/LOCKING       25         5.1.3       Function group OPERATION       26         Group MAIN LINE       27       5.2.1         5.2.2       Function group CONFIGURATION       26         Group MAIN LINE       27         5.2.1       Function group CONFIGURATION       27         5.2.2       Function group CONFIGURATION       27         5.2.3       Function group CONFIGURATION       27         5.2.4       Function group MULTIPLEX       29         Group ADDITION LINE       31       31         5.3.1       Function group CONFIGURATION       31         5.3.2       Function group MULTIPLEX       33         Group INFORMATION LINE       35       35         5.4.1       Function group MULTIPLEX       37         Block TOTALIZERS       39 |
| <ul> <li>4.1</li> <li>5</li> <li>5.1</li> <li>5.2</li> <li>5.3</li> <li>5.4</li> <li>6</li> <li>6.1</li> </ul> | Quick Setup       18         4.1.1       Quick Setup "Sensor Installation"       18         4.1.2       Quick Setup "Commissioning"       20         4.1.3       Data backup/transmission       21         Block USER INTERFACE       22         Group CONTROL       23         5.1.1       Function group BASIC CONFIGURATION       23         5.1.2       Function group UNLOCKING/LOCKING       25         5.1.3       Function group OPERATION       26         Group MAIN LINE       27       27         5.2.1       Function group CONFIGURATION       26         Group MAIN LINE       27       27         5.2.1       Function group CONFIGURATION       27         5.2.2       Function group MULTIPLEX       29         Group ADDITION LINE       31       31         5.3.1       Function group CONFIGURATION       31         5.3.2       Function group CONFIGURATION       31         5.3.3       Function group MULTIPLEX       33         Group INFORMATION LINE       35         5.4.1       Function group MULTIPLEX       37         Block TOTALIZERS       39         Group TOTALIZER (1 to 3)       40         6.1.1      |

| 7                 | Block BASIC FUNCTION 45                                                                                                    |
|-------------------|----------------------------------------------------------------------------------------------------|
| 7.1               | Group FOUNDATION FIELDBUS467.1.1Function group CONFIGURATION467.1.2Function group FUNCTION BLOCKS477.1.3Function group INFORMATION48                                                                       |
| 7.2               | 7.1.3Function group INFORMATION40Group PROCESS PARAMETER (CH1 to CH2)497.2.1Function group CONFIGURATION497.2.2Function group ADJUSTMENT517.2.3Function group PIPE DATA527.2.4Function group LIQUID DATA57 |
| 7.3               | Group SYSTEM PARAMETER (CH1 to CH2)                                                                                                    |
| 7.4               | Group SENSOR DATA (CH1 to CH2)627.4.1Function group CONFIGURATION627.4.2Function group SENSOR PARAMETER637.4.3Function group CALIBRATION DATA677.4.4Function group ORIG. FACT. CALIBR.69                   |
| 8                 | Block SUPERVISION                                                                                                    |
| 8.1               | Group SYSTEM (SYSTEM CH2)718.1.1Function group CONFIGURATION718.1.2Function group OPERATION72                                                                                                    |
| 8.2               | Group VERSION INFO758.2.1Function group DEVICE758.2.2Function group SENSOR758.2.3Function group AMPLIFIER758.2.4Function group F-CHIP768.2.5Function group I/O MODULE76                                    |
| 9                 | Factory settings                                                                                                    |
| 9.1<br>9.2<br>9.3 | SI units                                                                                                    |
| 10                | Index Function matrix                                                                                                    |
| 11                | Index Local operation 80                                                                                                    |

# 1 Using this Manual

There are various ways of locating the description of a function of your choice in the manual:

# 1.1 Using the table of contents to locate a function description

The designations of all the cells in the function matrix are listed in the table of contents. You can use these unambiguous designations (such as USER INTERFACE, INPUTS, OUTPUTS, etc.) to choose whichever functions are applicable to a particular set of conditions. The page references show you exactly where to find the detailed descriptions of the functions in question. The table of contents is on Page 3.

# 1.2 Using the graphic of the function matrix to locate a function description

This step-by-step, top-down approach starts with the blocks, the highest level, and works down through the matrix to the description of the function you need:

- 1. All blocks available, and their related groups, are illustrated on Page 6. Select the block (or the group within the block) which you need for your application and use the page reference to locate the information corresponding to the next level.
- 2. The page in question contains a graphic showing of the block with all its subordinate groups, function groups and functions. Select the function which you need for your application and use the page reference to locate the detailed function description.

# 1.3 Using the index of the function matrix to locate a function description

Each "cell" in the function matrix (blocks, groups, function groups, functions) has a unique identifier in the form of a code consisting of one or three letters or a three- or four-digit number. The code identifying a selected "cell" appears at the top right on the local display.

Example:

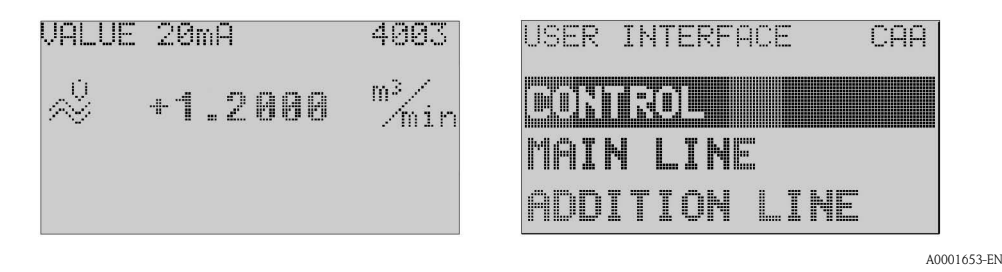

The function matrix index lists the codes for all the available "cells" in alphabetic and consecutive order, complete with the page references for the corresponding functions. The index to the function matrix is on Page 78.

# 2 Function matrix

# 2.1 General layout of the function matrix

The function matrix consists of four levels:

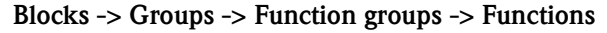

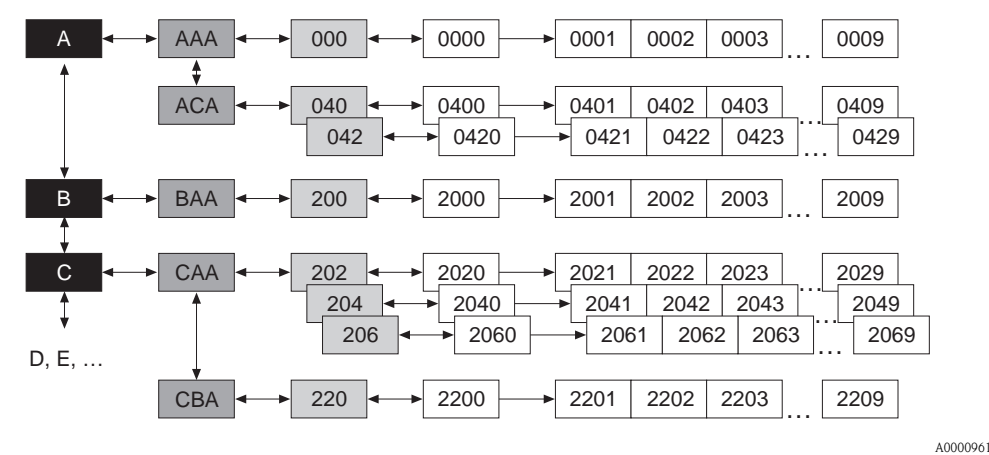

### 2.1.1 Blocks (A, B, C, etc.)

The blocks are the "highest-level grouping" of the operation options for the device. Examples of blocks available are MEASURED VARIABLES, QUICK SETUP, USER INTERFACE, TOTALIZERS, etc.

### 2.1.2 Groups (AAA, AEA, CAA, etc.)

A block consists of one or more groups. Each group represents a more detailed selection of the operation options in the higher-order block. The groups in the "USER INTERFACE" block, for example, include: CONTROL, MAIN LINE, ADDITION LINE, etc.

### 2.1.3 Function groups (000, 020, 060, etc.)

A group consists of one or more function groups. Each function group represents a more detailed selection of the operation options in the higher-order group. The function groups in the "CONTROL" group, for example, include: BASIC CONFIGURATION, UN-/LOCKING, OPERATION, etc.

#### 2.1.4 Functions (0000, 0001, 0002, etc.)

Each function group consists of one or more functions. The functions are used to operate and parameterize the device. Numerical values can be entered or parameters selected and saved. The functions in the "BASIC CONFIGURATION" function group include LANGUAGE, DISPLAY DAMPING, CONTRAST LCD, etc. The procedure for changing the language of the user interface, for example, is as follows:

- 1. Select the block "USER INTERFACE".
- 2. Select the group "CONTROL".
- 3. Select the function group "BASIC CONFIGURATION".
- 4. Select the function "LANGUAGE" (here you can set the language required).

#### 2.1.5 Codes identifying cells

Each cell (block, group, function group and function) in the function matrix has an individual, unique code.

#### Blocks:

The code is a letter (A, B, C, etc.)

#### Groups:

The code consists of three letters (AAA, ABA, BAA, etc.).

The first letter matches the block code (i.e. each group in block A has a code starting with an  $A_{\_}$ ; the codes of the groups in block B start with a B \_ \_, and so on). The other two letters are for identifying the group within the respective block.

#### Function groups:

The code consists of three digits (000, 001, 100, etc.)

#### **Functions:**

The code consists of four digits (0000, 0001, 0201, etc.).

The first three digits are the same as the code for the function group.

The last digit in the code is a counter for the functions in the function group, incrementing from 0 to 9 (e.g. function 0005 is the sixth function in group 000).

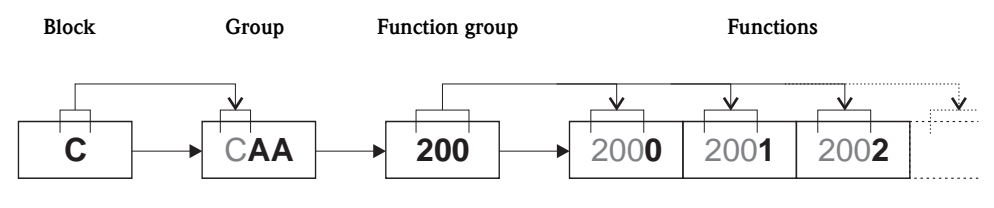

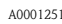

## 2.2 Illustration of the function descriptions

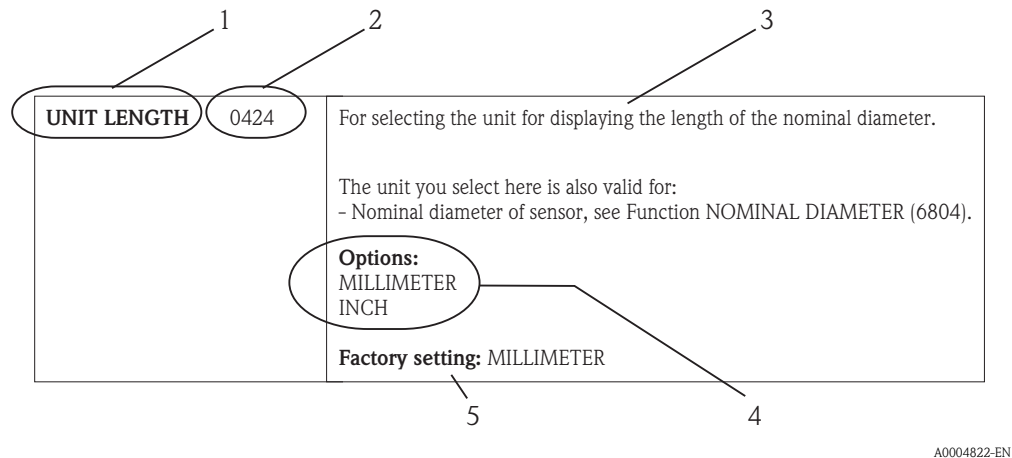

*Fig. 1: Example for the description of a function* 

- 1 Name of the function
- 2 Number of the function (appears on the local display)
- *3* Description of the function
- 4 Selection or entry options or display
- 5 Factory setting (the measuring device is delivered with this setting/selected option)

#### 2.3 Display lines on the local display

The local display is split into various display lines.

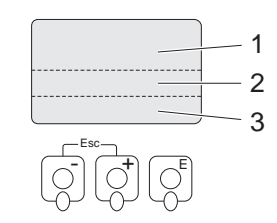

Fig. 2: Local display

1 Main line

2 Additional line

3 Information line

The values are assigned to the individual lines in the USER INTERFACE block,  $\rightarrow$  Page 22.

#### 2.4 Function matrix of the Prosonic Flow 93 **FOUNDATION Fieldbus**

| BLOCKS                         |   |               | GROUPS                               |          | FUI<br>G      | NCTION<br>ROUPS |
|--------------------------------|---|---------------|--------------------------------------|----------|---------------|-----------------|
| MEASURED VARIABLES             | Α | $\rightarrow$ | MEASURING VALUES                     | AAA      | $\rightarrow$ | Page 10         |
| $(\rightarrow Page 9)$         |   |               | SYSTEM UNITS                         | ACA      | $\rightarrow$ | Page 13         |
| $\downarrow$                   |   |               |                                      |          |               |                 |
| QUICK-SETUP                    | В | $\rightarrow$ | Commissioning and application setups |          | $\rightarrow$ | Page 17         |
| $(\rightarrow Page 17)$        |   |               |                                      |          |               |                 |
| <u> </u>                       |   |               |                                      |          | -             |                 |
| USER INTERFACE                 | С | $\rightarrow$ | CONTROL                              | CAA      | $\rightarrow$ | Page 23         |
| $(\rightarrow \text{Page 22})$ |   |               | MAIN LINE                            | CCA      | $\rightarrow$ | Page 27         |
|                                |   |               | ADDITION LINE                        | CEA      | $\rightarrow$ | Page 31         |
| $\downarrow$                   |   |               | INFORMATION LINE                     | CGA      | $\rightarrow$ | Page 35         |
|                                |   |               |                                      |          | -             |                 |
| TOTALIZERS                     | D | $\rightarrow$ | TOTALIZER 1                          | DAA      | $\rightarrow$ | Page 40         |
| $(\rightarrow \text{Page 39})$ |   |               | TOTALIZER 2                          | DAB      | $\rightarrow$ | Page 40         |
| $\downarrow$                   |   |               | TOTALIZER 3                          | DAC      | $\rightarrow$ | Page 40         |
|                                |   |               | HANDLING TOTALIZER                   | DJA      | $\rightarrow$ | Page 44         |
| $\downarrow$                   |   |               |                                      |          | -             |                 |
| BASIC FUNCTION                 | G | $\rightarrow$ | FOUNDATION FIELDBUS                  | GGA      | $\rightarrow$ | Page 46         |
| $(\rightarrow Page 45)$        |   |               | PROCESS PARAMETER (CH1 to CH2)       | GIA, GIB | $\rightarrow$ | Page 49         |
|                                |   |               | SYSTEM PARAMETER (CH1 to CH2)        | GLA, GLB | $\rightarrow$ | Page 60         |
| $\downarrow$                   |   |               | Sensor data (CH1 to CH2)             | GNA, GNB | $\rightarrow$ | Page 62         |
|                                |   |               |                                      |          | -             |                 |
| SUPERVISION                    | J | $\rightarrow$ | SYSTEM                               | JAA      | $\rightarrow$ | Page 71         |
| $(\rightarrow$ Page 70)        |   |               | SYSTEM CH2                           | JAB      | $\rightarrow$ | Page 71         |
|                                |   |               | VERSION INFO                         | JCA      | $\rightarrow$ | Page 75         |

A0001253

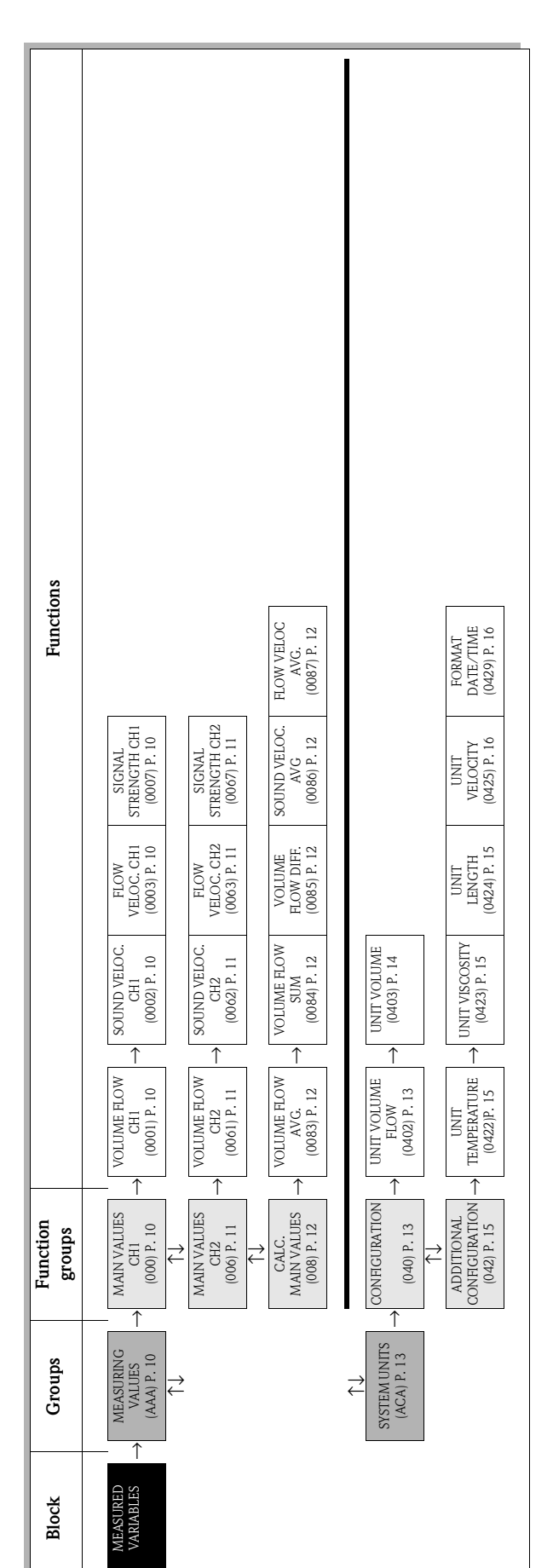

# 3 Block MEASURED VARIABLES

# 3.1 Group MEASURING VALUES

## 3.1.1 Function group MAIN VALUES CH1

| MEASURED A VARIABLES                                                                                                    | $\rightarrow \qquad \text{MEASURING VALUES}  \text{AAA}  \rightarrow \qquad \text{MAIN VALUES CH1}  000$                                                                                                    |  |  |  |  |  |
|----------------------------------------------------------------------------------------------------|----------------------------------------------------------------------------------------------------|--|--|--|--|--|
| Functional descriptionMEASURED VARIABLES $\rightarrow$ MEASURING VALUES $\rightarrow$ MAIN VALUES CH1                                                                                                    |                                                                                                    |  |  |  |  |  |
| The measuring values of channel 1 currently being measured are displayed in this function group.                                                                                                    |                                                                                                    |  |  |  |  |  |
| <ul> <li>Note!</li> <li>The engineering units of all time is the fluid in the pipe flows in the pipe flows in the pipe f</li></ul> | <ul> <li>Note!</li> <li>The engineering units of all the measured variables shown here can be set in the "SYSTEM UNITS" group.</li> <li>If the fluid in the pipe flows backwards, a negative sign prefixes the flow reading on the display.</li> </ul> |  |  |  |  |  |
| VOLUME FLOW CH1<br>(0001)                                                                                                    | The volume flow currently measured appears on the display (channel 1).                                                                                                    |  |  |  |  |  |
|                                                                                                    | <b>Display:</b><br>5-digit floating-point number, including unit and sign<br>(e.g. 5.5445 dm <sup>3</sup> /min; 1.4359 m <sup>3</sup> /h; -731.63 gal/d; etc.)                                                                                         |  |  |  |  |  |
| SOUND VELOCITY CH1<br>(0002)                                                                                                    | The sound velocity currently measured in the liquid appears on the display (channel 1).                                                                                                    |  |  |  |  |  |
|                                                                                                    | <b>Display:</b><br>5-digit fixed-point number, incl. units<br>(e.g. 1400.0 m/s, 5249.3 ft/s)                                                                                                    |  |  |  |  |  |
| FLOW VELOCITY CH1<br>(0003)                                                                                                    | The flow velocity currently measured appears on the display (channel 1).<br><b>Display:</b><br>5-digit floating-point number, including unit and sign<br>(e.g. 8.0000 m/s, 26.247 ft/s)                                                                |  |  |  |  |  |
| SIGNAL STRENGTH CH1<br>(0007)                                                                                                    | The signal strength appears on the display (channel 1).  Display:  A-digit fixed point number (e.g. 80.0)                                                                                                    |  |  |  |  |  |
|                                                                                                    | Note! To ensure reliable measurement takes place, Prosonic Flow requires a signal strength of > 30.                                                                                                    |  |  |  |  |  |

# 3.1.2 Function group MAIN VALUES CH2

| MEASURED A VARIABLES                                                                                                    | $\rightarrow$                                                                                                    | MEASURING VALUES AAA                                                                                                    | $\rightarrow$        | MAIN VALUES CH2 006                    |  |  |  |
|----------------------------------------------------------------------------------------------------|----------------------------------------------------------------------------------------------------|----------------------------------------------------------------------------------------------------|----------------------|----------------------------------------|--|--|--|
| <b>Functional description</b><br>MEASURED VARIABLES $\rightarrow$ MEASURING VALUES $\rightarrow$ MAIN VALUES CH2                                                                                                    |                                                                                                    |                                                                                                    |                      |                                        |  |  |  |
| The measuring values of channel 2 currently being measured are displayed in this function group.                                                                                                    |                                                                                                    |                                                                                                    |                      |                                        |  |  |  |
| <ul> <li>Note!</li> <li>The engineering units of all the measured variables shown here can be set in the "SYSTEM UNITS" group.</li> <li>If the fluid in the pipe flows backwards, a negative sign prefixes the flow reading on the display.</li> </ul> |                                                                                                    |                                                                                                    |                      |                                        |  |  |  |
| VOLUME FLOW CH2                                                                                                    | The volume flow currently measured appears on the display (channel 2).                                                                                                    |                                                                                                    |                      |                                        |  |  |  |
|                                                                                                    | Dis<br>5-d<br>(e.g                                                                                                    | <b>play:</b><br>igit floating-point number, including ur<br>;. 5.5445 dm <sup>3</sup> /min; 1.4359 m <sup>3</sup> /h; –73 | nit and s<br>1.63 ga | sign<br>l/d; etc.)                     |  |  |  |
| SOUND VELOCITY CH2<br>(0062)                                                                                                    | The                                                                                                    | e sound velocity currently measured in                                                                                    | the liqu             | id appears on the display (channel 2). |  |  |  |
| (0002)                                                                                                    | Dis<br>5-d<br>(e.g                                                                                                    | <b>play:</b><br>igit fixed-point number, incl. units<br>5. 1400.0 m/s, 5249.3 ft/s)                                       |                      |                                        |  |  |  |
| FLOW VELOCITY CH2<br>(0063)                                                                                                    | The                                                                                                    | e flow velocity currently measured appe                                                                                   | ars on t             | the display (channel 2).               |  |  |  |
|                                                                                                    | Dis<br>5-d<br>(e.g                                                                                                    | <b>play:</b><br>igit floating-point number, including ur<br>5. 8.0000 m/s, 26.247 ft/s)                                   | nit and s            | sign                                   |  |  |  |
| SIGNAL STRENGTH CH2                                                                                                    | The                                                                                                    | e signal strength appears on the display                                                                                  | (channe              | el 2).                                 |  |  |  |
| SIGNAL STRENGTH CH2<br>(0067)                                                                                                    | Display:         5-digit floating-point number, including unit and sign (e.g. 8.000 m/s, 26.247 ft/s)         The signal strength appears on the display (channel 2).         Display:         4-digit floxed-point number (e.g. 80.0) |                                                                                                    |                      |                                        |  |  |  |

# 3.1.3 Function group CALCULATED MAIN VALUES

| MEASURED A<br>VARIABLES A                                                                            | $\rightarrow$ MEASURING VALUES AAA $\rightarrow$ CALC. MAIN VALUES 008                                                                                         |  |  |  |  |  |  |
|----------------------------------------------------------------------------------------------------|----------------------------------------------------------------------------------------------------|--|--|--|--|--|--|
|                                                                                                    | Functional description                                                                                                    |  |  |  |  |  |  |
| MEASURED                                                                                             | $MEASURED VARIABLES \rightarrow MEASURING VALUES \rightarrow CALCULATED MAIN VALUES$                                                                           |  |  |  |  |  |  |
| The calculated measured values.                                                                      | The calculated measured values appear on the display. The measured values of both channels are used when calculating the values.                               |  |  |  |  |  |  |
| <ul> <li>Note!</li> <li>The engineering units of a</li> <li>If the fluid in the pipe flow</li> </ul> | all the measured variables shown here can be set in the "SYSTEM UNITS" group.<br>ws backwards, a negative sign prefixes the flow reading on the display.       |  |  |  |  |  |  |
| VOLUME FLOW AVG<br>(0083)                                                                            | The average volume flow appears on the display. Calculated from the measured values: (VOLUME FLOW CH1 + VOLUME FLOW CH2) $\cdot$ 1/2                           |  |  |  |  |  |  |
|                                                                                                    | <b>Display:</b><br>5-digit floating-point number, including unit and sign<br>(e.g. 5.5445 dm <sup>3</sup> /min; 1.4359 m <sup>3</sup> /h; -731.63 gal/d; etc.) |  |  |  |  |  |  |
| VOLUME FLOW SUM<br>(0084)                                                                            | The total volume flow appears on the display. Calculated from the measured values: (VOLUME FLOW CH1 + VOLUME FLOW CH2)                                         |  |  |  |  |  |  |
|                                                                                                    | <b>Display:</b><br>5-digit floating-point number, including unit and sign<br>(e.g. 5.5445 dm <sup>3</sup> /min; 1.4359 m <sup>3</sup> /h; -731.63 gal/d; etc.) |  |  |  |  |  |  |
| VOLUME FLOW<br>DIFFERENCE<br>(0085)                                                                  | The difference between the volume flows appears on the display. Calculated from the measured values:<br>VOLUME FLOW CH1 – VOLUME FLOW CH2                      |  |  |  |  |  |  |
|                                                                                                    | <b>Display:</b><br>5-digit floating-point number, including unit and sign<br>(e.g. 5.5445 dm <sup>3</sup> /min; 1.4359 m <sup>3</sup> /h; -731.63 gal/d; etc.) |  |  |  |  |  |  |
| SOUND VELOCITY<br>AVERAGE<br>(0086)                                                                  | The average sound velocity appears on the display. Calculated from the measured value (SOUND VELOCITY CH1 + SOUND VELOCITY CH2) $\cdot$ 1/2                    |  |  |  |  |  |  |
| (000)                                                                                                | <b>Display:</b><br>5-digit fixed-point number, incl. units<br>(e.g. 1400.0 m/s, 5249.3 ft/s)                                                                   |  |  |  |  |  |  |
| FLOW<br>VELOCITY AVERAGE<br>(0087)                                                                   | The average flow velocity appears on the display. Calculated from the measured values: (FLOW VEL, CH1 + FLOW VEL, CH2) · 1/2                                   |  |  |  |  |  |  |
|                                                                                                    | <b>Display:</b><br>5-digit floating-point number, including unit and sign<br>(e.g. 8.0000 m/s, 26.247 ft/s)                                                    |  |  |  |  |  |  |
|                                                                                                    |                                                                                                    |  |  |  |  |  |  |
|                                                                                                    |                                                                                                    |  |  |  |  |  |  |
|                                                                                                    |                                                                                                    |  |  |  |  |  |  |
|                                                                                                    |                                                                                                    |  |  |  |  |  |  |
|                                                                                                    |                                                                                                    |  |  |  |  |  |  |
|                                                                                                    |                                                                                                    |  |  |  |  |  |  |
|                                                                                                    |                                                                                                    |  |  |  |  |  |  |

# 3.2 SYSTEM UNITS groups

#### 3.2.1 Function group CONFIGURATION

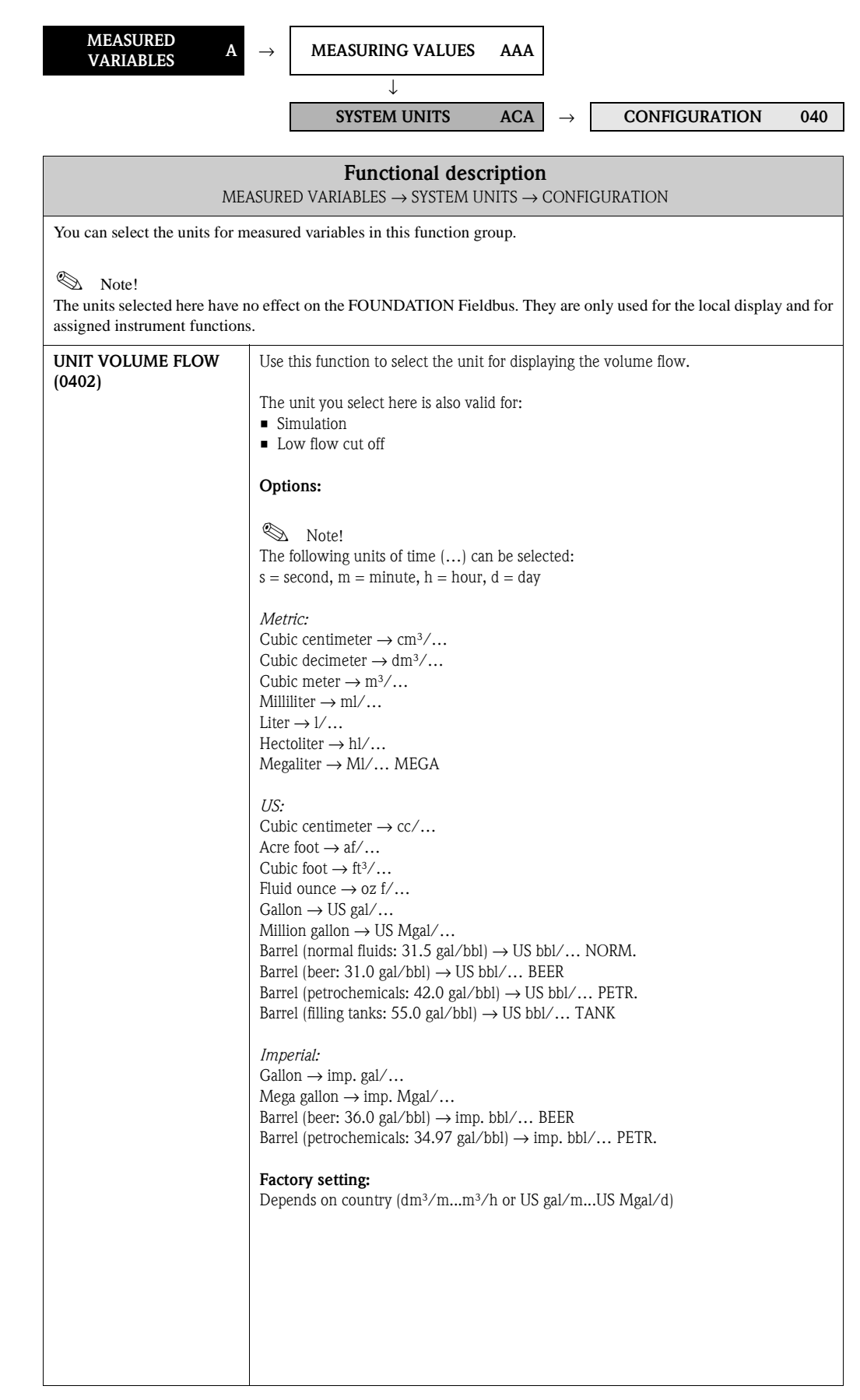

| <b>Functional description</b><br>MEASURED VARIABLES $\rightarrow$ SYSTEM UNITS $\rightarrow$ CONFIGURATION |                                                                                                    |  |  |
|----------------------------------------------------------------------------------------------------|----------------------------------------------------------------------------------------------------|--|--|
| UNIT VOLUME                                                                                                | Use this function to select the unit for displaying the volume.                                                                                                    |  |  |
| (0403)                                                                                                    | Options:                                                                                                    |  |  |
|                                                                                                    |                                                                                                    |  |  |
|                                                                                                    | Metric:<br>Cubic centimeter $\rightarrow$ cm <sup>3</sup>                                                                                                    |  |  |
|                                                                                                    | Cubic decimeter $\rightarrow dm^3$                                                                                                    |  |  |
|                                                                                                    | Cubic meter $\rightarrow m^3$<br>Milliliter $\rightarrow m^1$                                                                                                    |  |  |
|                                                                                                    | Liter $\rightarrow 1$                                                                                                    |  |  |
|                                                                                                    | Hectoliter $\rightarrow$ hl<br>Megaliter $\rightarrow$ Ml MEGA                                                                                                    |  |  |
|                                                                                                    | US:                                                                                                    |  |  |
|                                                                                                    | Cubic centimeter $\rightarrow$ cc                                                                                                    |  |  |
|                                                                                                    | $\begin{array}{l} \text{Acteriout} \rightarrow \text{at} \\ \text{Cubic foot} \rightarrow \text{ft}^3 \end{array}$                                                                                                    |  |  |
|                                                                                                    | Fluid ounce $\rightarrow$ oz f                                                                                                    |  |  |
|                                                                                                    | Gallon $\rightarrow$ US gal<br>Million gallon $\rightarrow$ US Mgal                                                                                                    |  |  |
|                                                                                                    | Barrel (normal fluids: 31.5 gal/bbl) $\rightarrow$ US bbl NORM.FL.                                                                                                    |  |  |
|                                                                                                    | Barrel (beer: 31.0 gal/bbl) $\rightarrow$ US bbl BEER<br>Barrel (petrochemicals: 42.0 gal/bbl) $\rightarrow$ US bbl PETROCH                                                                                                    |  |  |
|                                                                                                    | Barrel (filling tanks: 55.0 gal/bbl) $\rightarrow$ US bbl TANK                                                                                                    |  |  |
|                                                                                                    | Imperial:                                                                                                    |  |  |
|                                                                                                    | Gailon $\rightarrow$ imp. gai<br>Mega gallon $\rightarrow$ imp. Mgal                                                                                                    |  |  |
|                                                                                                    | Barrel (beer: 36.0 gal/bbl) $\rightarrow$ imp. bbl BEER                                                                                                    |  |  |
|                                                                                                    | Barrel (petrochemicals: 34.97 gal/bbl) $\rightarrow$ imp. bbl PETROCH.                                                                                                    |  |  |
|                                                                                                    | Factory setting:<br>Depends on country $(dm^3/mm^3/h \text{ or US gal/mUS Mgal/d}) \rightarrow Page 77.$                                                                                                    |  |  |
|                                                                                                    | <ul> <li>Note!</li> <li>The unit of the totalizers is independent of your choice here. The unit for each totalizer is selected separately for the totalizer in question.</li> <li>The unit selected in this function is only for showing the values on the local display, i.e. the measuring system does not use it for further processing of the measured variables.</li> </ul> |  |  |
|                                                                                                    |                                                                                                    |  |  |
|                                                                                                    |                                                                                                    |  |  |
|                                                                                                    |                                                                                                    |  |  |
|                                                                                                    |                                                                                                    |  |  |
|                                                                                                    |                                                                                                    |  |  |
|                                                                                                    |                                                                                                    |  |  |
|                                                                                                    |                                                                                                    |  |  |
|                                                                                                    |                                                                                                    |  |  |
|                                                                                                    |                                                                                                    |  |  |
|                                                                                                    |                                                                                                    |  |  |
|                                                                                                    |                                                                                                    |  |  |
|                                                                                                    |                                                                                                    |  |  |
|                                                                                                    |                                                                                                    |  |  |
|                                                                                                    |                                                                                                    |  |  |
|                                                                                                    |                                                                                                    |  |  |

#### 3.2.2 Function group ADDITIONAL CONFIGURATION

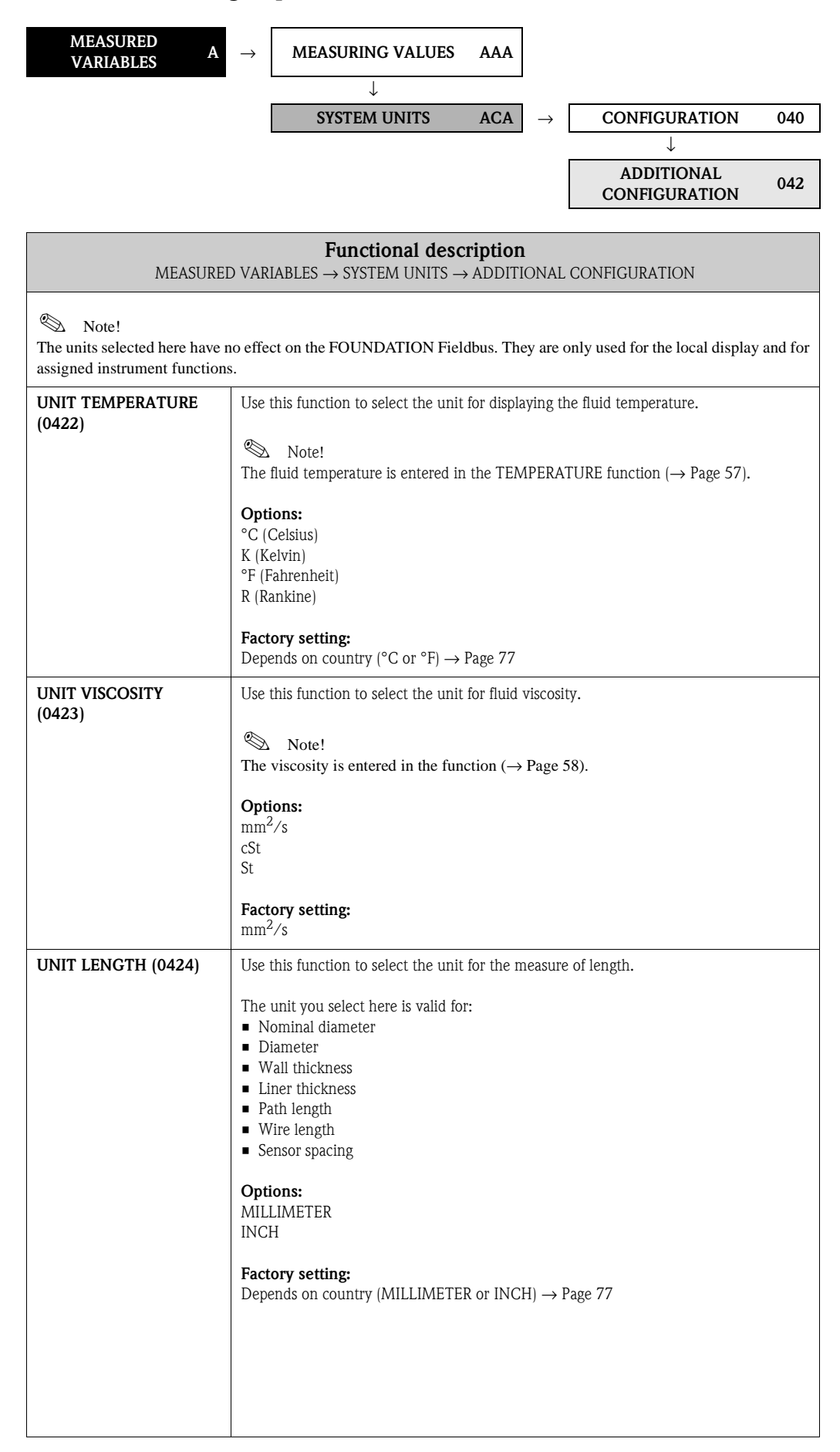

| <b>Functional description</b><br>MEASURED VARIABLES $\rightarrow$ SYSTEM UNITS $\rightarrow$ ADDITIONAL CONFIGURATION |                                                                                      |  |  |
|----------------------------------------------------------------------------------------------------|--------------------------------------------------------------------------------------|--|--|
| UNIT VELOCITY (0425)                                                                                                  | Use this function to select the unit for displaying the velocity.                    |  |  |
|                                                                                                    | The unit you select here is also valid for:<br>Sound velocity<br>Flow velocity       |  |  |
|                                                                                                    | <b>Options:</b><br>m/s<br>ft/s                                                       |  |  |
|                                                                                                    | Factory setting:<br>m/s                                                              |  |  |
| FORMAT DATE/TIME                                                                                                    | Use this function to select the date and time format of the calibration history.     |  |  |
| (0429)                                                                                                    | Options:<br>DD.MM.YY 24 H<br>MM/DD/YY 12 H A/P<br>DD.MM.YY 12 H A/P<br>MM/DD/YY 24 H |  |  |
|                                                                                                    | Factory setting:<br>DD.MM.YY 24 H                                                    |  |  |
|                                                                                                    |                                                                                      |  |  |
|                                                                                                    |                                                                                      |  |  |
|                                                                                                    |                                                                                      |  |  |
|                                                                                                    |                                                                                      |  |  |
|                                                                                                    |                                                                                      |  |  |
|                                                                                                    |                                                                                      |  |  |
|                                                                                                    |                                                                                      |  |  |
|                                                                                                    |                                                                                      |  |  |
|                                                                                                    |                                                                                      |  |  |
|                                                                                                    |                                                                                      |  |  |
|                                                                                                    |                                                                                      |  |  |
|                                                                                                    |                                                                                      |  |  |
|                                                                                                    |                                                                                      |  |  |
|                                                                                                    |                                                                                      |  |  |
|                                                                                                    |                                                                                      |  |  |
|                                                                                                    |                                                                                      |  |  |
|                                                                                                    |                                                                                      |  |  |

# 4 Block QUICK-SETUP

| Block              | Group         | Function<br>groups | Functions                    |               |                                    |                                    |
|--------------------|---------------|--------------------|------------------------------|---------------|------------------------------------|------------------------------------|
| QUICK-SETUP<br>(B) | $\rightarrow$ | $\rightarrow$      | SETUP SENSOR<br>(1001) P. 17 | $\rightarrow$ | OS-<br>COMMISSION.<br>(1002) P. 17 | T-DAT<br>SAVE/LOAD<br>(1009) P. 17 |

|                                  | Functional description       QUICK-SETUP                                                                                                    |  |  |  |  |
|----------------------------------|----------------------------------------------------------------------------------------------------|--|--|--|--|
| QUICK SETUP SENSOR<br>(1001)     | Use this function to start the Quick Setup menu for assembling the ultrasonic sensors.<br><b>Options:</b><br>YES<br>NO<br><b>Factory setting:</b><br>NO<br>Note!<br>You will find a flowchart of the "SENSOR INSTALLATION" Quick Setup menu on<br>Page 18. Please refer to the Operating Instructions for Prosonic Flow 93 FOUNDATION<br>Fieldbus, BA0078D, for more information on Quick Setup menus.                                                                                                    |  |  |  |  |
| SETUP<br>COMMISSIONING<br>(1002) | Use this function to start the Quick Setup menu for commissioning.<br>Options:<br>YES<br>NO<br>Factory setting:<br>NO<br>Note!<br>You will find a flowchart of the "SENSOR INSTALLATION" Quick Setup menu on<br>Page 18. Please refer to the Operating Instructions for Prosonic Flow 93 FOUNDATION<br>Fieldbus, BA0078D, for more information on Quick Setup menus.                                                                                                    |  |  |  |  |
| T-DAT SAVE/LOAD<br>(1009)        | <ul> <li>Use this function to save the parameter settings / configuration of the transmitter in a transmitter DAT (T-DAT), or to load the parameter settings from the T-DAT into the EEPROM (manual security function).</li> <li>Application examples: <ul> <li>After commissioning, the current measuring point parameters can be saved to the T-DAT as a backup.</li> <li>If the transmitter is replaced for some reason, the data from the T-DAT can be loaded into the new transmitter (EEPROM).</li> </ul> </li> <li>Options: <ul> <li>CANCEL</li> <li>SAVE (from EEPROM to T-DAT)</li> <li>LOAD (from the T-DAT into EEPROM)</li> </ul> </li> <li>Factory setting: <ul> <li>CANCEL</li> <li>Note!</li> <li>If the power supply fails, the totalizer readings are automatically saved to the EEPROM.</li> <li>The option "LOAD" cannot be executed if the T-DAT is present.</li> </ul> </li> </ul> |  |  |  |  |

# 4.1 Quick Setup

In the case of measuring devices without a local display, the individual parameters and functions must be configured via the operating program, e.g. FieldCare.

If the measuring device is equipped with a local display, all the important device parameters for standard operation, as well as additional functions, can be configured quickly and easily by means of the following Quick Setup menus.

## 4.1.1 Quick Setup "Sensor Installation"

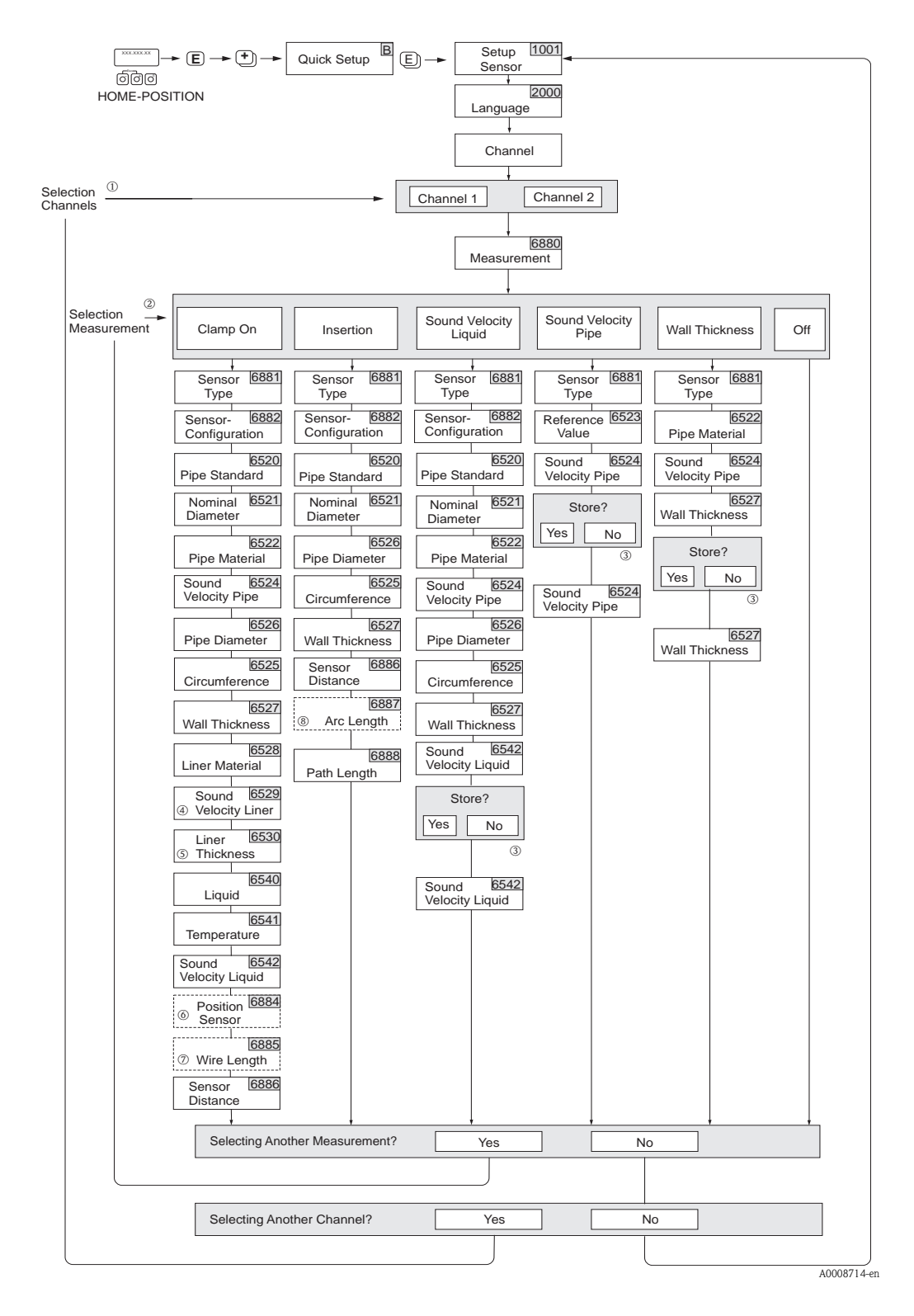

# Note!

The display returns to the cell SETUP SENSOR (1001) if you press the ESC key combination during interrogation.

- ① If a channel is selected for which a Quick Setup has already been executed, the previous values are overwritten.
- ② During each run, all the options can be selected. If settings were made during a previous run, these are overwritten.
- ③ "Save?" prompt for pipe sound velocity:
  - YES = The value measured during Quick Setup is accepted in the appropriate function.
  - NO = The measurement is discarded and the original value remains.
- ④ The SOUND VELOCITY LINER (6529) only appears if:
  - The LINER MATERIAL is selected to something ohter than NONE (6528).
- (5) The LINER THICKNESS (6530) only appears if:
  - The LINER MATERIAL is selected to something ohter than NONE (6528).
- (6) The POSITION SENSOR function (6884) only appears if:
  - The CLAMP ON option is selected in the MEASUREMENT function (6880) and
  - Two traverses are selected in the SENSOR CONFIGURATION function (6882)
- ⑦ The WIRE LENGTH function (6885) only appears if:
  - The CLAMP ON option is selected in the MEASUREMENT function (6880) and
  - One traverse is selected in the SENSOR CONFIGURATION function (6882)
- (8) The ARC LENGTH function (6887) only appears if:
  - The INSERTION option is selected in the MEASUREMENT function (6880) and
  - The DUAL-PATH option is selected in the SENSOR CONFIGURATION function (6882

#### 4.1.2 Quick Setup "Commissioning"

The installation distances needed to install the sensors can be determined using the "Sensor Installation" Quick Setup menu.

In the case of measuring devices without a local display, the installation distances can be determined via the FieldCare operating program or with the Applicator online tool.

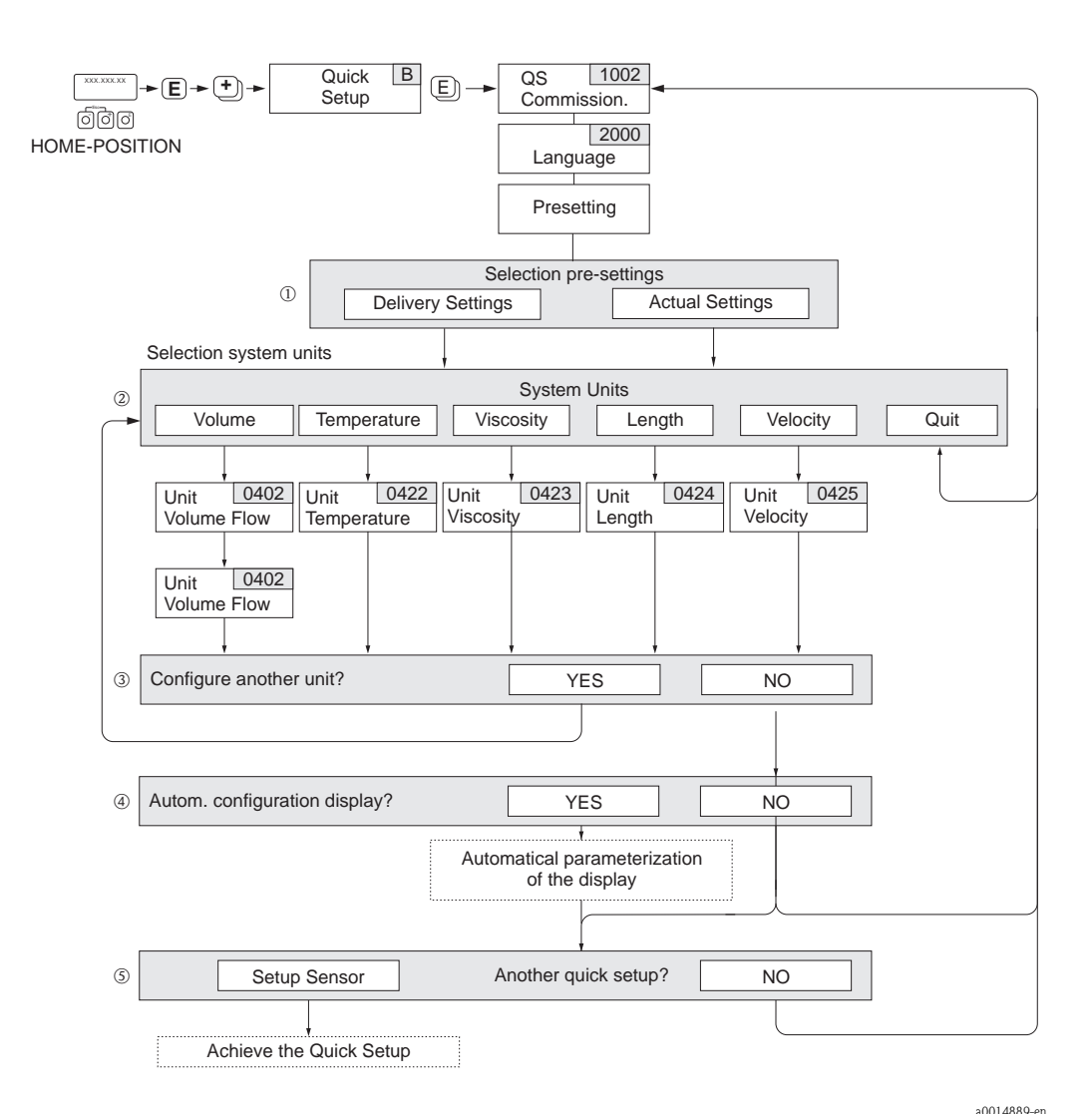

Note!

YES

- The display returns to the function SETUP COMMISSIONING (1002) if you press the ESC key combination during parameter interrogation.
- The "Commissioning" Quick Setup must be carried out before one of the Quick Setups explained below is run.
- ① The "DELIVERY SETTINGS" option sets every selected unit to the factory setting. The "ACTUAL SETTINGS" accepts the units you configured beforehand.
- ② Only units not yet configured in the current Quick Setup are offered for selection in each cycle. The volume unit is derived from the volume flow unit.
- ③ The "YES" option remains visible until all the units have been configured. "NO" is the only option displayed when no further units are available.
- (a) The "automatic parameterization of the display" option contains the following basic settings/factory settings
  - Main line = volume flow Additional line = Totalizer 1
    - Information line = Operating/system condition
  - NO The existing (selected) settings remain.
- $\ensuremath{\textcircled{}}$   $\ensuremath{\textcircled{}}$  The execution of other Quick Setups is described in the following sections.

#### 4.1.3 Data backup/transmission

Using the T-DAT SAVE/LOAD function, you can transfer data (device parameters and settings) between the T-DAT (exchangeable memory) and the EEPROM (device storage unit).

This is required in the following instances:

- Creating a backup: current data are transferred from an EEPROM to the T-DAT.
- Replacing a transmitter: current data are copied from an EEPROM to the T-DAT and then transferred to the EEPROM of the new transmitter.
- Duplicating data: current data are copied from an EEPROM to the T-DAT and then transferred to EEPROMs of identical measuring points.

#### Note!

For information on installing and removing the T-DAT, see Operating Instructions Prosonic Flow 93 FOUNDATION Fieldbus, BA0078D.

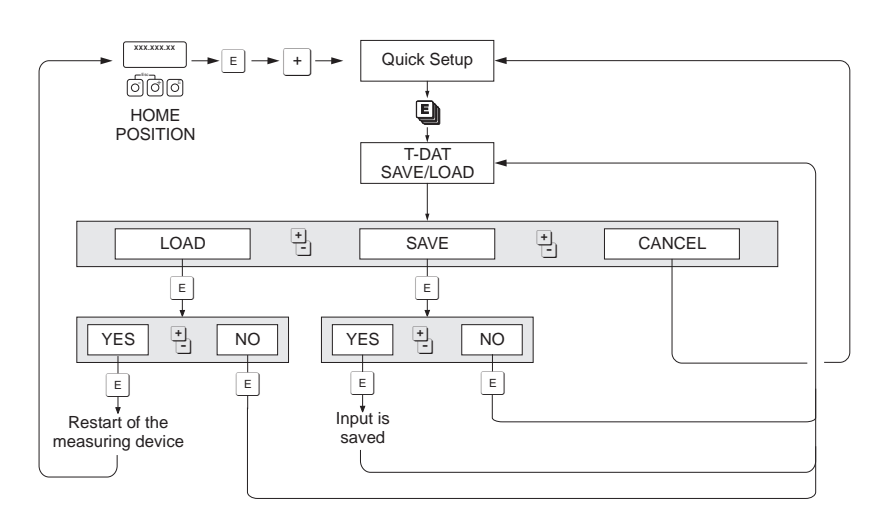

*Fig. 3:* Data backup/transmission with T-DAT SAVE/LOAD function

Information on the LOAD and SAVE options available:

LOAD: Data are transferred from the T-DAT to the EEPROM.

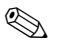

#### Note!

- Any settings already saved on the EEPROM are deleted.
- This option is only available, if the T-DAT contains valid data.
- This option can only be executed if the software version of the T-DAT is the same or newer than that of the EEPROM. Otherwise, the error message "TRANSM. SW-DAT" appears after restarting and the LOAD function is then no longer available.

#### SAVE:

Data are transferred from the EEPROM to the T-DAT

a0001221-et

# 5 Block USER INTERFACE

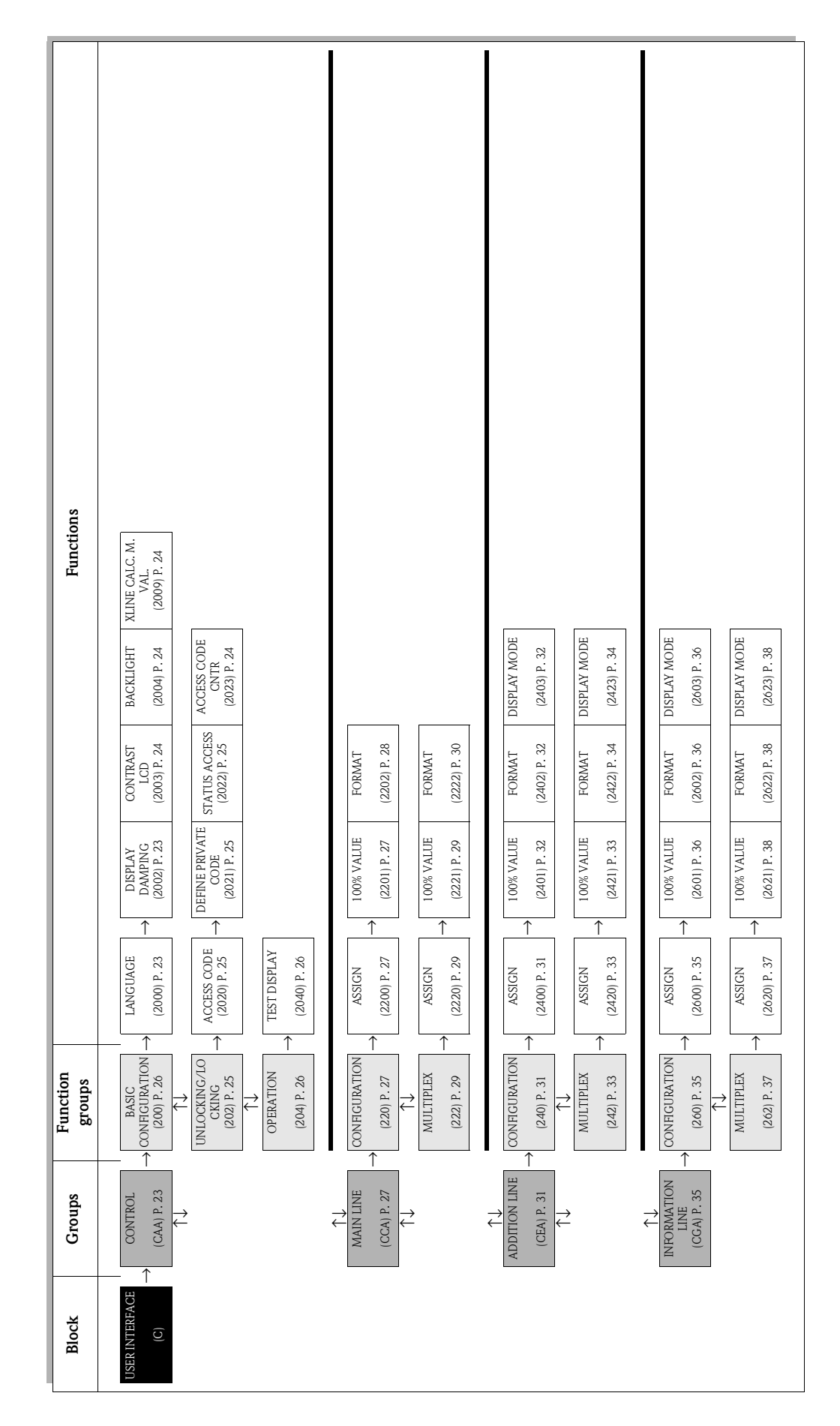

# 5.1 Group CONTROL

# 5.1.1 Function group BASIC CONFIGURATION

| USER INTERFACE            | $C \rightarrow CONTR$                                                                                                    | ROL CAA                                                                           | $\rightarrow$ BASIC CONFIGURATION 200                                                                                      |  |  |  |
|---------------------------|----------------------------------------------------------------------------------------------------|-----------------------------------------------------------------------------------|----------------------------------------------------------------------------------------------------|--|--|--|
|                           | Functio                                                                                                    | onal description                                                                  |                                                                                                    |  |  |  |
|                           | USER INTERFACE $\rightarrow$ CONTROL $\rightarrow$ BASIC CONFIGURATION                                                                                                    |                                                                                   |                                                                                                    |  |  |  |
| LANGUAGE<br>(2000)        | Use this function to select the language for all texts, parameters and messages shown on the local display.                                                                                                    |                                                                                   |                                                                                                    |  |  |  |
|                           | Note! The displayed options of GROUP function (8220)                                                                                                    | depend on the availab<br>6).                                                      | le language group shown in the LANGUAGE                                                                                    |  |  |  |
|                           | <b>Options:</b><br>Language group<br>WEST EU / USA                                                                                                    | ENGLISH<br>DEUTSCH<br>FRANCAIS<br>ESPANOL<br>ITALIANO<br>NEDERLANDS<br>PORTUGUESE |                                                                                                    |  |  |  |
|                           | Language group<br>EAST EU / SCAND.                                                                                                    | ENGLISH<br>NORSK<br>SVENSKA<br>SUOMI<br>POLISH<br>CZECH<br>RUSSIAN                |                                                                                                    |  |  |  |
|                           | Language group ASIA                                                                                                    | ENGLISH<br>BAHASA INDONES<br>JAPANESE (syllabar                                   | SIA<br>y)                                                                                                    |  |  |  |
|                           | Language group<br>CHINESE                                                                                                    | CHINESE<br>ENGLISH                                                                |                                                                                                    |  |  |  |
|                           | <b>Factory setting:</b><br>Depends on country —                                                                                                    | → Page 77                                                                         |                                                                                                    |  |  |  |
|                           | <ul> <li>Note!</li> <li>If you press the k ENGLISH.</li> <li>You can change the Please do not hesital questions.</li> </ul>                                                                                      | teys simultaneously w<br>language group via th<br>te to contact your End          | when starting, the language is set to<br>ne configuration software FieldCare.<br>dress+Hauser sales office if you have any |  |  |  |
| DISPLAY DAMPING<br>(2002) | Use this function to enter a time constant defining how the display reacts to severely fluctuating flow variables, either very quickly (enter a low time constant) or with damping (enter a high time constant). |                                                                                   |                                                                                                    |  |  |  |
|                           | User input:<br>0 to 100 seconds                                                                                                    |                                                                                   |                                                                                                    |  |  |  |
|                           | <b>Factory setting:</b><br>1 s                                                                                                    |                                                                                   |                                                                                                    |  |  |  |
|                           | Setting the time consta                                                                                                    | nt to zero seconds sw                                                             | ritches off damping.                                                                                                    |  |  |  |
|                           |                                                                                                    |                                                                                   |                                                                                                    |  |  |  |
|                           |                                                                                                    |                                                                                   |                                                                                                    |  |  |  |

| U                                          | Functional description<br>SER INTERFACE $\rightarrow$ CONTROL $\rightarrow$ BASIC CONFIGURATION                                                                                                    |
|--------------------------------------------|----------------------------------------------------------------------------------------------------|
| CONTRAST LCD                               | Use this function to optimize display contrast to suit local operating conditions.                                                                                                    |
| (2003)                                     | <b>User input:</b><br>10100%                                                                                                    |
|                                            | Factory setting:<br>50%                                                                                                    |
| BACKLIGHT                                  | Use this function to optimize the backlight to suit local operating conditions.                                                                                                    |
| (2004)                                     | <b>User input:</b> 10100%                                                                                                    |
|                                            | Factory setting:<br>50%                                                                                                    |
| X-LINE CALCULATED<br>MAIN VALUES<br>(2009) | Use this function to indicate which "calculated main value" from the measured values of both channels is displayed. The option CALCULATED VOLUME FLOW must be selected in the ASSIGN function (2200, main line), (2400, additional line), (2600, information line) so that the value appears in the line desired. |
|                                            | Note! This function does <b>not</b> appear if OFF was selected on at least one channel in the MEASUREMENT function (6880).                                                                                                    |
|                                            | <b>Options:</b><br>(CH1 + CH2)/2<br>CH1 + CH2<br>CH1 - CH2                                                                                                    |
|                                            | Factory setting:<br>(CH1 + CH2)/2                                                                                                    |
|                                            |                                                                                                    |
|                                            |                                                                                                    |
|                                            |                                                                                                    |
|                                            |                                                                                                    |
|                                            |                                                                                                    |
|                                            |                                                                                                    |
|                                            |                                                                                                    |
|                                            |                                                                                                    |
|                                            |                                                                                                    |
|                                            |                                                                                                    |

# 5.1.2 Function group UNLOCKING/LOCKING

| USER INTERFACE C                 | $\rightarrow$ CONTROL CAA $\rightarrow$ BASIC CONFIGURATION 200                                                                                                    |  |
|----------------------------------|----------------------------------------------------------------------------------------------------|--|
|                                  |                                                                                                    |  |
|                                  |                                                                                                    |  |
|                                  | Functional descriptionDISPLAY $\rightarrow$ CONTROL $\rightarrow$ UNLOCKING/LOCKING                                                                                                    |  |
| ACCESS CODE<br>(2020)            | All data of the measuring system are protected against inadvertent change. Programming is disabled and the settings cannot be changed until a code is entered in this function. If you press the $$ keys in any function, the measuring system automatically goes to this function and the prompt to enter the code appears on the display (when programming is disabled).            |  |
|                                  | You can enable programming by entering your personal code ( <b>factory setting = 93</b> , see DEF.PRIVATE CODE (2021)).                                                                                                    |  |
|                                  | User input:<br>max. 4-digit number: 0 to 9999                                                                                                    |  |
|                                  | <ul> <li>Note!</li> <li>The programming levels are disabled if you do not press a key within 60 seconds following automatic return to the HOME position.</li> <li>You can also disable programming in this function by entering any number (other than the defined private code).</li> <li>The Endress+Hauser service organization can be of assistance if you mislay your</li> </ul> |  |
|                                  | <ul> <li>personal code.</li> <li>In this function, access to programming is only valid for local configuration. If<br/>functions or parameters are to be changed via the FOUNDATION Fieldbus,<br/>programming must be enabled separately in the parameter "Un/Locking - Access<br/>Code" (Transducer Blocks).</li> </ul>                                                              |  |
| DEF. PRIVATE CODE<br>(2021)      | Use this function to specify a personal code number for enabling programming in the ACCESS CODE function.                                                                                                    |  |
|                                  | User input:<br>0 to 9999 (max. 4-digit number)                                                                                                    |  |
|                                  | Factory setting:<br>93                                                                                                    |  |
|                                  | <ul> <li>Note!</li> <li>Programming is always enabled with the code "0".</li> <li>Programming has to be enabled before this code can be changed. When programming is disabled this function is not available, thus preventing others from accessing your personal code.</li> </ul>                                                                                                    |  |
| STATUS ACCESS<br>(2022)          | Use this function to check the access status for the function matrix.<br><b>Display:</b><br>ACCESS CUSTOMER (parameterization possible)<br>LOCKED (parameterization disabled)                                                                                                    |  |
| ACCESS CODE<br>COUNTER<br>(2023) | The number of times the private or service code was entered to access the device appears on the display.                                                                                                    |  |
| ()                               | <b>Display:</b><br>Integer (delivery status: 0)                                                                                                    |  |
|                                  |                                                                                                    |  |
|                                  |                                                                                                    |  |
|                                  |                                                                                                    |  |

## 5.1.3 Function group OPERATION

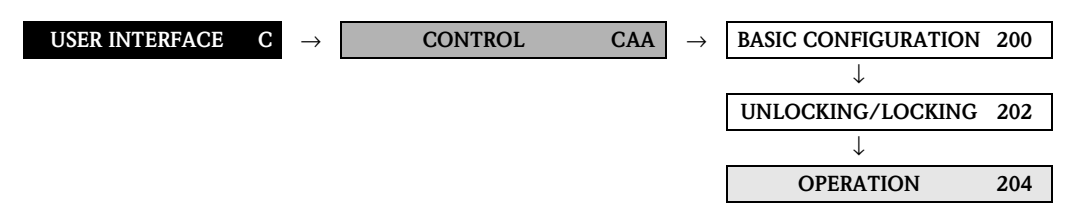

| <b>Functional description</b><br>USER INTERFACE $\rightarrow$ CONTROL $\rightarrow$ OPERATION |                                                                                                    |
|-----------------------------------------------------------------------------------------------|----------------------------------------------------------------------------------------------------|
| TEST DISPLAY<br>(2040)                                                                        | Use this function to test the operability of the local display and its pixels. Options: OFF ON                                                                                                    |
|                                                                                               | <ul> <li>Options:<br/>OFF</li> <li>OFF</li> <li>Test sequence: <ol> <li>Start the test by selecting ON.</li> <li>All pixels of the main line, additional line and information line are darkened for minimum 0.75 seconds.</li> <li>Main line, additional line and information line show an "8" in each field for minimum 0.75 seconds.</li> <li>Main line, additional line and information line show an "0" in each field for minimum 0.75 seconds.</li> </ol> </li> <li>Main line, additional line and information line show nothing (blank display) for minimum 0.75 seconds.</li> <li>Main line, additional line and information line show nothing (blank display) for minimum 0.75 seconds.</li> <li>When the test completes the local display returns to its initial state and the setting changes to OFF.</li> </ul> |
|                                                                                               |                                                                                                    |

# 5.2 Group MAIN LINE

# 5.2.1 Function group CONFIGURATION

| USER INTERFACE C                                                    | $\rightarrow$ CONTROL CAA                                                                                                    |  |  |
|---------------------------------------------------------------------|----------------------------------------------------------------------------------------------------|--|--|
|                                                                     |                                                                                                    |  |  |
|                                                                     | $\begin{array}{c c c c c c c c c c c c c c c c c c c $                                                                                                    |  |  |
|                                                                     | <b>Functional description</b><br>DISPLAY $\rightarrow$ MAIN LINE $\rightarrow$ CONFIGURATION                                                                                                    |  |  |
| <b>1 = Main line</b><br>2 = Additional line<br>3 = Information line |                                                                                                    |  |  |
| ASSIGN<br>(2200)                                                    | Use this function to define the display value assigned to the main line (the top line of the local display) during normal measuring operation.                                                                                                    |  |  |
|                                                                     | Options:         OFF         VOLUME FLOW (CH1 to CH2)         CALCULATED VOLUME FLOW         VOLUME FLOW % (CH1 to CH2)         CALCULATED VOLUME FLOW IN %         SOUND VELOCITY (CH1 to CH2)         SOUND VELOCITY AVERAGE         SIGNAL STRENGTH (CH1 to CH2)         FLOW VELOCITY (CH1 to CH2)         FLOW VELOCITY (CH1 to CH2)         FLOW VELOCITY (CH1 to CH2)         FLOW VELOCITY AVERAGE         TOTALIZER 1 TO 3         A11 to A18 - OUT VALUE         PID - IN VALUE (controlled variable)         PID - CAS IN VALUE (external set point)         PID - OUT VALUE (manipulated variable)         If a channel is not visible, it does not appear in the options. Channels can be displayed or hidden by means of the MEASUREMENT function (6880).         Factory setting:         VOLUME FLOW CH1 |  |  |
| 100% VALUE<br>(2201)                                                | <ul> <li>Note!</li> <li>This function is only available if VOLUME FLOW % or CALCULATED VOLUME FLOW % is selected in the ASSIGN function (2200).</li> <li>Use this function to define the flow value to be shown on the display as the 100% value.</li> </ul>                                                                                                    |  |  |
|                                                                     | User input:<br>5-digit floating-point number                                                                                                    |  |  |
|                                                                     | <b>Factory setting:</b> Depends on country [10 1/s or 200 us.gal/min] $\rightarrow$ Page 77.                                                                                                    |  |  |
|                                                                     |                                                                                                    |  |  |
|                                                                     |                                                                                                    |  |  |

| <b>Functional description</b><br>DISPLAY $\rightarrow$ MAIN LINE $\rightarrow$ CONFIGURATION |                                                                                                    |
|----------------------------------------------------------------------------------------------|----------------------------------------------------------------------------------------------------|
| FORMAT<br>(2202)                                                                             | Use this function to define the maximum number of places after the decimal point displayed for the reading in the main line.                                                                                                    |
|                                                                                              | <b>Options:</b><br>XXXXX. – XXXX.X – XXX.XX – XX.XXX – X.XXXX                                                                                                    |
|                                                                                              | Factory setting:<br>X.XXXX                                                                                                    |
|                                                                                              | <ul> <li>Note!</li> <li>Note that this setting only affects the reading as it appears on the display, it has no influence on the accuracy of the system's calculations.</li> <li>The places after the decimal point as computed by the measuring device cannot always be displayed, depending on this setting and the engineering unit. In such instances an arrow appears on the display between the measuring value and the engineering unit (e.g. 1.2 → m<sup>3</sup>/h), indicating that the measuring system is computing with more decimal places than can be shown on the display.</li> </ul> |
|                                                                                              |                                                                                                    |
|                                                                                              |                                                                                                    |
|                                                                                              |                                                                                                    |
|                                                                                              |                                                                                                    |
|                                                                                              |                                                                                                    |
|                                                                                              |                                                                                                    |
|                                                                                              |                                                                                                    |
|                                                                                              |                                                                                                    |
|                                                                                              |                                                                                                    |
|                                                                                              |                                                                                                    |

## 5.2.2 Function group MULTIPLEX

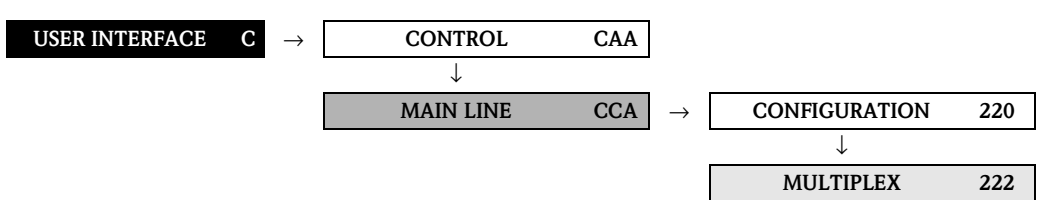

| <b>Functional description</b><br>USER INTERFACE $\rightarrow$ MAIN LINE $\rightarrow$ MULTIPLEX |                                                                                                    |
|-------------------------------------------------------------------------------------------------|----------------------------------------------------------------------------------------------------|
| ASSIGN<br>(2220)                                                                                | Use this function to define a second reading to be displayed in the main line alternatively (every 10 seconds) with the reading defined in the ASSIGN function (2200).                                                                                                    |
| 100% VALUE<br>(2221)                                                                            | Options:<br>OFF<br>VolUME FLOW (CH1 to CH2)<br>CALCULATED VOLUME FLOW<br>VOLUME FLOW % (CH1 to CH2)<br>CALCULATED VOLUME FLOW IN %<br>SOUND VELOCITY (H1 to CH2)<br>SOUND VELOCITY (H1 to CH2)<br>FLOW VELOCITY (H1 to CH2)<br>FLOW VELOCITY (H1 to CH2)<br>FLOW VELOCITY (CH1 to CH2)<br>FLOW VELOCITY (CH1 to CH2)<br>FLOW VELOCITY (CH1 to CH2)<br>PID - IN VALUE (controlled variable)<br>PID - OUT VALUE (controlled variable)<br>PID - OUT VALUE (manipulated variable)<br>Note!<br>If a channel is not visible, it does not appear in the options. Channels can be displayed or<br>hidden by means of the MEASUREMENT function (6880).<br>Factory setting:<br>OFF<br>Note!<br>This function is only available if VOLUME FLOW % or CALCULATED VOLUME FLOW<br>% is selected in the ASSIGN function (2200).<br>Use this function to define the flow value to be shown on the display as the 100% value.<br>User input:<br>S-digit floating-point number<br>Factory setting:<br>Depends on country [10 1/s or 200 us.gal/min) → Page 77. |

| <b>Functional description</b><br>USER INTERFACE $\rightarrow$ MAIN LINE $\rightarrow$ MULTIPLEX |                                                                                                    |
|-------------------------------------------------------------------------------------------------|----------------------------------------------------------------------------------------------------|
| FORMAT<br>(2222)                                                                                | Use this function to define the maximum number of places after the decimal point for the second value displayed in the main line.                                                                                                    |
|                                                                                                 | <b>Options:</b><br>XXXXX. – XXXXX – XXX.XX – XX.XXX – X.XXXX                                                                                                    |
|                                                                                                 | Factory setting:<br>X.XXXX                                                                                                    |
|                                                                                                 | <ul> <li>Note!</li> <li>Note that this setting only affects the reading as it appears on the display, it has no influence on the accuracy of the system's calculations.</li> <li>The places after the decimal point as computed by the measuring device cannot always be displayed, depending on this setting and the engineering unit. In such instances an arrow appears on the display between the measuring value and the engineering unit (e.g. 1.2 → m<sup>3</sup>/h), indicating that the measuring system is computing with more decimal places than can be shown on the display.</li> </ul> |
|                                                                                                 |                                                                                                    |
|                                                                                                 |                                                                                                    |
|                                                                                                 |                                                                                                    |
|                                                                                                 |                                                                                                    |
|                                                                                                 |                                                                                                    |
|                                                                                                 |                                                                                                    |
|                                                                                                 |                                                                                                    |
|                                                                                                 |                                                                                                    |
|                                                                                                 |                                                                                                    |
|                                                                                                 |                                                                                                    |

# 5.3 Group ADDITION LINE

#### 5.3.1 Function group CONFIGURATION

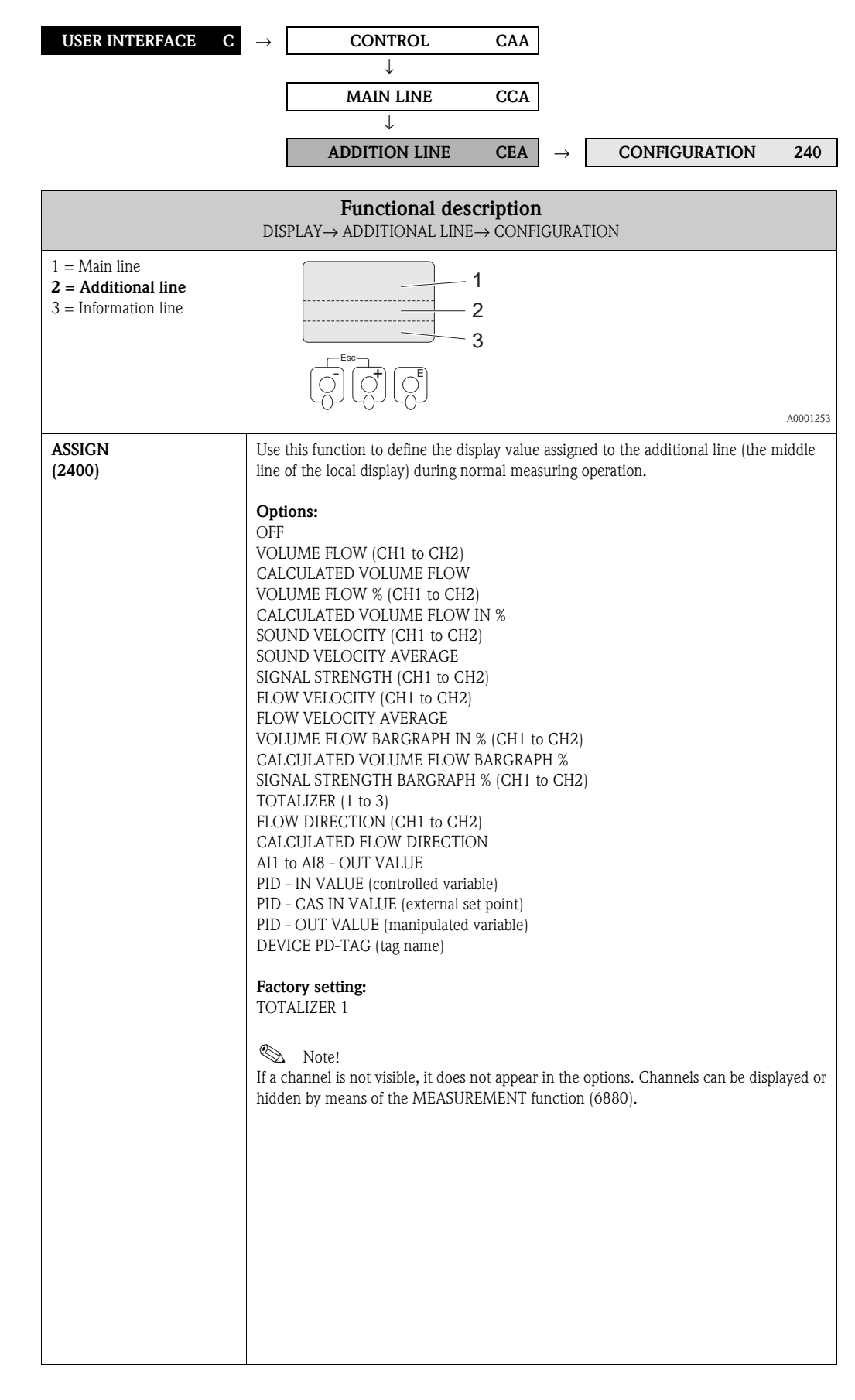

|                        | Functional description<br>DISPLAY $\rightarrow$ ADDITIONAL LINE $\rightarrow$ CONFIGURATION                                                                                                    |
|------------------------|----------------------------------------------------------------------------------------------------|
| 100% VALUE<br>(2401)   | <ul> <li>Note!<br/>This function is not available unless one of the following was selected in the ASSIGN function (2400):</li> <li>VOLUME FLOW %</li> <li>VOLUME FLOW BARGRAPH %</li> <li>CALCULATED VOLUME FLOW IN %</li> <li>CALCULATED VOLUME FLOW BARGRAPH %</li> </ul>                                                                                                    |
|                        | Use this function to define the flow value to be shown on the display as the 100% value.                                                                                                    |
|                        | User input:<br>5-digit floating-point number                                                                                                    |
|                        | Factory setting:<br>Depends on country [10 1/s or 200 us.gal/min] $\rightarrow$ Page 77.                                                                                                    |
| FORMAT<br>(2402)       | Note! This function is not available unless a number was selected in the ASSIGN function (2400).                                                                                                    |
|                        | Use this function to define the maximum number of places after the decimal point displayed for the reading in the additional line.                                                                                                    |
|                        | Options:<br>XXXXX. – XXXX.X – XXXXX – XX.XXX – X.XXXX                                                                                                    |
|                        | Factory setting:<br>X.XXXX                                                                                                    |
|                        | <ul> <li>Note!</li> <li>Note that this setting only affects the reading as it appears on the display, it has no influence on the accuracy of the system's calculations.</li> <li>The places after the decimal point as computed by the measuring device cannot always be displayed, depending on this setting and the engineering unit. In such instances an arrow appears on the display between the measuring value and the engineering unit (e.g. 1.2 → m<sup>3</sup>/h), indicating that the measuring system is computing with more decimal places than can be shown on the display.</li> </ul> |
| DISPLAY MODE<br>(2403) | Note!<br>This function is only available if VOLUME FLOW BARGRAPH IN % or CALCULATED                                                                                                    |
|                        | Use this function to define the format of the bar graph.                                                                                                    |
|                        | <b>Options:</b><br>STANDARD (Simple bar graph with 25 / 50 / 75% gradations and integrated sign).                                                                                                    |
|                        | +25 +50 +75 %                                                                                                    |
|                        | A0001258                                                                                                    |
|                        | SYMMETRY (Symmetrical bar graph for positive and negative directions of flow, with $-50 / 0 / +50\%$ gradations and integrated sign).                                                                                                    |
|                        | -50 - +50 ×                                                                                                    |
|                        | Factory setting:<br>STANDARD                                                                                                    |
|                        |                                                                                                    |
|                        |                                                                                                    |

## 5.3.2 Function group MULTIPLEX

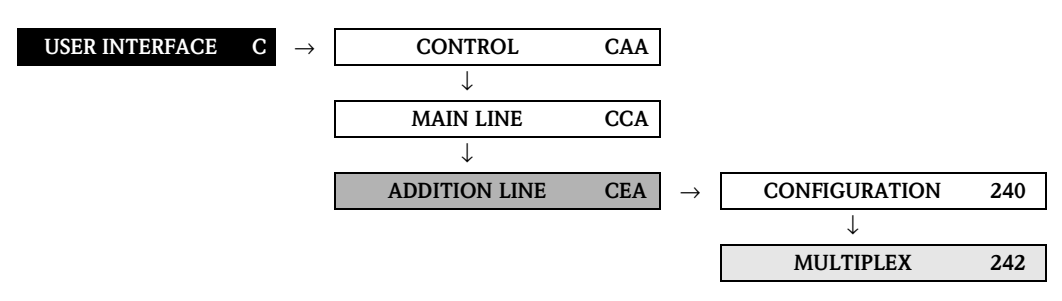

| <b>Functional description</b><br>USER INTERFACE $\rightarrow$ ADDITION LINE $\rightarrow$ MULTIPLEX                                                                                                    |  |
|----------------------------------------------------------------------------------------------------|--|
| Use this function to define a second reading to be displayed in the additional line alternatively (every 10 seconds) with the reading defined in the ASSIGN function (2400).                                                                                                    |  |
| Options:<br>OFF<br>VOLUME FLOW (CH1 to CH2)<br>CALCULATED VOLUME FLOW<br>VOLUME FLOW % (CH1 to CH2)<br>CALCULATED VOLUME FLOW IN %<br>SOUND VELOCITY (CH1 to CH2)<br>SOUND VELOCITY AVERAGE<br>SIGNAL STRENGTH (CH1 to CH2)<br>FLOW VELOCITY AVERAGE<br>VOLUME FLOW BARGRAPH IN % (CH1 to CH2)<br>CALCULATED VOLUME FLOW BARGRAPH %<br>SIGNAL STRENGTH BARGRAPH % (CH1 to CH2)<br>TOTALIZER (1 to 3)<br>FLOW DIRECTION (CH1 to CH2)<br>CALCULATED FLOW DIRECTION<br>AI1 to AI8 - OUT VALUE<br>PID - IN VALUE (controlled variable)<br>PID - CAS IN VALUE (external set point)<br>PID - OUT VALUE (manipulated variable)<br>DEVICE PD-TAG (tag name)<br>Factory setting:<br>OFF |  |
| <ul> <li>Note!</li> <li>Multiplex mode is suspended as soon as a fault / notice message is generated.</li> <li>If a channel is not visible, it does not appear in the options. Channels can be displayed or hidden by means of the MEASUREMENT function (6880).</li> </ul>                                                                                                    |  |
| <ul> <li>Note!</li> <li>This function is not available unless one of the following was selected in the ASSIGN function (2420):</li> <li>VOLUME FLOW %</li> <li>VOLUME FLOW BARGRAPH %</li> <li>CALCULATED VOLUME FLOW IN %</li> <li>CALCULATED VOLUME FLOW BARGRAPH %</li> <li>Use this function to define the flow value to be shown on the display as the 100% value.</li> <li>User input:</li> <li>S-digit floating-point number</li> <li>Factory setting</li> <li>Depends on country [10 1/s or 200 us.gal/min) → Page 77.</li> </ul>                                                                                                    |  |
|                                                                                                    |  |

|                        | <b>Functional description</b><br>USER INTERFACE $\rightarrow$ ADDITION LINE $\rightarrow$ MULTIPLEX                                                                                                    |
|------------------------|----------------------------------------------------------------------------------------------------|
| FORMAT<br>(2422)       | Note!<br>This function is not available unless a number was selected in the ASSIGN function (2420).                                                                                                    |
|                        | Use this function to define the maximum number of places after the decimal point for the second value displayed in the additional line.                                                                                                    |
|                        | Options:<br>XXXXX. – XXXX.X – XXXXX – XX.XXX – X.XXXX                                                                                                    |
|                        | Factory setting:<br>X.XXXX                                                                                                    |
|                        | <ul> <li>Note!</li> <li>Note that this setting only affects the reading as it appears on the display, it has no influence on the accuracy of the system's calculations.</li> <li>The places after the decimal point as computed by the measuring device cannot always be displayed, depending on this setting and the engineering unit. In such instances an arrow appears on the display between the measuring value and the engineering unit (e.g. 1.2 m<sup>3</sup>/h), indicating that the measuring system is computing with more decimal places than can be shown on the display.</li> </ul> |
| DISPLAY MODE<br>(2423) | Note! This function is only available if VOLUME FLOW BARGRAPH IN % or CALCULATED VOLUME FLOW BARGRAPH IN % was selected in the ASSIGN function (2420).                                                                                                    |
|                        | Use this function to define the format of the bar graph.                                                                                                    |
|                        | <b>Options:</b> CTANDARD (Cimple her such with $25 \ (50 \ (75\%)$ such tions and integrated sign)                                                                                                    |
|                        | STANDARD (Simple bar graph with 25 / 50 / 75% gradauons and integrated sign).                                                                                                    |
|                        | +25 +50 +75 %                                                                                                    |
|                        | A0001258                                                                                                    |
|                        | SYMMETRY (Symmetrical bar graph for positive and negative directions of flow, with $-50 / 0 / +50\%$ gradations and integrated sign).                                                                                                    |
|                        | -50 - +50 %                                                                                                    |
|                        | Factory setting:<br>STANDARD                                                                                                    |
|                        |                                                                                                    |
|                        |                                                                                                    |
|                        |                                                                                                    |
|                        |                                                                                                    |
|                        |                                                                                                    |
|                        |                                                                                                    |
|                        |                                                                                                    |
|                        |                                                                                                    |

# 5.4 Group INFORMATION LINE

#### 5.4.1 Function group CONFIGURATION

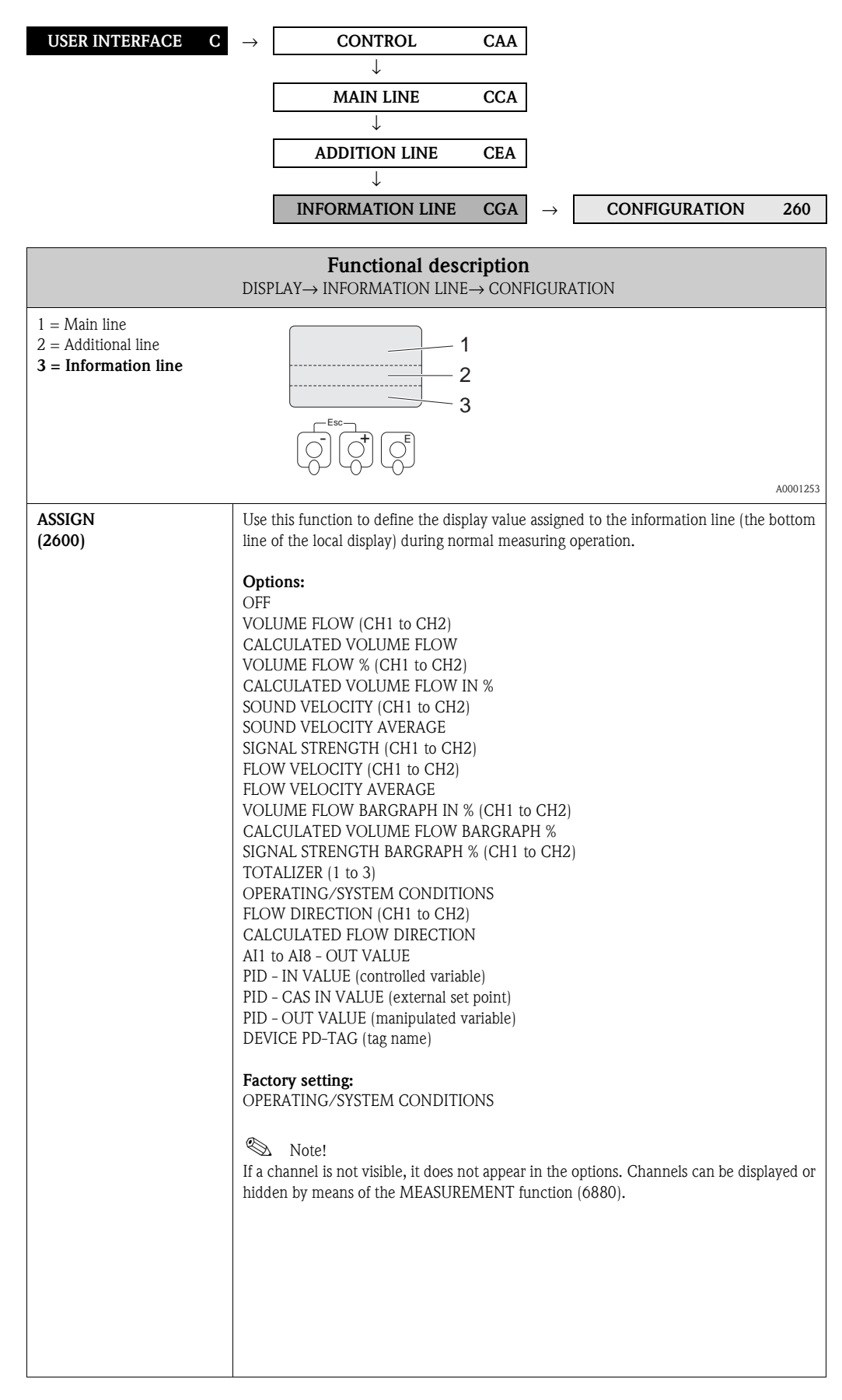

|                        | <b>Functional description</b><br>DISPLAY — INFORMATION LINE — CONFIGURATION                                                                                                    |
|------------------------|----------------------------------------------------------------------------------------------------|
| 100% VALUE<br>(2601)   | <ul> <li>Note!</li> <li>This function is not available unless one of the following was selected in the ASSIGN function (2400):</li> <li>VOLUME FLOW %</li> <li>VOLUME FLOW BARGRAPH %</li> <li>CALCULATED VOLUME FLOW IN %</li> <li>CALCULATED VOLUME FLOW BARGRAPH %</li> </ul>                                                                                                    |
|                        | Use this function to define the flow value to be shown on the display as the 100% value.                                                                                                    |
|                        | User input:<br>5-digit floating-point number                                                                                                    |
|                        | Factory setting:<br>Depends on country [10 1/s or 200 us.gal/min] $\rightarrow$ Page 77.                                                                                                    |
| FORMAT<br>(2602)       | Note! This function is not available unless a number was selected in the ASSIGN function (2600).                                                                                                    |
|                        | Use this function to define the maximum number of places after the decimal point displayed for the reading in the information line.                                                                                                    |
|                        | Options:<br>XXXXX. – XXXX.X – XXX.XX – XX.XXX – X.XXXX                                                                                                    |
|                        | Factory setting:<br>X.XXXX                                                                                                    |
|                        | <ul> <li>Note!</li> <li>Note that this setting only affects the reading as it appears on the display, it has no influence on the accuracy of the system's calculations.</li> <li>The places after the decimal point as computed by the measuring device cannot always be displayed, depending on this setting and the engineering unit. In such instances an arrow appears on the display between the measuring value and the engineering unit (e.g. 1.2 → m<sup>3</sup>/h), indicating that the measuring system is computing with more decimal places than can be shown on the display.</li> </ul> |
| DISPLAY MODE<br>(2603) | Note!<br>This function is only available if VOLUME FLOW BARGRAPH IN % or CALCULATED                                                                                                    |
|                        | VOLUME FLOW BARGRAPH IN % was selected in the ASSIGN function (2600).<br>Use this function to define the format of the bar graph.                                                                                                    |
|                        | Options:<br>STANDARD (Simple bar graph with 25 / 50 / 75% gradations and integrated sign)                                                                                                    |
|                        |                                                                                                    |
|                        | A0001258                                                                                                    |
|                        | SYMMETRY (Symmetrical bar graph for positive and negative directions of flow, with $-50 / 0 / +50\%$ gradations and integrated sign).                                                                                                    |
|                        | -50 - +50 %                                                                                                    |
|                        | Factory setting:<br>STANDARD                                                                                                    |
|                        |                                                                                                    |
|                        |                                                                                                    |
#### 5.4.2 Function group MULTIPLEX

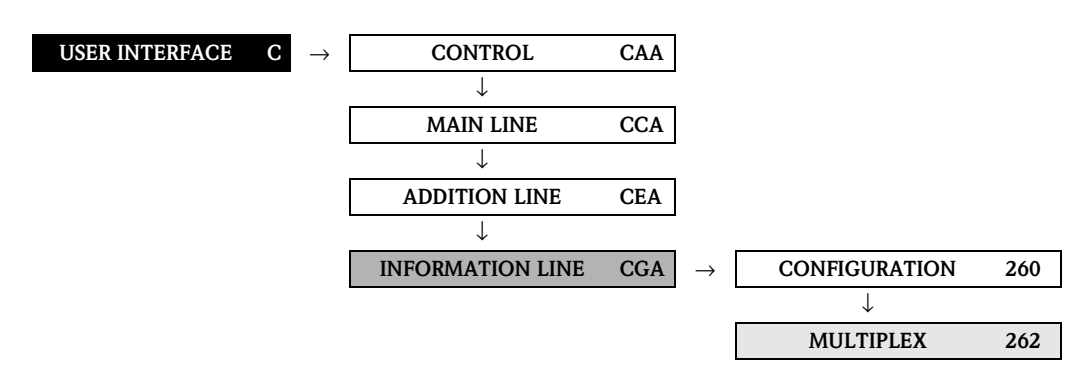

| <b>Functional description</b><br>USER INTERFACE $\rightarrow$ INFORMATION LINE $\rightarrow$ MULTIPLEX |                                                                                                    |  |  |  |  |  |
|----------------------------------------------------------------------------------------------------|----------------------------------------------------------------------------------------------------|--|--|--|--|--|
| ASSIGN<br>(2620)                                                                                       | Use this function to define a second reading to be displayed in the information line alternatively (every 10 seconds) with the reading defined in the ASSIGN function (2600).                                                                                                    |  |  |  |  |  |
|                                                                                                    | Options:<br>OFF<br>VOLUME FLOW (CH1 to CH2)<br>CALCULATED VOLUME FLOW<br>VOLUME FLOW % (CH1 to CH2)<br>CALCULATED VOLUME FLOW IN %<br>SOUND VELOCITY (CH1 to CH2)<br>SOUND VELOCITY AVERAGE<br>SIGNAL STRENGTH (CH1 to CH2)<br>FLOW VELOCITY AVERAGE<br>VOLUME FLOW BARGRAPH IN % (CH1 to CH2)<br>CALCULATED VOLUME FLOW BARGRAPH % (CH1 to CH2)<br>SIGNAL STRENGTH BARGRAPH % (CH1 to CH2)<br>TOTALIZER (1 to 3)<br>OPERATING/SYSTEM CONDITIONS<br>FLOW DIRECTION (CH1 to CH2)<br>CALCULATED FLOW DIRECTION<br>A11 to AI8 - OUT VALUE<br>PID - IN VALUE (controlled variable)<br>PID - CAS IN VALUE (external set point)<br>PID - OUT VALUE (manipulated variable)<br>DEVICE PD-TAG (tag name)<br>Factory setting:<br>OFF<br>Moltiplex mode is suspended as soon as a fault / notice message is generated.<br>If a channel is not visible, it does not appear in the options. Channels can be displayed<br>or hidden by means of the MEASUREMENT function (6880). |  |  |  |  |  |

|                        | <b>Functional description</b><br>USER INTERFACE $\rightarrow$ INFORMATION LINE $\rightarrow$ MULTIPLEX                                                                                                    |
|------------------------|----------------------------------------------------------------------------------------------------|
| 100% VALUE<br>(2621)   | <ul> <li>Note!<br/>This function is not available unless one of the following was selected in the ASSIGN function (2400):</li> <li>VOLUME FLOW %</li> <li>VOLUME FLOW BARGRAPH %</li> <li>CALCULATED VOLUME FLOW IN %</li> <li>CALCULATED VOLUME FLOW BARGRAPH %</li> <li>Use this function to define the flow value to be shown on the display as the 100% value.</li> </ul>                                                                                                    |
|                        | <b>User input:</b><br>5-digit floating-point number                                                                                                    |
|                        | <b>Factory setting:</b> Depends on country [10 1/s or 200 us.gal/min] $\rightarrow$ Page 77.                                                                                                    |
| FORMAT<br>(2622)       | Note! This function is not available unless a number was selected in the ASSIGN function (2600).                                                                                                    |
|                        | Use this function to define the maximum number of places after the decimal point for the second value displayed in the information line.                                                                                                    |
|                        | Options:<br>XXXXX. – XXXX.X – XX.XXX – X.XXXX                                                                                                    |
|                        | Factory setting:<br>X.XXXX                                                                                                    |
|                        | <ul> <li>Note!</li> <li>Note that this setting only affects the reading as it appears on the display, it has no influence on the accuracy of the system's calculations.</li> <li>The places after the decimal point as computed by the measuring device cannot always be displayed, depending on this setting and the engineering unit. In such instances an arrow appears on the display between the measuring value and the engineering unit (e.g. 1.2 → m<sup>3</sup>/h), indicating that the measuring system is computing with more decimal places than can be shown on the display.</li> </ul> |
| DISPLAY MODE<br>(2623) | Note! This function is only available if VOLUME FLOW BARGRAPH IN % or CALCULATED                                                                                                    |
|                        | VOLUME FLOW BARGRAPH IN % was selected in the ASSIGN function (2620).                                                                                                    |
|                        | Use this function to define the format of the bar graph.                                                                                                    |
|                        | STANDARD (Simple bar graph with 25 / 50 / 75% gradations and integrated sign).                                                                                                    |
|                        | +25 +50 +75 %                                                                                                    |
|                        | A0001258                                                                                                    |
|                        | -50 / 0 / +50% gradations and integrated sign).                                                                                                    |
|                        | -50 +50 %                                                                                                    |
|                        | A0001259                                                                                                    |
|                        | Factory setting:<br>STANDARD                                                                                                    |
|                        |                                                                                                    |
|                        |                                                                                                    |

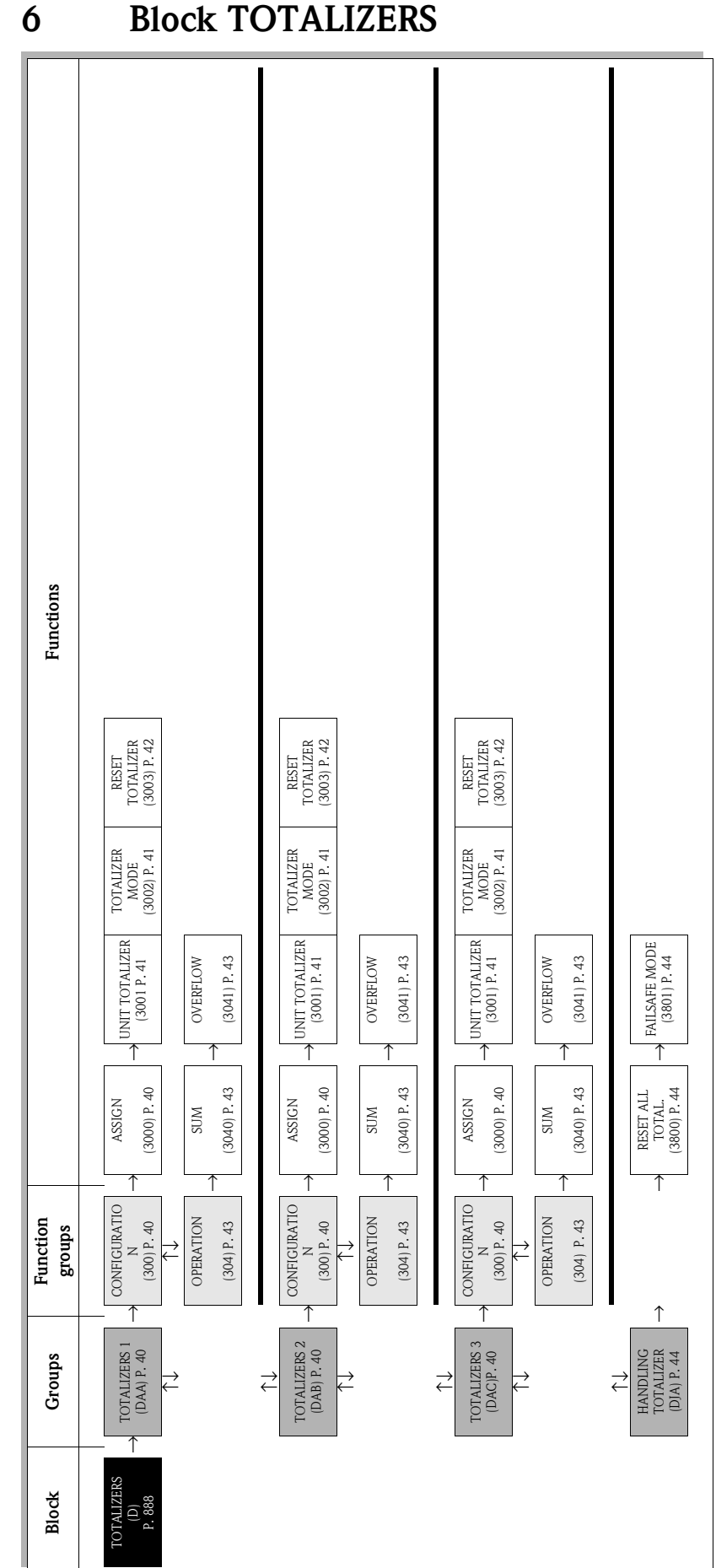

# **Block TOTALIZERS**

# 6.1 Group TOTALIZER (1 to 3)

## 6.1.1 Function group CONFIGURATION

| TOTALIZERSDTOTALIZERS 1DAA $\rightarrow$ CONFIGURATE                                                                    | ION 3        | 300 |
|----------------------------------------------------------------------------------------------------|--------------|-----|
| ↓                                                                                                    |              |     |
| $\begin{array}{ c c c c c } \hline TOTALIZERS 2 & DAB \end{array} \rightarrow \begin{array}{ c c c } \hline CONFIGURAT$ | ION 3        | 300 |
|                                                                                                    |              | 200 |
|                                                                                                    | ION 3        | 300 |
| Eurotional description                                                                                                  |              |     |
| TOTALIZERS $\rightarrow$ TOTALIZERS (13) $\rightarrow$ CONFIGURATION                                                    |              |     |
| The function descriptions below apply to totalizers 1 to 3; the totalizers are independently configurable               |              |     |
| ASSIGN Use this function to assign a measured variable to the totalizer. (3000)                                         |              |     |
| Options (standard):                                                                                                    |              |     |
| VOLUME FLOW (CH1 to CH2)                                                                                                |              |     |
| VOLUME FLOW AVERAGE                                                                                                    |              |     |
| VOLUME FLOW DIFFERENCE                                                                                                  |              |     |
| Factory setting:                                                                                                    |              |     |
| VOLUME FLOW CH1                                                                                                    |              |     |
| S Notel                                                                                                    |              |     |
| <ul> <li>The totalizer is reset to "0" as soon as the selection is changed.</li> </ul>                                  |              |     |
| <ul> <li>If you select OFF, the only function shown in the CONFIGURATION<br/>is the ASSIGN function (2000)</li> </ul>   | function gro | oup |
| is the Assistiv function (5000).                                                                                        |              |     |
|                                                                                                    |              |     |
|                                                                                                    |              |     |
|                                                                                                    |              |     |
|                                                                                                    |              |     |
|                                                                                                    |              |     |
|                                                                                                    |              |     |
|                                                                                                    |              |     |
|                                                                                                    |              |     |
|                                                                                                    |              |     |
|                                                                                                    |              |     |
|                                                                                                    |              |     |
|                                                                                                    |              |     |
|                                                                                                    |              |     |
|                                                                                                    |              |     |
|                                                                                                    |              |     |
|                                                                                                    |              |     |
|                                                                                                    |              |     |
|                                                                                                    |              |     |
|                                                                                                    |              |     |
|                                                                                                    |              |     |
|                                                                                                    |              |     |
|                                                                                                    |              |     |
|                                                                                                    |              |     |

|                          | <b>Functional description</b><br>TOTALIZERS $\rightarrow$ TOTALIZERS (13) $\rightarrow$ CONFIGURATION                                                                                                    |
|--------------------------|----------------------------------------------------------------------------------------------------|
| UNIT TOTALIZER<br>(3001) | Use this function to define the unit for the totalizer's measured variable, as selected beforehand. <b>Options:</b>                                                                                                    |
|                          | Metric:<br>Cubic centimeter $\rightarrow$ cm <sup>3</sup><br>Cubic decimeter $\rightarrow$ dm <sup>3</sup><br>Cubic meter $\rightarrow$ m <sup>3</sup><br>Milliliter $\rightarrow$ ml<br>Liter $\rightarrow$ 1<br>Hectoliter $\rightarrow$ hl<br>Megaliter $\rightarrow$ Ml MEGA                                                                                               |
|                          | <i>US:</i><br>Cubic centimeter → cc<br>Acre foot → af<br>Cubic foot → ft <sup>3</sup><br>Fluid ounce → oz f<br>Gallon → US gal<br>Million gallon → US Mgal<br>Barrel (normal fluids: 31.5 gal/bbl) →US bbl NORM.FL.<br>Barrel (beer: 31.0 gal/bbl) →US bbl BEER<br>Barrel (petrochemicals: 42.0 gal/bbl) →US bbl PETROCH.<br>Barrel (filling tanks: 55.0 gal/bbl) →US bbl TANK |
|                          | Imperial:<br>Gallon $\rightarrow$ imp. gal<br>Mega gallon $\rightarrow$ imp. Mgal<br>Barrel (beer: 36.0 gal/bbl) $\rightarrow$ imp. bbl BEER<br>Barrel (petrochemicals: 34.97 gal/bbl) $\rightarrow$ imp. bbl PETROCH.<br><b>Factory setting:</b>                                                                                                    |
|                          | Depends on country [m <sup>3</sup> or us.gal) → Page 77.<br>Note!<br>The unit selected here has no effect on the FOUNDATION Fieldbus. It is only used for<br>the local display and for assigned instrument functions.                                                                                                    |
| TOTALIZER MODE<br>(3002) | Use this function to define how the flow components are to be totaled by the totalizer                                                                                                    |
|                          | <b>Options:</b><br>BALANCE<br>Positive and negative flow components. The positive and negative flow components are<br>balanced. In other words, net flow in the flow direction is registered.                                                                                                    |
|                          | FORWARD Only positive flow components                                                                                                    |
|                          | REVERSE<br>Negative flow components only                                                                                                    |
|                          | Factory setting:<br>Totalizer 1 = BALANCE<br>Totalizer 2 = FORWARD<br>Totalizer 3 = REVERSE                                                                                                    |
|                          |                                                                                                    |
|                          |                                                                                                    |
|                          |                                                                                                    |

|                              | Functional description<br>TOTALIZERS $\rightarrow$ TOTALIZERS (13) $\rightarrow$ CONFIGURATION                                                 |
|------------------------------|----------------------------------------------------------------------------------------------------|
| RESET<br>TOTALIZER<br>(3003) | Use this function to reset the sum and the overflow of the totalizer to zero.<br><b>Options:</b><br>NO<br>YES<br><b>Factory setting:</b><br>NO |
|                              |                                                                                                    |
|                              |                                                                                                    |
|                              |                                                                                                    |
|                              |                                                                                                    |
|                              |                                                                                                    |
|                              |                                                                                                    |
|                              |                                                                                                    |

# 6.1.2 Function group OPERATION

| ↓       OPERATION 300         ↓       OPERATION 300         ↓       Use this function to view the total for the totalizer's measured variable aggregated since measuring commenced. The value can be positive on negative, depending on the setting selected in the function TOTALIZER MODE function (3002) is as follows:         ● The effect of the setting is hold/NCE, the totalizer registers only flow in the positive and negative directions.         ● If the setting is FORVARD, the totalizer registers only flow in the positive andregative direction.                                                                                                    | TOTALIZERS D                 | $\rightarrow$ TOTALIZERS 1 DAA $\rightarrow$ CONFIGURATION 300                                                                                                    |
|----------------------------------------------------------------------------------------------------|------------------------------|----------------------------------------------------------------------------------------------------|
| ↓       OPERATION 300         ↓       CONFIGURATION 300         ↓       OPERATION 300         ↓       OPERATION 300         ↓       DEDINE         ↓       OPERATION 300         ↓       DEDINE         ↓       DEDINE         ↓       DEDINE         ↓       DEDINE         ↓       DEDINE         ↓       DEDINE         ↓       DEDINE         ↓       DEDINE                                                                                                    |                              | · · ·                                                                                                    |
| Image: Totalizers 2 DAB       →       CONFIGURATION 300         ↓       →       ↓         Image: Totalizers 3 DAC       →       CONFIGURATION 300         Image: Totalizers 3 DAC       →       CONFIGURATION 300         Image: Totalizers 3 DAC       Image: Totalizers 3000000       Image: Totalizers 3000000000000000000000000000000000000                                                                                                    |                              | ↓ OPERATION 304                                                                                                    |
| ↓       OPERATION 300         Image: transmission of the second second seco |                              | TOTALIZERS 2 DAB $\rightarrow$ CONFIGURATION 300                                                                                                    |
| ↓       OPERATION 300         TOTALIZERS 3       DAC         →       CONFIGURATION 300         ↓       OPERATION 300         ↓       OPERATION 300         ↓       DADE         ↓       OPERATION 300         ↓       DADE         ↓       OPERATION 300         ↓       Use this function to view the total for the totalizer's measured variable aggregated since measuring commenced. The value can be positive on negative, depending on the setting in the TOTALIZER MODE function (3002) is as follows:         ↓       The effect of the setting in the TOTALIZER MODE function (3002) is as follows:         ↓       In the setting is REVERSE, the totalizer registers only flow in the positive and negative direction.         ↓       In the setting is                                                                                                    |                              | ↓                                                                                                    |
| TOTALIZERS 3       DAC       ↓       ↓       ↓       ↓       ↓       ↓       ↓       ↓       ↓       ↓       ↓       ↓       ↓       ↓       ↓       ↓       ↓       ↓       ↓       ↓       ↓       ↓       ↓       ↓       ↓       ↓       ↓       ↓       ↓       ↓       ↓       ↓       ↓       ↓       ↓       ↓       ↓       ↓       ↓       ↓       ↓       ↓       ↓       ↓       ↓       ↓       ↓       ↓       ↓       ↓       ↓       ↓       ↓       ↓       ↓       ↓       ↓       ↓       ↓       ↓       ↓       ↓       ↓       ↓       ↓       ↓       ↓       ↓       ↓       ↓       ↓       ↓       ↓       ↓       ↓       ↓       ↓       ↓       ↓       ↓       ↓       ↓       ↓       ↓       ↓       ↓       ↓       ↓       ↓       ↓       ↓       ↓       ↓       ↓       ↓       ↓       ↓       ↓       ↓       ↓       ↓       ↓       ↓       ↓       ↓       ↓       ↓       ↓       ↓       ↓       ↓       ↓       ↓       ↓       ↓       ↓                                                                                                    |                              | OPERATION 304                                                                                                    |
| OPERATION         Functional description<br>TOTALIZERS → TOTALIZERS (13) → OPERATION         TotALIZERS → TOTALIZERS (13) → OPERATION         The function descriptions below apply to totalizers 1 to 3; the totalizers are independently configurable.         SUM<br>(3040)         Use this function to view the total for the totalizer's measured variable aggregated since<br>measuring commenced. The value can be positive or negative, depending on the setting<br>selected in the function TOTALIZER MODE (3002) and the flow direction.         Display:<br>Max. 7-digit floating-point number, including unit and sign (e.g. 15467.04m <sup>3</sup> ;<br>-4925.631 kg)         © Note!         • The effect of the setting in the TOTALIZER MODE function (3002) is as follows:<br>- If the setting is BALANCE, the totalizer registers only flow in the positive<br>direction         • The totalizer is plances flow in the positive and negative<br>direction.         • The totalizer registers only flow in the positive<br>direction.         • The totalizer registers only flow in the negative<br>direction.         • The totalizer registers only flow in the negative<br>direction.         • The totalizer registers only flow in the negative<br>direction.         • The totalizer registers only flow in the negative<br>direction.         • The totalizer registers only flow in the negative<br>direction.         • The totalizer registers only flow in the nega                                                                                                    |                              | TOTALIZERS 3DAC $\rightarrow$ CONFIGURATION300                                                                                                    |
| Functional description<br>TOTALIZERS → TOTALIZERS (13) → OPERATION         The function descriptions below apply to totalizers 1 to 3; the totalizers are independently configurable.         SUM<br>(3040)         Use this function to view the total for the totalizer's measured variable aggregated since<br>measuring commenced. The value can be positive or negative, depending on the setting<br>selected in the function TOTALIZER MODE (3002) and the flow direction.         Display:<br>Max. 7-digit floating-point number, including unit and sign (e.g. 15467.04m <sup>3</sup> ;<br>-4925.631 kg)         ® Note!         • The effect of the setting in the TOTALIZER MODE function (3002) is as follows:<br>- If the setting is BALANCE, the totalizer registers only flow in the positive<br>directions.         • If the setting is BRVERSE, the totalizer registers only flow in the positive<br>direction.         • If the setting is REVERSE, the totalizer registers only flow in the positive<br>direction.         • If the setting is REVERSE, the totalizer registers only flow in the negative<br>direction.         • The totalizer's response to faults is defined in the "FAILSAFE MODE" function<br>(3801).         OVERFLOW<br>(3041)         Use this function to view the total overflow for the totalizer aggregated since<br>measuring commenced.         Total flow quantity is represented by a floating-point number consisting of max. 7<br>digits. You can use this function to view the total of OVERFLOW plus the value<br>returned by the SUM function. <tr< th=""><th></th><th>OPERATION 304</th></tr<>                                                                                                    |                              | OPERATION 304                                                                                                    |
| The function descriptions below apply to totalizers 1 to 3; the totalizers are independently configurable.         SUM<br>(3040)       Use this function to view the total for the totalizer's measured variable aggregated since<br>measuring commenced. The value can be positive or negative, depending on the setting<br>selected in the function TOTALIZER MODE (3002) and the flow direction.         Display:       Max. 7-digit floating-point number, including unit and sign (e.g. 15467.04m <sup>3</sup> ;<br>-4925.631 kg)         Note!       • The effect of the setting in the TOTALIZER MODE function (3002) is as follows:<br>• If the setting is BALANCE, the totalizer balances flow in the positive and negative<br>directions.         • If the setting is FORWARD, the totalizer registers only flow in the positive<br>direction.       • If the setting is REVERSE, the totalizer registers only flow in the negative<br>direction.         • The totalizer's response to faults is defined in the "FAILSAFE MODE" function<br>(3801).       • Use this function to view the totaled overflow for the totalizer aggregated since<br>measuring commenced.         OVERFLOW<br>(3041)       Use this function to view the totaled overflow for the totalizer aggregated since<br>measuring commenced.         Total flow quantity is represented by a floating-point number consisting of max. 7<br>digits, You can use this function to view higher numerical values (>9999999) as<br>overflows. The effective quantity is thus the total of OVERFLOW plus the value<br>returned by the SUM function = 196845.7 kg<br>Effective total quantity = 20196845.7 kg         Effective total quantity = 20196845.7 kg       Effective total quantity = 20196845.7 kg                                                                                                    |                              | Functional description<br>TOTALIZERS $\rightarrow$ TOTALIZERS (13) $\rightarrow$ OPERATION                                                                                                    |
| SUM<br>(3040)       Use this function to view the total for the totalizer's measured variable aggregated since<br>measuring commenced. The value can be positive or negative, depending on the setting<br>selected in the function TOTALIZER MODE (3002) and the flow direction.         Display:<br>Max. 7-digit floating-point number, including unit and sign (e.g. 15467.04m <sup>3</sup> ;<br>-4025.631 kg)         Note!         The effect of the setting in the TOTALIZER MODE function (3002) is as follows:<br>- If the setting is BALANCE, the totalizer balances flow in the positive and negative<br>directions.<br>- If the setting is REVERSE, the totalizer registers only flow in the negative<br>direction.         • If the setting is REVERSE, the totalizer registers only flow in the negative<br>direction.         • The totalizers' response to faults is defined in the "FAILSAFE MODE" function<br>(3801).         OVERFLOW<br>(3041)         Use this function to view the totaled overflow for the totalizer aggregated since<br>measuring commenced.         Total flow quantity is represented by a floating-point number consisting of max. 7<br>digits. You can use this function to view higher numerical values (>9999999) as<br>overflows. The effective quantity is thus the total of OVERFLOW plus the value<br>returned by the SUM function.         Example:<br>Reading for 2 overflows: 2 10 <sup>7</sup> kg (= 20000000 kg).<br>The value returned by the SUM function = 196845.7 kg<br>Effective total quantity = 20196845.7 kg         Display:<br>Integer with exponent, including sign and unit, e.g. 2 10 <sup>7</sup> kg                                                                                                    | The function descriptions be | low apply to totalizers 1 to 3; the totalizers are independently configurable.                                                                                                    |
| <ul> <li>Index. 7-digit. roading-point number, including diff and sign (e.g. 19407.04.iff , -4925.031 kg)</li> <li>Note!</li> <li>The effect of the setting in the TOTALIZER MODE function (3002) is as follows:         <ul> <li>If the setting is BALANCE, the totalizer balances flow in the positive and negative direction.</li> <li>If the setting is REVERSE, the totalizer registers only flow in the negative direction.</li> <li>If the setting is REVERSE, the totalizer registers only flow in the negative direction.</li> <li>The totalizers' response to faults is defined in the "FAILSAFE MODE" function (3801).</li> </ul> </li> <li>OVERFLOW         <ul> <li>Use this function to view the totaled overflow for the totalizer aggregated since measuring commenced.</li> <li>Total flow quantity is represented by a floating-point number consisting of max. 7 digits. You can use this function to view higher numerical values (&gt;9999999) as overflows. The effective quantity is thus the total of OVERFLOW plus the value returned by the SUM function.</li> <li>Example:</li></ul></li></ul>                                                                                                    | SUM<br>(3040)                | Use this function to view the total for the totalizer's measured variable aggregated since measuring commenced. The value can be positive or negative, depending on the setting selected in the function TOTALIZER MODE (3002) and the flow direction.  Display: Max. 7-digit floating point number, including unit and sign (a.g., 15467, 04m <sup>3</sup> ).                                                                                                    |
| OVERFLOW<br>(3041)       Use this function to view the totaled overflow for the totalizer aggregated since measuring commenced.         Total flow quantity is represented by a floating-point number consisting of max. 7 digits. You can use this function to view higher numerical values (>9999999) as overflows. The effective quantity is thus the total of OVERFLOW plus the value returned by the SUM function.         Example:       Reading for 2 overflows: 2 10 <sup>7</sup> kg (= 20000000 kg).         The value returned by the SUM function = 196845.7 kg       Effective total quantity = 20196845.7 kg         Display:       Integer with exponent, including sign and unit, e.g. 2 10 <sup>7</sup> kg                                                                                                    |                              | <ul> <li>-4925.631 kg)</li> <li>Note!</li> <li>The effect of the setting in the TOTALIZER MODE function (3002) is as follows: <ul> <li>If the setting is BALANCE, the totalizer balances flow in the positive and negative directions.</li> <li>If the setting is FORWARD, the totalizer registers only flow in the positive direction.</li> <li>If the setting is REVERSE, the totalizer registers only flow in the negative direction.</li> </ul> </li> <li>The totalizers' response to faults is defined in the "FAILSAFE MODE" function (3801).</li> </ul>                                                                                                    |
|                                                                                                    | (3041)                       | Use this function to view the totaled overflow for the totalizer aggregated since<br>measuring commenced.<br>Total flow quantity is represented by a floating-point number consisting of max. 7<br>digits. You can use this function to view higher numerical values (>99999999) as<br>overflows. The effective quantity is thus the total of OVERFLOW plus the value<br>returned by the SUM function.<br>Example:<br>Reading for 2 overflows: 2 10 <sup>7</sup> kg (= 20000000 kg).<br>The value returned by the SUM function = 196845.7 kg<br>Effective total quantity = 20196845.7 kg<br><b>Display:</b><br>Integer with exponent, including sign and unit, e.g. 2 10 <sup>7</sup> kg |

## 6.2 Group HANDLING TOTAL.

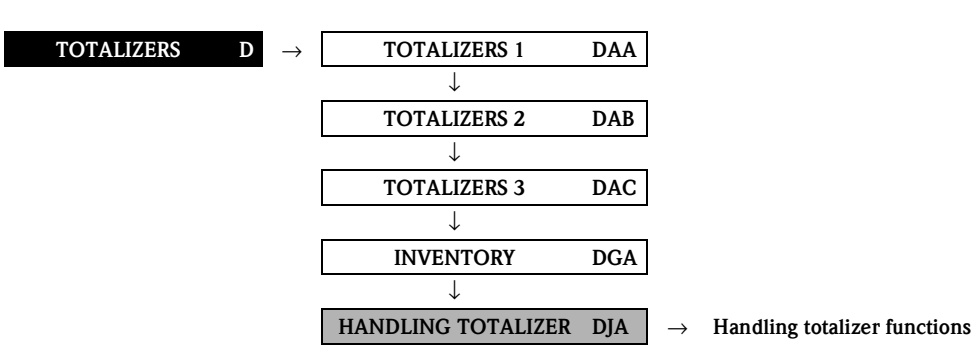

| <b>Functional description</b><br>TOTALIZERS $\rightarrow$ HANDLING TOTALIZER $\rightarrow$ Handling totalizer functions |                                                                                                    |  |  |  |
|----------------------------------------------------------------------------------------------------|----------------------------------------------------------------------------------------------------|--|--|--|
| RESET ALL<br>TOTALIZERS<br>(3800)                                                                                       | Use this function to reset the totals (including all overflows) of the totalizers (1 to 3) to<br>zero (= RESET).<br>Options:<br>NO<br>YES<br>Factory setting:<br>NO                                                                                                    |  |  |  |
| FAILSAFE MODE<br>(3801)                                                                                                 | Use this function to define the common response of all totalizers (1 to 3) in case of<br>error.<br><b>Options:</b><br>STOP<br>The totalizers are paused until the fault is rectified.<br>ACTUAL VALUE<br>The totalizers continue to count based on the current flow measured value. The fault is<br>ignored.<br>HOLD VALUE<br>The totalizers continue to count the flow based on the last valid flow value (before the<br>fault occurred).<br>Factory setting:<br>STOP |  |  |  |

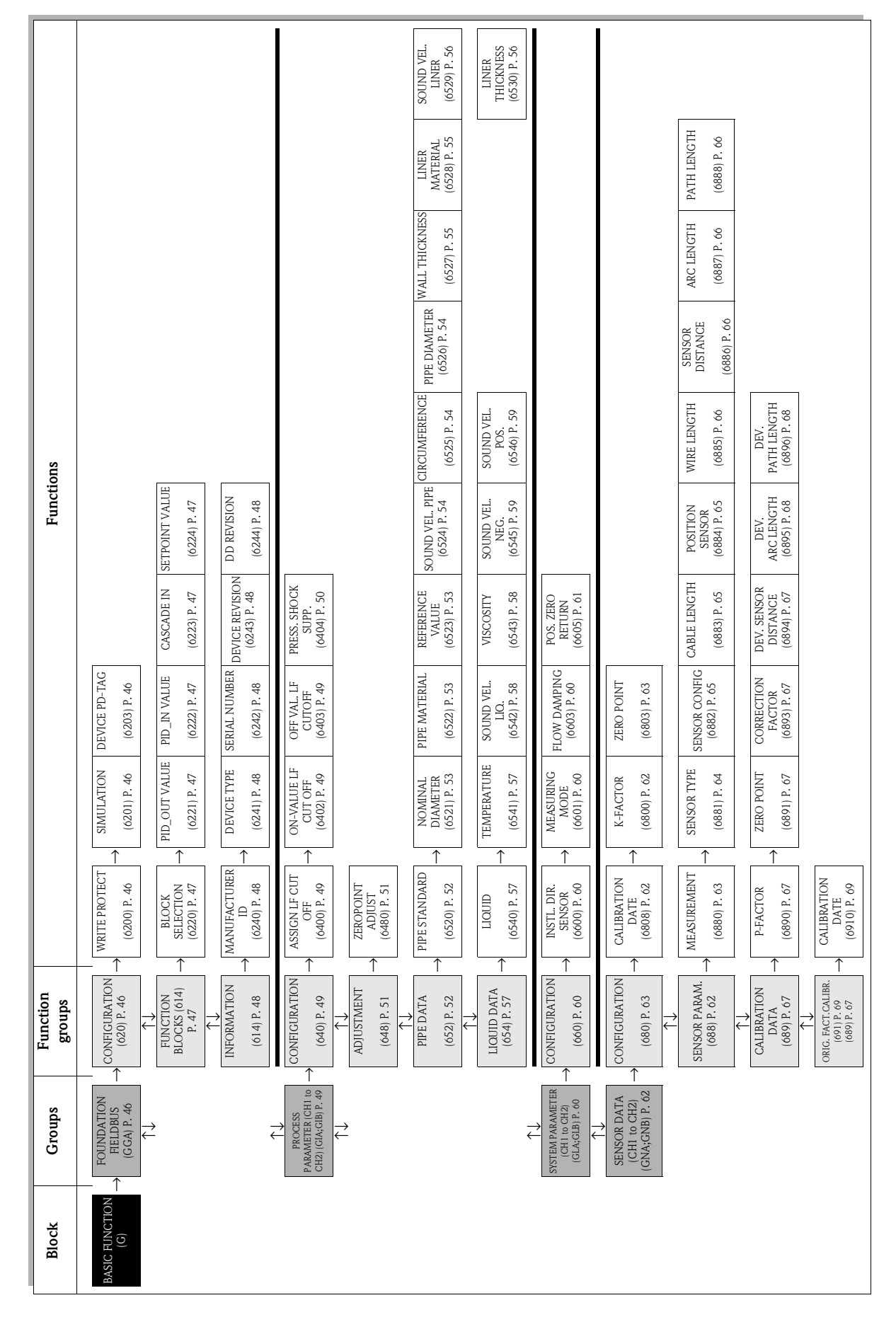

**Block BASIC FUNCTION** 

7

# 7.1 Group FOUNDATION FIELDBUS

# 7.1.1 Function group CONFIGURATION

| BASIC FUNCTION G                                                             | $\rightarrow$ FOUNDATION FIELDBUS GGA $\rightarrow$ CONFIGURATION 620                                                                                                    |  |  |  |  |  |
|------------------------------------------------------------------------------|----------------------------------------------------------------------------------------------------|--|--|--|--|--|
|                                                                              | Functional description                                                                                                    |  |  |  |  |  |
| BASIC FUNCTION $\rightarrow$ FOUNDATION FIELDBUS $\rightarrow$ CONFIGURATION |                                                                                                    |  |  |  |  |  |
| WRITE PROTECT<br>(6200)                                                      | Use this function to check whether the measuring device can be write accessed via the fieldbus.                                                                                                    |  |  |  |  |  |
|                                                                              | Display:<br>OFF<br>Write access via FOLINDATION Fieldhus possible                                                                                                    |  |  |  |  |  |
|                                                                              | ON                                                                                                    |  |  |  |  |  |
|                                                                              | Factory setting:<br>OFF                                                                                                    |  |  |  |  |  |
|                                                                              | Note!<br>Hardware write protection is activated and deactivated by means of a jumper on the I/O module (see Operating Instructions Prosonic Flow 93 FOUNDATION Fieldbus, BA00078D).                                                                                                    |  |  |  |  |  |
| SIMULATION<br>(6201)                                                         | Use this function to check whether a simulation in the Analog Input function block is possible.                                                                                                    |  |  |  |  |  |
|                                                                              | <b>Display:</b><br>OFF<br>Simulation in the Analog Input and Discrete Output function block is <b>not</b> possible.                                                                                                    |  |  |  |  |  |
|                                                                              | ON<br>Simulation in the Analog Input and Discrete Output function block is possible.                                                                                                    |  |  |  |  |  |
|                                                                              | Factory setting:<br>ON                                                                                                    |  |  |  |  |  |
|                                                                              | <ul> <li>Note!</li> <li>Simulation mode is enabled and disabled by means of a jumper on the I/O module (see Operating Instructions Prosonic Flow 93 FOUNDATION Fieldbus, BA00078D).</li> <li>The status of the simulation mode is also shown in the parameter BLOCK_ERR of the Resource Block.</li> </ul> |  |  |  |  |  |
| DEVICE PD-TAG<br>(6203)                                                      | Use this function to enter a tag name for the measuring device.                                                                                                    |  |  |  |  |  |
|                                                                              | <b>User input:</b><br>max. 32-character text, permissible: A-Z, 0-9, +,-, punctuation marks                                                                                                    |  |  |  |  |  |
|                                                                              | Factory setting:<br>E+H_PROSONIC_FLOW_93_XXXXXXXXXX                                                                                                    |  |  |  |  |  |
|                                                                              | (XXXXXXXXXX = Serial number)                                                                                                    |  |  |  |  |  |
|                                                                              |                                                                                                    |  |  |  |  |  |
|                                                                              |                                                                                                    |  |  |  |  |  |
|                                                                              |                                                                                                    |  |  |  |  |  |
|                                                                              |                                                                                                    |  |  |  |  |  |
|                                                                              |                                                                                                    |  |  |  |  |  |

## 7.1.2 Function group FUNCTION BLOCKS

| <b>BASIC FUNCTION</b> | G | $\rightarrow$ | FOUNDATION FIELDBUS | GGA | $\rightarrow$ | CONFIGURATION | 620 |
|-----------------------|---|---------------|---------------------|-----|---------------|---------------|-----|
|                       |   |               |                     |     |               | $\downarrow$  |     |

FUNCTION BLOCKS 622

| Functional description<br>BASIC FUNCTION $\rightarrow$ FOUNDATION FIELDBUS $\rightarrow$ FUNCTION BLOCKS |                                                                                                    |  |  |  |
|----------------------------------------------------------------------------------------------------|----------------------------------------------------------------------------------------------------|--|--|--|
| BLOCK SELECTION<br>(6220)                                                                                | In this function, a function block can be selected, whose value and status is shown in the following functions. Options: ANALOG INPUT 1 to 8 PID Factory setting: ANALOG INPUT 1                                                                                                    |  |  |  |
| OUT VALUE<br>(6221)                                                                                      | Displays the output value OUT, incl. unit and status of the Analog Input or PID function block selected in the function BLOCK SELECTION (6220).                                                                                                    |  |  |  |
| IN VALUE<br>(6222)                                                                                       | <ul> <li>Note!<br/>This function is not available unless the PID option was selected in the BLOCK<br/>SELECTION (6220) function.</li> <li>Display:<br/>Displays the controlled variable IN, incl. unit and status of the Analog Input or PID<br/>function block selected in the function BLOCK SELECTION (6220).</li> </ul>      |  |  |  |
| CASCADE_IN VALUE<br>(6223)                                                                               | <ul> <li>Note!<br/>This function is not available unless the PID option was selected in the BLOCK SELECTION (6220) function.</li> <li>Display:<br/>Displays an analog set value, incl. units and status, taken over from an external function block.</li> </ul>                                                                  |  |  |  |
| SETPOINT VALUE<br>(6224)                                                                                 | <ul> <li>Note!</li> <li>This function is not available unless the PID option was selected in the BLOCK SELECTION (6220) function.</li> <li>If the service code is used to call this function, this value can be edited.</li> </ul> Display: Displays the internal set value, incl. units and status, for the PID function block. |  |  |  |

### 7.1.3 Function group INFORMATION

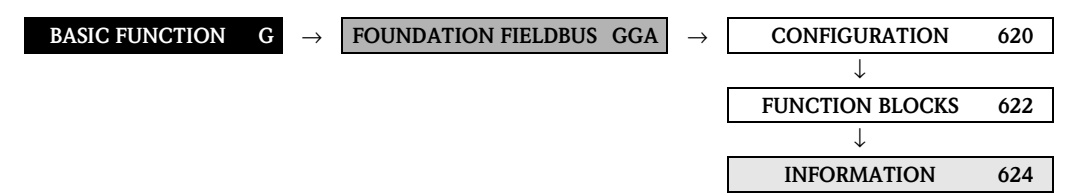

| BASI                      | <b>Functional description</b><br>IC FUNCTION $\rightarrow$ FOUNDATION FIELDBUS $\rightarrow$ INFORMATION                                                                                                    |
|---------------------------|----------------------------------------------------------------------------------------------------|
| MANUFACT ID<br>(6240)     | Use this function to view the manufacturer ID in decimal numerical format.<br><b>Display:</b><br>452B48 (hex) for Endress+Hauser                                                                                                    |
| DEVICE TYPE<br>(6241)     | Use this function to view the device ID in hexadecimal numerical format.<br><b>Display:</b><br>1059 (hex) for Prosonic Flow 93 FOUNDATION Fieldbus                                                                                                    |
| SERIAL NUMBER<br>(6242)   | Use this function to view the serial number.<br><b>Display:</b><br>11-digit number                                                                                                    |
| DEVICE REVISION<br>(6243) | Use this function to view the device revision number.<br><b>Display:</b><br>1<br>Note!<br>The information displayed here helps ensure that the correct system files (DD = Device Description) are used for integration into the host system. The system files can be downloaded from the Internet free of charge (www.endress.com).<br>Example:<br>Display in the function DEVICE REVISION (6243) $\rightarrow$ 03<br>Information displayed in the function DD REVISION (6244) $\rightarrow$ 01<br>Device description files required (DD) $\rightarrow$ 0301.sym / 0301.ffo                          |
| DD REVISION<br>(6244)     | Use this function to view the revision number of the Device Description.<br><b>Display:</b><br>1<br>Note!<br>The information displayed here helps ensure that the correct system files (DD = Device<br>Description) are used for integration into the host system. The system files can be<br>downloaded from the Internet free of charge (www.endress.com).<br>Example:<br>Display in the function DEVICE REVISION (6243) $\rightarrow$ 03<br>Information displayed in the function DD REVISION (6244) $\rightarrow$ 01<br>Device description files required (DD) $\rightarrow$ 0301.sym / 0301.ffo |

# 7.2 Group PROCESS PARAMETER (CH1 to CH2)

### 7.2.1 Function group CONFIGURATION

| <b>BASIC FUNCTION</b> | G | $\rightarrow$ | FOUNDATION FIELDBUS        | GGA |               |
|-----------------------|---|---------------|----------------------------|-----|---------------|
|                       |   |               | $\downarrow$               |     |               |
|                       |   |               | PROCESS PARA. (CH1 to CH2) | GIA | $\rightarrow$ |

CONFIGURATION 640

| <b>Functional description</b><br>BASIC FUNCTION $\rightarrow$ PROCESS PARAMETER (CH1 to CH2) $\rightarrow$ CONFIGURATION |                                                                                                    |
|----------------------------------------------------------------------------------------------------|----------------------------------------------------------------------------------------------------|
| ASSIGN LOW FLOW<br>CUTOFF<br>(6400)                                                                                      | Use this function to assign the switching point for low flow cut off. Options: OFF VOLUME FLOW Factory setting: VOLUME FLOW                                                                                                    |
| ON-VALUE LOW FLOW<br>CUT OFF<br>(6402)                                                                                   | Use this function to assign a value to the switch-on point for low flow cut off.<br>Low flow cut off is active if the value entered is not equal to 0. The sign of the flow value<br>is highlighted on the display to indicate that low flow cut off is active.<br>User input:<br>5-digit floating-point number<br>Factory setting:<br>0 1/s<br>Note!<br>The appropriate unit is taken from the UNIT VOLUME FLOW (0402) function→<br>Page 13.                                                    |
| OFF-VALUE LOW FLOW<br>CUT OFF<br>(6403)                                                                                  | Use this function to enter the switch-off (b) point for low flow cut off. Enter the switch-<br>off point as a positive hysteresis (H) from the switch-on point (a).<br>User input:<br>Integer 0 to 100%<br>Factory setting:<br>50%<br>Example:<br>Q = Flow [volume/time]<br>t = Time<br>a = ON-VALUE LOW FLOW CUT OFF (6402) = 200 dm3/h<br>b = OFF-VALUE LOW FLOW CUT OFF (6403) = 10%<br>c = Low flow cut off is switched on at 200 dm3/h<br>2 = Low flow cut off is switched off at 220 dm3/h |

| Functional description                  |                                                                                                    |  |  |
|-----------------------------------------|----------------------------------------------------------------------------------------------------|--|--|
| BASIC FUN                               | BASIC FUNCTION $\rightarrow$ PROCESS PARAMETER (CH1 to CH2) $\rightarrow$ CONFIGURATION                                                                                                    |  |  |
| PRESSURE SHOCK<br>SUPPRESSION<br>(6404) | The closure of a valve can cause brief but severe movements of the fluid in the piping system, movements which the measuring system registers. The pulses totaled in this way result in a totalizer reading error, particularly in the case of batching processes. For this reason, the measuring device is equipped with pressure shock suppression (= short-term signal suppression) which can eliminate system-related "disruptions".                                                                                                    |  |  |
|                                         | Note!<br>Note that pressure shock suppression cannot be used unless the low flow cut off is active, (see function ON-VALUE LOW FLOW CUT OFF on Page 49).                                                                                                    |  |  |
|                                         | Use this function to define the time span for active pressure shock suppression.                                                                                                    |  |  |
|                                         | Activation of the pressure shock suppression<br>Pressure shock suppression is activated after the flow falls below the switch-on point of<br>the low flow cut off (see point <b>a</b> in graphic).                                                                                                    |  |  |
|                                         | <ul> <li>While pressure shock suppression is active, the following conditions apply:</li> <li>Flow reading on display = → 0.</li> <li>Totalizer reading → the totalizers are pegged at the last correct value.</li> </ul>                                                                                                    |  |  |
|                                         | <b>Deactivation of the pressure shock suppression</b><br>The pressure shock suppression is deactivated after the time interval, set in this function, has passed (see point <b>b</b> in graphic).                                                                                                    |  |  |
|                                         | Note! The actual flow value is displayed and output when the time interval for the pressure shock suppression has passed and the flow exceeds the switch-off point of the low flow cut off (see point $\mathbf{c}$ in graphic).                                                                                                    |  |  |
|                                         | Q<br>1                                                                                                    |  |  |
|                                         | Command:<br>Valve closes After filling Pressure shock suppression Command: Pressure shock suppression Command: Pressure shock suppression Command: Command: Pressure shock suppression Command: Command: Pressure shock suppression Command: Command: Pressure shock suppression Command: Command: Command: Command: Pressure shock suppression Command: Command: |  |  |
|                                         | <b>User input:</b><br>max. 4-digit number, incl. unit: 0.00 to 100.0 s                                                                                                    |  |  |
|                                         | Factory setting:<br>0.00 s                                                                                                    |  |  |

#### 7.2.2 Function group ADJUSTMENT

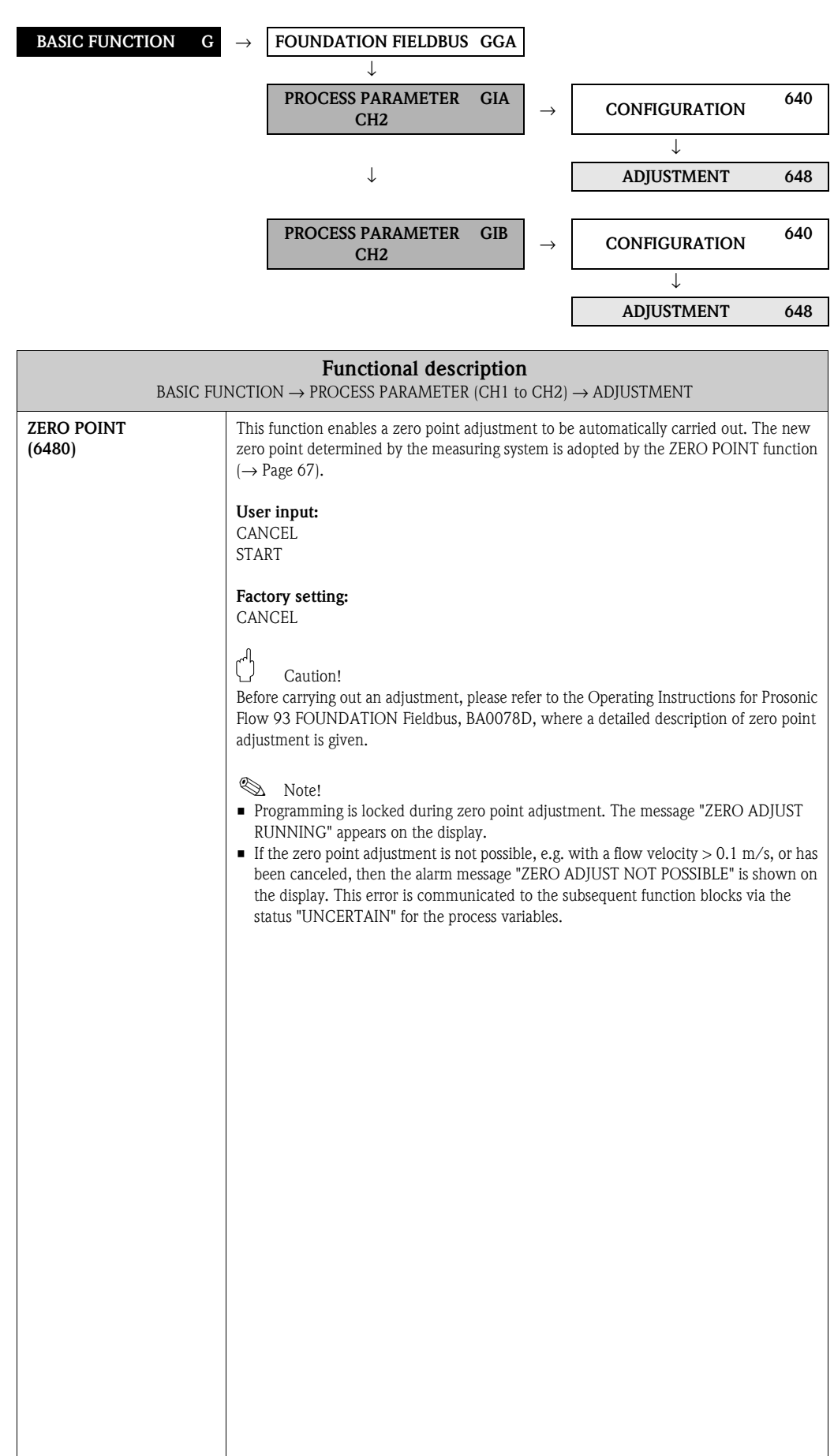

### 7.2.3 Function group PIPE DATA

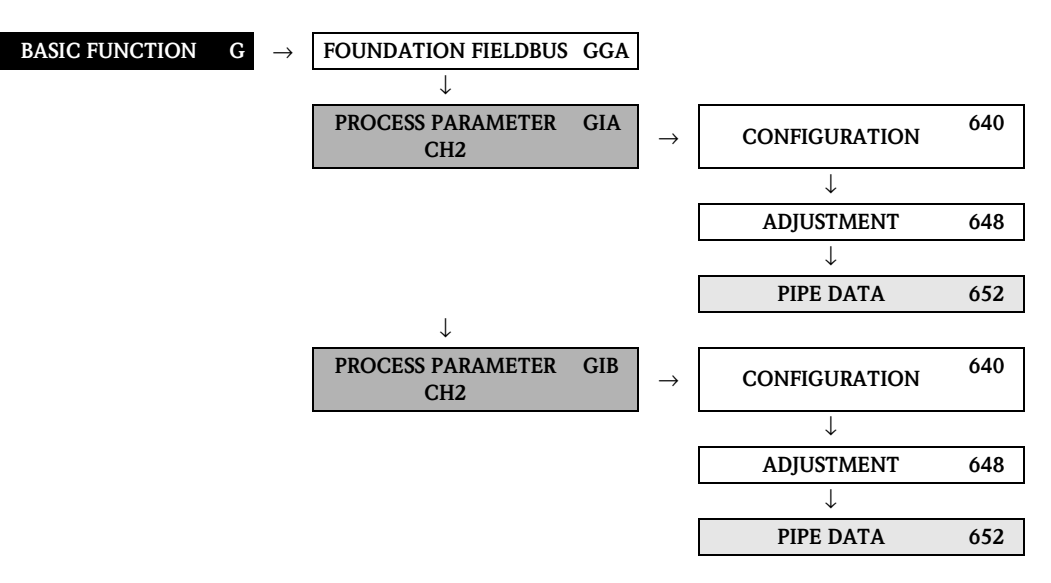

| <b>Functional description</b><br>BASIC FUNCTION $\rightarrow$ PROCESS PARAMETER (CH1 to CH2) $\rightarrow$ PIPE DATA |                                                                                                    |
|----------------------------------------------------------------------------------------------------|----------------------------------------------------------------------------------------------------|
| PIPE STANDARD<br>(6520)                                                                                              | Use this function to select a pipe standard.<br>Options:<br>OTHERS<br>DIN:<br>PN10, PN16, 28610, 28614, 28615, 28619<br>ANSI:<br>SS SCH 40S<br>SS SCH 40S<br>SS SCH 5S<br>SS SCH 10S<br>CS SCH 20<br>CS SCH 40<br>CS SCH 40<br>CS SCH 40<br>CS SCH 40<br>CS SCH 40<br>CS SCH 40<br>CS SCH 120<br>AWWA:<br>CLASS 50, CLASS 53, CLASS 55<br>SN Note!<br>The selection specifies the values for the following functions:<br>■ PIPE MATERIAL (6522)<br>■ SOUND VELOCITY PIPE (6524)<br>■ LINER MATERIAL (6528)<br>If you edit these functions the pipe standard will be reset to the option OTHERS.<br>Factory setting:<br>DIN PN10 |

| <b>Functional description</b><br>BASIC FUNCTION $\rightarrow$ PROCESS PARAMETER (CH1 to CH2) $\rightarrow$ PIPE DATA |                                                                                                    |
|----------------------------------------------------------------------------------------------------|----------------------------------------------------------------------------------------------------|
| NOMINAL DIAMETER<br>(6521)                                                                                           | <ul> <li>Note!</li> <li>This function does <b>not</b> appear if the option OTHERS was selected in the PIPE STANDARD function (6520).</li> <li>Use this function to select the nominal diameter of the pipe.</li> </ul>                                                                                                    |
|                                                                                                    | Options:<br>OTHERS<br>DN:<br>15/½", 25/1", 40/1½", 50/2", 80/3", 100/4", 150/6", 200/8", 250/10", 300/12",<br>400/16", 450/18", 500/20", 600/24", 700/28", 750/30", 800/32", 900/36",<br>1000/40", 1200/48", 1400/54", 1500/60", 1600/64", 1800/72", 2000/80"                                                                                     |
|                                                                                                    | <ul> <li>Note!</li> <li>The selection specifies the values for the following functions:</li> <li>CIRCUMFERENCE (6525)</li> <li>PIPE DIAMETER (6526)</li> <li>WALL THICKNESS (6527)</li> <li>If you edit these functions the pipe standard will be reset to the option OTHERS and the NOMINAL DIAMETER function (6521) does not appear.</li> </ul> |
|                                                                                                    | Factory setting:<br>80/3"                                                                                                    |
| PIPE MATERIAL<br>(6522)                                                                                              | This function displays the pipe material determined via the option selected in the PIPE STANDARD function (6520). If you edit the predetermined value the pipe standard will be reset to the option OTHERS and the NOMINAL DIAMETER function (6521) does not appear.                                                                              |
|                                                                                                    | The pipe material must be selected if the OTHERS option was selected in the PIPE STANDARD function (6520), and thus no pipe standard is defined.                                                                                                    |
|                                                                                                    | <b>Options:</b><br>CARBON STEEL, DUCTILE IRON, STAINLESS STEEL, SS ANSI 304, SS ANSI 316, SS<br>ANSI 347, SS ANSI 410, SS ANSI 430, HASTELLOY C, PVC, PE, LDPE, HDPE, GRP,<br>PVDF, PA, PP, PTFE, GLASS PYREX, COPPER, ASBESTOS CEMENT, OTHERS                                                                                                    |
|                                                                                                    | Factory setting:<br>STAINLESS STEEL                                                                                                    |
| REFERENCE VALUE<br>(6523)                                                                                            | Use this function to enter the thickness of the reference component (e.g. flange) as the basis for measuring the sound velocity of the pipe.                                                                                                    |
|                                                                                                    | Note! This function does not appear unless the option SOUND VELOCITY PIPE was selected in the MEASUREMENT function (6880, $\rightarrow$ Page 63).                                                                                                    |
|                                                                                                    | User input:<br>5-digit floating-point number, [unit]                                                                                                    |
|                                                                                                    | Factory setting:<br>5 mm                                                                                                    |

| BASIC F                       | <b>Functional description</b><br>FUNCTION $\rightarrow$ PROCESS PARAMETER (CH1 to CH2) $\rightarrow$ PIPE DATA                                                                                                    |
|-------------------------------|----------------------------------------------------------------------------------------------------|
| SOUND VELOCITY PIPE<br>(6524) | This function displays the sound velocity in the pipe determined via the option selected<br>in the PIPE STANDARD function (6520). If you edit the predetermined value the pipe<br>standard will be reset to the option OTHERS and the NOMINAL DIAMETER function<br>(6521) does not appear.                                                                                                    |
|                               | The sound velocity in the pipe must be entered if the OTHERS option was selected in the PIPE STANDARD function (6520), and thus no pipe standard is defined.                                                                                                    |
|                               | <b>Measuring the sound velocity in the pipe</b><br>If the sound velocity in the pipe is unknown, it can be measured. For this purpose, the option SOUND VELOCITY PIPE must be selected in the MEASUREMENT function (6880, $\rightarrow$ Page 63). The sound velocity in the pipe is measured by calling up the SOUND VELOCITY PIPE function (6524). The measured sound velocity, the signal strength and a bar graph appear on the local display. The measurement is valid if 100% is achieved in the bar graph. If you confirm the function by pressing the $\blacksquare$ key, the SAVE prompt appears. To accept the measured sound velocity, select the option YES by means of the $\pm$ or $\Box$ key. |
|                               | <ul> <li>Note!</li> <li>To measure the sound velocity, you require the ultrasonic sensors "DDU18" which you can order as an accessory from Endress+Hauser.</li> <li>A reference value is used as a basis for measuring the sound velocity. This reference value can be edited (→ Page 53).</li> </ul>                                                                                                    |
|                               | <b>User input:</b><br>Fixed-point number 800 to 6500 m/s                                                                                                    |
|                               | Factory setting:<br>3120 m/s                                                                                                    |
|                               |                                                                                                    |
|                               |                                                                                                    |
|                               |                                                                                                    |
| CIRCUMFERENCE<br>(6525)       | This function displays the outer circumference of the pipe determined via the option selected in the NOMINAL DIAMETER function (6521). If you edit the predetermined value the pipe standard will be reset to the option OTHERS and the NOMINAL DIAMETER function (6521) does not appear.                                                                                                    |
|                               | The pipe outer circumference must be entered here if the OTHERS option was selected<br>in the NOMINAL DIAMETER function (6521), and thus no pipe standard is defined.                                                                                                    |
|                               | <b>User input:</b><br>Fixed-point number 31.4 to 15708.0 mm                                                                                                    |
|                               | Factory setting:<br>279.3 mm                                                                                                    |
| PIPE DIAMETER (6526)          | This function displays the outer diameter of the pipe determined via the option selected<br>in the NOMINAL DIAMETER function (6521). If you edit the predetermined value the<br>pipe standard will be reset to the option OTHERS and the NOMINAL DIAMETER<br>function (6521) does not appear.                                                                                                    |
|                               | The pipe outer diameter must be entered here if the OTHERS option was selected in the NOMINAL DIAMETER function (6521), and thus no pipe standard is defined.                                                                                                    |
|                               | <b>User input:</b><br>Fixed-point number 10.0 to 5000.0 mm                                                                                                    |
|                               | Factory setting:<br>88.9 mm                                                                                                    |

| Functional description   |                                                                                                    |
|--------------------------|----------------------------------------------------------------------------------------------------|
| BASIC F                  | UNCTION $\rightarrow$ PROCESS PARAMETER (CH1 to CH2) $\rightarrow$ PIPE DATA                                                                                                    |
| WALL THICKNESS<br>(6527) | This function displays the thickness of the pipe walls determined via the option selected<br>in the NOMINAL DIAMETER function (6521). If you edit the predetermined value the<br>pipe standard will be reset to the option OTHERS and the NOMINAL DIAMETER<br>function (6521) does not appear.                                                                                                    |
|                          | The wall thickness must be entered here if the OTHERS option was selected in the NOMINAL DIAMETER function (6521), and thus no pipe standard is defined.                                                                                                    |
|                          | <b>Measuring the wall thickness</b><br>If the wall thickness is unknown, it can be measured. For this purpose, the option WALL<br>THICKNESS must be selected in the MEASUREMENT function, (6880, $\rightarrow$ Page 63).<br>The wall thickness is measured by calling up the WALL THICKNESS function (6527).<br>The measured wall thickness, the signal strength and a bar graph appear on the local<br>display. The measurement is valid if 100% is achieved in the bar graph. If you confirm<br>the function by pressing the $E$ key, the SAVE prompt appears. To accept the measured<br>wall thickness, select the option YES by means of the $+$ or $-$ key. |
|                          | Note! To measure the wall thickness, you require the ultrasonic sensors "DDU19" which you can order as an accessory from Endress+Hauser.                                                                                                    |
|                          | <b>User input:</b><br>Fixed-point number 0.1 to 100.0 mm                                                                                                    |
|                          | Factory setting:<br>3.2 mm                                                                                                    |
|                          |                                                                                                    |
|                          |                                                                                                    |
| LINER MATERIAL<br>(6528) | This function displays the liner material of the pipe determined via the option selected in the PIPE STANDARD function (6520). If you edit the predetermined value the pipe standard will be reset to the option OTHERS and the NOMINAL DIAMETER function (6521) does not appear.                                                                                                    |
|                          | The liner material must be specified if the OTHERS option was selected in the PIPE STANDARD function (6520), and thus no pipe standard is defined.                                                                                                    |
|                          | <b>Options:</b><br>LINER NONE<br>MORTAR<br>RUBBER<br>TAR EPOXY<br>OTHERS                                                                                                    |
|                          | Factory setting:<br>LINER NONE                                                                                                    |

| <b>Functional description</b><br>BASIC FUNCTION $\rightarrow$ PROCESS PARAMETER (CH1 to CH2) $\rightarrow$ PIPE DATA |                                                                                                    |
|----------------------------------------------------------------------------------------------------|----------------------------------------------------------------------------------------------------|
| SOUND VELOCITY<br>LINER<br>(6529)                                                                                    | Note!<br>This function does <b>not</b> appear if the option LINER NONE was selected in the LINER<br>MATERIAL function (6528).                                                                                                    |
|                                                                                                    | This function displays the sound velocity of the liner This is defined by the selection in the function LINER MATERIAL (6528). If you change the default value, the liner material is reset to the value OTHER.<br>The sound velocity of the liner must be entered if the OTHERS option was selected in the LINER MATERIAL function (6528). |
|                                                                                                    | <b>User input:</b><br>Fixed-point number 800 to 6500 m/s                                                                                                    |
|                                                                                                    | Factory setting:<br>Depending on the selection in the LINER MATERIAL function (6528)                                                                                                    |
| LINER THICKNESS<br>(6530)                                                                                            | Note! This function does <b>not</b> appear if the option LINER NONE was selected in the LINER MATERIAL function (6528).                                                                                                    |
|                                                                                                    | Use this function to enter the thickness of the liner. User input:                                                                                                    |
|                                                                                                    | Fixed-point number 0.1 to 100.0 mm Factory setting: 0 mm                                                                                                    |
|                                                                                                    |                                                                                                    |
|                                                                                                    |                                                                                                    |
|                                                                                                    |                                                                                                    |
|                                                                                                    |                                                                                                    |
|                                                                                                    |                                                                                                    |

#### 7.2.4 Function group LIQUID DATA

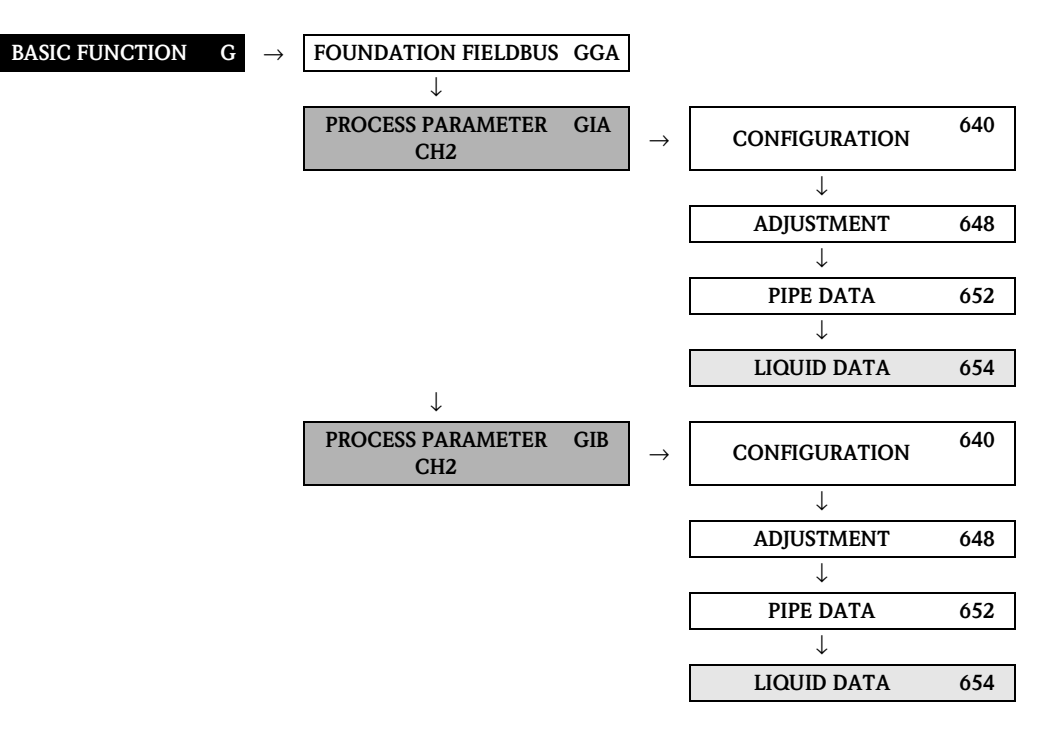

| <b>Functional description</b><br>BASIC FUNCTION $\rightarrow$ PROCESS PARAMETER (CH1 to CH2) $\rightarrow$ LIQUID DATA |                                                                                                    |
|----------------------------------------------------------------------------------------------------|----------------------------------------------------------------------------------------------------|
| LIQUID<br>(6540)                                                                                                    | Use this function to select the liquid in the pipe.<br><b>Options:</b><br>WATER, SEA WATER, DISTILLED WATER, AMMONIA, ALCOHOL, BENZENE,<br>BROMIDE, ETHANOL, GLYCOL, KEROSENE, MILK, METHANOL, TOLUENE, LUBE<br>OIL, DIESEL, PETROL, OTHERS<br>Note!<br>The selection specifies the values for the sound velocity and viscosity. If OTHERS is<br>selected, these values must be entered via the SOUND VELOCITY LIQUID (6542) and<br>VISCOSITY (6543) functions.<br><b>Factory setting:</b><br>WATER |
| TEMPERATURE<br>(6541)                                                                                                  | Use this function to enter the process temperature of the liquid. Via the sound velocity, the value influences the determination of the sensor distance. Enter the process temperature at normal operating conditions to achieve an optimum configuration of the measuring system.<br><b>User input:</b><br>Fixed-point number -273.15 to 726.85 °C (0 to 1000 K)<br><b>Factory setting:</b><br>20 °C                                                                                               |

|                                    | Functional description                                                                                                    |  |
|------------------------------------|----------------------------------------------------------------------------------------------------|--|
| BASIC FU                           | NCTION $\rightarrow$ PROCESS PARAMETER (CH1 to CH2) $\rightarrow$ LIQUID DATA                                                                                                    |  |
| SOUND VELOCITY<br>LIQUID<br>(6542) | This function displays the sound velocity of the liquid. This is determined via the values entered in the LIQUID (6540) and TEMPERATURE (6541) functions. If you edit the predetermined value the LIQUID function (6540) will be reset to the option OTHERS. The sound velocity of the liquid must be entered if the liquid is not listed in the LIQUID function (6540) and the OTHERS option was selected.                                                                                                    |  |
|                                    | <b>Measuring the sound velocity of the liquid</b><br>If the sound velocity of the liquid is unknown, it can be measured. For this purpose, the<br>option SOUND VELOCITY LIQUID must be selected in the MEASUREMENT function<br>(6880, $\rightarrow$ Page 63). The sound velocity in the liquid is measured by calling up the<br>SOUND VELOCITY LIQUID function (6542). The result of the measurement appears on<br>the local display. If you confirm the function by pressing the $\blacksquare$ key, the SAVE prompt<br>appears. To accept the measured sound velocity, select the option YES by means of the $\boxdot$<br>or $\boxdot$ key. |  |
|                                    | Note!<br>To measure the sound velocity, you require the ultrasonic sensors "DDU18" which you can order as an accessory from Endress+Hauser.                                                                                                    |  |
|                                    | <b>Transmitter search range:</b><br>The measuring device searches for the measuring signal within a defined sound velocity range. You specify the search range in the SOUND VELOCITY NEGATIVE (6545) or SOUND VELOCITY POSITIVE (6546) functions. An error message is displayed if the sound velocity of the liquid exceeds the search range.                                                                                                    |  |
|                                    | Note!<br>We recommend you select a smaller search range for unfavorable signal conditions (signal strength < 50%).                                                                                                    |  |
|                                    | 0-1000 0-1000                                                                                                    |  |
|                                    |                                                                                                    |  |
|                                    |                                                                                                    |  |
|                                    | A0001246<br>1 = Sound velocity of the liquid<br>2 = Lower search range: is specified in the SOUND VEL. NEGATIVE function (6545)<br>3 = Upper search range: is specified in the SOUND VEL. POSITIVE function (6546)                                                                                                    |  |
|                                    | <b>User input:</b><br>Fixed-point number 400 to 3000 m/s                                                                                                    |  |
|                                    | Factory setting:<br>1485 m/s                                                                                                    |  |
| VISCOSITY<br>(6543)                | This function displays the viscosity of the liquid. This is determined via the values entered in the LIQUID (6540) and TEMPERATURE (6541) functions. If you edit the predetermined value the LIQUID function (6540) will be reset to the option OTHERS. The viscosity must be entered if the liquid is not listed in the LIQUID function (6540) and the OTHERS option was selected.                                                                                                    |  |
|                                    | <b>User input:</b><br>Fixed-point number 0.0 to 5000.0 mm <sup>2</sup> /s (cSt)                                                                                                    |  |
|                                    | Factory setting:<br>1 mm <sup>2</sup> /s                                                                                                    |  |
|                                    |                                                                                                    |  |
|                                    |                                                                                                    |  |
|                                    |                                                                                                    |  |
|                                    |                                                                                                    |  |

| BASIC                                | <b>Functional description</b><br>BASIC FUNCTION $\rightarrow$ PROCESS PARAMETER (CH1 to CH2) $\rightarrow$ LIQUID DATA                         |  |
|--------------------------------------|----------------------------------------------------------------------------------------------------|--|
| SOUND VELOCITY<br>NEGATIVE<br>(6545) | Use this function to specify the lower search range for the sound velocity of the liquid.<br>User input:<br>Fixed-point number 400 to 3000 m/s |  |
|                                      | Factory setting:<br>500 m/s                                                                                                    |  |
|                                      | Note!<br>See the explanations in the SOUND VELOCITY LIQUID function (6542).                                                                    |  |
| SOUND VELOCITY<br>POSITIVE<br>(6546) | Use this function to specify the upper search range for the sound velocity of the liquid.<br>User input:<br>Fixed-point number 400 to 3000 m/s |  |
|                                      | Factory setting:<br>300 m/s                                                                                                    |  |
|                                      | Note! See the explanations in the SOUND VELOCITY LIQUID function (6542).                                                                       |  |
|                                      |                                                                                                    |  |
|                                      |                                                                                                    |  |
|                                      |                                                                                                    |  |
|                                      |                                                                                                    |  |
|                                      |                                                                                                    |  |
|                                      |                                                                                                    |  |
|                                      |                                                                                                    |  |
|                                      |                                                                                                    |  |
|                                      |                                                                                                    |  |
|                                      |                                                                                                    |  |
|                                      |                                                                                                    |  |
|                                      |                                                                                                    |  |
|                                      |                                                                                                    |  |

# 7.3 Group SYSTEM PARAMETER (CH1 to CH2)

### 7.3.1 Function group CONFIGURATION

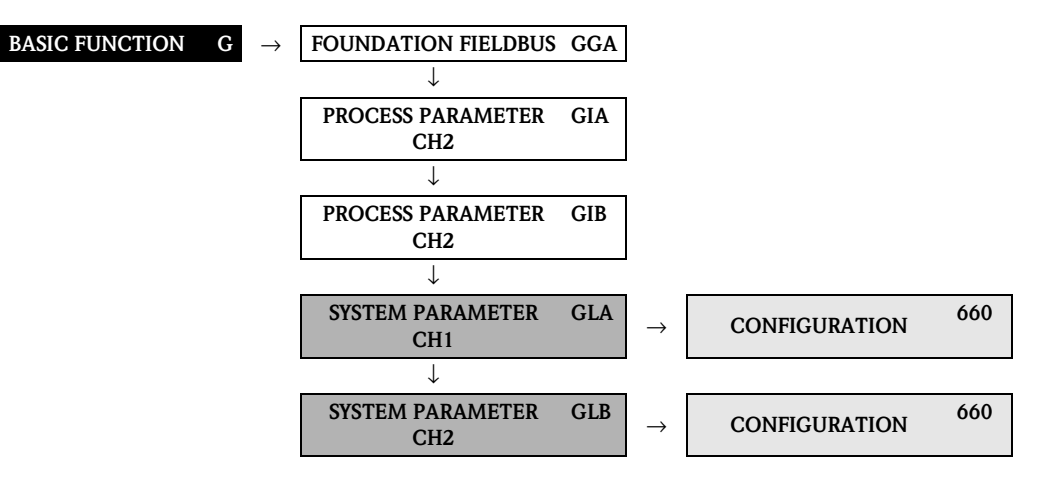

| <b>Functional description</b><br>BASIC FUNCTION $\rightarrow$ SYSTEM PARAMETER CH1 $\rightarrow$ CONFIGURATION |                                                                                                    |
|----------------------------------------------------------------------------------------------------|----------------------------------------------------------------------------------------------------|
| INSTALLATION<br>DIRECTION SENSOR<br>(6600)                                                                     | Use this function to reverse the sign of the flow quantity, if necessary. Options: NORMAL INVERSE (REVERSE) Factory setting: NORMAL                                                                                                    |
| MEASURING MODE<br>(6601)                                                                                       | Use this function to specify the flow direction for outputting the signal:<br>Unidirectional:<br>Signal is only output if the flow direction is positive (forward flow). Flow in the negative<br>flow direction (reverse flow) is not taken into account or totalized by the measuring<br>system.<br>Bidirectional:<br>Signal is output with flow in both directions (forward and reverse flow).<br><b>Options:</b><br>UNIDIRECTIONAL<br>BIDIRECTIONAL<br><b>Factory setting:</b><br>UNIDIRECTIONAL |
| FLOW DAMPING<br>(6603)                                                                                         | <ul> <li>Note!<br/>The system damping acts on all functions and FOUNDATION Fieldbus outputs of the measuring device.</li> <li>Use this function to set the filter depth of the digital filter. This reduces the sensitivity of the measuring signal to interference peaks (e.g. high solids content, gas bubbles in the fluid, etc.). The system reaction time increases with the filter setting.</li> <li>User input:<br/>0 to 100 s</li> <li>Factory setting:<br/>0 s</li> </ul>                  |

| <b>Functional description</b><br>BASIC FUNCTION $\rightarrow$ SYSTEM PARAMETER CH1 $\rightarrow$ CONFIGURATION |                                                                                                    |
|----------------------------------------------------------------------------------------------------|----------------------------------------------------------------------------------------------------|
| POSITIVE ZERO RETURN<br>(6605)                                                                                 | Use this function to interrupt evaluation of measured variables. This is necessary when a piping system is being cleaned, for example. This setting acts on all function and outputs of the measuring device. |
|                                                                                                    | The selection has an effect on the volume flow and the totalizer and the corresponding device functions and outputs of the FOUNDATION Fieldbus interface.                                                     |
|                                                                                                    | <b>Options:</b><br>OFF<br>ON (signal output is set to the "zero flow" value)                                                                                                    |
|                                                                                                    | Factory setting:<br>OFF                                                                                                    |
|                                                                                                    | Note!<br>An active positive zero return is communicated to the subsequent function blocks via the status "UNCERTAIN" for the process variables.                                                               |
|                                                                                                    |                                                                                                    |
|                                                                                                    |                                                                                                    |
|                                                                                                    |                                                                                                    |
|                                                                                                    |                                                                                                    |
|                                                                                                    |                                                                                                    |
|                                                                                                    |                                                                                                    |
|                                                                                                    |                                                                                                    |
|                                                                                                    |                                                                                                    |
|                                                                                                    |                                                                                                    |
|                                                                                                    |                                                                                                    |

## 7.4 Group SENSOR DATA (CH1 to CH2)

#### 7.4.1 Function group CONFIGURATION

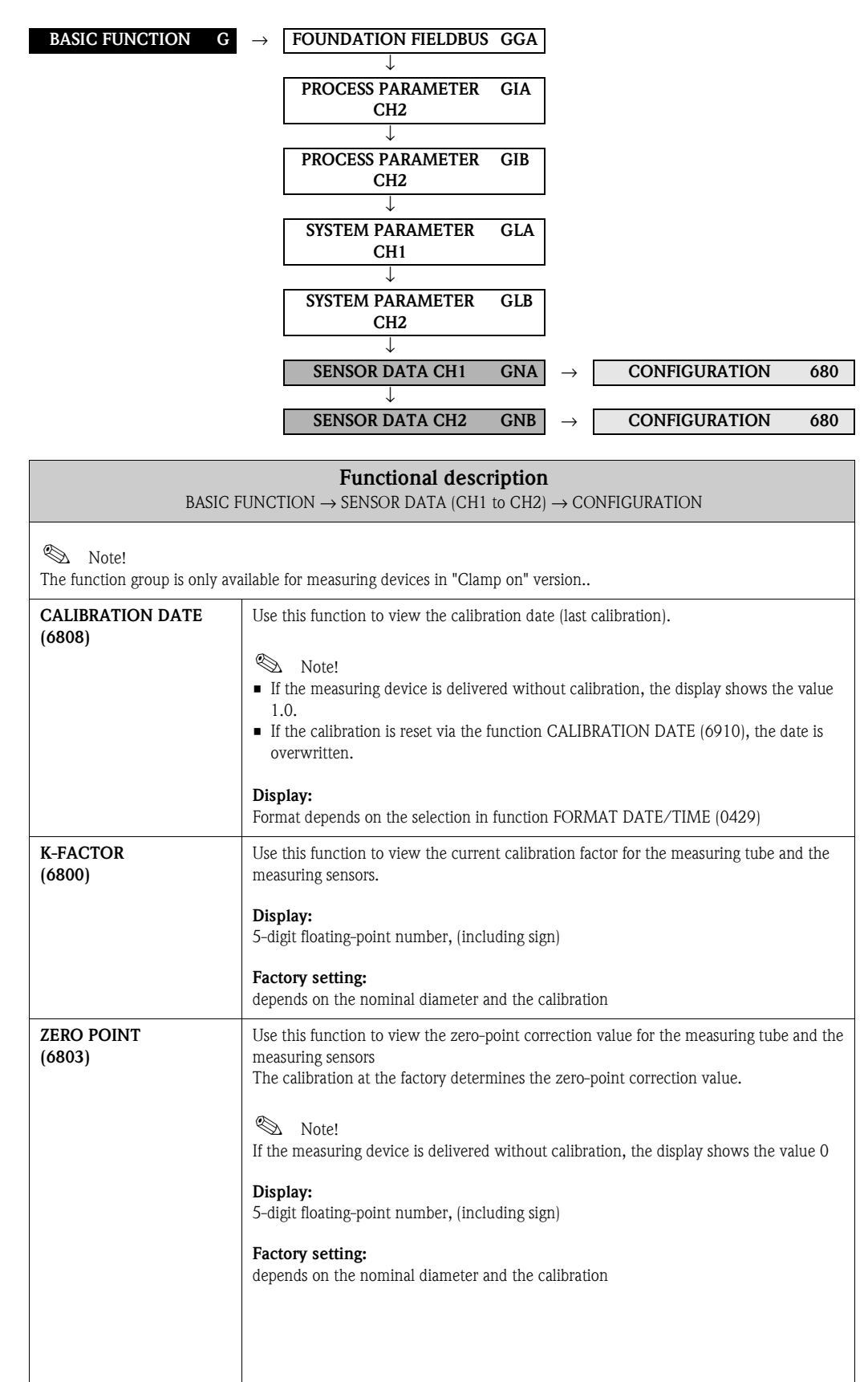

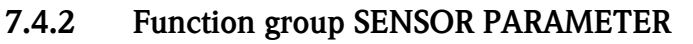

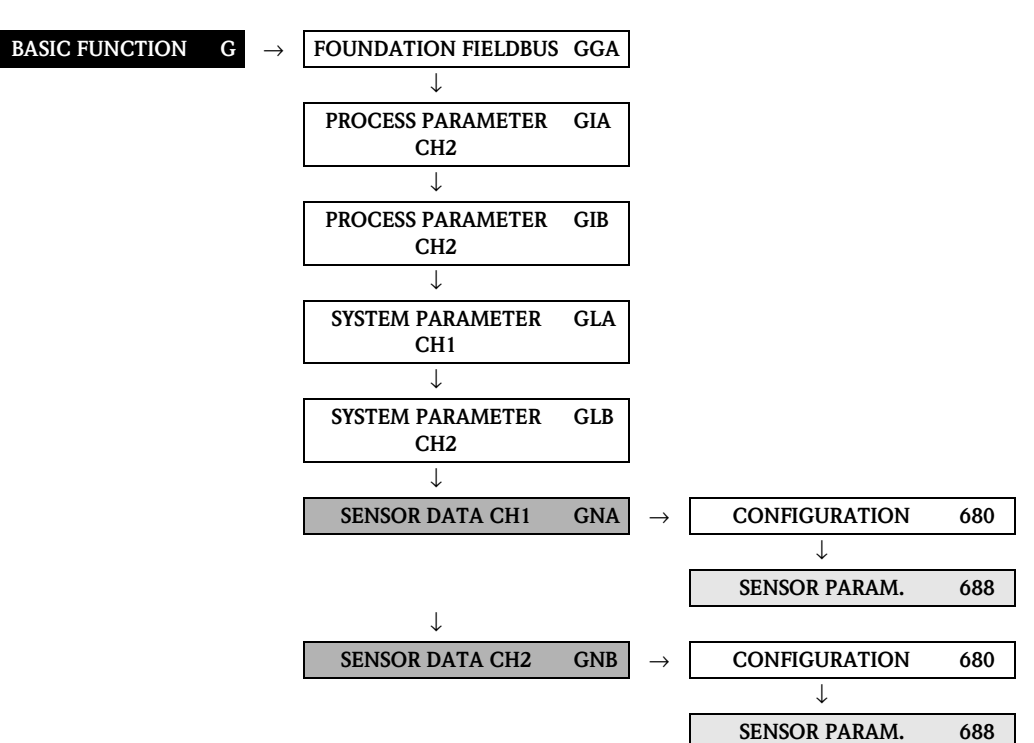

| <b>Functional description</b><br>BASIC FUNCTION $\rightarrow$ SENSOR DATA (CH1 to CH2) $\rightarrow$ SENSOR PARAMETER |                                                                                                    |
|----------------------------------------------------------------------------------------------------|----------------------------------------------------------------------------------------------------|
| MEASUREMENT<br>(6880)                                                                                                 | OFF<br>CLAMP ON<br>INSERTION<br>SOUND VELOCITY LIQUID<br>SOUND VELOCITY PIPE<br>WALL THICKNESS<br>Factory setting:<br>CLAMP ON (for channel 1)<br>OFF (for channel 2) |

| BASIC FU              | <b>Functional description</b><br>JNCTION $\rightarrow$ SENSOR DATA (CH1 to CH2) $\rightarrow$ SENSOR PARAMETER                                                                                                    |
|-----------------------|----------------------------------------------------------------------------------------------------|
| SENSOR TYPE<br>(6881) | Note!<br>This function is only available if the OFF setting was <b>not</b> selected in the MEASUREMENT function.                                                                                                    |
|                       | Select the appropriate type of measuring sensor. As a rule, a selection is not necessary as the type of measuring sensor has already been set according to the order data (order code).                                                                                     |
|                       | <b>Options:</b> (CLAMP ON in the MEASUREMENT function)<br>W-CL-05F-L-B<br>W-CL-1F-L-B<br>W-CL-2F-L-B<br>P-CL-05F-L-B<br>P-CL-05F-M-B<br>P-CL-1F-L-B<br>P-CL-1F-M-B<br>P-CL-2F-L-B<br>P-CL-2F-L-B<br>P-CL-2F-L-B<br>P-CL-2F-M-B<br>P-CL-2F-M-B<br>P-CL-2F-M-B<br>P-CL-2F-L-A |
|                       | <b>Options:</b> (INSERTION in the MEASUREMENT function)<br>W-IN-1F-L-B                                                                                                    |
|                       | <b>Options:</b> (SOUND VELOCITY LIQUID in the MEASUREMENT function)<br>P-CL-1S-L-B<br>P-CL-1S-M-B                                                                                                    |
|                       | <b>Options:</b> (SOUND VELOCITY PIPE or WALL THICKNESS in the MEASUREMENT function)<br>P-CL-4W-L-B                                                                                                    |
|                       | Factory setting:<br>depends on the order code                                                                                                    |
|                       |                                                                                                    |
|                       |                                                                                                    |
|                       |                                                                                                    |
|                       |                                                                                                    |
|                       |                                                                                                    |
|                       |                                                                                                    |
|                       |                                                                                                    |
|                       |                                                                                                    |
|                       |                                                                                                    |

| BASIC F                           | <b>Functional description</b><br>BASIC FUNCTION $\rightarrow$ SENSOR DATA (CH1 to CH2) $\rightarrow$ SENSOR PARAMETER                                                                                                    |  |
|-----------------------------------|----------------------------------------------------------------------------------------------------|--|
| SENSOR<br>CONFIGURATION<br>(6882) | Use this function to select the configuration for the ultrasonic sensors, e.g. the number of traverses (in the clamp-on design) or whether single-path or dual-path configuration is present (in the insertion design).                                                                                                    |  |
|                                   | <ul> <li>Note!</li> <li>This function is not available unless one of the following options was selected in the MEASUREMENT function (6880):</li> <li>CLAMP ON</li> <li>SOUND VELOCITY LIQUID</li> <li>INSERTION</li> </ul>                                                                                                    |  |
|                                   | Options:<br>NO. TRAVERSE: 1 <sup>1)</sup><br>NO. TRAVERSE: 2 <sup>2)</sup><br>NO. TRAVERSE: 3 <sup>1)</sup><br>NO. TRAVERSE: 4 <sup>2)</sup><br>SINGLE PATH <sup>3)</sup><br>DUAL PATH <sup>3)</sup>                                                                                                    |  |
|                                   | Factory setting:<br>NO. TRAVERSE: 2                                                                                                    |  |
|                                   | <ul> <li>Note!</li> <li>In principle, setting "NO. TRAVERSE: 2" is for the P-sensor DN15 DN 65 necessary.</li> <li>For sound velocity measurement it is always required to set this function to "NO. TRAVERSE: 1" or "NO. TRAVERSE: 3".</li> <li>For flow measurement it is basically not recommended to set this function to "NO. TRAVERSE: 3".</li> </ul>                                |  |
|                                   | <ol> <li><sup>1)</sup> This option is not available unless CLAMP ON or SOUND VELOCITY LIQUID<br/>was selected in the MEASUREMENT function.</li> <li><sup>2)</sup> This option is not available unless CLAMP ON was selected in the MEASUREMENT<br/>function.</li> <li><sup>3)</sup> This option is not available unless INSERTION was selected in the MEASUREMENT<br/>function.</li> </ol> |  |
| CABLE LENGTH<br>(6883)            | Use this function to select the length of the sensor cable.                                                                                                    |  |
|                                   | LENGTH 5m/15 feet<br>LENGTH 10m/30 feet<br>LENGTH 15m/45 feet<br>LENGTH 30m/90 feet                                                                                                    |  |
|                                   | Factory setting:<br>Depends on the order code                                                                                                    |  |
| POSITION<br>SENSOR<br>(6884)      | Use this function to view the position of both sensors on the rail.<br>Note!<br>This option is not available unless CLAMP ON is set in the MEASUREMENT function<br>and the number of traverses is 2 or 4 (see the SENSOR CONFIGURATION function<br>(6882)).                                                                                                    |  |
|                                   | <b>Display:</b><br>5-digit number combination                                                                                                    |  |
|                                   |                                                                                                    |  |
|                                   |                                                                                                    |  |
|                                   |                                                                                                    |  |

| <b>Functional description</b><br>BASIC FUNCTION $\rightarrow$ SENSOR DATA (CH1 to CH2) $\rightarrow$ SENSOR PARAMETER                                                                                |  |
|----------------------------------------------------------------------------------------------------|--|
| The wire length for assembling the sensors at the correct distance apart appears on the display.                                                                                                    |  |
| Note! This option is not available unless CLAMP ON is set in the MEASUREMENT function and the number of traverses is 1 or 3 (see the SENSOR CONFIGURATION function (6882)).                          |  |
| <b>Display:</b><br>max. 5-digit number, including unit (e.g. 200 mm)                                                                                                    |  |
| The distance between sensor 1 and sensor 2 as a length measurement appears on the display.                                                                                                    |  |
| <b>Display:</b><br>max. 5-digit number, including unit (e.g. 200 mm)                                                                                                    |  |
| The arc length on the pipe appears on the display.                                                                                                    |  |
| Note! This function is not available unless INSERTION was set in the MEASUREMENT function (6880) and the DUAL PATH option was selected in the SENSOR CONFIGURATION function (6882).                  |  |
| <b>Display:</b><br>max. 5-digit number, including unit (e.g. 200 mm)                                                                                                    |  |
| The path length appears on the display.  Note! This function is not available unless INSERTION was selected in the MEASUREMENT function.  Display: max. 5-digit number, including unit (e.g. 200 mm) |  |
|                                                                                                    |  |

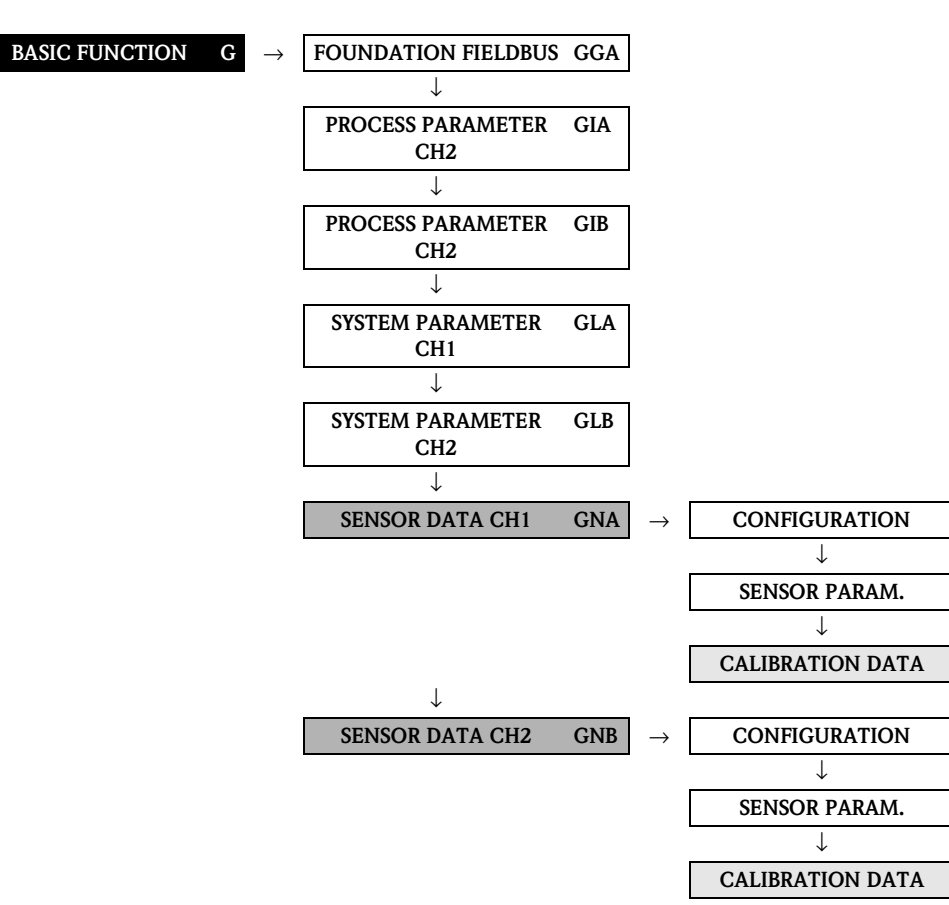

#### 7.4.3 Function group CALIBRATION DATA

| <b>Functional description</b><br>BASIC FUNCTION $\rightarrow$ SENSOR DATA (CH1 to CH2) $\rightarrow$ CALIBRATION DATA |                                                                                                    |
|----------------------------------------------------------------------------------------------------|----------------------------------------------------------------------------------------------------|
| P-FACTOR<br>(6890)                                                                                                    | Use this function to display the P-factor.<br>The P-factor describes the effect of the speed distribution of the flow profile in the pipe<br>and depends on the Reynolds number.<br>The P-factor varies in the range from 0.75 to 0.95. If the displayed value is in the range<br>between 0.75 and 0.94, the measurement must be expected to have less linearity. |
| ZERO POINT<br>(6891)                                                                                                  | Use this function to call up or manually change the zero point correction currently being used. User input: 5-digit floating-point number, including unit and sign (e.g. +10.0 ns)                                                                                                    |
| CORRECTION FACTOR<br>(6893)                                                                                           | Use this function to enter a correction factor at the client's site.<br>User input:<br>5-digit floating-point number<br>Factory setting:<br>1.0000 (no correction)                                                                                                    |
| DEV.<br>SENSOR DISTANCE<br>(6894)                                                                                     | Use this function to enter a deviation value for the sensor distance.  Note!  This option is not available unless INSERTION was selected in the MEASUREMENT function (6880).  User input: 5-digit floating-point number, including unit and sign (e.g. +2.0000 mm)  Factory setting: 0 mm                                                                         |

| BASIC FU                      | <b>Functional description</b><br>JNCTION $\rightarrow$ SENSOR DATA (CH1 to CH2) $\rightarrow$ CALIBRATION DATA                                                                                                    |
|-------------------------------|----------------------------------------------------------------------------------------------------|
| DEV.<br>ARC LENGTH<br>(6895)  | Use this function to enter a deviation value for the arc length.  Note!  This function is not available unless INSERTION was set in the MEASUREMENT function (6880) and the DUAL PATH option was selected in the SENSOR CONFIGURATION function (6882).  User input: 5-digit floating-point number, including unit and sign (e.g. +2.0000 mm)  Factory setting: 0 mm |
| DEV.<br>PATH LENGTH<br>(6896) | Use this function to enter a deviation value for the path length.  Note! This option is not available unless INSERTION was selected in the MEASUREMENT function (6880).  User input: 5-digit floating-point number, including unit and sign (e.g. +2.0000 mm)  Factory setting: 0 mm                                                                                |

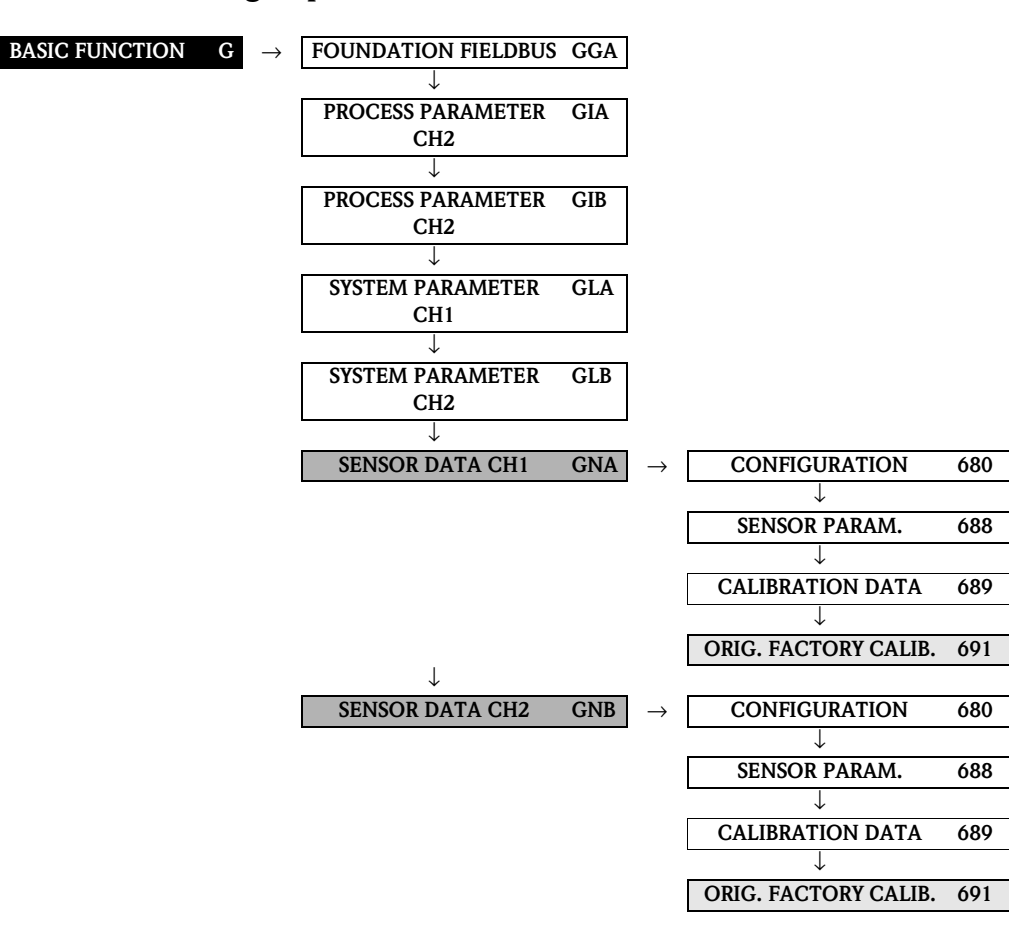

| <b>Functional description</b><br>BASIC FUNCTION $\rightarrow$ SENSOR DATA (CH1 to CH2) $\rightarrow$ ORIG. FACT. CALIBR. |                                                                                                    |
|----------------------------------------------------------------------------------------------------|----------------------------------------------------------------------------------------------------|
| CALIBRATION DATE<br>(6910)                                                                                               | <ul> <li>This function resets the calibration data of the measuring device to the factory settings.</li> <li>Procedure: <ol> <li>Enter current date.</li> <li>Store it.</li> </ol> </li> <li>The measuring device resets the calibration data to the factory settings and restarts automatically.</li> <li>Note! <ol> <li>The calibration data reset is recorded in the calibration history.</li> <li>The date of the function CALIBRATION DATE (6808) is overwritten.</li> </ol> </li> <li>User input: Format depends on the selection in function FORMAT DATE/TIME (0429)</li></ul> |

#### 7.4.4 Function group ORIG. FACT. CALIBR.

# 8 Block SUPERVISION

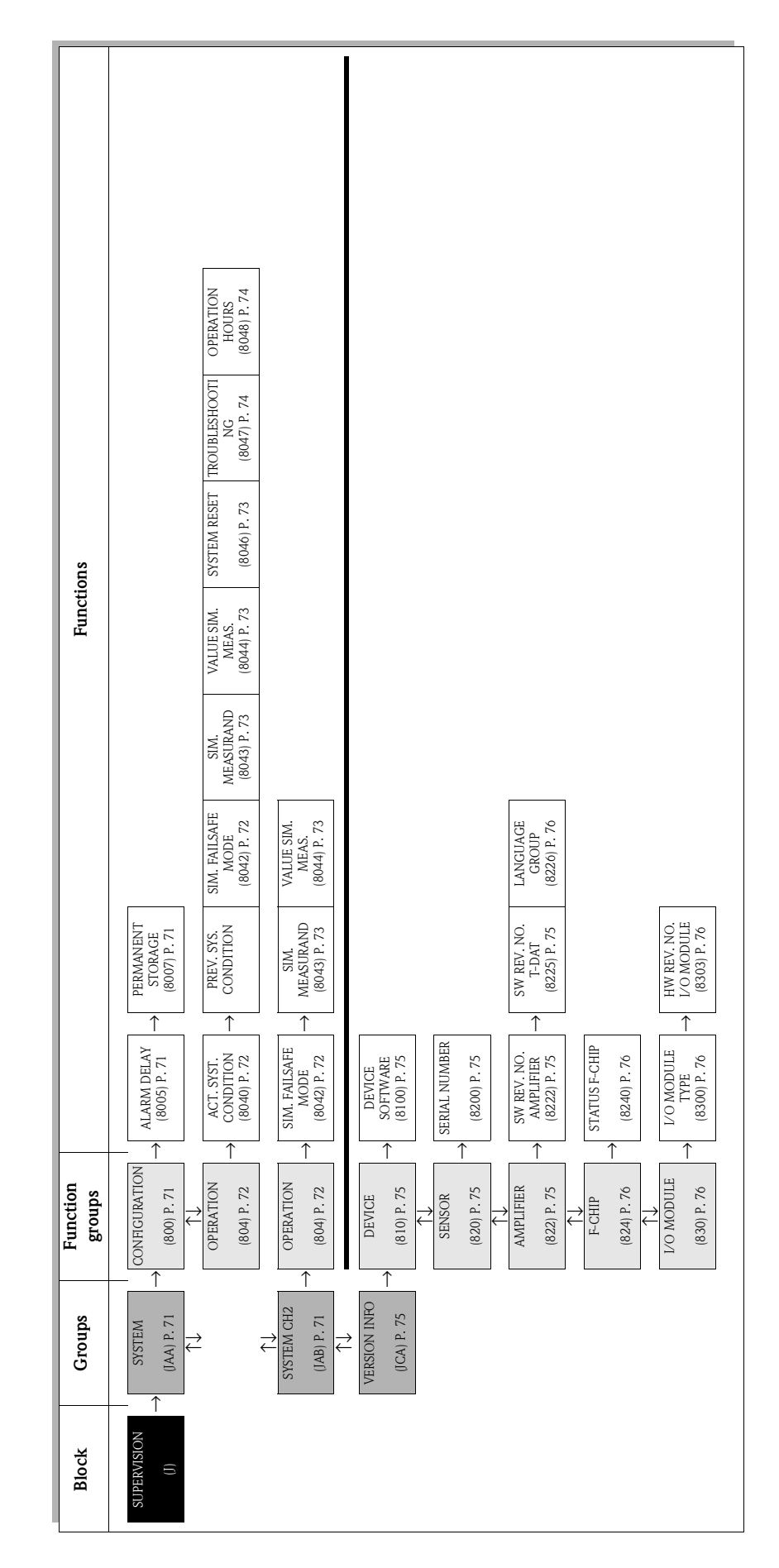

# 8.1 Group SYSTEM (SYSTEM CH2)

## 8.1.1 Function group CONFIGURATION

| SUPERVISION J               | $\rightarrow$ SYSTEM JAA $\rightarrow$ CONFIGURATION 800                                                                                                    |
|-----------------------------|----------------------------------------------------------------------------------------------------|
|                             | Functional description                                                                                                    |
|                             | SUPERVISION $\rightarrow$ SYSTEM $\rightarrow$ CONFIGURATION                                                                                                    |
| ALARM DELAY<br>(8005)       | Use this function to specify a time period for suppressing the appearance of fault or notice messages .<br>This suppression acts on:                                                                                                    |
|                             | <ul> <li>Display</li> <li>Output values (AI blocks) FF interface</li> </ul>                                                                                                    |
|                             | User input:<br>0 to 100 s (in steps of one second)                                                                                                    |
|                             | Factory setting:<br>0 s                                                                                                    |
|                             | Caution!<br>If this function is activated, error and notice messages are delayed by the time<br>corresponding to the setting before being forwarded to the higher-order controller                                                                                                    |
|                             | (process controller, etc.).<br>It is therefore imperative to check in advance in order to make sure whether a delay of<br>this nature could affect the safety requirements of the process. If error and notice<br>messages cannot be suppressed, a value of 0 seconds must be entered here. |
| PERMANENT STORAGE<br>(8007) | This function displays whether permanent storage of all parameters in the EEPROM is switched on or off.                                                                                                    |
|                             | <b>Options:</b><br>OFF<br>ON                                                                                                    |
|                             | Factory setting:<br>ON                                                                                                    |
|                             |                                                                                                    |
|                             |                                                                                                    |
|                             |                                                                                                    |
|                             |                                                                                                    |
|                             |                                                                                                    |
|                             |                                                                                                    |
|                             |                                                                                                    |
|                             |                                                                                                    |
|                             |                                                                                                    |

## 8.1.2 Function group OPERATION

| SUPERVISION J                           | $\rightarrow$ SYSTEM JAA $\rightarrow$ CONFIGURATION 800                                                                                                    |
|-----------------------------------------|----------------------------------------------------------------------------------------------------|
|                                         | $\downarrow \qquad \qquad \qquad \qquad \qquad \qquad \qquad \qquad \qquad \qquad \qquad \qquad \qquad \qquad \qquad \qquad \qquad \qquad \qquad$                                                        |
|                                         | $\begin{array}{ c c c c c } SYSTEM CH2 & JAB & \rightarrow & OPERATION & 804 \\ \end{array}$                                                                                                    |
|                                         | Functional description                                                                                                    |
|                                         | SUPERVISION $\rightarrow$ SYSTEM [CH2] $\rightarrow$ OPERATION                                                                                                    |
| ACTUAL SYSTEM<br>CONDITION<br>(8040)    | Use this function to check the present system condition.                                                                                                    |
|                                         | <b>Display:</b> SYSTEM OK or the fault/notice message with the highest priority.                                                                                                    |
| PREVIOUS SYSTEM<br>CONDITIONS<br>(8041) | Use this function to view the fifteen most recent error and notice messages since measuring last started.                                                                                                |
|                                         | <b>Display:</b><br>The last 15 fault/notice messages appear on the display.                                                                                                    |
| SIMULATION FAILSAFE<br>MODE<br>(8042)   | Note! This function is available in groups SYSTEM+SYSTEM CH2.                                                                                                    |
|                                         | Use this function to set all totalizers to their defined failsafe modes, in order to check whether they respond correctly. During this time, the words "SIMULATION FAILSAFE MODE" appear on the display. |
|                                         | Options:<br>ON<br>OFF<br>FAILURE (CH1 to CH2)                                                                                                    |
|                                         | Factory setting:<br>OFF                                                                                                    |
|                                         | Note! With the fieldbus, an active simulation is relayed to downstream function blocks or higher-level process control systems by means of the status UNCERTAIN of the output value OUT (AI Block).      |
|                                         |                                                                                                    |
|                                         |                                                                                                    |
|                                         |                                                                                                    |
|                                         |                                                                                                    |
|                                         |                                                                                                    |
|                                         |                                                                                                    |
|                                         |                                                                                                    |
|                                         |                                                                                                    |
|                                         | <b>Functional description</b><br>SUPERVISION→ SYSTEM [CH2] → OPERATION                                                                                                    |  |  |
|-----------------------------------------|----------------------------------------------------------------------------------------------------|--|--|
| SIMULATION<br>MEASURAND<br>(8043)       | Note! This function is available in groups SYSTEM+SYSTEM CH2.                                                                                                    |  |  |
|                                         | Use this function to set all totalizers to their defined flow-response modes, in order to check whether they respond correctly. During this time, the words "SIMULATION MEASURAND" appear on the display.                                                                                       |  |  |
|                                         | Options:<br>OFF<br>VOLUME FLOW (CH1 to CH2)<br>SOUND VELOCITY (CH1 to CH2)<br>SIGNAL STRENGTH (CH1 to CH2)                                                                                                    |  |  |
|                                         | Factory setting:<br>OFF                                                                                                    |  |  |
|                                         | <ul> <li>Caution!</li> <li>The measuring device cannot be used for measuring while this simulation is in progress.</li> <li>The setting is not saved in the event of a power failure.</li> </ul>                                                                                                |  |  |
|                                         | <ul> <li>Note!</li> <li>An active simulation of the measurand is communicated to the subsequent function blocks via the status "UNCERTAIN" for the process variables.</li> <li>The simulation is independent of the position of the jumper for the simulation mode on the I/O board.</li> </ul> |  |  |
| VALUE SIMULATION<br>MEASURAND<br>(8044) | Note! This function is available in groups SYSTEM+SYSTEM CH2.                                                                                                    |  |  |
|                                         | Note! The function SIMULATION MEASURAND (8043) is active.                                                                                                    |  |  |
|                                         | Use this function to specify a selectable value (e.g. $12 \text{ m}^3/\text{s}$ ). This is used to test the associated functions in the device itself and downstream FOUNDATION Fieldbus function blocks.                                                                                       |  |  |
|                                         | <b>User input:</b><br>5-digit floating-point number, [unit]                                                                                                    |  |  |
|                                         | Factory setting:<br>0 [unit]                                                                                                    |  |  |
|                                         | <ul> <li>Caution!</li> <li>The setting is not saved in the event of a power failure.</li> <li>The appropriate unit is taken from the SYSTEM UNITS (ACA) function group, → Page 13.</li> </ul>                                                                                                   |  |  |
| SYSTEM RESET<br>(8046)                  | Use this function to perform a reset of the measuring system.                                                                                                    |  |  |
|                                         | Options:<br>NO<br>RESTART SYSTEM (restart without interrupting power supply)                                                                                                    |  |  |
|                                         | Factory setting:<br>NO                                                                                                    |  |  |
|                                         |                                                                                                    |  |  |
|                                         |                                                                                                    |  |  |
|                                         | NO                                                                                                    |  |  |

| TROUBLESHOOTING<br>(8047)       This function allows you to remedy errors that occur in the EEPROM. The EEPROM is divided into various blocks. Only blocks in which an error has occurred are displayed. Troubleshooting takes place by selecting the respective block and acknowledging using the E key.         Caution!       Caution!         When troubleshooting a block, the parameters of the selected block are reset to the value according to the factory setting.         Options: | <b>Functional description</b><br>SUPERVISION $\rightarrow$ SYSTEM [CH2] $\rightarrow$ OPERATION |                                                                                                    |  |
|----------------------------------------------------------------------------------------------------|-------------------------------------------------------------------------------------------------|----------------------------------------------------------------------------------------------------|--|
| CANCEL<br>"Foulty block"                                                                                                    | TROUBLESHOOTING<br>(8047)                                                                       | This function allows you to remedy errors that occur in the EEPROM. The EEPROM is divided into various blocks. Only blocks in which an error has occurred are displayed. Troubleshooting takes place by selecting the respective block and acknowledging using the E key. Caution! When troubleshooting a block, the parameters of the selected block are reset to the values according to the factory setting. Options: CANCEL "Faulty block" |  |
| Pauly mock         OPERATION HOURS<br>(8048)       The hours of operation of the device appear on the display.         Display:<br>Depends on the number of hours of operation elapsed:<br>Hours of operation <10 to 10,000 hours → display format = 000000 (hrmin)<br>Hours of operation 10 to 10,000 hours → display format = 0000000 (hrmin)<br>Hours of operation > 10,000 hours → display format = 000000 (hr)                                                                            | OPERATION HOURS<br>(8048)                                                                       | The hours of operation of the device appear on the display. Display: Depends on the number of hours of operation elapsed: Hours of operation 10 to 10,000 hours → display format = 0000:00 (hr:min:sec) Hours of operation > 10,000 hours → display format = 000000 (hr) Hours of operation > 10,000 hours → display format = 000000 (hr)                                                                                                    |  |

## 8.2 Group VERSION INFO

### 8.2.1 Function group DEVICE

| SUPERVISION J             | $\rightarrow \underbrace{\begin{array}{c} \text{SYSTEM} \\ \downarrow \\ \hline \text{VERSION INFO} \end{array}}_{}$ | $\begin{array}{c} JAA \\ \hline JCA \end{array} \rightarrow \end{array}$ | DEVICE | 810 |
|---------------------------|----------------------------------------------------------------------------------------------------|--------------------------------------------------------------------------|--------|-----|
|                           | <b>Functional de</b> SUPERVISION $\rightarrow$ VERSIO                                                                | scription<br>N INFO $\rightarrow$ DEVICE                                 |        |     |
| DEVICE SOFTWARE<br>(8100) | Displays the current device softw                                                                                    | ware version.                                                            |        |     |

### 8.2.2 Function group SENSOR

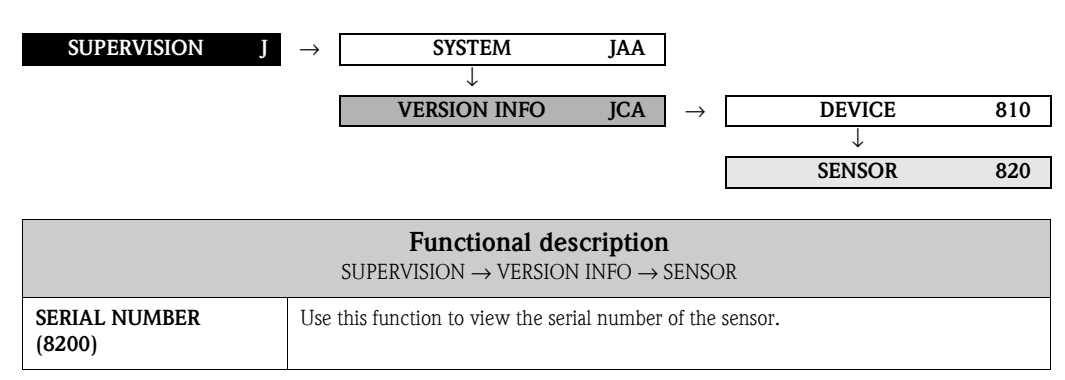

### 8.2.3 Function group AMPLIFIER

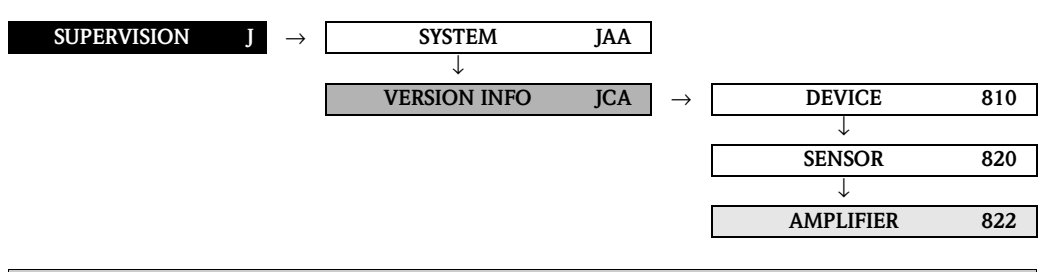

| <b>Functional description</b><br>SUPERVISION $\rightarrow$ VERSION INFO $\rightarrow$ AMPLIFIER |                                                                                                    |  |
|-------------------------------------------------------------------------------------------------|----------------------------------------------------------------------------------------------------|--|
| SOFTWARE REVISION<br>NUMBER AMPLIFIER<br>(8222)                                                 | Use this function to view the software revision number of the amplifier.                                        |  |
| SOFTWARE<br>REVISION NUMBER<br>T-DAT<br>(8225)                                                  | Use this function to view the software revision number of the software used to create the content of the T-DAT. |  |

| Functional descriptionSUPERVISION $\rightarrow$ VERSION INFO $\rightarrow$ AMPLIFIER |                                                                                                    |
|--------------------------------------------------------------------------------------|----------------------------------------------------------------------------------------------------|
| LANGUAGE GROUP<br>(8226)                                                             | Use this function to view the language group.<br>The following language groups can be ordered:<br>WEST EU / USA, EAST EU / SCAND., ASIA, CHINESE.<br><b>Display:</b><br>available language group<br>Note!<br>• The language options of the available language group are displayed in the LANGUAGE<br>function (2000).<br>• You can change the language group via the configuration software FieldCare.<br>Please do not hesitate to contact your Endress+Hauser sales office if you have any |

### 8.2.4 Function group F-CHIP

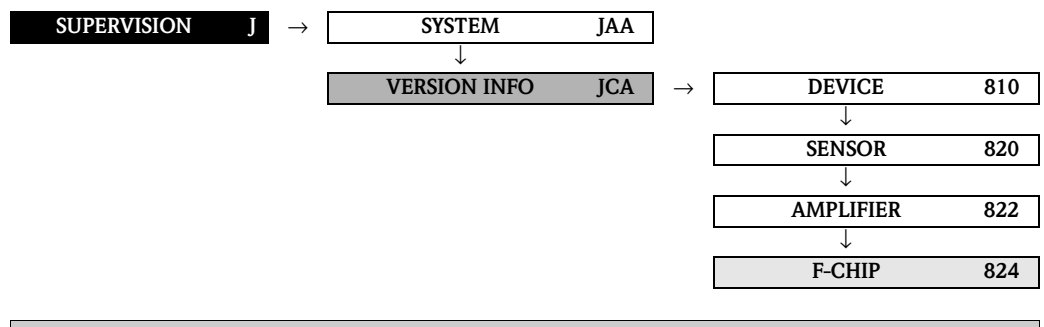

| <b>Functional description</b><br>SUPERVISION $\rightarrow$ VERSION INFO $\rightarrow$ F-CHIP |                                                            |  |  |
|----------------------------------------------------------------------------------------------|------------------------------------------------------------|--|--|
| STATUS F-CHIP<br>(8240)                                                                      | Use this function to check whether an F-CHIP is installed. |  |  |

### 8.2.5 Function group I/O MODULE

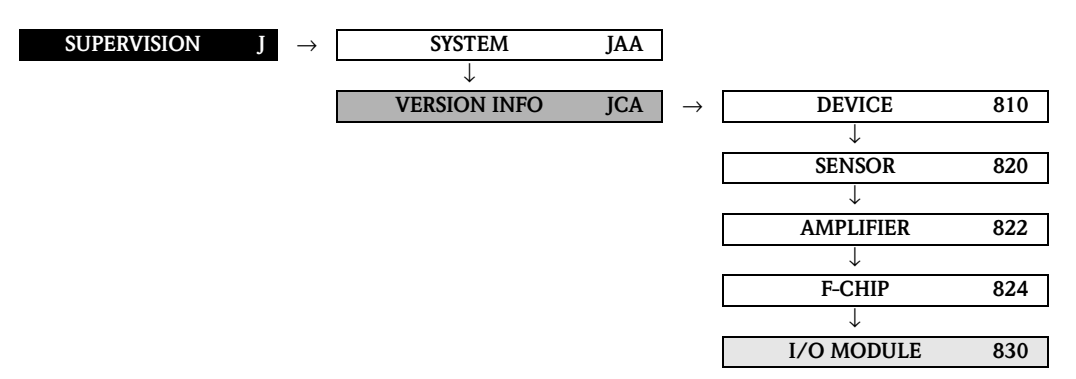

| Functional description<br>SUPERVISION $\rightarrow$ VERSION INFO $\rightarrow$ I/O-MODUL |                                                                                               |  |
|------------------------------------------------------------------------------------------|-----------------------------------------------------------------------------------------------|--|
| I/O MODULE TYPE<br>(8300)                                                                | Use this function to view the configuration of the I/O module complete with terminal numbers. |  |
| SOFTWARE<br>REVISION NUMBER<br>I/O MODULE<br>(8303)                                      | Use this function to view the software revision number of the I/O module.                     |  |

## 9 Factory settings

## 9.1 SI units

| Parameter                               | Factory setting           |
|-----------------------------------------|---------------------------|
| Nominal diameter                        | 80 [mm]                   |
| Low flow cut off (v $\approx$ 0.04 m/s) | 12 [dm <sup>3</sup> /min] |
| Unit totalizer                          | dm <sup>3</sup>           |
| Unit length                             | mm                        |
| Unit temperature                        | °C                        |

## 9.2 US units (for USA and Canada only)

| Parameter                               | Factory setting |
|-----------------------------------------|-----------------|
| Nominal diameter                        | 3"              |
| Low flow cut off (v $\approx 0.04$ m/s) | 2.5 [gal/min]   |
| Unit totalizer                          | gal             |
| Unit length                             | inch            |
| Unit temperature                        | F               |

## 9.3 Language

| Country                   | Language         |
|---------------------------|------------------|
| Australia                 | English          |
| Belgium                   | English          |
| Canada                    | English          |
| China                     | Chinese          |
| Denmark                   | English          |
| Germany                   | Deutsch          |
| England                   | English          |
| Finland                   | Suomi            |
| France                    | Francais         |
| Netherlands               | Nederlands       |
| Hong Kong                 | English          |
| India                     | English          |
| Indonesia                 | Bahasa Indonesia |
| Instruments International | English          |
| Italy                     | Italiano         |
| Japan                     | Japanese         |
| Malaysia                  | English          |
| Norway                    | Norsk            |
| Poland                    | Polish           |
| Portugal                  | Portuguese       |
| Austria                   | Deutsch          |
| Russia                    | Russian          |
| Sweden                    | Svenska          |
| Switzerland               | Deutsch          |
| Singapore                 | English          |
| Spain                     | Espanol          |
| South Africa              | English          |
| Thailand                  | English          |
| Czech Republic            | Czech            |
| Hungary                   | English          |
| USA                       | English          |
|                           |                  |

## 10 Index Function matrix

## Blocks

|                                | 0  |
|--------------------------------|----|
| $A = MEASURED VARIABLES \dots$ | 9  |
| $B = QUICK SETUP \dots$        | 17 |
| C = USER INTERFACE             |    |
| D = TOTALIZER                  |    |
| G = BASIC FUNCTION             |    |
| J = SUPERVISION                | 70 |
|                                |    |

## Groups

| 1                                           |
|---------------------------------------------|
| AAA = MEASURING VALUES                      |
| ACA = SYSTEM UNITS                          |
| CAA = CONTROL                               |
| CCA = MAIN LINE                             |
| CEA = ADDITIONAL LINE                       |
| CGA = INFORMATION LINE                      |
| DAA = TOTALIZER 1                           |
| DAB = TOTALIZER 2                           |
| DAC = TOTALIZER 3 40                        |
| DJA = HANDLING TOTALIZER                    |
| GGA = FOUNDATION FIELDBUS                   |
| GIA, GIB = PROCESS PARAMETER (CH1 to CH2)49 |
| GLA, GLB = SYSTEM PARAMETER (CH1 to CH2)60  |
| GNA, GNB = SENSOR DATA (CH1 to CH2)         |
| JAA = SYSTEM                                |
| JAB = SYSTEM CH2                            |
| JCA = VERSION INFO                          |
| -                                           |

## **Function Groups**

| 691 = ORIG. FACT. CALIBRATION | 69 |
|-------------------------------|----|
| 800 = CONFIGURATION           | 71 |
| 804 = OPERATION               | 72 |
| 810 = DEVICE                  | 75 |
| 820 = SENSOR                  | 75 |
| 822 = AMPLIFIER               | 75 |
| 824 = F-CHIP                  | 76 |
| 830 = I/O MODULE              | 76 |

### Functions 0...

## 1...

| 1001 = QUICK SETUP SENSOR        | 17 |
|----------------------------------|----|
| 1002 = QUICK SETUP COMMISSIONING | 17 |
| 1009 = T-DAT SAVE/LOAD           | 17 |

### 2...

| 2000 = LANGUAGE23                      |
|----------------------------------------|
| 2002 = DISPLAY DAMPING                 |
| 2003 = CONTRAST LCD                    |
| 2004 = BACKLIGHT                       |
| 2009 = X-LINE CALCULATED MAIN VALUES24 |
| 2020 = ACCESS CODE                     |
| 2021 = DEFINE PRIVATE CODE25           |
| 2022 = STATUS ACCESS                   |
| 2023 = ACCESS CODE COUNTER25           |
| 2040 = TEST DISPLAY                    |
| 2200 = ASSIGN                          |
| 2201 = 100% VALUE                      |
| 2202 = FORMAT                          |
| 2220 = ASSIGN                          |
| 2221 = 100% VALUE                      |
| 2222 = FORMAT                          |
| 2400 = ASSIGN                          |
| 2401 = 100% VALUE 32                   |
|                                        |

| 2402 = FORMAT          |
|------------------------|
| 2403 = DISPLAY MODE    |
| 2420 = ASSIGN          |
| 2421 = 100% VALUE      |
| 2422 = FORMAT          |
| 2423 = DISPLAY MODE 34 |
| 2600 = ASSIGN          |
| 2601 = 100% VALUE      |
| 2602 = FORMAT          |
| 2603 = DISPLAY MODE    |
| 2620 = ASSIGN          |
| 2621 = 100% VALUE      |
| 2622 = FORMAT          |
| 2623 = DISPLAY MODE    |
|                        |

## 3...

| 000 = ASSIGN                 | 0 |
|------------------------------|---|
| 001 = UNIT TOTALIZER 4       | 1 |
| 002 = TOTALIZER MODE 4       | 1 |
| 003 = RESET TOTALIZER 4      | 2 |
| 040 = SUM 4                  | 3 |
| 041 = OVERFLOW               | 3 |
| 800 = RESET ALL TOTALIZERS 4 | 4 |
| 801 = FAILSAFE MODE          | 4 |

### 6...

| 6200 = WRITE PROTECTION 46           |
|--------------------------------------|
| 6201 = SIMULATION 46                 |
| 6203 = DEVICE PD-TAG 46              |
| 6220 = BLOCK SELECTION 47            |
| 6221 = OUT VALUE 47                  |
| 6222 = IN VALUE 47                   |
| 6223 = CASCADE IN VALUE 47           |
| 6224 = SETPOINT VALUE                |
| 6240 = MANUFACTURER ID 48            |
| 6241 = DEVICE TYPE 48                |
| 6242 = SERIAL NUMBER 48              |
| 6243 = DEVICE REVISION               |
| 6244 = DD REVISION 48                |
| 6400 = ASSIGN LOW FLOW CUT OFF 49    |
| 6402 = ON-VALUE LOW FLOW CUT OFF 49  |
| 6403 = OFF-VALUE LOW FLOW CUT OFF 49 |
| 6404 = PRESSURE SHOCK SUPPRESSION 50 |
| 6480 = ZEROPOINT ADJUSTMENT 51       |
| 6520 = PIPE STANDARD                 |
| 6521 = NOMINAL DIAMETER 53           |
| 6522 = PIPE MATERIAL                 |
| 6523 = REFERENCE VALUE 53            |
| 6524 = SOUND VELOCITY PIPE           |
| 6525 = CIRCUMFERENCE 54              |
| 6526 = PIPE DIAMETER                 |
| 6527 = WALL THICKNESS 55             |

| 6528 = LINER MATERIAL                |
|--------------------------------------|
| 6529 = SOUND VELOCITY LINER          |
| 6530 = LINER THICKNESS               |
| 6540 = LIQUID                        |
| 6541 = TEMPERATURE 57                |
| 6542 = SOUND VELOCITY LIQUID         |
| 6543 = VISCOSITY 58                  |
| 6545 = SOUND VELOCITY NEGATIVE 59    |
| 6546 = SOUND VELOCITY POSITIVE 59    |
| 6600 = INSTALLATION DIRECTION SENSOR |
| 6601 = MEASURING MODE 60             |
| 6603 = FLOW DAMPING                  |
| 6605 = POSITIVE ZERO RETURN          |
| 6800 = K-FACTOR                      |
| 6803 = ZERO POINT                    |
| 6808 = CALIBRATION DATE 62           |
| 6880 = MEASUREMENT                   |
| 6881 = SENSOR TYPE 64                |
| 6882 = SENSOR CONFIGURATION          |
| 6883 = CABLE LENGTH                  |
| 6884 = POSITION SENSOR               |
| 6885 = WIRE LENGTH                   |
| 6886 = SENSOR DISTANCE               |
| 6887 = ARC LENGTH 66                 |
| 6888 = PATH LENGTH                   |
| 6890 = P-FACTOR                      |
| 6891 = ZERO POINT                    |
| 6893 = CORRECTION FACTOR             |
| 6894 = DEVIATION SENSOR SPACING      |
| 6895 = DEVIATION ARC LENGTH          |
| 6896 = DEVIATION PATH LENGTH         |
| 6910 = CALIBRATION DATE 69           |
|                                      |

### 8...

| 8005 = ALARM DELAY 71                           |
|-------------------------------------------------|
| 8007 = PERMANENT STORAGE 71                     |
| 8040 = ACTUAL SYSTEM CONDITION                  |
| 8041 = PREVIOUS SYSTEM CONDITIONS               |
| 8042 = SIMULATION FAILSAFE MODE                 |
| 8043 = SIMULATION MEASURAND                     |
| 8044 = VALUE SIMULATION MEASURAND               |
| 8046 = SYSTEM RESET 73                          |
| 8047 = TROUBLESHOOTING                          |
| 8048 = OPERATION HOURS                          |
| 8100 = DEVICE SOFTWARE                          |
| 8200 = SERIAL NUMBER                            |
| 8222 = SOFTWARE REVISION NUMBER AMPLIFIER 75    |
| 8225 = SOFTWARE REVISION NUMBER T-DAT 75        |
| 8226 = LANGUAGE GROUP                           |
| 8240 = STATUS F-CHIP 76                         |
| 8300 = I/O MODULE TYPE                          |
| 8303 = SOFTWARE REVISION NUMBER I/O MODULE . 76 |
|                                                 |

## 11 Index Local operation

## Α

| Actual system condition                       |
|-----------------------------------------------|
| Configuration                                 |
| Multiplex 33                                  |
| Adjustment                                    |
| Function group 51                             |
| Zero point 51                                 |
| Alarm delay 71                                |
| Amplifier (version info) 75                   |
| Assign                                        |
| Additional line                               |
| Additional line (Multiplex) 33                |
| Information line 35                           |
| Information line (Multiplex) 37               |
| Low flow cut off 49                           |
| Main line                                     |
| Main line (Multiplex) 29                      |
| Totalizer                                     |
| Available functions                           |
| Average flow velocity 12                      |
| Average sound velocity 12                     |
| Average volume flow $\ldots \ldots \ldots 12$ |

## B

| Basic configuration (user interface) |
|--------------------------------------|
| Basic functions                      |
| FOUNDATION Fieldbus                  |
| Function blocks 47                   |
| Information                          |
| Basic functions (Block) 45           |
| Block                                |
| Basic function                       |
| Display                              |
| Measured variables                   |
| Quick Setup                          |
| Supervision                          |
| Totalizer                            |
| Block Selection 47                   |

## С

| Cable length                           |
|----------------------------------------|
| Calculated main values (displaying) 24 |
| Calibration                            |
| Factory calibration                    |
| Calibration data                       |
| Correction factor                      |
| Deviation arc length                   |
| Deviation path length                  |
| Deviation sensor distance              |
| P-factor                               |
| Sensor data 63, 67                     |
| Zero point                             |
| Calibration date                       |
| Cascade IN Value 47                    |

| Code                          |
|-------------------------------|
| Access                        |
| Access counter                |
| Customer                      |
| Configuration                 |
| Additional line               |
| FOUNDATION Fieldbus           |
| Information line              |
| Main line                     |
| Process parameter             |
| Sensor data (CH1 to CH2) 62   |
| System                        |
| System parameter (CH1 to CH2) |
| System units                  |
| Totalizer                     |
| Contrast LCD                  |
| Control                       |
| Operation                     |
| Unlocking/locking             |
| Control (group CAA)           |
| Basic configuration           |
| Correction factor             |
|                               |

## D

| Damping                          |
|----------------------------------|
| Display                          |
| Flow                             |
| DD Revision                      |
| Define private code              |
| Deviation                        |
| Arc length                       |
| Path length                      |
| Sensor spacing 67                |
| Volume flow                      |
| Device PD-Tag                    |
| Device revision                  |
| Device software                  |
| Device type                      |
| Device (version info)            |
| Display                          |
| Calculated main values           |
| Damping                          |
| Language selection               |
| Lighting (back lighting)         |
| See Display                      |
| Test                             |
| User interface (Block C)         |
| Display lines of local operation |
| Display mode                     |
| Additional line                  |
| Additional line (Multiplex)      |
| Information line                 |
| Information line (Multiplex)     |
|                                  |
| F                                |

#### **F** Fa

| actory calibration |  | 69 |
|--------------------|--|----|
|--------------------|--|----|

| Factory settings                         |  |
|------------------------------------------|--|
| All totalizers                           |  |
| F-CHIP (version info)                    |  |
| Flow damping                             |  |
| Flow velocity                            |  |
| Average                                  |  |
| Channel 1                                |  |
| Channel 2 11                             |  |
| Format                                   |  |
| Additional line 32                       |  |
| Additional line (Multiplay)              |  |
| Data (Time                               |  |
| Date/IIIIe                               |  |
|                                          |  |
| Information line (Multiplex)             |  |
| Main line                                |  |
| Main line (Multiplex) 30                 |  |
| FOUNDATION Fieldbus                      |  |
| Configuration                            |  |
| Function blocks                          |  |
| Information                              |  |
| Function group                           |  |
| Additional configuration 15              |  |
| Adjustment 51                            |  |
| Amplifier                                |  |
| Basic configuration (user interface)     |  |
| Calculated main values 12                |  |
| Configuration                            |  |
| Additional line                          |  |
| Calibration data                         |  |
| FOLINDATION Fieldhus 46                  |  |
| Information line 35                      |  |
| Main line 27                             |  |
| Process parameter 40                     |  |
| Soncor data (CU1 to CU2) $(22)$          |  |
| Sensor parameter                         |  |
| Sensor paralleter                        |  |
| System compared (CU1 to CU2)             |  |
| System parameter (CHT to CHZ)            |  |
| System units                             |  |
| l otalizer 40                            |  |
| F-CHIP                                   |  |
| Function blocks (FOUNDATION Fieldbus) 47 |  |
| Information (FOUNDATION Fieldbus)        |  |
| I/O Module                               |  |
| Liquid data 57                           |  |
| Main values 10                           |  |
| Measuring values                         |  |
| Main values CH2 11                       |  |
| Multiplex                                |  |
| Additional line 33                       |  |
| Information line 37                      |  |
| Main line                                |  |
| Operation                                |  |
| Display                                  |  |
| System                                   |  |
| Totalizer                                |  |
| Original factory calibration             |  |
| Pipe data                                |  |
| Sensor                                   |  |
|                                          |  |

| Unlocking/locking (user interface) |
|------------------------------------|
| Function matrix                    |
| General layout                     |
| Identification code                |
| Overview                           |

## G

| Group                                       |
|---------------------------------------------|
| Additional line                             |
| Control (User interface) 23                 |
| FOUNDATION Fieldbus 46                      |
| Handling Totalizer 44                       |
| Information line                            |
| Main line                                   |
| Measuring values                            |
| PROCESS PARAMETER (CH1 to CH2)              |
| Sensor data (CH1 to CH2)                    |
| System                                      |
| System unite (GHI to GHZ)                   |
| Totalizer $(1 \text{ to } 3)$               |
| Version info                                |
|                                             |
| Н                                           |
| Handling Totalizer                          |
| T                                           |
| I<br>Illustration of function description 7 |
|                                             |
| IN Value                                    |
| Configuration 35                            |
| Multiplex 37                                |
| Information (FOLINDATION Fieldbus) 48       |
| Installation direction sensor               |
| I/O Module                                  |
|                                             |

## K

| K_Factor  |   |   |       |   |       |   |   |   |   |   |   |   |   |   |   |   |   |     |   |   |   |   |   |   |   |   |   |   |   |   |       | 67 | ) |
|-----------|---|---|-------|---|-------|---|---|---|---|---|---|---|---|---|---|---|---|-----|---|---|---|---|---|---|---|---|---|---|---|---|-------|----|---|
| K-I actor | • | • | <br>٠ | • | <br>٠ | ٠ | ٠ | ٠ | • | ٠ | ٠ | ٠ | ٠ | ٠ | ٠ | • | • | • • | • | ٠ | ٠ | ٠ | ٠ | ٠ | ٠ | ٠ | ٠ | • | • | • | <br>• | UΖ |   |

## L

| Language                          |
|-----------------------------------|
| Factory settings (country)        |
| Language groups (display)         |
| Options                           |
|                                   |
| Liner                             |
| Material                          |
| Sound velocity 56                 |
| Thickness                         |
| Liquid                            |
| Measurement of the sound velocity |
| Liquid data (function group)      |
| Local operation (display lines)   |
| Low flow cut off                  |
| Assign                            |
| Off-value                         |
| On-value                          |
|                                   |

## М

Main line

| Configuration                                                                                                    |
|----------------------------------------------------------------------------------------------------|
| Multiplex                                                                                                    |
| Main values                                                                                                    |
| Manufacturer ID                                                                                                    |
| Measured variables (block A)9                                                                                                    |
| Measurement                                                                                                    |
| Measurement of the                                                                                                    |
| sound velocity liquid                                                                                                    |
| Measuring mode                                                                                                    |
| Measuring values                                                                                                    |
| Calculated main values                                                                                                    |
| Main values                                                                                                    |
| Main values CH2                                                                                                    |
| Multiplex                                                                                                    |
| Additional line                                                                                                    |
| Information line 37                                                                                                    |
| Main line 20                                                                                                    |
|                                                                                                    |
| Ν                                                                                                    |
| Nominal diameter                                                                                                    |
|                                                                                                    |
| 0                                                                                                    |
| Off-value, low-flow cutoff                                                                                                    |
| On-value, low-flow cutoff                                                                                                    |
| Operation                                                                                                    |
| Display                                                                                                    |
| System                                                                                                    |
| Totalizer                                                                                                    |
| Operation hours                                                                                                    |
| OUT Value                                                                                                    |
|                                                                                                    |
| Overflow                                                                                                    |
| Overflow<br>Totalizer                                                                                                    |
| Overflow<br>Totalizer                                                                                                    |
| Overflow<br>Totalizer                                                                                                    |
| Overflow<br>Totalizer                                                                                                    |
| Overflow         43 <b>P</b> Permanent storage           P-factor         67                                                                                                    |
| Overflow       43         P       71         P-factor       67         Pipe circumference       54                                                                                                    |
| Overflow       43         P       71         P-factor       67         Pipe circumference       54         Pipe data       52                                                                                                    |
| Overflow       43         P       71         P-factor       67         Pipe circumference       54         Pipe data       52         Circumference       54                                                                                                    |
| Overflow       43         P       71         P-factor       67         Pipe circumference       54         Pipe data       52         Circumference       54         Diameter       54                                                                                                    |
| Overflow       43         P       71         P-factor       67         Pipe circumference       54         Pipe data       52         Circumference       54         Diameter       54         Liner material       55                                                                                                    |
| Overflow       43         P       71         P-factor       67         Pipe circumference       54         Pipe data       52         Circumference       54         Diameter       54         Liner material       55         Liner thickness       56                                                                                                    |
| Overflow       43         P       71         P-factor       67         Pipe circumference       54         Pipe data       52         Circumference       54         Diameter       54         Liner material       55         Liner thickness       56         Nominal diameter       53                                                                                                    |
| Overflow       43         P       43         P       9         Permanent storage       71         P-factor       67         Pipe circumference       54         Pipe data       52         Circumference       54         Diameter       54         Liner material       55         Liner thickness       56         Nominal diameter       53         Pine material       53                                                                                                    |
| Overflow       Totalizer       43         P       Permanent storage       71         P-factor       67         Pipe circumference       54         Pipe data       52         Circumference       54         Diameter       54         Liner material       55         Liner thickness       56         Nominal diameter       53         Sound velocity liner       56                                                                                                    |
| Overflow       Totalizer       43         P       Permanent storage       71         P-factor       67         Pipe circumference       54         Pipe data       52         Circumference       54         Diameter       54         Liner material       55         Liner thickness       56         Nominal diameter       53         Sound velocity liner       56         Sound velocity liner       53                                                                                                    |
| Overflow<br>Totalizer43 <b>P</b> Permanent storage71P-factor67Pipe circumference54Pipe data52Circumference54Diameter54Liner material55Liner thickness56Nominal diameter53Pipe material53Sound velocity liner56Sound velocity pipe53, 54Standard nine52                                                                                                    |
| Overflow<br>Totalizer43 <b>P</b> Permanent storage71P-factor67Pipe circumference54Pipe data52Circumference54Diameter54Liner material55Liner thickness56Nominal diameter53Pipe material53Sound velocity liner56Sound velocity pipe53, 54Standard pipe52Wall thickness55                                                                                                    |
| Overflow       Totalizer       43         P       Permanent storage       71         P-factor       67         Pipe circumference       54         Pipe data       52         Circumference       54         Diameter       54         Liner material       55         Liner thickness       56         Nominal diameter       53         Pipe material       53         Sound velocity liner       56         Sound velocity pipe       53, 54         Standard pipe       52         Wall thickness       55                                                                                                    |
| Overflow<br>Totalizer43 <b>P</b> Permanent storage71P-factor67Pipe circumference54Pipe data52Circumference54Diameter54Liner material55Liner thickness56Nominal diameter53Pipe material53Sound velocity liner56Sound velocity pipe53, 54Standard pipe52Wall thickness55Pipe diameter54                                                                                                    |
| Overflow<br>Totalizer43 <b>P</b> Permanent storageP-factorP-factorOverflowPipe circumference54Pipe dataS2Circumference54Diameter54Liner material55Liner thickness56Nominal diameter53Pipe material53Sound velocity liner56Sound velocity pipe53S4Standard pipe52Wall thickness55Pipe material53Sameter54Standard pipe55Sameter54Sameter55Sameter55Sameter55Sameter54Sameter55Sameter54Sameter55Sameter55Sameter55Sameter55Sameter55Sameter55Sameter55Sameter55Sameter55Sameter55Sameter55Sameter55Sameter55Sameter55Sameter55Sameter55Sameter                                                                                                    |
| Overflow<br>Totalizer43PPermanent storage71P-factor67Pipe circumference54Pipe data52Circumference54Diameter54Liner material55Liner thickness56Nominal diameter53Pipe material53Sound velocity liner56Sound velocity pipe53, 54Standard pipe52Wall thickness55Pipe material53Sound velocity pipe53, 54Standard pipe52Wall thickness55Pipe material53Position sensor65Position sensor65                                                                                                    |
| Overflow<br>Totalizer43 <b>P</b> Permanent storage71P-factor67Pipe circumference54Pipe data52Circumference54Diameter54Liner material55Liner thickness56Nominal diameter53Pipe material53Sound velocity liner56Sound velocity pipe53, 54Standard pipe52Wall thickness55Pipe diameter54Sound velocity pipe53, 54Standard pipe52Wall thickness55Pipe material53Position sensor65Positive zero return61Procesure check curpression50                                                                                                    |
| Overflow<br>Totalizer43PPermanent storage71P-factor67Pipe circumference54Pipe data52Circumference54Diameter54Liner material55Liner thickness56Nominal diameter53Pipe material53Sound velocity liner56Sound velocity pipe53, 54Standard pipe52Wall thickness55Pipe material53Position sensor65Positive zero return61Pressure shock suppression50Pravious grateme conditioner72                                                                                                    |
| Overflow<br>Totalizer43PPermanent storage71P-factor67Pipe circumference54Pipe data52Circumference54Diameter54Liner material55Liner thickness56Nominal diameter53Pipe material53Sound velocity liner56Sound velocity pipe53, 54Standard pipe52Wall thickness55Pipe material53Position sensor65Positive zero return61Pressure shock suppression50Previous system conditions72Procester start72                                                                                                    |
| Overflow<br>Totalizer43PPermanent storage71P-factor67Pipe circumference54Pipe data52Circumference54Diameter54Liner material55Liner thickness56Nominal diameter53Pipe material53Sound velocity liner56Sound velocity pipe53, 54Standard pipe52Wall thickness55Pipe material53Position sensor65Positive zero return61Pressure shock suppression50Previous system conditions72Process parameter53                                                                                                    |
| Overflow       43         Totalizer       43         P       9         Permanent storage       71         P-factor       67         Pipe circumference       54         Pipe data       52         Circumference       54         Diameter       54         Liner material       55         Liner thickness       56         Nominal diameter       53         Sound velocity liner       56         Sound velocity pipe       53, 54         Standard pipe       52         Wall thickness       55         Pipe diameter       54         Pipe material       53         Sound velocity pipe       53, 54         Standard pipe       52         Wall thickness       55         Pipe diameter       54         Pipe material       53         Position sensor       65         Positive zero return       61         Pressure shock suppression       50         Previous system conditions       72         Process parameter       60         Configuration       49 |
| Overflow<br>Totalizer43PPermanent storage71P-factor67Pipe circumference54Pipe data52Circumference54Diameter54Liner material55Liner thickness56Nominal diameter53Pipe material53Sound velocity liner56Sound velocity pipe53, 54Standard pipe52Wall thickness55Pipe material53Position sensor65Positive zero return61Pressure shock suppression50Previous system conditions72Process parameter (CH1 to CH2), (Group GIA, GIB)71                                                                                                    |
| Overflow<br>Totalizer43PPermanent storage71P-factor67Pipe circumference54Pipe data52Circumference54Diameter54Liner material55Liner thickness56Nominal diameter53Pipe material53Sound velocity liner56Sound velocity pipe53, 54Standard pipe52Wall thickness55Pipe material53Position sensor65Position sensor65Porevious system conditions72Process parameter61Process parameter (CH1 to CH2), (Group GIA, GIB)41Adjustment51Viet51                                                                                                    |
| Overflow<br>Totalizer43PPermanent storage71P-factor67Pipe circumference54Pipe data52Circumference54Diameter54Liner material55Liner thickness56Nominal diameter53Pipe material53Sound velocity liner56Sound velocity pipe53, 54Standard pipe52Wall thickness55Pipe material53Position sensor65Position sensor65Porevious system conditions72Process parameter61Process parameter (CH1 to CH2), (Group GIA, GIB)41Adjustment51Liquid57                                                                                                    |

| Pipe data                           | ,      |
|-------------------------------------|--------|
| Q                                   |        |
| Quick Setup (Block B)<br>Commission | ,<br>, |
| R                                   |        |
| Reset                               |        |
| All totalizers                      | ;      |
| S                                   |        |
| Sensor                              |        |
| Distance                            | )      |
| Position                            | )      |
| Iype                                | -      |
| Configuration 62                    | )      |
| Original factory calibration        | )      |
| Sensor settings                     | ,      |
| Sensor type                         | ŀ      |
| Sensor parameter                    | ,      |
| Sensor settings                     | ,      |
| Sensor (version info)75             | ,      |
| Serial number                       | 5      |
| Serial number sensor                | ,      |
| Setpoint value                      |        |
| Channel 1 10                        | )      |
| Channel 2 11                        |        |
| Simulation                          | )      |
| Failsafe mode                       |        |
| Measured variable73                 | ,      |
| Value measured variable73           | ,      |
| Software revision number            | _      |
| Amplifier                           | •      |
| I/O Module                          | )      |
| I-DAI                               | ,      |
| Average                             | )      |
| Channel 1                           | )      |
| Channel 2                           |        |
| Liner                               | )      |
| Liquid                              | ,      |
| Negative                            | )      |
| Pipe                                | -      |
| POSILIVE                            | ,      |
| Status access 25                    |        |
| Status F-CHIP                       | )      |
| Sum                                 |        |
| Totalizer43                         | 5      |
| Supervision (Block J)70             | )      |
| System condition                    |        |
| Actual                              | ,<br>, |
| rievious                            | ,      |
|                                     |        |

| System parameter (Group GLA, GLB) |
|-----------------------------------|
| Configuration                     |
| System units                      |
| Additional configuration 15       |
| Configuration 13                  |
| System (group JAA)                |
| Configuration                     |
| Operation                         |
| Reset                             |
|                                   |

## Т

| T-DAT Save/Load       |
|-----------------------|
| Totalizer             |
| Assign                |
| Configuration 40      |
| Failsafe mode 44      |
| Handling Totalizer 44 |
| Operation             |
| Overflow              |
| Reset                 |
| Sum                   |
| Totalizer Mode 41     |
| Unit                  |
| Totalizer Mode        |
| Troubleshooting 74    |
| Туре                  |
| Device                |
| I/O Module            |
| Sensor 64             |

## U

| -              |
|----------------|
| Jnit           |
| Length 15      |
| Temperature 15 |
| Totalizer      |
| Velocity       |
| Viscosity      |
| Volume 14      |
| Volume flow    |

## v

| -                        |
|--------------------------|
| Value simulation         |
| Measured variable 73     |
| Version info (group JCA) |
| Amplifier                |
| F-CHIP                   |
| I/O Module               |
| Sensor                   |
| Viscosity                |
| Volume flow              |
| Average                  |
| Channel 1 10             |
| Channel 2                |
| Deviation                |
| Sum                      |
| Unit                     |
| Volume flow Sum          |

## W

| Wall thickness   | 55 |
|------------------|----|
| Wire length      | 66 |
| Write protection | 46 |

## Х

| Xline calculated main values |  | 24 |
|------------------------------|--|----|
|------------------------------|--|----|

## Z

| Zero | point |     |    |    |    |   |  |  | • | • | • | <br>• |  | • | • | • | <br>• |  |  | • | 6 | 2, | 6 | 7 |
|------|-------|-----|----|----|----|---|--|--|---|---|---|-------|--|---|---|---|-------|--|--|---|---|----|---|---|
| Zero | point | adj | us | tm | en | t |  |  |   |   |   | <br>• |  |   |   |   | <br>  |  |  |   |   |    | 5 | 1 |

## Numbers

| 100% value flow              |
|------------------------------|
| Additional line              |
| Additional line (Multiplex)  |
| Information line             |
| Information line (Multiplex) |
| Main line                    |
| Main line (Multiplex)        |

## **Content FOUNDATION Fieldbus**

| 1                               | Operation via FOUNDATION Fieldbus                                                                                                    | . 86                                                                      |
|---------------------------------|----------------------------------------------------------------------------------------------------|---------------------------------------------------------------------------|
| 1.1                             | Block model                                                                                                    | . 86                                                                      |
| 2                               | Resource Block                                                                                                    | . 88                                                                      |
| 2.1<br>2.2<br>2.3<br>2.4<br>2.5 | Selecting the operating mode<br>Block status<br>Write protection and simulation<br>Alarm detection and processing<br>Resource Block parameters                                                                                                    | . 88<br>. 88<br>. 89<br>. 89<br>. 89<br>. 90                              |
| 3                               | Transducer Blocks                                                                                                    | . 91                                                                      |
| 3.1<br>3.2<br>3.3<br>3.4<br>3.5 | Signal processing<br>Important functions and parameters of the Transducer Blocks<br>3.2.1 Block output values<br>3.2.2 Selecting the operating mode<br>3.2.3 Alarm detection and processing<br>3.2.4 Diagnosis<br>3.2.5 Accessing the device-specific parameters<br>Parameters for Transducer Blocks "Flow Channel 1" and "Channel 2"<br>"Diagnosis" Transducer Block parameters<br>"Service" Transducer Block parameters                                                                                                    | . 92<br>. 94<br>94<br>95<br>95<br>95<br>. 96<br>115<br>118                |
| 3.6<br>3.7                      | "Display" Transducer Block parameters<br>"Totalizer" Transducer Block parameters                                                                                                    | 118<br>133                                                                |
| 4                               | Function blocks                                                                                                    | 137                                                                       |
| 4.1<br>4.2                      | <ul> <li>Signal processing</li> <li>Important functions and parameters of the Analog Input function blocks</li> <li>4.2.1 Selecting the operating mode</li> <li>4.2.2 Assignment of the process variable</li> <li>4.2.3 Linearization types</li> <li>4.2.4 Selection of units</li> <li>4.2.5 Status of the output value OUT</li> <li>4.2.6 Simulation of input/output</li> <li>4.2.7 Diagnosis</li> <li>4.2.8 Rescaling the input value</li> <li>4.2.9 Limit values</li> <li>4.2.10 Alarm detection and processing</li> </ul> | 138<br>140<br>140<br>140<br>141<br>141<br>142<br>142<br>142<br>143<br>143 |
| 5                               | Discrete Output function block                                                                                                    | 145                                                                       |
| 5.1<br>5.2                      | <ul> <li>Signal processing</li> <li>Important functions and parameters of the Discrete Output function block</li> <li>5.2.1 Selecting the operating mode</li> <li>5.2.2 Safety behavior</li> <li>5.2.3 Assignment between the Discrete Output function block and Transducer Block</li> <li>5.2.4 Values for the parameters CAS_IN_D, RCAS_IN_D, OUT_D, and SP_D</li> </ul>                                                                                                    | 145<br>146<br>146<br>146<br>146<br>146                                    |
| 6                               | Additional function blocks                                                                                                    | 148                                                                       |
| 7                               | Index FOUNDATION Fieldbus                                                                                                    | 150                                                                       |

## 1 Operation via FOUNDATION Fieldbus

## 1.1 Block model

In the fieldbus all the device parameters are categorized according to their functional properties and task and are generally assigned to three different blocks. A block may be regarded as a container in which parameters and the associated functionalities are contained.

A FOUNDATION Fieldbus device has the following block types:

 One Resource Block The Resource Block contains all the device-specific characteristics of the device.

• One or more Transducer Blocks

The Transducer Block contains all the metrology-specific and device-specific parameters of the device. The measurement principles (e.g. flow, temperature etc.) are depicted in the Transducer Blocks in accordance with the FOUNDATION Fieldbus specification.

• One or more Function Blocks

Function blocks contain the automation functions of the device.

We distinguish between different Function Blocks, e.g. Analog Input Function Block, Analog Output Function Block, PID Function Block (PID controller), etc. Each of these Function Blocks is used to process different application functions.

Different automation tasks can be realized depending on the arrangement and connection of the individual Function Blocks. In addition to these blocks, a field device may have any number of further Function Blocks e.g. several Analog Input Function Blocks, if more than one process variable is available from the field device.

The Prosonic Flow 93 FOUNDATION Fieldbus has the following blocks:

- One Resource Block
- Six Transducer Blocks
- Ten function blocks consisting of:
  - Eight Analog Input function blocks
  - One Discrete Output
  - One PID function block

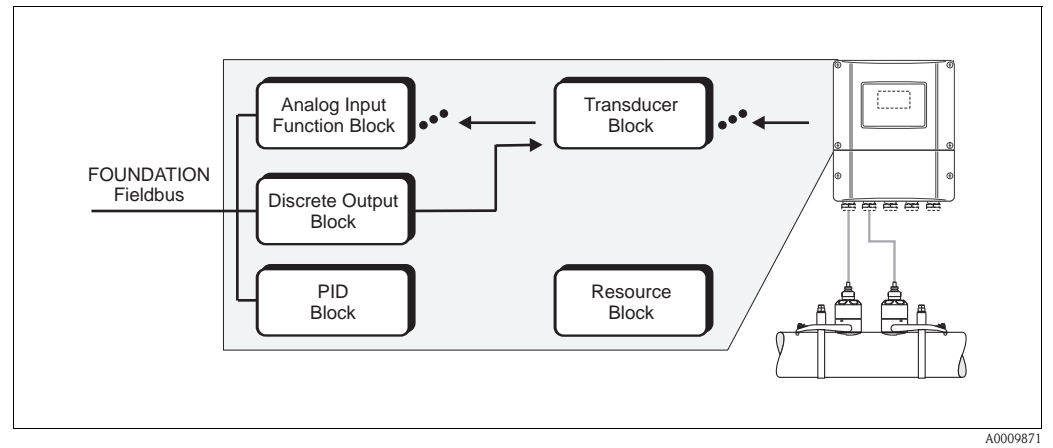

Fig. 1: Prosonic Flow 93 FOUNDATION Fieldbus block model

The sensor signal is first prepared specifically for the flow in the measuring block, the **Transducer Block**. The process variables are then passed to the **Analog Input Function Blocks** for technical processing (e.g. scaling, limit value processing).

The process variables go through the complete Function Block algorithm and are available to other Function Blocks, e.g. the PID block, as a starting variable for connecting the desired application function.

Using the **Discrete Output function block (DO)** various actions and functions in the device functions of the Proline Prosonic Flow 93 FOUNDATION Fieldbus can be triggered and controlled.

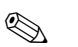

Note!

Additional function blocks such as the PID, Arithmetic, Input Selector, Signal Characterizer and Integrator function block are described in the "FOUNDATION Fieldbus Overview" (BA013S) Operating Instructions (acquired at:  $\rightarrow$  www.endress.de  $\rightarrow$  download).

## 2 Resource Block

A Resource Block contains all the data that uniquely identifies and characterizes the field device. It is an electronic version of a nameplate on the field device. Parameters of the Resource Block include device type, device name, manufacturer ID, serial number etc.

A further task of the Resource Block is the management of overall parameters and functions that have an influence on the execution of the remaining blocks in the field device. The Resource Block is thus the central unit that also checks the device status and thereby influences or controls the operability of the other blocks and thus also of the device. Since the Resource Block has no block input and block output data, it cannot be linked with other blocks.

The most important functions and parameters of the Resource Block are listed below; you will find an overview of all the available parameters starting on Page 88.

## 2.1 Selecting the operating mode

The operating mode is configured via the MODE\_BLK parameter group. The Resource Block supports the following operating modes:

- AUTO (automatic mode)
- OOS (out of service)

#### Note!

The operating mode OOS is also shown via the parameter BLOCK\_ERR. In operating mode OOS, if write protection is not enabled, you can access all the write parameters without restriction.

## 2.2 Block status

The current operating status of the Resource Block is shown in the parameter RS\_STATE.

The Resource Block can take on the following states:

- STANDBY The Resource Block is in the OOS mode. It is not possible to execute the remaining blocks.
   ONLINE LINKING The connections configured between the Function Blocks have not yet been linked.
- ONLINE Normal operating status, the Resource Block is in the AUTO operating mode. The configured connections between the Function Blocks have been established.

## 2.3 Write protection and simulation

Write protection of the device parameters and simulation in the Analog Input and Discrete Output Function Block can be locked or unlocked via jumper settings on the FOUNDATION Fieldbus I/O board (see Operating Instructions Proline Prosonic Flow 93 FOUNDATION Fieldbus, BA00078D).

The parameter WRITE\_LOCK shows the status of the hardware write protection. The following statuses are possible:

- LOCKED Device data cannot be modified via the FOUNDATION Fieldbus interface.
- NOT LOCKED Device data can be modified via the FOUNDATION Fieldbus interface.

The parameter BLOCK\_ERR indicates whether a simulation is possible in the Analog Input and Discrete Output function block.

 Simulation Active Simulation possible in the Analog Input function block via the SIMULATE parameter and in the Discrete Output function block via the SIMULATE\_D parameter.

## 2.4 Alarm detection and processing

Process alarms provide information on particular block statuses and block events. The status of the process alarms is communicated to the fieldbus host system via the parameter BLOCK\_ALM. The parameter ACK\_OPTION specifies whether an alarm must be acknowledged via the fieldbus host system.

The following process alarms are generated by the Resource Block:

#### Block process alarms

The following block process alarms of the Resource Block are shown via the parameter BLOCK\_ALM:

- OUT OF SERVICE
- SIMULATE ACTVE

#### Write protection process alarm

If write protection is disabled on the FOUNDATION Fieldbus I/O board, then prior to communicating the change of status to the fieldbus host system the alarm priority specified in the parameter WRITE\_PRI is checked. The alarm priority specifies the action taken when the write protection alarm WRITE\_ALM is enabled.

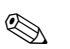

#### Note!

- If the option of a process alarm has **not** been enabled in the parameter ACK\_OPTION, this process alarm only has to be acknowledged in the parameter BLOCK\_ALM.
- The parameter ALARM\_SUM shows the current status of all the process alarms.

## 2.5 Resource Block parameters

The following table shows the Endress+Hauser-specific parameters of the Resource Block.

### Note!

FOUNDATION Fieldbus parameters are described in the Operating Instructions "FOUNDATION Fieldbus Overview" (BA013S) (acquired at:  $\rightarrow$  www.endress.de  $\rightarrow$  Download).

| Resource Block          |                                                      |                                                                                                    |  |  |  |  |  |
|-------------------------|------------------------------------------------------|----------------------------------------------------------------------------------------------------|--|--|--|--|--|
| Parameter               | Write access<br>with operating<br>mode<br>(MODE_BLK) | Description                                                                                                    |  |  |  |  |  |
| Sensor - Serial Number  | read only                                            | Use this function to view the sensor serial number.                                                             |  |  |  |  |  |
| Amp HW Rev.Number       | read only                                            | Use this parameter to view the hardware revision number of the amplifier.                                       |  |  |  |  |  |
| Amp HW Identification   | read only                                            | Use this parameter to view the hardware ID number of the amplifier.                                             |  |  |  |  |  |
| Amp SW Rev.Number       | read only                                            | Use this function to view the software revision number of the amplifier.                                        |  |  |  |  |  |
| Amp SW Identification   | read only                                            | Use this function to view the software ID number of the amplifier.                                              |  |  |  |  |  |
| Amp ProdNumber          | read only                                            | Use this parameter to view the production number of the amplifier.                                              |  |  |  |  |  |
| Amp SW-Rev.No.<br>T-DAT | read only                                            | Use this function to view the software revision number of the software used to create the content of the T-DAT. |  |  |  |  |  |
| Amp Language Group      | read only                                            | Use this function to view the language group.                                                                   |  |  |  |  |  |
| I/O - Туре              | read only                                            | Use this function to view the I/O module type.                                                                  |  |  |  |  |  |
| I/O - HW Rev. Number    | read only                                            | Use this function to view the hardware revision number of the $\mathrm{I}/\mathrm{O}$ module.                   |  |  |  |  |  |
| I/O - HW Identification | read only                                            | Use this parameter to view the hardware ID number of the $I/O$ module.                                          |  |  |  |  |  |
| I/O - SW Rev. Number    | read only                                            | Use this function to view the software revision number of the I/O module.                                       |  |  |  |  |  |
| I/O - SW Identification | read only                                            | Use this parameter to view the software ID number of the I/O module.                                            |  |  |  |  |  |
| I/O - Prod.Number       | read only                                            | Use this function to view the production number of the $\mathrm{I/O}$ module.                                   |  |  |  |  |  |
| Device Software         | read only                                            | Display of the device software number.                                                                          |  |  |  |  |  |

## 3 Transducer Blocks

The Transducer Blocks contain all the measurement– and device–specific parameters of the flowmeter. All the settings directly connected with the flow measurement/application are made here. They form the interface between the sensor–specific measured value preprocessing and the Analog Input function blocks required for automation.

A Transducer Block allows you to influence the input and output values of a function block. The parameters of a Transducer Block include information on the sensor type, sensor configuration, physical units, calibration, damping, diagnosis, etc. as well as the device-specific parameters. The device-specific parameters and functions are split into several Transducer Blocks, each covering different task areas.

#### "Flow Channel 1" Transducer Block/base index 1400:

This block contains all the flow-specific parameters and functions, e.g. calibration functions, sensor data etc. for the first channel  $\rightarrow$  Page 96

#### "Flow Channel 2" Transducer Block/base index 1500:

This block contains all the flow-specific parameters and functions, e.g. calibration functions, sensor data, etc. for the second channel  $\rightarrow$  Page 96

#### "Diagnosis" Transducer Block/base index 1600:

This block contains all the parameters for system diagnosis, e.g. current system status etc.  $\rightarrow$  Page 115

#### "Service" Transducer Block/base index 1700:

This block contains all the parameters for service  $\rightarrow$  Page 118

#### "Display" Transducer Block/base index 1800:

This Block contains all the parameters for the configuration of the local display  $\rightarrow$  Page 118

#### "Totalizer" Transducer Block/base index 1900:

This Block contains all the parameters for the configuration of the totalizers

 $\rightarrow$  Page 133

## 3.1 Signal processing

The following figure shows the internal structure of the individual Transducer Blocks:

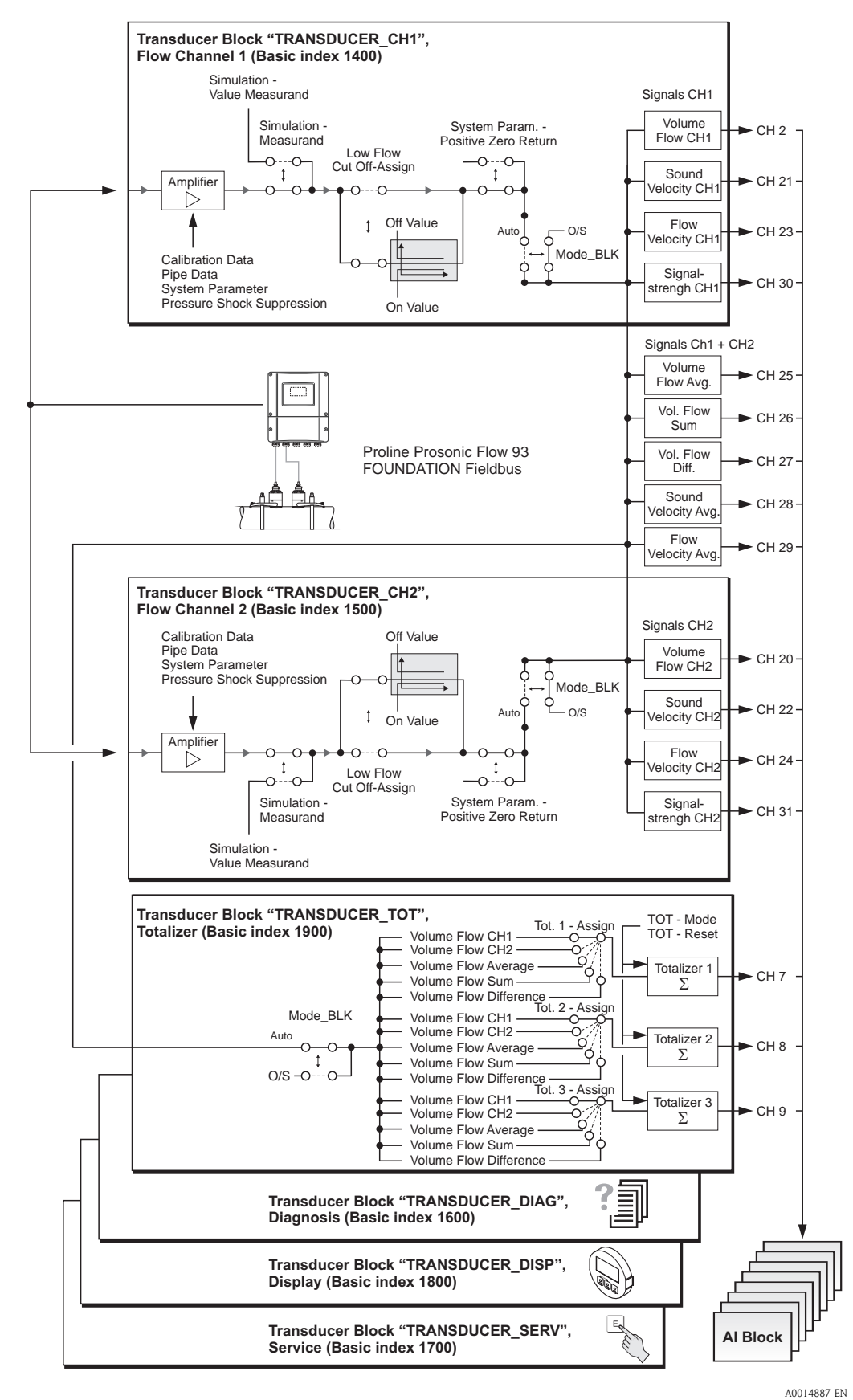

Fig. 2: Internal structure of the individual Transducer Blocks

The Transducer Blocks "Flow Channel 1" and "Flow Channel 2" receive several signals from the sensor as input values (sound velocity, flow velocity). Other process variables are derived from these signals. The input signals are further processed via an amplifier.

The parameter "Simulation – Value Measurand" (see Page 114) allows you to specify a simulation value for the Transducer Block "Flow Channel 1" or "Flow Channel 2" in order to test assigned parameters in the device and subsequent function blocks.

The parameter "Low Flow Cut Off - On Value" (Page 100) allows you to define a limit value for the low flow cut off. If the measured flow value is below this limit value then the output value of "0" is output.

In addition, the parameter "System Param. – Positive Zero Return" (see Page 99) allows you switch the measured value to "zero flow". This is necessary when a piping system is being cleaned, for example.

The Transducer Blocks "Flow Channel 1" and "Flow Channel 2" provide the following process variables for the subsequent Function Blocks:

- Volume flow channel 1 and Volume flow channel 2
- Sound velocity channel 1 and Sound velocity channel 2
- Flow velocity channel 1 and Flow velocity channel 2
- Signal strength channel 1 and Signal strength channel 2

If the measuring device is working in two-channel mode, the following calculated process variables are also made available:

- Average volume flow
- Volume flow Sum
- Volume flow difference
- Average sound velocity
- Average flow velocity

In the Transducer Block "Totalizer", a process variable can be assigned to each individual totalizer (e.g. Volume flow channel 1 etc.). The totalizers are also configured here; for example, the parameter "Totalizer Handling – Reset All" can be used to reset all totalizers simultaneously. For an overview of all block output variables, refer to  $\rightarrow$  Page 94.

The "Diagnosis" Transducer Block comprises all the parameters and functions necessary for the diagnosis and maintenance of the device. For example, the parameter "Diag. – Act.Sys.Condition" indicates the actual system condition and, in case of error, a detailed cause of the error (see  $\rightarrow$  Page 115).

If the measuring device is equipped with a local display, the Transducer Block "Display" can be used to configure various display parameters such as display language, contrast etc.

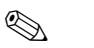

#### Note!

The Transducer Blocks "Diagnosis" and "Diagnosis" do not have any output variables, i.e. these have an effect on the measuring device itself only.

The most important functions and parameters of the Transducer Block are listed below. You will find an overview of all the available parameters starting on  $\rightarrow$  Page 96 ff..

# 3.2 Important functions and parameters of the Transducer Blocks

### 3.2.1 Block output values

The Transducer Blocks make the following output variables (process variables) available. The CHANNEL parameter in the Analog Input function block is used to assign which process variable is read in and processed in the downstream Analog Input function block.

## Note!

The "Diagnosis" and "Display" Transducer Blocks do not have any output variables.

| Block                        | Process variable          | Channel parameter<br>(AI Block) |
|------------------------------|---------------------------|---------------------------------|
| Transducer Block "CH1"       | Volume flow channel 1     | 2                               |
|                              | Sound velocity channel 1  | 21                              |
|                              | Flow velocity channel 1   | 23                              |
|                              | Average volume flow       | 25                              |
|                              | Volume flow sum           | 26                              |
|                              | Volume flow difference    | 27                              |
|                              | Average sound velocity    | 28                              |
|                              | Average flow velocity     | 29                              |
|                              | Signal strength channel 1 | 30                              |
| Transducer Block "CH2"       | Volume flow channel 2     | 20                              |
|                              | Sound velocity channel 2  | 22                              |
|                              | Flow velocity channel 2   | 24                              |
|                              | Signal strength channel 2 | 31                              |
| "Totalizer" Transducer Block | Totalizer 1               | 7                               |
|                              | Totalizer 2               | 8                               |
|                              | Totalizer 3               | 9                               |

### 3.2.2 Selecting the operating mode

The operating mode is configured via the MODE\_BLK parameter group. The Transducer Blocks support the following operating modes:

- AUTO (automatic mode)
- OOS (out of service)

Note!

- The block status OOS is also shown via the parameter BLOCK\_ERR. In operating mode OOS, if write protection is not enabled and the release code is entered, you can access all the write parameters without restriction.
- The following applies for the "Flow Channel 1", "Flow Channel 2" and "Totalizer" Transducer Blocks: In the "OOS" operating mode, the process variables are updated but the status of the output value OUT (AI Block) changes to "BAD".
- If problems occur during the configuration of the function blocks → See Operating Instructions Prosonic Flow 93 FOUNDATION Fieldbus (BA00078D), "Troubleshooting" section.

### 3.2.3 Alarm detection and processing

The Transducer Blocks do not generate any process alarms. The status of the process variables is evaluated in the subsequent Analog Input function blocks. If the Analog Input function block does not receive an input value that can be evaluated from the Transducer Blocks "Flow Channel 1", "Flow Channel 2" or "Totalizer", then a process alarm is generated. This process alarm is displayed in the BLOCK\_ERR parameter of the Analog Input function block (BLOCK\_ERR = Input Failure).

The parameter BLOCK\_ERR of the "Diagnosis" Transducer Block displays the device error that produced the input value that could not be evaluated and thus triggered the process alarm in the Analog Input function block.

In addition, the active device error is displayed via the "Diagnosis" Transducer Block in the "Diag. - Act.Sys.Condition" parameter ( $\rightarrow$  Page 115).

For more information on rectifying errors  $\rightarrow$  See Operating Instructions for Prosonic Flow 93 FOUNDATION Fieldbus (BA00078D), "Troubleshooting" section.

### 3.2.4 Diagnosis

The status of the device is displayed via the following parameters specified in the FOUNDATION Fieldbus specification:

- BLOCK\_ERR
- Transducer Error

Detailed information on the current device status is displayed via the "Diagnosis" Transducer Block in the manufacturer-specific parameter "Diag. – Act.Sys.Condition"

(  $\rightarrow$  Page 115).

For more information on rectifying errors  $\rightarrow$ See Operating Instructions for Prosonic Flow 93 FOUNDATION Fieldbus (BA00078D), "Troubleshooting" section.

### 3.2.5 Accessing the device-specific parameters

To access the device-specific parameters the following requirements must be met:

- 1. The hardware write protection must be disabled  $\rightarrow$  see Operating Instructions for Prosonic Flow 93 FOUNDATION Fieldbus (BA00078D).
- 2. The correct code must be entered in the parameter "Access Code" via the corresponding Transducer Block.

## 3.3 Parameters for Transducer Blocks "Flow Channel 1" and "Channel 2"

The following table shows the Endress+Hauser-specific parameters of the "Flow Channel 1" and "Flow Channel 2" Transducer Blocks. These can only be changed after entering a release code in the "Access – Code" parameter.

#### Note!

FOUNDATION Fieldbus parameters are described in the Operating Instructions "FOUNDATION Fieldbus Overview" (BA013S) (acquired at:  $\rightarrow$  www.endress.de  $\rightarrow$  Download).

| Transducer Blocks "Flow Channel 1" and "Flow Channel 2" $/$ base indexes 1400 and 1500 |                                                   |                                                                                                    |  |  |  |  |
|----------------------------------------------------------------------------------------|---------------------------------------------------|----------------------------------------------------------------------------------------------------|--|--|--|--|
| Parameter                                                                              | Write access with<br>operating mode<br>(MODE_BLK) | Description                                                                                                    |  |  |  |  |
| Un-/Locking -<br>Access Code                                                           | AUTO - OOS                                        | <ul> <li>All data of the measuring system are protected against inadvertent change. Only when the code has been entered in this parameter can the manufacturer-specific parameters be programmed and the device configuration modified.</li> <li>You can enable programming by entering: <ul> <li>Code 93 (factory setting)</li> <li>Personal code ("Access - Def.Private Code" parameter → Page 119)</li> </ul> </li> <li>Access max. 4-digit number: 0 to 9999</li> <li>Note! <ul> <li>If the hardware write protection is enabled then access to the manufacturer-specific parameters is blocked even if the right code is entered.</li> <li>You can disable programming again by entering any number (other than the release code) in this parameter.</li> <li>The Endress+Hauser service organization can be of assistance if you mislay your personal code.</li> <li>Certain parameters are not accessible unless a special service code is entered. This service code is known only to the Endress+Hauser service organization. Please contact your Endress+Hauser service center if you require clarification.</li> </ul> </li> </ul> |  |  |  |  |
| Un-/Locking -<br>Access Status                                                         | read only                                         | Displays the current status of access to the manufacturer-specific<br>parameters of the device.<br><b>Display:</b><br>LOCKED (parameterization disabled)<br>ACCESS CUSTOMER (parameterization enabled)<br>ACCESS SERVICE (parameterization enabled)                                                                                                    |  |  |  |  |
| System Value<br>Volume Flow                                                            | read only                                         | Use this parameter to view the current volume flow. The volume flow is provided to the subsequent Analog Input function blocks as a process variable.<br><b>Display:</b><br>5-digit floating-point number, including unit and sign<br>(e.g. 5.5445 dm <sup>3</sup> /min; 1.4359 m <sup>3</sup> /h; -731.63 gal/d; etc.)<br>Note!<br>The unit is selected in the parameter "System Unit - Volume Flow".                                                                                                    |  |  |  |  |

| Transducer Blocks "Flow Channel 1" and "Flow Channel 2" / base indexes 1400 and 1500 |                                                   |                                                                                                    |  |  |  |  |  |  |
|--------------------------------------------------------------------------------------|---------------------------------------------------|----------------------------------------------------------------------------------------------------|--|--|--|--|--|--|
| Parameter                                                                            | Write access with<br>operating mode<br>(MODE_BLK) | Description                                                                                                    |  |  |  |  |  |  |
| System Unit -<br>Volume Flow                                                         | AUTO - OOS                                        | <ul><li>For displaying the desired unit for the volume flow (volume/time).</li><li>The unit you select here is also valid for:</li><li>Switching points (limit value, flow direction)</li><li>Low flow cut off</li></ul>                                                                                                    |  |  |  |  |  |  |
|                                                                                      |                                                   | Options:<br>Note!<br>The following units of time can be selected:<br>s = second, m = minute, h = hour, d = day                                                                                                    |  |  |  |  |  |  |
|                                                                                      |                                                   | Metric:<br>Cubic centimeter $\rightarrow$ cm <sup>3</sup> /<br>Cubic decimeter $\rightarrow$ dm <sup>3</sup> /<br>Cubic meter $\rightarrow$ m <sup>3</sup> /<br>Milliliter $\rightarrow$ ml/<br>Liter $\rightarrow$ l/<br>Hectoliter $\rightarrow$ hl/<br>MEGA                                                                                                    |  |  |  |  |  |  |
|                                                                                      |                                                   | US:<br>Cubic centimeter → cc/<br>Acre foot → af/<br>Cubic foot → ft <sup>3</sup> /<br>Fluid ounce → oz f/<br>Gallon → US gal/<br>Million gallon → US Mgal/<br>Barrel (normal fluids: 31.5 gal/bbl) → US bbl/ NORM.<br>Barrel (beer: 31.0 gal/bbl) → US bbl/ BEER<br>Barrel (petrochemicals: 42.0 gal/bbl) → US bbl/ PETR.<br>Barrel (filling tanks: 55.0 gal/bbl) → US bbl/ TANK       |  |  |  |  |  |  |
|                                                                                      |                                                   | Imperial:<br>Gallon $\rightarrow$ imp. gal/<br>Mega gallon $\rightarrow$ imp. Mgal/<br>Barrel (beer: 36.0 gal/bbl) $\rightarrow$ imp. bbl/ BEER<br>Barrel (petrochemicals: 34.97 gal/bbl) $\rightarrow$ imp. bbl/ PETR.                                                                                                    |  |  |  |  |  |  |
|                                                                                      |                                                   | Factory setting:<br>Depends on country (dm <sup>3</sup> /mm <sup>3</sup> /h or US gal/mUS Mgal/d)<br>Note!<br>The unit selected here does not have any effect on the desired volume unit<br>which should be transmitted by means of the FF interface. This setting is<br>made separately by means of the corresponding Analog Input Function<br>Block in the XD_SCALE parameter group. |  |  |  |  |  |  |
| System Value -<br>Sound Velocity                                                     | read only                                         | Displays the current sound velocity. The sound velocity is provided to the subsequent Analog Input function blocks as a process variable. Sourcess variable. Note! The unit is displayed and selected in the parameter "System Unit - Sound Velocity".                                                                                                    |  |  |  |  |  |  |
| System Unit -<br>Sound Velocity                                                      | AUTO - OOS                                        | For selecting the unit for the sound velocity.<br><b>Options:</b><br>m/s<br>ft/s<br><b>Factory setting:</b><br>m/s                                                                                                    |  |  |  |  |  |  |

| Transducer Blocks "Flow Channel 1" and "Flow Channel 2" / base indexes 1400 and 1500 |                                                   |                                                                                                    |
|--------------------------------------------------------------------------------------|---------------------------------------------------|----------------------------------------------------------------------------------------------------|
| Parameter                                                                            | Write access with<br>operating mode<br>(MODE_BLK) | Description                                                                                                    |
| System Value -<br>Flow Velocity                                                      | read only                                         | Displays the current flow velocity. The flow velocity is provided to the subsequent Analog Input function blocks as a process variable.  Note!  The unit is displayed and selected in the parameter "System Unit - Flow                                                                                                    |
| System Unit - Flow<br>Velocity                                                       | AUTO - OOS                                        | Velocity".<br>For selecting the unit for the flow velocity.<br>Options:                                                                                                    |
|                                                                                      |                                                   | ft/s<br><b>Factory setting:</b><br>m/s                                                                                                    |
| System Value -<br>Signal Strength                                                    | read only                                         | Displays the current signal strength. The signal strength is provided to the subsequent Analog Input function blocks as a process variable.                                                                                                    |
| System Unit<br>Temperature                                                           | AUTO - OOS                                        | For selecting the unit for the fluid temperature.<br><b>Options:</b><br>°C (Celsius)<br>K (Kelvin)<br>°F (Fahrenheit)<br>R (Rankine)<br><b>Factory setting:</b><br>Depends on country (°C or °F) $\rightarrow$ Page 77 ff.                                                                                                    |
| System Unit -<br>Viscosity                                                           | AUTO - OOS                                        | For selecting the unit for the viscosity of the fluid.<br><b>Options:</b><br>mm <sup>2</sup> /s<br>cSt<br>St<br><b>Factory setting:</b><br>mm <sup>2</sup> /s                                                                                                    |
| System Unit -<br>Length                                                              | AUTO - OOS                                        | For selecting the unit for the length measurement.<br>The unit you select here is valid for:<br>Nominal diameter<br>Diameter<br>Wall thickness<br>Liner thickness<br>Path length<br>Wire length<br>Sensor distance<br>Options:<br>MILLIMETER<br>INCH<br>Factory setting:<br>Depends on country (MILLIMETER or INCH) → Page 77 ff. |
| System Param<br>Installation<br>Direction<br>Sensor                                  | AUTO - OOS                                        | Use this parameter to reverse the sign of the flow measured variable, if<br>necessary.<br>Options:<br>NORMAL (FORWARD)<br>INVERSE (REVERSE)<br>Factory setting:<br>NORMAL (FORWARD)                                                                                                    |

| Transducer Blocks "Flow Channel 1" and "Flow Channel 2" / base indexes 1400 and 1500 |                                                   |                                                                                                    |
|--------------------------------------------------------------------------------------|---------------------------------------------------|----------------------------------------------------------------------------------------------------|
| Parameter                                                                            | Write access with<br>operating mode<br>(MODE_BLK) | Description                                                                                                    |
| System Param<br>Flow Damping                                                         | AUTO - OOS                                        | <ul> <li>Note!<br/>The system damping acts on all functions of the measuring device.</li> <li>Specifies the filter depth of the digital filter.<br/>This reduces the sensitivity of the measuring signal to interference peaks (e.g. high solids content, gas bubbles in the fluid, etc.). The system reaction time increases with the filter setting. The damping acts on all parameters and on all downstream function blocks.</li> <li>User input:<br/>0 to 100 s</li> <li>Factory setting:<br/>0 s</li> </ul>                                                                                                    |
| System Param<br>Positive Zero<br>Return                                              | AUTO - OOS                                        | <ul> <li>Use this parameter to interrupt evaluation of measured variables. This is necessary when a piping system is being cleaned, for example. This setting acts on all parameter and calculations of the measuring device.</li> <li>Options:</li> <li>Off (signal output not interrupted)</li> <li>ON (signal output is set to the ZERO FLOW value)</li> <li>Factory setting:</li> <li>OFF</li> <li>Note!</li> <li>An active positive zero return is relayed to downstream function blocks or higher-level process control systems by means of the status UNCERTAIN of the output value OUT (AI Block).</li> <li>Positive zero return can also be controlled using cyclic data transfer via the Discrete Output function block.</li> </ul> |
| Adjustment -<br>Adjust Zeropoint                                                     | AUTO - OOS                                        | This parameter enables a zero point adjustment to be automatically carried out. The new zero point determined by the measuring system is adopted by the "Calibration Data - Zero Point" parameter ( $\rightarrow$ Page 112).<br><b>Options:</b><br>CANCEL<br>START<br><b>Factory setting:</b><br>CANCEL<br>Caution!<br>Before carrying out an adjustment, please refer to the Operating<br>Instructions for Proline Prosonic Flow 93 FOUNDATION Fieldbus<br>(BA00078D), where a detailed description of zero point adjustment is given.                                                                                                    |
| Low Flow Cut Off -<br>Assign                                                         | AUTO - OOS                                        | Use this parameter to assign the switch point for the low flow cutoff.<br><b>Options:</b><br>OFF<br>VOLUME FLOW<br><b>Factory setting:</b><br>OFF                                                                                                    |

| Transducer Blocks "Flow Channel 1" and "Flow Channel 2" / base indexes 1400 and 1500 |                                                   |                                                                                                    |
|--------------------------------------------------------------------------------------|---------------------------------------------------|----------------------------------------------------------------------------------------------------|
| Parameter                                                                            | Write access with<br>operating mode<br>(MODE_BLK) | Description                                                                                                    |
| Low Flow Cut Off -<br>On-Value                                                       | AUTO - OOS                                        | Use this function to specify the switch-on point for low flow cut off. Low flow cut off is active if the value entered is not equal to 0.                                                                                                    |
|                                                                                      |                                                   | <b>User input:</b><br>5-digit floating-point number                                                                                                    |
|                                                                                      |                                                   | Factory setting:<br>0.0000                                                                                                    |
|                                                                                      |                                                   | <ul> <li>Note!</li> <li>When the low flow cut off is triggered, a flow value of "0" is output via the output value OUT (AI Block). In addition, the status changes to UNCERTAIN.</li> <li>The unit used is displayed in the parameter "Low Flow Cut Off - Unit" and determined in the "System Unit - Volume Flow" parameter ( → Page 96).</li> </ul>                                                                                                    |
| Low Flow Cut Off -<br>Unit                                                           | read only                                         | Use this parameter to view the unit for the low flow cut off.                                                                                                    |
|                                                                                      |                                                   | Note! The unit for the low flow cut off is defined using the parameter "System Unit - Volume Flow" ( $\rightarrow$ Page 96).                                                                                                    |
| Low Flow Cut Off -<br>Off-Value                                                      | AUTO - OOS                                        | Use this function to enter the switch-off point ( <b>b</b> ) for low flow cut off.<br>Enter the switch-off point as a positive hysteresis ( <b>H</b> ) from the switch-on point ( <b>a</b> ).<br>User input:<br>Integer 0 to 100%<br>Factory setting:<br>50%<br>Q $Q$ $Q$ $Q$ $Q$ $Q$ $Q$ $Q$ $Q$ $Q$                                                                                                    |
| Process - Pressure<br>Shock Suppression                                              | AUTO - OOS                                        | The closure of a valve can cause brief but severe movements of the fluid in the piping system, movements which the measuring system registers. The pulses totaled in this way result in a totalizer reading error, particularly in the case of batching processes. For this reason, the measuring device is equipped with pressure shock suppression (= short-term signal suppression) which can eliminate system-related "disruptions".<br>Note! Note that pressure shock suppression cannot be used unless the low flow cut off is active (see parameter "Low Flow Cut Off - On-Value" → Page 100).<br>(Continued on next page) |

| Transducer                                             | Blocks "Flow Chanr                                | nel 1" and "Flow Channel 2" / base indexes 1400 and 1500                                                                                                    |
|--------------------------------------------------------|---------------------------------------------------|----------------------------------------------------------------------------------------------------|
| Parameter                                              | Write access with<br>operating mode<br>(MODE_BLK) | Description                                                                                                    |
| Process - Pressure<br>Shock Suppression<br>(Continued) | AUTO - OOS                                        | Use this parameter to define the time span for active pressure shock suppression.<br>Activation of the pressure shock suppression is activated once the flow falls below the switch-on point of the low flow cut off (see point <b>a</b> in graphic).<br>While pressure shock suppression is active, the following conditions apply:<br>• Flow reading on display = → 0.<br>• Totalizer reading → the totalizers are pegged at the last correct value.<br>Deactivation of the pressure shock suppression<br>The pressure shock suppression is deactivated after the time interval, set in this function, has passed (see point <b>b</b> in graphic).<br>Note!<br>The actual flow value is displayed and output when the time interval, set in this function, has passed (see point <b>c</b> in graphic).<br>Note!<br>The actual flow value is displayed and output when the time interval for the pressure shock suppression has passed and the flow exceeds the switch-off point of the low flow cut off (see point <b>c</b> in graphic).<br>() After filling<br>Pressure shock suppression<br>() a command:<br>Valve closes<br>() a con-value (low flow cut off), (2) = off-value (low flow cut off)<br>a Activated when the on-value for low flow cut off is undershot<br>b Deactivated once the time specified passes:<br>C) Flow values are taken into account again for calculating the pulses<br>Suppressed values<br>C) C Flow<br>User input:<br>max. 4-digit number, incl. unit: 0.00 to 100.0 s<br>Factory setting:<br>0.00 s |

| Transducer Blocks "Flow Channel 1" and "Flow Channel 2" / base indexes 1400 and 1500 |                                                   |                                                                                                    |
|--------------------------------------------------------------------------------------|---------------------------------------------------|----------------------------------------------------------------------------------------------------|
| Parameter                                                                            | Write access with<br>operating mode<br>(MODE_BLK) | Description                                                                                                    |
| Pipe Data -<br>Pipe Standard                                                         | AUTO - OOS                                        | For selecting the standard pipe.<br>Options:<br>OTHERS<br>DIN PN10<br>DIN PN16<br>DIN 28610<br>DIN 28614<br>DIN 28615<br>DIN 28615<br>DIN 28619<br>ANSI SCHEDULE 40<br>ANSI SCHEDULE 40<br>ANSI SCHEDULE 80<br>AWWA CLASS 50<br>AWWA CLASS 53<br>AWWA CLASS 55<br>Factory setting:<br>DIN PN10                                                                                                    |
| Pipe Data -<br>Nominal Diameter                                                      | AUTO - OOS                                        | Use this function to select the nominal diameter of the pipe.<br><b>Options:</b><br>OTHERS<br>15/½ IN<br>DN 25/1IN<br>DN 40/1½IN<br>DN 50/2IN<br>DN 80/3IN<br>DN 100/4IN<br>DN 100/4IN<br>DN 150/6IN<br>DN 200/8IN<br>DN 250/10IN<br>DN 300/12IN<br>DN 400/16IN<br>DN 400/16IN<br>DN 500/20IN<br>DN 600/24IN<br>DN 750/30IN<br>DN 800/32IN<br>DN 900/36IN<br>DN 1000/40IN<br>DN 1200/48IN<br>DN 1000/40IN<br>DN 1000/64IN<br>DN 1600/64IN<br>DN 1800/72IN<br>DN 2000/80IN<br><b>Factory setting:</b><br>DN 80/3IN |
| Pipe Data -<br>Unit Nominal<br>Diameter                                              | read only                                         | Displays the unit used in the parameter "Pipe Data - Nominal Diameter". <sup>®</sup> Note! The unit is selected in the parameter "System Unit - Length" → Page 98.                                                                                                    |

| Transducer Blocks "Flow Channel 1" and "Flow Channel 2" / base indexes 1400 and 1500 |                                                   |                                                                                                    |
|--------------------------------------------------------------------------------------|---------------------------------------------------|----------------------------------------------------------------------------------------------------|
| Parameter                                                                            | Write access with<br>operating mode<br>(MODE_BLK) | Description                                                                                                    |
| Pipe Data -<br>Pipe Material                                                         | AUTO - OOS                                        | For selecting the pipe material.<br><b>Options:</b><br>CARBON STEEL<br>DUCTILE IRON<br>STAINLESS STEEL<br>SS ANSI 304<br>SS ANSI 316<br>SS ANSI 317<br>SS ANSI 410<br>SS ANSI 430<br>HASTELLOY C<br>PVC<br>PE<br>LDPE<br>HDPE<br>GRP<br>PVDF<br>PA<br>PP<br>PTFE<br>GLASS PYREX<br>ASBESTOS CEMENT<br>OTHERS<br><b>Factory setting:</b><br>STAINLESS STEEL                                                                                                    |
| Pipe Data -<br>Reference Value                                                       | AUTO - OOS                                        | <ul> <li>Note!<br/>This parameter is active only if the option "Sound Vel. Pipe" has been<br/>selected in the parameter "Sensor Param Measurement" ( → Page 108).<br/>For entering the thickness of the reference piece (e.g. flange), this serves as<br/>the basis for measuring the sound velocity of the pipes (see Page 104).</li> <li>User input:<br/>5-digit floating-point number<br/>Factory setting:<br/>5 (mm)</li> <li>Note!<br/>The unit used is displayed in the parameter "Pipe Data - Unit Reference<br/>Value".</li> </ul> |
| Pipe Data -<br>Unit Reference<br>Value                                               | read only                                         | Displays the unit for the thickness of the reference piece.<br><sup>®</sup> Note!<br>The unit is selected in the parameter "System Unit - Length"<br>→ Page 98.                                                                                                    |

| Transducer Blocks "Flow Channel 1" and "Flow Channel 2" / base indexes 1400 and 1500 |                                                   |                                                                                                    |
|--------------------------------------------------------------------------------------|---------------------------------------------------|----------------------------------------------------------------------------------------------------|
| Parameter                                                                            | Write access with<br>operating mode<br>(MODE_BLK) | Description                                                                                                    |
| Pipe Data -                                                                          | AUTO - OOS                                        | For entering the sound velocity in the pipe.                                                                                                    |
| Pipe                                                                                 |                                                   | <ul> <li>Measuring the sound velocity in the pipe</li> <li>The measurement can be carried out via:</li> <li>Local display (Quick Setup "Sensor") → Page 17.</li> <li>The FieldTool configuration and service software.</li> </ul> |
|                                                                                      |                                                   | S Note! A reference value is used as a basis for measuring the sound velocity. This reference value can be edited ( → Page 103).                                                                                                  |
|                                                                                      |                                                   | <b>User input:</b><br>Fixed-point number 800 to 6500 (m/s)                                                                                                    |
|                                                                                      |                                                   | Factory setting:<br>3120 (m/s)                                                                                                    |
|                                                                                      |                                                   | Note!<br>The unit used is displayed in the parameter "Pipe Data - Unit Sound<br>Velocity Pipe".                                                                                                    |
| Pipe Data -                                                                          | read only                                         | For displaying the unit for the sound velocity in the pipe.                                                                                                    |
| Velocity Pipe                                                                        |                                                   | Solution Note!<br>The unit is selected in the parameter "System Unit – Sound Velocity" $\rightarrow$ Page 97.                                                                                                    |
| Pipe Data -                                                                          | AUTO - OOS                                        | For entering the pipe circumference.                                                                                                    |
| Circumerence                                                                         |                                                   | <b>User input:</b><br>Fixed-point number 31.4 to 15708.0 (mm)                                                                                                    |
|                                                                                      |                                                   | Factory setting:<br>279.3 (mm)                                                                                                    |
|                                                                                      |                                                   | Note! The unit used is displayed in the parameter "Pipe Data - Unit Circumference".                                                                                                    |
| Pipe Data -                                                                          | read only                                         | Use this parameter to view the unit for the pipe circumference.                                                                                                    |
| Circumference                                                                        |                                                   | <ul> <li>Solution</li> <li>Note!</li> <li>The unit is selected in the parameter "System Unit - Length"</li> <li>→ Page 98.</li> </ul>                                                                                             |
| Pipe Data -                                                                          | AUTO - OOS                                        | For entering the pipe diameter.                                                                                                    |
| ripe Diameter                                                                        |                                                   | <b>User input:</b><br>Fixed-point number 10.0 to 5000.0 (mm)                                                                                                    |
|                                                                                      |                                                   | Factory setting:<br>88.9 (mm)                                                                                                    |
|                                                                                      |                                                   | Note!<br>The unit used is displayed in the parameter "Pipe Data - Unit Pipe<br>Diameter".                                                                                                    |
| Pipe Data -<br>Unit Pine Diameter                                                    | read only                                         | Use this parameter to view the unit for the pipe circumference.                                                                                                    |
|                                                                                      |                                                   | Solution Note! The unit is selected in the parameter "System Unit – Length" $\rightarrow$ Page 98.                                                                                                    |
|                                                                                      |                                                   |                                                                                                    |

| Transducer                                  | Transducer Blocks "Flow Channel 1" and "Flow Channel 2" / base indexes 1400 and 1500 |                                                                                                    |  |
|---------------------------------------------|--------------------------------------------------------------------------------------|----------------------------------------------------------------------------------------------------|--|
| Parameter                                   | Write access with<br>operating mode<br>(MODE_BLK)                                    | Description                                                                                                    |  |
| Pipe Data -<br>Wall Thickness               | AUTO - OOS                                                                           | <ul> <li>For entering the wall thickness of the pipe.</li> <li>Measuring the wall thickness The measurement can be carried out via: <ul> <li>Local display (Ouick Setup "Sensor") → Page 17.</li> <li>The FieldTool configuration and service software.</li> </ul> User input: Fixed-point number 0.1 to 100.0 (mm) Factory setting: 3.2 (mm) Note! The unit used is displayed in the parameter "Pipe Data - Unit Wall Thickness"</li></ul>                           |  |
| Pipe Data -<br>Unit Wall<br>Thickness       | read only                                                                            | Displays the unit for the wall thickness of the pipe.<br><sup>®</sup> Note!<br>The unit is selected in the parameter "System Unit - Length"<br>→ Page 98.                                                                                                    |  |
| Pipe Data -<br>Liner Material               | AUTO - OOS                                                                           | Use this parameter to select the material with which the pipe is lined.<br><b>Options:</b><br>LINER NONE<br>MORTAR<br>RUBBER<br>TAR EPOXY<br>OTHERS<br><b>Factory setting:</b><br>LINER NONE                                                                                                    |  |
| Pipe Data -<br>Sound Velocity<br>Liner      | AUTO - OOS                                                                           | <ul> <li>Note!<br/>The entry is not active unless a liner was selected in the "Pipe Data - Liner<br/>Material" parameter.</li> <li>For entering the sound velocity in the liner.</li> <li>User input:<br/>Fixed-point number 800 to 6500</li> <li>Factory setting:<br/>Depends on the selection in the parameter "Pipe Data - Liner Material".</li> <li>Note!<br/>The unit used is displayed in the parameter "Pipe Data - Unit Sound<br/>Velocity Liner".</li> </ul> |  |
| Pipe Data -<br>Unit Sound<br>Velocity Liner | read only                                                                            | For displaying the unit for the sound velocity in the liner.<br><sup>®</sup> Note!<br>The unit is selected in the parameter "System Unit - Sound Velocity"<br>→ Page 97.                                                                                                    |  |

| Transducer Blocks "Flow Channel 1" and "Flow Channel 2" / base indexes 1400 and 1500 |                                                   |                                                                                                    |  |
|--------------------------------------------------------------------------------------|---------------------------------------------------|----------------------------------------------------------------------------------------------------|--|
| Parameter                                                                            | Write access with<br>operating mode<br>(MODE_BLK) | Description                                                                                                    |  |
| Pipe Data -<br>Liner Thickness                                                       | AUTO - OOS                                        | <ul> <li>Note!<br/>The entry is not active unless a measured variable was selected in the "Pipe<br/>Data - Liner Material" parameter.<br/>For entering the thickness of the liner.<br/>User input:<br/>Fixed-point number 0.1 to 100.0<br/>Factory setting:<br/>0</li> <li>Note!<br/>The unit used is displayed in the parameter "Pipe Data - Unit Liner<br/>Thickness".</li> </ul> |  |
| Pipe Data -<br>Unit Liner<br>Thickness                                               | read only                                         | Use this parameter to display the unit for selecting the thickness of the liner<br>in the parameter "Pipe Data - Liner Thickness".<br><sup>®</sup> Note!<br>The unit is selected in the parameter "System Unit - Length"<br>→ Page 98.                                                                                                    |  |
| Liquid Data -<br>Liquid                                                              | AUTO - OOS                                        | Use this function to select the fluid in the pipe.<br><b>Options:</b><br>WATER<br>SEAWATER<br>DEST. WATER<br>AMMONIA<br>ALCOHOL<br>BENZENE<br>BROMIDE<br>ETHANOL<br>GLYCOL<br>KEROSENE<br>MILK<br>METHANOL<br>TOLUOL (toluene)<br>LUBE OIL<br>FUEL OIL (diesel)<br>PETROL (gasoline)<br>OTHERS<br><b>Factory setting:</b><br>WATER                                                  |  |
| Liquid Data -<br>Temperature                                                         | AUTO - OOS                                        | For entering the temperature of the liquid.<br><b>User input:</b><br>Fixed-point number -273.15 to 726.85 °C (0 to 1000 K)<br><b>Factory setting:</b><br>20<br><sup>®</sup> Note!<br>The unit used is displayed in the parameter "Liquid Data - Unit-<br>Temperature".                                                                                                    |  |

| Transducer Blocks "Flow Channel 1" and "Flow Channel 2" / base indexes 1400 and 1500 |                                                   |                                                                                                    |
|--------------------------------------------------------------------------------------|---------------------------------------------------|----------------------------------------------------------------------------------------------------|
| Parameter                                                                            | Write access with<br>operating mode<br>(MODE_BLK) | Description                                                                                                    |
| Liquid Data -<br>Unit Temperature                                                    | read only                                         | Use this parameter to display the unit for selecting the temperature of the liquid in the parameter "Liquid Data - Temperature".                                                                                          |
|                                                                                      |                                                   | Solution Note!<br>The unit is selected in the parameter "System Unit – –Temperature" $\rightarrow$ Page 98.                                                                                                    |
| Liquid Data -                                                                        | AUTO - OOS                                        | For entering the sound velocity of the liquid.                                                                                                    |
| Sound Velocity<br>Liquid                                                             |                                                   | <ul> <li>Measuring the sound velocity of the liquid</li> <li>The measurement can be carried out via:</li> <li>Local display (Quick Setup "Sensor").</li> <li>The FieldTool configuration and service software.</li> </ul> |
|                                                                                      |                                                   | <b>User input:</b><br>Fixed-point number 400 to 3000                                                                                                    |
|                                                                                      |                                                   | Factory setting:<br>1487                                                                                                    |
|                                                                                      |                                                   | Note!<br>The unit used is displayed in the parameter "Liquid Data - Unit Sound<br>Velocity Liquid".                                                                                                    |
| Liquid Data -<br>Unit Sound                                                          | read only                                         | Use this parameter to display the unit for selecting the sound velocity of the liquid in the parameter "Liquid Data - Sound Velocity Liquid".                                                                             |
| Velocity Liquid                                                                      |                                                   | Solution Note!<br>The unit is selected in the parameter "System Unit – Sound Velocity" $\rightarrow$ Page 97.                                                                                                    |
| Liquid Data -<br>Min. Sound                                                          | AUTO - OOS                                        | For entering the minimum sound velocity of the liquid.                                                                                                    |
| velocity Liquid                                                                      |                                                   | Fixed-point number 400 to 3000                                                                                                    |
|                                                                                      |                                                   | 500                                                                                                    |
|                                                                                      |                                                   | Note!<br>The unit used is displayed in the parameter "Liquid Data - Unit Min. Sound<br>Velocity Liquid".                                                                                                    |
| Liquid Data -<br>Unit Min. Sound<br>Velocity Liquid                                  | read only                                         | Use this parameter to display the unit for selecting the minimum sound velocity of the liquid in the parameter "Liquid Data – Min. Sound Velocity Liquid".                                                                |
|                                                                                      |                                                   | Solution Note! The unit is selected in the parameter "System Unit – Sound Velocity" $\rightarrow$ Page 97.                                                                                                    |
| Liquid Data -                                                                        | AUTO - OOS                                        | For entering the maximum sound velocity of the liquid.                                                                                                    |
| Velocity Liquid                                                                      |                                                   | <b>User input:</b><br>Fixed-point number 400 to 3000                                                                                                    |
|                                                                                      |                                                   | Factory setting:<br>300                                                                                                    |
|                                                                                      |                                                   | Note!<br>The unit used is displayed in the parameter "Liquid Data – Unit Max.<br>Sound Velocity Liquid".                                                                                                    |
|                                                                                      |                                                   |                                                                                                    |

| Transducer Blocks "Flow Channel 1" and "Flow Channel 2" / base indexes 1400 and 1500 |                                                   |                                                                                                    |
|--------------------------------------------------------------------------------------|---------------------------------------------------|----------------------------------------------------------------------------------------------------|
| Parameter                                                                            | Write access with<br>operating mode<br>(MODE_BLK) | Description                                                                                                    |
| Liquid Data -<br>Unit Max. Sound<br>Velocity Liquid                                  | read only                                         | Use this parameter to display the unit for selecting the maximum sound velocity of the liquid in the parameter "Liquid Data – Max. Sound Velocity Liquid".                                                                                                    |
|                                                                                      |                                                   | Solution Note! The unit is selected in the parameter "System Unit – Sound Velocity" $\rightarrow$ Page 97.                                                                                                    |
| Sensor Param<br>Measurement                                                          | AUTO - OOS                                        | Use this parameter to select which measurement method is to be carried out.                                                                                                    |
|                                                                                      |                                                   | Options:<br>OFF<br>CLAMP ON<br>INSERTION                                                                                                    |
|                                                                                      |                                                   | Factory setting for channel 1:<br>CLAMP ON                                                                                                    |
|                                                                                      |                                                   | Factory setting for channel 2:<br>OFF                                                                                                    |
|                                                                                      |                                                   | <ul> <li>Caution!<br/>The following options likewise appear as a selection in this parameter, but<br/>may be selected via the local display () or the FieldTool configuration and<br/>service software only:</li> <li>SOUND VEL. LIQUID</li> <li>SOUND VEL. PIPE</li> <li>WALL THICKNESS</li> </ul> |
|                                                                                      |                                                   |                                                                                                    |
|                                                                                      |                                                   |                                                                                                    |
|                                                                                      |                                                   |                                                                                                    |
|                                                                                      |                                                   |                                                                                                    |
|                                                                                      |                                                   |                                                                                                    |
|                                                                                      |                                                   |                                                                                                    |
|                                                                                      |                                                   |                                                                                                    |
|                                                                                      |                                                   |                                                                                                    |
| Transducer Blocks "Flow Channel 1" and "Flow Channel 2" / base indexes 1400 and 1500 |                                                   |                                                                                                    |
|--------------------------------------------------------------------------------------|---------------------------------------------------|----------------------------------------------------------------------------------------------------|
| Parameter                                                                            | Write access with<br>operating mode<br>(MODE_BLK) | Description                                                                                                    |
| Sensor Param<br>Sensor Type                                                          | AUTO - OOS                                        | Note!<br>This parameter is active only if the option "OFF" has not been selected in<br>the parameter "Sensor Param Measurement".<br>For selecting the sensor type. The selection in this parameter depends on                                           |
|                                                                                      |                                                   | the measurement method selected in the parameter "Sensor Param. – Measurement", ( $\rightarrow$ Page 108).                                                                                                    |
|                                                                                      |                                                   | Options:<br>(if "CLAMP ON" has been selected in the "Sensor Param Measurement"<br>parameter)<br>W-CL-05F-L-B<br>W-CL-1F-L-B<br>W-CL-1F-L-C<br>W-CL-2F-L-B<br>P-CL-05F-L-B<br>P-CL-05F-M-B                                                               |
|                                                                                      |                                                   | P-CL-1F-L-B<br>P-CL-1F-M-B<br>P-CL-2F-L-B<br>P-CL-2F-M-B<br>P-CL-6F-L-C<br>P-CL-6F-M-C<br>U-CL-2F-L-A                                                                                                    |
|                                                                                      |                                                   | (if "INSERTION" has been selected in the "Sensor Param Measurement"<br>parameter)<br>W-IN-1F-L-B                                                                                                    |
|                                                                                      |                                                   | Factory setting:<br>W-CL-2F-L-B                                                                                                    |
|                                                                                      |                                                   | Caution!<br>The following options likewise appear as a selection in this parameter, but<br>may be selected via the local display ( → Page 64) or the FieldTool<br>configuration and service software only:<br>P-CL-1S-L-B<br>P-CL-1S-M-B<br>P-CL-4W-L-B |
|                                                                                      |                                                   |                                                                                                    |
|                                                                                      |                                                   |                                                                                                    |
|                                                                                      |                                                   |                                                                                                    |
|                                                                                      |                                                   |                                                                                                    |
|                                                                                      |                                                   |                                                                                                    |
|                                                                                      |                                                   |                                                                                                    |

| Transducer Blocks "Flow Channel 1" and "Flow Channel 2" / base indexes 1400 and 1500 |                                                   |                                                                                                    |
|--------------------------------------------------------------------------------------|---------------------------------------------------|----------------------------------------------------------------------------------------------------|
| Parameter                                                                            | Write access with<br>operating mode<br>(MODE_BLK) | Description                                                                                                    |
| Sensor Param<br>Sensor<br>Configuration                                              | AUTO - OOS                                        | <ul> <li>Note!<br/>This parameter is active only if one of the following options has been<br/>selected in the parameter "Sensor Param Measurement".</li> <li>CLAMP ON</li> <li>INSERTION</li> <li>Use this parameter to select the configuration for the ultrasonic sensors,<br/>e.g. the number of traverses (in the clamp-on design) or whether single-<br/>path or dual-path configuration is present (in the insertion design).<br/>The selection in this parameter depends on the measurement method<br/>selected in the parameter "Sensor Param Measurement",<br/>( → Page 108).</li> <li>Options:<br/>(if "CLAMP ON" has been selected in the "Sensor Param Measurement"<br/>parameter)<br/>NO. TRAVERSE: 1<br/>NO. TRAVERSE: 2<br/>NO. TRAVERSE: 3<br/>NO. TRAVERSE: 3<br/>NO. TRAVERSE: 4</li> <li>Options:<br/>(if "INSERTION" has been selected in the "Sensor Param Measurement"<br/>parameter)<br/>SINGLE PATH<br/>DUAL PATH<br/>Factory setting:<br/>NO. TRAVERSE: 2</li> </ul> |
| Sensor Param<br>Cable Length                                                         | AUTO - OOS                                        | Use this function to select the length of the sensor cable.<br><b>Options:</b><br>LEN. 5m/15 feet<br>LEN. 10m/30 feet<br>LEN. 15m/45 feet<br>LEN. 30m/90 feet<br><b>Factory setting:</b><br>LEN. 5m/15 feet                                                                                                    |
| Sensor Param<br>Position Sensor                                                      | read only                                         | <ul> <li>Note!<br/>This parameter is active only if the option "CLAMP ON" has been selected<br/>in the parameter "Sensor Param Measurement" and the number of<br/>traverses has been selected as 2 or 4 in the parameter "Sensor Param<br/>Sensor Configuration".</li> <li>Displays the position of both sensors on the rail.</li> <li>Display:<br/>5-digit number combination</li> </ul>                                                                                                    |

| Transducer                                 | Transducer Blocks "Flow Channel 1" and "Flow Channel 2" / base indexes 1400 and 1500 |                                                                                                    |  |
|--------------------------------------------|--------------------------------------------------------------------------------------|----------------------------------------------------------------------------------------------------|--|
| Parameter                                  | Write access with<br>operating mode<br>(MODE_BLK)                                    | Description                                                                                                    |  |
| Sensor Param<br>Wire Length                | read only                                                                            | <ul> <li>Note!<br/>This parameter is active only if the option "CLAMP ON" has been selected<br/>in the parameter "Sensor Param Measurement" and the number of<br/>traverses has been selected as 1 or 3 in the parameter "Sensor Param<br/>Sensor Configuration".<br/>The wire length for assembling the sensors at the correct distance apart<br/>appears on the display.<br/>Display:<br/>Max. 5-digit number<br/>Note!<br/>The wire length is dimensioned in the parameter "Sensor Para".</li> </ul> |  |
|                                            |                                                                                      | Length".                                                                                                    |  |
| Sensor Param<br>Unit Wire Length           | read only                                                                            | <ul> <li>Displays the unit used for the selection in the parameter "Sensor Data – Wire Length".</li> <li><sup>®</sup> Note!</li> <li><sup>®</sup> The unit is selected in the parameter "System Unit – Length" → Page 98.</li> </ul>                                                                                                    |  |
| Sensor Param<br>Sensor Distance            | read only                                                                            | The distance between sensor 1 and sensor 2 as a length measurement appears on the display. Display: Max. 5-digit number Note! The unit used is displayed in the parameter "Sensor Param Unit Sensor Distance".                                                                                                    |  |
| Sensor Param. –<br>Unit Sensor<br>Distance | read only                                                                            | Displays the unit used for the selection in the parameter "Sensor Param<br>Sensor Distance".<br><sup>®</sup> Note!<br>The unit is selected in the parameter "System Unit - Length"<br>→ Page 98.                                                                                                    |  |
| Sensor Param<br>ARC Length                 | read only                                                                            | <ul> <li>Note!<br/>This parameter is active only if the option "INSERTION" has been selected<br/>in the parameter "Sensor Param Measurement" and the option "DUAL<br/>PATH" has been selected in the parameter "Sensor Param Sensor<br/>Configuration".</li> <li>The arc length on the pipe appears on the display.</li> <li><b>Display:</b><br/>Max. 5-digit number</li> <li>Note!<br/>The unit used is displayed in the parameter "Sensor Param Unit ARC<br/>Length".</li> </ul>                      |  |

| Transducer Blocks "Flow Channel 1" and "Flow Channel 2" / base indexes 1400 and 1500 |                                                   |                                                                                                    |
|--------------------------------------------------------------------------------------|---------------------------------------------------|----------------------------------------------------------------------------------------------------|
| Parameter                                                                            | Write access with<br>operating mode<br>(MODE_BLK) | Description                                                                                                    |
| Sensor Param<br>Unit ARC Length                                                      | read only                                         | Displays the unit used for the selection in the parameter "Sensor Param<br>ARC Length".<br><sup>®</sup> Note!<br>The unit is selected in the parameter "System Unit - Length"<br>→ Page 98.                                                                                                    |
| Sensor Param<br>Path Length                                                          | read only                                         | <ul> <li>Note!</li> <li>This parameter is active only if the option "INSERTION" has been selected in the parameter "Sensor Param Measurement".</li> <li>The path length appears on the display.</li> <li>Display:<br/>Max. 5-digit number</li> <li>Note!</li> <li>The unit used is displayed in the parameter "Sensor Param Unit Path Length".</li> </ul>                                                                                     |
| Sensor Param<br>Unit Path Length                                                     | read only                                         | Displays the unit used for the selection in the parameter "Sensor Param<br>Path Length".<br><sup>®</sup> Note!<br>The unit is selected in the parameter "System Unit - Length"<br>→ Page 98.                                                                                                    |
| Calibration Data -<br>Calibration Factor                                             | read only                                         | Use this function to view the current calibration factor for the measuring sensors.                                                                                                    |
| Calibration Data -<br>Zero Point                                                     | AUTO - OOS                                        | Display or manual change of the value for the currently used zero point correction.<br><b>User input:</b><br>5-digit floating-point number, including unit and sign (e.g. +10.0 ns)                                                                                                    |
| Calibration Data -<br>Correction Factor                                              | AUTO - OOS                                        | For entering a correction factor defined by the customer.<br>User input:<br>5-digit floating-point number                                                                                                    |
| Calibration Data -<br>Deviation Sensor<br>Distance                                   | AUTO - OOS                                        | <ul> <li>Note!<br/>This parameter is active only if the option "INSERTION" has not been selected in the parameter "Sensor Param Measurement".</li> <li>Use this function to enter the deviation of the sensor distance.</li> <li>User input:<br/>5-digit floating-point number</li> <li>Factory setting:<br/>0</li> <li>Note!<br/>The unit used is displayed in the parameter "Calibration Data - Unit Deviation Sensor Distance".</li> </ul> |

| Transducer Blocks "Flow Channel 1" and "Flow Channel 2" / base indexes 1400 and 1500 |                                                   |                                                                                                    |
|--------------------------------------------------------------------------------------|---------------------------------------------------|----------------------------------------------------------------------------------------------------|
| Parameter                                                                            | Write access with<br>operating mode<br>(MODE_BLK) | Description                                                                                                    |
| Calibration Data -<br>Unit Deviation<br>Sensor Distance                              | read only                                         | <ul> <li>Displays the unit used for the selection in the parameter "Calibration Data – Deviation Sensor Distance".</li> <li><sup>®</sup> Note!</li> <li>The unit is selected in the parameter "System Unit - Length" → Page 98.</li> </ul>                                                                                                    |
| Calibration Data -<br>Deviation ARC<br>Length                                        | AUTO - OOS                                        | <ul> <li>Note!<br/>This parameter is active only if the option "INSERTION" has been selected<br/>in the parameter "Sensor Param Measurement" and the option "DUAL<br/>PATH" has been selected in the parameter "Sensor Param Sensor<br/>Configuration".<br/>Use this function to enter the deviation of the arc length.<br/>User input:<br/>5-digit floating-point number<br/>Factory setting:<br/>0<br/>Note!<br/>The unit used is displayed in the parameter "Calibration Data - Unit<br/>Deviation ARC Length".</li> </ul> |
| Calibration Data -<br>Unit Deviation<br>ARC Length                                   | read only                                         | <ul> <li>Displays the unit used for the selection in the parameter "Calibration Data – Deviation ARC Length".</li> <li><sup>®</sup> Note!</li> <li><sup>®</sup> The unit is selected in the parameter "System Unit – Length" → Page 98.</li> </ul>                                                                                                    |
| Calibration Data -<br>Deviation Path<br>Length                                       | AUTO - OOS                                        | <ul> <li>Note!<br/>This parameter is active only if the option "INSERTION" has not been<br/>selected in the parameter "Sensor Param Measurement".<br/>Use this function to enter the deviation of the path length.<br/>User input:<br/>5-digit floating-point number<br/>Factory setting:<br/>0</li> <li>Note!<br/>The unit used is displayed in the parameter "Calibration Data - Unit<br/>Deviation Path Length".</li> </ul>                                                                                                |
| Calibration Data -<br>Unit Deviation<br>Path Length                                  | read only                                         | <ul> <li>Displays the unit used for the selection in the parameter "Calibration Data - Deviation Path Length".</li> <li><sup>®</sup> Note!</li> <li><sup>®</sup> The unit is selected in the parameter "System Unit - Length" → Page 98.</li> </ul>                                                                                                    |

| Transducer Blocks "Flow Channel 1" and "Flow Channel 2" / base indexes 1400 and 1500 |                                                   |                                                                                                    |
|--------------------------------------------------------------------------------------|---------------------------------------------------|----------------------------------------------------------------------------------------------------|
| Parameter                                                                            | Write access with<br>operating mode<br>(MODE_BLK) | Description                                                                                                    |
| Simulation -<br>Measurand                                                            | AUTO - OOS                                        | Activation of simulation for volume flow.<br>Options:<br>OFF<br>VOLUME FLOW<br>Factory setting:<br>OFF                                                                                                    |
|                                                                                      |                                                   | <ul> <li>Caution!</li> <li>The measuring device cannot be used for measuring while this simulation is in progress.</li> <li>The simulation is active <b>independently</b> of the position of the corresponding jumpers of the I/O board (see Operating Instructions for Proline Prosonic Flow 93 FOUNDATION Fieldbus, BA00078D, Chapter 5.4).</li> <li>The setting is not saved in the event of a power failure.</li> </ul> |
|                                                                                      |                                                   | Note!<br>An active simulation mode is relayed to downstream function blocks or<br>higher-level process control systems by means of the status UNCERTAIN of<br>the output value OUT (AI Block).                                                                                                    |
| Simulation -<br>Value Measurand                                                      | AUTO - OOS                                        | Use this parameter to specify a selectable value (e.g. 12 m <sup>3</sup> /s). This is used to test the associated parameters in the flowmeter itself and downstream function blocks.<br><b>User input:</b>                                                                                                    |
|                                                                                      |                                                   | <ul> <li>Factory setting:</li> <li>Note!</li> <li>The unit used is displayed in the parameter "Simulation - Unit".</li> <li>Caution!</li> <li>The setting is not saved in the event of a power failure.</li> </ul>                                                                                                    |
| Simulation - Unit                                                                    | read only                                         | Displays the unit used in the parameter "Simulation – Value Measurand".<br>Note!<br>The unit is taken from the parameter "System Unit – Volume Flow" ( $\rightarrow$ Page 97).                                                                                                    |
| Amp. Device<br>Family                                                                | read only                                         | This parameter is only used for service purposes.                                                                                                    |

## 3.4 "Diagnosis" Transducer Block parameters

The following table shows the Endress+Hauser-specific parameters of the "Diagnosis" Transducer Block. These can only be changed after entering a release code in the "Access - Code" parameter.

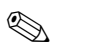

Note!

FOUNDATION Fieldbus parameters are described in the Operating Instructions "FOUNDATION Fieldbus Overview" (BA013S) (acquired at:  $\rightarrow$  www.endress.de  $\rightarrow$  Download).

| "Diagnosis" Transducer Block/base index 1600 |                                                      |                                                                                                    |
|----------------------------------------------|------------------------------------------------------|----------------------------------------------------------------------------------------------------|
| Parameter                                    | Write access<br>with operating<br>mode<br>(MODE_BLK) | Description                                                                                                    |
| Diagnosis -<br>Actual System<br>Condition    | read only                                            | Displays the current system status.<br>Note!<br>A precise error description as well as notes on remedying errors can be<br>found in the Operating Instructions for the Proline Prosonic Flow 93<br>FOUNDATION Fieldbus, BA00078D.                                                                                                    |
| Diagnosis -<br>Previous System<br>Condition  | read only                                            | Displays the last error message that occurred.                                                                                                    |
| Un-/Locking -<br>Access Code                 | AUTO - OOS                                           | <ul> <li>All data of the measuring system are protected against inadvertent change. Only when the code has been entered in this parameter can the manufacturer-specific parameters (E+H parameters) be programmed and the device configuration modified.</li> <li>You enable programming by entering: <ul> <li>Code 93 (factory setting)</li> <li>Personal code (→ Page 119)</li> </ul> </li> <li>User input: max. 4-digit number (0 to 9999)</li> <li>Note! <ul> <li>If the write protection is enabled then access to the manufacturer-specific parameters is blocked even if the right code is entered. Write protection can be activated and deactivated by means of jumpers on the I/O board (→ See Operating Instructions for Prosonic Flow 93 FOUNDATION Fieldbus, BA00078).</li> <li>You can disable programming again by entering any number (other than the access code) in this parameter.</li> <li>The E+H service organization can be of assistance if you mislay your personal code.</li> </ul> </li> </ul> |
| Un-/Locking -<br>Access Status               | read only                                            | <ul> <li>Displays the current status of access to the manufacturer-specific parameters of the device.</li> <li>Display: <ul> <li>LOCKED (parameterization disabled)</li> <li>ACCESS CUSTOMER (parameterization enabled)</li> <li>ACCESS SERVICE (parameterization enabled, access to service level)</li> </ul> </li> </ul>                                                                                                    |

| "Diagnosis" Transducer Block/base index 1600 |                                                      |                                                                                                    |
|----------------------------------------------|------------------------------------------------------|----------------------------------------------------------------------------------------------------|
| Parameter                                    | Write access<br>with operating<br>mode<br>(MODE_BLK) | Description                                                                                                    |
| System -<br>Alarm Delay                      | AUTO - OOS                                           | Use this function to define a time span for which the criteria for an error<br>have to be satisfied without interruption before a fault or notice message is<br>generated.                                                                                                    |
|                                              |                                                      | Note!<br>This alarm delay has an effect – depending on the configuration and type of<br>error – both on the display and the output values of the FOUNDATION<br>Fieldbus.                                                                                                    |
|                                              |                                                      | <b>User input:</b><br>0 s to 100 s (in one-second increments)                                                                                                    |
|                                              |                                                      | Factory setting:<br>0 s                                                                                                    |
|                                              |                                                      | Caution!<br>If this parameter is used, fault and notice messages are delayed by the time corresponding to the setting before being forwarded to the downstream function blocks or the fieldbus host system.<br>It is therefore imperative to check in advance in order to make sure whether a delay of this nature could affect the safety requirements of the process. If error and notice messages cannot be suppressed, a value of 0 seconds must be entered here. |
| System -<br>Simulation<br>Failsafe Mode      | AUTO - OOS                                           | Use this function to set the totalizers to their defined failsafe modes, in order to check whether they respond correctly.<br>The failsafe mode of the totalizers is defined via the "Totalizer Handling – Failsafe All" parameter ( $\rightarrow$ Page 136).                                                                                                    |
|                                              |                                                      | Note!<br>With the fieldbus, an active simulation is relayed to downstream function<br>blocks or higher-level process control systems by means of the status<br>UNCERTAIN of the output value OUT (AI Block).                                                                                                    |
|                                              |                                                      | Options:<br>OFF<br>ON                                                                                                    |
|                                              |                                                      | Factory setting:<br>OFF                                                                                                    |
| System - Reset                               | AUTO - OOS                                           | Use this parameter to perform a reset of the measuring system.                                                                                                    |
|                                              |                                                      | NO<br>RESTART SYSTEM (new startup without network interruption)                                                                                                    |
|                                              |                                                      | Factory setting:<br>NO                                                                                                    |
|                                              |                                                      |                                                                                                    |
|                                              |                                                      |                                                                                                    |
|                                              |                                                      |                                                                                                    |
|                                              |                                                      |                                                                                                    |
|                                              |                                                      |                                                                                                    |
|                                              |                                                      |                                                                                                    |

| "Diagnosis" Transducer Block/base index 1600 |                                                      |                                                                                                    |
|----------------------------------------------|------------------------------------------------------|----------------------------------------------------------------------------------------------------|
| Parameter                                    | Write access<br>with operating<br>mode<br>(MODE_BLK) | Description                                                                                                    |
| System -<br>Troubleshooting                  | AUTO - OOS                                           | Use this parameter to rectify errors occurring in the EEPROM. The<br>EEPROM is divided into various blocks. The error is rectified by selecting<br>the block in question and acknowledging.<br>Caution!<br>When troubleshooting a block, the parameters of the selected block are<br>reset to the values according to the factory setting.<br>Options:<br>CANCEL<br>MEASURING VALUES<br>SYSTEM UNITS<br>DENSITY PARAMETERS<br>OUICK SETUP<br>USER INTERFACE<br>TOTALIZER<br>COMMUNICATION<br>PROCESSPARAMETER<br>SYSTEM PARAMETER<br>SENSOR DATA<br>BATCH FUNCTION<br>ADVANCED DIAGNOSIS<br>AMPLIFIER PARAMETERS<br>SUPERVISION<br>VERSION-INFO<br>SERVICE & ANALYSIS<br>PRODUCTION INFO<br>FILTER PARAMETER<br>Factory setting:                                                                                                    |
| System -<br>Operation Time                   | read-only                                            | The total operating time since the flowmeter was commissioned appears on the display (in seconds).                                                                                                    |
| T-DAT<br>Save/Load                           | AUTO - OOS                                           | <ul> <li>Use this parameter to save the parameter settings / configuration of the transmitter in a transmitter DAT (T-DAT), or to load the parameter settings from the T-DAT into the EEPROM.</li> <li>Application examples: <ul> <li>After commissioning, the current measuring point parameters can be saved to the T-DAT as a backup.</li> <li>If the transmitter is replaced for some reason, the data from the T-DAT can be loaded into the new transmitter (EEPROM).</li> </ul> </li> <li>Options: <ul> <li>CANCEL</li> <li>SAVE (from EEPROM to the T-DAT)</li> <li>LOAD (from the T-DAT to the EEPROM)</li> </ul> </li> <li>Factory setting: <ul> <li>CANCEL</li> <li>Note!</li> <li>If the power supply fails, the totalizer readings are automatically saved to the EEPROM.</li> <li>The option "LOAD" cannot be executed if the T-DAT is empty or faulty.</li> <li>The option "LOAD" and "SAVE" cannot be executed if no T-DAT is present.</li> </ul> </li> </ul> |
| Amp. Device<br>Family                        | read only                                            | This parameter is only used for service purposes.                                                                                                    |

## 3.5 "Service" Transducer Block parameters

The Transducer Block "Service" (base index 1700) contains all the parameters necessary for service purposes. Because these parameters affect the accuracy and function of the measuring device, they may be modified by E+H service technicians only. The parameters of the Transducer Block "TRANSDUCER\_ SERV" are not described in these Operating Instructions.

## 3.6 "Display" Transducer Block parameters

The following table shows the Endress+Hauser-specific parameters of the "Display" Transducer Block. These can only be changed after entering a release code in the "Access – Code" parameter.

Note!

FOUNDATION Fieldbus parameters are described in the Operating Instructions "FOUNDATION Fieldbus Overview" (BA013S) (acquired at:  $\rightarrow$  www.endress.de  $\rightarrow$  Download).

| "Display" Transducer Block/base index 1800 |                                                   |                                                                                                    |
|--------------------------------------------|---------------------------------------------------|----------------------------------------------------------------------------------------------------|
| Parameter                                  | Write access with<br>operating mode<br>(MODE_BLK) | Description                                                                                                    |
| Un-/Locking -<br>Access Code               | AUTO - OOS                                        | <ul> <li>All data of the measuring system are protected against inadvertent change. Only when the code has been entered in this parameter can the manufacturer-specific parameters (E+H parameters) be programmed and the device configuration modified.</li> <li>You enable programming by entering:</li> <li>Code 93 (factory setting)</li> <li>Personal code ( → Page 119)</li> </ul>                                                                                                    |
|                                            |                                                   | User input:<br>max. 4-digit number (0 to 9999)                                                                                                    |
|                                            |                                                   | <ul> <li>Note!</li> <li>If the write protection is enabled then access to the manufacturer-specific parameters is blocked even if the right code is entered. Write protection can be activated and deactivated by means of jumpers on the I/O board (→ See Operating Instructions for Prosonic Flow 93 FOUNDATION Fieldbus).</li> <li>You can disable programming again by entering any number (other than the access code) in this parameter.</li> <li>The E+H service organization can be of assistance if you mislay your personal code.</li> <li>The entry made here does not affect the local display. Programming via the function matrix thus has to be enabled separately.</li> </ul> |
| Un-/Locking -<br>Access Status             | read only                                         | Displays the current status of access to the manufacturer-specific parameters of the device.                                                                                                    |
|                                            |                                                   | <ul> <li>Display:</li> <li>LOCKED (parameterization disabled)</li> <li>ACCESS CUSTOMER (parameterization enabled)</li> <li>ACCESS SERVICE (parameterization enabled, access to service level)</li> </ul>                                                                                                    |
| Access - Code<br>Counter                   | read only                                         | Displays how often the customer code, service code or the digit "0" (code-<br>free) has been entered to gain access to the measuring device.<br><b>Display:</b><br>max. 7-digit number: 0 to 9999999<br><b>Factory setting:</b><br>0                                                                                                    |

| "Display" Transducer Block/base index 1800 |                                                   |                                                                                                    |
|--------------------------------------------|---------------------------------------------------|----------------------------------------------------------------------------------------------------|
| Parameter                                  | Write access with<br>operating mode<br>(MODE_BLK) | Description                                                                                                    |
| Un-/Locking -<br>Define Private<br>Code    | AUTO - OOS                                        | Use this function to enter a personal code to enable configuration. This applies both to manufacturer-specific parameters in the Transducer Blocks and to operating via the local display. |
|                                            |                                                   | <b>User input:</b><br>09999 (max. 4-digit number)                                                                                                    |
|                                            |                                                   | Factory setting:<br>93                                                                                                    |
|                                            |                                                   | <ul> <li>Note!</li> <li>Programming is always enabled with the code "0".</li> <li>Parameter configuration has to be enabled before this code can be changed</li> </ul>                     |
| Configuration -<br>Language                | AUTO - OOS                                        | Use this parameter to select the language for all texts, parameters and messages shown on the local display.                                                                               |
|                                            |                                                   | Note!<br>The displayed options depend on the language group available which is<br>shown in the "Amp Language Group" parameter.                                                             |
|                                            |                                                   | Options:<br>Language group WEST EU / USA:<br>ENGLISH<br>DEUTSCH<br>FRANCAIS<br>ESPANOL<br>ITALIANO<br>NEDERLANDS<br>PORTUGUESE                                                             |
|                                            |                                                   | Language group EAST EU / SCAND:<br>ENGLISH<br>NORSK<br>SVENSKA<br>SUOMI<br>POLISH<br>RUSSIAN<br>CZECH                                                                                      |
|                                            |                                                   | Language group ASIA:<br>ENGLISH<br>BAHASA INDONESIA<br>JAPANESE (syllabary)                                                                                                    |
|                                            |                                                   | Language group CHINA:<br>ENGLISH<br>CHINESE                                                                                                    |
|                                            |                                                   | <b>Factory setting:</b> Depends on country $\rightarrow$ Page 77 ff.                                                                                                    |
|                                            |                                                   | Note!<br>You can change the language group via the configuration program FieldCare.<br>Please do not hesitate to contact your Endress+Hauser sales office if you have<br>any questions.    |
|                                            |                                                   |                                                                                                    |
|                                            |                                                   |                                                                                                    |
|                                            |                                                   |                                                                                                    |

| "Display" Transducer Block/base index 1800 |                                                   |                                                                                                    |
|--------------------------------------------|---------------------------------------------------|----------------------------------------------------------------------------------------------------|
| Parameter                                  | Write access with<br>operating mode<br>(MODE_BLK) | Description                                                                                                    |
| Configuration-<br>Display Damping          | AUTO - OOS                                        | Use this parameter to enter a time constant defining how the display reacts to severely fluctuating flow variables, either very quickly (enter a low time constant) or with damping (enter a high time constant).                                                                                                    |
|                                            |                                                   | User input:<br>0100 seconds                                                                                                    |
|                                            |                                                   | Factory setting:<br>1 s                                                                                                    |
|                                            |                                                   | Note! Setting the time constant to "0" seconds switches off damping.                                                                                                    |
| Configuration -<br>Contrast LCD            | AUTO - OOS                                        | Use this function to optimize display contrast to suit local operating conditions.                                                                                                    |
|                                            |                                                   | <b>User input:</b><br>10100%                                                                                                    |
|                                            |                                                   | Factory setting:<br>50%                                                                                                    |
| Config                                     | AUTO - OOS                                        | Use this parameter to optimize the backlight to suit local operating conditions.                                                                                                    |
| Dackingin                                  |                                                   | <b>User input:</b> 0100%                                                                                                    |
|                                            |                                                   | Note! Entering the value "0" means that the backlight is "switched off". The display then no longer emits any light, i.e. the display texts can no longer be read in the dark.                                                                                                    |
|                                            |                                                   | Factory setting:<br>50%                                                                                                    |
| Configuration -<br>Xline Calculated        | AUTO - OOS                                        | Use this parameter to indicate which "calculated main value" from the measured values of both channels is displayed.                                                                                                    |
|                                            |                                                   | <ul> <li>For the value to be displayed in the desired line, the option "CALC. VOLUME FLOW" must be selected in one of the following parameters:</li> <li>For the display in the main line, parameter "Main Line - Assign"</li> <li>For the display in the addition line, parameter "Add. Line - Assign"</li> <li>For the display in the information line, parameter "Info Line - Assign"</li> <li>Note!</li> <li>This parameter is <b>not</b> active if on one channel, "OFF" has been selected in the parameter "Sensor Param Measurement" (→ Page 108).</li> </ul> |
|                                            |                                                   | <b>Options:</b><br>(CH1 + CH2)/2<br>CH1 + CH2<br>CH1 - CH2                                                                                                    |
|                                            |                                                   | Factory setting:<br>(CH1 + CH2)/2                                                                                                    |
|                                            |                                                   |                                                                                                    |
|                                            |                                                   |                                                                                                    |
|                                            |                                                   |                                                                                                    |
|                                            |                                                   |                                                                                                    |
|                                            |                                                   |                                                                                                    |

| "Display" Transducer Block/base index 1800            |                                                   |                                                                                                    |
|-------------------------------------------------------|---------------------------------------------------|----------------------------------------------------------------------------------------------------|
| Parameter                                             | Write access with<br>operating mode<br>(MODE_BLK) | Description                                                                                                    |
| 1 = Main line<br>2 = Additional line<br>3 = Info line |                                                   |                                                                                                    |
| Main Line -<br>Assign                                 | AUTO - OOS                                        | Use this parameter to define the display value assigned to the main line (the top line of the local display) during normal measuring operation.<br><b>Options:</b><br>OFF<br>VOLUME FLOW (CH1 to CH2)<br>CALC. VOLUME FLOW<br>VOLUME FLOW % (CH1 to CH2)<br>CALC. VOLUME FLOW %<br>SOUND VELOCITY (CH1 to CH2)<br>SOUND VELOCITY (CH1 to CH2)<br>SOUND VELOCITY (CH1 to CH2)<br>FLOW VELOCITY (CH1 to CH2)<br>FLOW VELOCITY (CH1 to CH2)<br>FLOW VELOCITY AVG.<br>TOTALIZER (1 to 3)<br>AI (1 to 8) - OUT VALUE<br>PID - IN VALUE (controlled variable)<br>PID - CAS IN VALUE (external set point)<br>PID - OUT VALUE (manipulated variable)<br><b>Factory setting:</b><br>VOLUME FLOW CH1 |
| Main Line -<br>100%-Value                             | AUTO - OOS                                        | <ul> <li>Note!</li> <li>The entry is not active unless one of the following was selected in the parameter "Main - Line - Assign":</li> <li>VOLUME FLOW % CH1</li> <li>VOLUME FLOW % CH2</li> <li>CALC. VOLUME FLOW %</li> <li>Use this parameter to define the flow value to be shown on the display as the 100% value.</li> <li>User input:</li> <li>S-digit floating-point number</li> <li>Factory setting:</li> <li>Depends on country (10 1/s or 200 us.gal/min)</li> <li>Note!</li> <li>The unit is taken from the parameter "System Unit - Volume Flow" ( → Page 97).</li> </ul>                                                                                                    |

|                                        | "Display" Transducer Block/base index 1800        |                                                                                                    |  |
|----------------------------------------|---------------------------------------------------|----------------------------------------------------------------------------------------------------|--|
| Parameter                              | Write access with<br>operating mode<br>(MODE_BLK) | Description                                                                                                    |  |
| Main Line -<br>Format                  | AUTO - OOS                                        | Use this parameter to define the maximum number of places after the decimal point displayed for the reading in the main line.                                                                                                    |  |
|                                        |                                                   | Options:<br>XXXXX. – XXXX.X – XXX.XX – XX.XXX – X.XXXX                                                                                                    |  |
|                                        |                                                   | Factory setting:<br>X.XXXX                                                                                                    |  |
|                                        |                                                   | <ul> <li>Note!</li> <li>Note that this setting only affects the reading as it appears on the display, it has no influence on the accuracy of the system's calculations.</li> <li>The places after the decimal point as computed by the measuring device cannot always be displayed, depending on this setting and the engineering unit. In such instances an arrow appears on the display between the measuring value and the engineering unit (e.g. 1.2 → dm<sup>3</sup>/s), indicating that the measuring system is computing with more decimal places than can be shown on the display.</li> </ul> |  |
| Main Line<br>Multiplex -<br>Assign     | AUTO - OOS                                        | Use this parameter to define the second reading to be displayed in the main<br>line alternately (every 10 seconds) with the value defined in the parameter<br>"User Interface Main - Line Assign".                                                                                                    |  |
|                                        |                                                   | Options:<br>OFF<br>VOLUME FLOW (CH1 to CH2)<br>CALC. VOLUME FLOW<br>VOLUME FLOW % (CH1 to CH2)<br>CALC. VOLUME FLOW %<br>SOUND VELOCITY (CH1 to CH2)<br>SOUND VELOCITY AVG.<br>SIGNAL STRENGTH (CH1 to CH2)<br>FLOW VELOCITY (CH1 to CH2)<br>FLOW VELOCITY AVG.<br>TOTALIZER (1 to 3)<br>AI (1 to 8) - OUT VALUE<br>PID - IN VALUE (controlled variable)<br>PID - CAS IN VALUE (external set point)<br>PID - OUT VALUE (manipulated variable)<br>Factory setting:<br>OFF                                                                                                    |  |
| Main Line<br>Multiplex -<br>100%-Value | AUTO - OOS                                        | <ul> <li>Note!</li> <li>The entry is not active unless one of the following was selected in the parameter "Main - Multiplex Line Assign":</li> <li>VOLUME FLOW % CH1</li> <li>VOLUME FLOW % CH2</li> <li>CALC. VOLUME FLOW %</li> </ul>                                                                                                    |  |
|                                        |                                                   | Use this parameter to define the flow value to be shown on the display as the $100\%$ value.                                                                                                    |  |
|                                        |                                                   | User input:<br>5-digit floating-point number                                                                                                    |  |
|                                        |                                                   | Factory setting:<br>Depends on country [10 1/s or 200 us.gal/min]                                                                                                    |  |
|                                        |                                                   | Note! The unit is taken from the parameter "System Unit - Volume Flow" (Page 97).                                                                                                    |  |
|                                        |                                                   |                                                                                                    |  |

|                                    | "Displ                                            | ay" Transducer Block/base index 1800                                                                                                    |
|------------------------------------|---------------------------------------------------|----------------------------------------------------------------------------------------------------|
| Parameter                          | Write access with<br>operating mode<br>(MODE_BLK) | Description                                                                                                    |
| Main Line<br>Multiplex -<br>Format | AUTO - OOS                                        | Use this parameter to define the maximum number of places after the decimal point of the second value displayed for the reading in the main line.                                                                                                    |
| Tormat                             |                                                   | <b>Options:</b><br>XXXXX. – XXXX.X – XXXXX – XX.XXX – X.XXXX                                                                                                    |
|                                    |                                                   | Factory setting:<br>X.XXXX                                                                                                    |
|                                    |                                                   | <ul> <li>Note!</li> <li>Note that this setting only affects the reading as it appears on the display, it has no influence on the accuracy of the system's calculations.</li> <li>The places after the decimal point as computed by the measuring device cannot always be displayed, depending on this setting and the engineering unit. In such instances an arrow appears on the display between the measuring value and the engineering unit (e.g. 1.2 → dm<sup>3</sup>/s), indicating that the measuring system is computing with more decimal places than can be shown on the display.</li> </ul> |
|                                    |                                                   |                                                                                                    |
|                                    |                                                   |                                                                                                    |
|                                    |                                                   |                                                                                                    |
|                                    |                                                   |                                                                                                    |
|                                    |                                                   |                                                                                                    |
|                                    |                                                   |                                                                                                    |
|                                    |                                                   |                                                                                                    |
|                                    |                                                   |                                                                                                    |
|                                    |                                                   |                                                                                                    |
|                                    |                                                   |                                                                                                    |
|                                    |                                                   |                                                                                                    |
|                                    |                                                   |                                                                                                    |
|                                    |                                                   |                                                                                                    |
|                                    |                                                   |                                                                                                    |

| "Display" Transducer Block/base index 1800                   |                                                   |                                                                                                    |
|--------------------------------------------------------------|---------------------------------------------------|----------------------------------------------------------------------------------------------------|
| Parameter                                                    | Write access with<br>operating mode<br>(MODE_BLK) | Description                                                                                                    |
| 1 = Main line<br><b>2 = Additional line</b><br>3 = Info line | e                                                 | $ \begin{array}{c}                                     $                                                                                                    |
|                                                              |                                                   | A0001253                                                                                                    |
| Add. Line -<br>Assign                                        | AUTO - OOS                                        | Use this parameter to define the display value assigned to the additional line<br>(the middle line of the local display) during normal measuring operation.<br><b>Options:</b><br>OFF<br>VOLUME FLOW (CH1 to CH2)<br>CALC. VOLUME FLOW % (CH1 to CH2)<br>CALC. VOLUME FLOW %<br>SOUND VELOCITY (CH1 to CH2)<br>SOUND VELOCITY (CH1 to CH2)<br>SOUND VELOCITY AVG.<br>SIGNAL STRENGTH (CH1 to CH2)<br>FLOW VELOCITY AVG.<br>VOLUME FLOW BARGRAPH % (CH1 to CH2)<br>CALC. VOLUME FLOW BARGRAPH %<br>SIGNAL BARGRAPH (CH1 to CH2)<br>TOTALIZER (1 to 3)<br>FLOW DIRECTION (CH1 to CH2)<br>CALC. FLOW DIRECTION<br>AI (1 to 8) - OUT VALUE<br>PID - IN VALUE (controlled variable)<br>PID - CAS IN VALUE (manipulated variable)<br>DEVICE PD-TAG (tag name)<br><b>Factory setting:</b><br>TOTALIZER 1 |
| Add. Line -<br>100% - Value                                  | AUTO - OOS                                        | <ul> <li>Note!</li> <li>The entry is not active unless one of the following was selected in the parameter "Add. Line - Assign":</li> <li>VOLUME FLOW % (CH1 to CH2)</li> <li>CALC. VOLUME FLOW %</li> <li>VOLUME FLOW BARGRAPH % (CH1 to CH2)</li> <li>CALC. VOLUME FLOW BARGRAPH %</li> <li>Use this parameter to define the flow value to be shown on the display as the 100% value.</li> <li>User input:</li> <li>S-digit floating-point number</li> <li>Factory setting:</li> <li>Depends on country (10 1/s or 200 us.gal/min)</li> <li>Note!</li> <li>The unit is taken from the parameter "System Unit - Volume Flow" ( → Page 97).</li> </ul>                                                                                                    |

| "Display" Transducer Block/base index 1800 |                                                   |                                                                                                    |
|--------------------------------------------|---------------------------------------------------|----------------------------------------------------------------------------------------------------|
| Parameter                                  | Write access with<br>operating mode<br>(MODE_BLK) | Description                                                                                                    |
| Add. Line -<br>Format                      | AUTO - OOS                                        | Note! The option is not active unless a number was selected in the parameter "Add. Line - Assign".                                                                                                    |
|                                            |                                                   | Use this parameter to define the maximum number of places after the decimal point displayed for the reading in the additional line.                                                                                                    |
|                                            |                                                   | <b>Options:</b><br>XXXXX. – XXXX.X – XXX.XX – XX.XXX – X.XXXX                                                                                                    |
|                                            |                                                   | Factory setting:<br>X.XXXX                                                                                                    |
|                                            |                                                   | <ul> <li>Note!</li> <li>Note that this setting only affects the reading as it appears on the display, it has no influence on the accuracy of the system's calculations.</li> <li>The places after the decimal point as computed by the measuring device cannot always be displayed, depending on this setting and the engineering unit. In such instances an arrow appears on the display between the measuring value and the engineering unit (e.g. 1.2 → dm<sup>3</sup>/s), indicating that the measuring system is computing with more decimal places than can be shown on the display.</li> </ul> |
| Add. Line -<br>Display Mode                | AUTO - OOS                                        | <ul> <li>Note!</li> <li>The option is not active unless one of the following was selected in the parameter "Add. Line - Assign":</li> <li>VOLUME FLOW BARGRAPH % (CH1 to CH2)</li> <li>CALC. VOLUME FLOW BARGRAPH %</li> <li>SIGNAL BARGRAPH (CH1 to CH2)</li> </ul>                                                                                                    |
|                                            |                                                   | Use this parameter to define the format of the bar graph.                                                                                                    |
|                                            |                                                   | STANDARD (Simple bar graph with 25 / 50 / 75% gradations and integrated sign).                                                                                                    |
|                                            |                                                   | +25 +50 +75 %                                                                                                    |
|                                            |                                                   | SYMMETRY (Symmetrical bar graph for positive and negative directions of flow, with $50 \times 10^{-4}$ gradations and integrated sign)                                                                                                    |
|                                            |                                                   | -50 +50 × 50 ×                                                                                                    |
|                                            |                                                   | A0001259                                                                                                    |
|                                            |                                                   | STANDARD                                                                                                    |
|                                            |                                                   |                                                                                                    |
|                                            |                                                   |                                                                                                    |
|                                            |                                                   |                                                                                                    |
|                                            |                                                   |                                                                                                    |

| "Display" Transducer Block/base index 1800        |                                                                                                    |  |
|---------------------------------------------------|----------------------------------------------------------------------------------------------------|--|
| Write access with<br>operating mode<br>(MODE_BLK) | Description                                                                                                    |  |
| AUTO - OOS                                        | Use this parameter to define the second reading to be displayed in the additional line alternately (every 10 seconds) with the value defined in the parameter "User Interface Add. Line – Assign".                                                                                                    |  |
|                                                   | Options:         OFF         VOLUME FLOW (CH1 to CH2)         CALC. VOLUME FLOW         VOLUME FLOW % (CH1 to CH2)         CALC. VOLUME FLOW %         SOUND VELOCITY (CH1 to CH2)         SOUND VELOCITY AVG.         SIGNAL STRENGTH (CH1 to CH2)         FLOW VELOCITY AVG.         VOLUME FLOW BARGRAPH % (CH1 to CH2)         CALC. VOLUME FLOW BARGRAPH % (CH1 to CH2)         CALC. VOLUME FLOW BARGRAPH %         SIGNAL BARGRAPH (CH1 to CH2)         CALC. VOLUME FLOW BARGRAPH %         SIGNAL BARGRAPH (CH1 to CH2)         CALC. VOLUME FLOW BARGRAPH %         SIGNAL BARGRAPH (CH1 to CH2)         TOTALIZER (1 to 3)         FLOW DIRECTION (CH1 to CH2)         CALC. FLOW DIRECTION         AI (1 to 8) - OUT VALUE         PID - IN VALUE (controlled variable)         PID - OUT VALUE (manipulated variable)         PID - OUT VALUE (manipulated variable)         DEVICE PD-TAG (tag name)         Factory setting:         OFF         Image: Note! |  |
|                                                   | <ul> <li>generated. The message in question appears on the display.</li> <li>Fault message (identified by a lightning flash symbol):<br/>Multiplex mode is resumed as soon as the fault is no longer active.</li> <li>Notice message (identified by an exclamation mark):<br/>Multiplex mode is resumed as soon as the notice message is no longer active.</li> </ul>                                                                                                    |  |
| AUTO - OOS                                        | <ul> <li>Note!<br/>The entry is not active unless one of the following was selected in the parameter "Add. Line - Multiplex Assign":</li> <li>VOLUME FLOW % (CH1 to CH2)</li> <li>CALC. VOLUME FLOW %</li> <li>VOLUME FLOW BARGRAPH % (CH1 to CH2)</li> <li>CALC. VOLUME FLOW BARGRAPH %</li> <li>Use this parameter to define the flow value to be shown on the display as the 100% value.</li> <li>User input:<br/>5-digit floating-point number</li> <li>Factory setting:<br/>Depends on country (10 1/s or 200 us.gal/min)</li> <li>Note!<br/>The unit is taken from the parameter "System Unit - Volume Flow"<br/>( → Page 97).</li> </ul>                                                                                                    |  |
|                                                   | Unite access with operating mode (MODE_BLK)         AUTO - OOS         AUTO - OOS                                                                                                    |  |

| "Display" Transducer Block/base index 1800 |                                                   |                                                                                                    |
|--------------------------------------------|---------------------------------------------------|----------------------------------------------------------------------------------------------------|
| Parameter                                  | Write access with<br>operating mode<br>(MODE_BLK) | Description                                                                                                    |
| Add. Line<br>Multiplex -<br>Format         | AUTO - OOS                                        | Note!<br>The option is not active unless a number was selected in the parameter "Add.<br>Line - Multiplex Assign".                                                                                                    |
|                                            |                                                   | Use this parameter to define the maximum number of places after the decimal point displayed for the reading in the additional line.                                                                                                    |
|                                            |                                                   | Options:<br>XXXXX. – XXXX.X – XXX.XX – XX.XXX – X.XXXX                                                                                                    |
|                                            |                                                   | Factory setting:<br>X.XXXX                                                                                                    |
|                                            |                                                   | <ul> <li>Note!</li> <li>Note that this setting only affects the reading as it appears on the display, it has no influence on the accuracy of the system's calculations.</li> <li>The places after the decimal point as computed by the measuring device cannot always be displayed, depending on this setting and the engineering unit. In such instances an arrow appears on the display between the measuring value and the engineering unit (e.g. 1.2 → dm<sup>3</sup>/s), indicating that the measuring system is computing with more decimal places than can be shown on the display.</li> </ul> |
| Add. Line<br>Multiplex -<br>Display Mode   | AUTO - OOS                                        | <ul> <li>Note!</li> <li>The option is not active unless one of the following was selected in the parameter "Add. Line - Multiplex Assign":</li> <li>VOLUME FLOW BARGRAPH % (CH1 to CH2)</li> <li>CALC. VOLUME FLOW BARGRAPH %</li> <li>SIGNAL BARGRAPH (CH1 to CH2)</li> <li>Use this parameter to define the format of the bar graph.</li> </ul> Options: STANDAPD (Simple bar graph with 25 / 50 / 75% gradations and integrated.                                                                                                    |
|                                            |                                                   | sign).<br>+25 + 50 + 75 Automatical bar graph for positive and negative directions of flow, with -50 / 0 / +50% gradations and integrated sign).                                                                                                    |
|                                            |                                                   | -50 +50 %                                                                                                    |
|                                            |                                                   | Factory setting:<br>STANDARD                                                                                                    |
|                                            |                                                   |                                                                                                    |
|                                            |                                                   |                                                                                                    |
|                                            |                                                   |                                                                                                    |

| "Display" Transducer Block/base index 1800            |                                                   |                                                                                                    |
|-------------------------------------------------------|---------------------------------------------------|----------------------------------------------------------------------------------------------------|
| Parameter                                             | Write access with<br>operating mode<br>(MODE_BLK) | Description                                                                                                    |
| 1 = Main line<br>2 = Additional line<br>3 = Info line |                                                   |                                                                                                    |
|                                                       |                                                   | A0001253                                                                                                    |
| Info Line -<br>Assign                                 | AUTO - OOS                                        | Use this parameter to define the display value assigned to the information line<br>(the bottom line of the local display) during normal measuring operation.<br><b>Options:</b><br>OFF<br>VOLUME FLOW (CH1 to CH2)<br>CALC. VOLUME FLOW %<br>VOLUME FLOW % (CH1 to CH2)<br>CALC. VOLUME FLOW %<br>SOUND VELOCITY (CH1 to CH2)<br>SOUND VELOCITY (CH1 to CH2)<br>FLOW VELOCITY (CH1 to CH2)<br>FLOW VELOCITY AVG.<br>VOLUME FLOW BARGRAPH % (CH1 to CH2)<br>CALC. VOLUME FLOW BARGRAPH %<br>SIGNAL BARGRAPH (CH1 to CH2)<br>TOTALIZER (1 to 3)<br>OPERATING/SYSTEM CONDITIONS<br>FLOW DIRECTION (CH1 to CH2)<br>CALC. FLOW DIRECTION<br>AI (1 to 8) - OUT VALUE<br>PID - IN VALUE (controlled variable)<br>PID - CAS IN VALUE (manipulated variable)<br>DEVICE PD-TAG (tag name)<br><b>Factory setting:</b> |
| Info Line -<br>100%-Value                             | AUTO - OOS                                        | <ul> <li>OPERATING/SYSTEM CONDITIONS</li> <li>Note!<br/>The entry is not active unless one of the following was selected in the parameter "Info Line - Assign":</li> <li>VOLUME FLOW % (CH1 to CH2)</li> <li>CALC. VOLUME FLOW %</li> <li>VOLUME FLOW BARGRAPH % (CH1 to CH2)</li> <li>CALC. VOLUME FLOW BARGRAPH %</li> <li>Use this parameter to define the flow value to be shown on the display as the 100% value.</li> <li>User input:<br/>5-digit floating-point number</li> <li>Factory setting:<br/>Depends on country (10 1/s or 200 us.gal/min)</li> <li>Note!<br/>The unit is taken from the parameter "System Unit - Volume Flow"<br/>( → Page 97).</li> </ul>                                                                                                    |

| "Display" Transducer Block/base index 1800 |                                                   |                                                                                                    |
|--------------------------------------------|---------------------------------------------------|----------------------------------------------------------------------------------------------------|
| Parameter                                  | Write access with<br>operating mode<br>(MODE_BLK) | Description                                                                                                    |
| Info Line -<br>Format                      | AUTO - OOS                                        | Note!<br>The option is not active unless a number was selected in the parameter "Info<br>Line - Assign".                                                                                                    |
|                                            |                                                   | Use this parameter to define the maximum number of places after the decimal point displayed for the reading in the additional line.                                                                                                    |
|                                            |                                                   | Options:<br>XXXXX. – XXXX.X – XXX.XX – XX.XXX – X.XXXX                                                                                                    |
|                                            |                                                   | Factory setting:<br>X.XXXX                                                                                                    |
|                                            |                                                   | <ul> <li>Note!</li> <li>Note that this setting only affects the reading as it appears on the display, it has no influence on the accuracy of the system's calculations.</li> <li>The places after the decimal point as computed by the measuring device cannot always be displayed, depending on this setting and the engineering unit. In such instances an arrow appears on the display between the measuring value and the engineering unit (e.g. 1.2 → dm<sup>3</sup>/s), indicating that the measuring system is computing with more decimal places than can be shown on the display.</li> </ul>                                                                                                |
| Info Line -<br>Display Mode                | AUTO - OOS                                        | <ul> <li>Note!<br/>The option is not active unless one of the following was selected in the<br/>parameter "Info Line - Assign":<br/>• VOLUME FLOW BARGRAPH % (CH1 to CH2)<br/>• CALC. VOLUME FLOW BARGRAPH %<br/>• SIGNAL BARGRAPH (CH1 to CH2)<br/>Use this parameter to define the format of the bar graph.<br/>Options:<br/>STANDARD (Simple bar graph with 25 / 50 / 75% gradations and integrated<br/>sign).<br/>• 25 • 50 • 75% gradations and integrated<br/>sign).<br/>A0001258<br/>SYMMETRY (Symmetrical bar graph for positive and negative directions of<br/>flow, with -50 / 0 / +50% gradations and integrated sign).<br/>• 50 • +50%</li> <li>Factory setting:<br/>STANDARD</li> </ul> |
|                                            |                                                   |                                                                                                    |

| "Display" Transducer Block/base index 1800 |                                                   |                                                                                                    |
|--------------------------------------------|---------------------------------------------------|----------------------------------------------------------------------------------------------------|
| Parameter                                  | Write access with<br>operating mode<br>(MODE_BLK) | Description                                                                                                    |
| Info Line<br>Multiplex -<br>Assign         | AUTO - OOS                                        | Use this parameter to define the second reading to be displayed in the information line alternately (every 10 seconds) with the value defined in the parameter "Info Line - Assign".<br><b>Options:</b><br>OFF<br>VOLUME FLOW (CH1 to CH2)<br>CALC. VOLUME FLOW<br>VOLUME FLOW % (CH1 to CH2)<br>CALC. VOLUME FLOW % (CH1 to CH2)                                                                                                    |
|                                            |                                                   | SOUND VELOCITY (CH1 to CH2)<br>SOUND VELOCITY AVG.<br>SIGNAL STRENGTH (CH1 to CH2)<br>FLOW VELOCITY AVG.<br>VOLUME FLOW BARGRAPH % (CH1 to CH2)<br>CALC. VOLUME FLOW BARGRAPH %<br>SIGNAL BARGRAPH (CH1 to CH2)<br>TOTALIZER (1 to 3)<br>OPERATING/SYSTEM CONDITIONS<br>FLOW DIRECTION (CH1 to CH2)<br>CALC. FLOW DIRECTION<br>AI (1 to 8) - OUT VALUE<br>PID - IN VALUE (controlled variable)<br>PID - CAS IN VALUE (external set point)<br>PID - OUT VALUE (manipulated variable)<br>DEVICE PD-TAG (tag name)<br>Factory setting:<br>OFF |
|                                            |                                                   | <ul> <li>Note!</li> <li>Multiplex mode is suspended as soon as a fault or notice message is generated. The message in question appears on the display.</li> <li>Fault message (identified by a lightning flash symbol):<br/>Multiplex mode is resumed as soon as the fault is no longer active.</li> <li>Notice message (identified by an exclamation mark):<br/>Multiplex mode is resumed as soon as the notice message is no longer active.</li> </ul>                                                                                   |
| Info Line<br>Multiplex -<br>100%-Value     | AUTO - OOS                                        | <ul> <li>Note!</li> <li>The entry is not active unless one of the following was selected in the parameter "Info Line Multiplex Assign":</li> <li>VOLUME FLOW % (CH1 to CH2)</li> <li>CALC. VOLUME FLOW %</li> <li>VOLUME FLOW BARGRAPH % (CH1 to CH2)</li> <li>CALC. VOLUME FLOW BARGRAPH %</li> <li>Use this parameter to define the flow value to be shown on the display as the 100% value.</li> </ul>                                                                                                    |
|                                            |                                                   | <ul> <li>User input:<br/>5-digit floating-point number</li> <li>Factory setting:<br/>Depends on country (10 1/s or 200 us.gal/min)</li> <li>Solve!<br/>The unit is taken from the parameter "System Unit - Volume Flow"<br/>(→ Page 97).</li> </ul>                                                                                                    |

| "Display" Transducer Block/base index 1800 |                                                   |                                                                                                    |
|--------------------------------------------|---------------------------------------------------|----------------------------------------------------------------------------------------------------|
| Parameter                                  | Write access with<br>operating mode<br>(MODE_BLK) | Description                                                                                                    |
| Info Line<br>Multiplex -<br>Format         | AUTO - OOS                                        | Note! The option is not active unless a number was selected in the parameter "Info Line - Multiplex Assign".                                                                                                    |
|                                            |                                                   | Use this parameter to define the maximum number of places after the decimal point for the second value displayed in the information line.                                                                                                    |
|                                            |                                                   | Options:<br>XXXXX. — XXXX.X – XXX.XX – XX.XXX – X.XXXX                                                                                                    |
|                                            |                                                   | Factory setting:<br>X.XXXX                                                                                                    |
|                                            |                                                   | <ul> <li>Note!</li> <li>Note that this setting only affects the reading as it appears on the display, it has no influence on the accuracy of the system's calculations.</li> <li>The places after the decimal point as computed by the measuring device cannot always be displayed, depending on this setting and the engineering unit. In such instances an arrow appears on the display between the measuring value and the engineering unit (e.g. 1.2 → dm<sup>3</sup>/s), indicating that the measuring system is computing with more decimal places than can be shown on the display.</li> </ul>                                                     |
| Info Line<br>Multiplex -<br>Display Mode   | AUTO - OOS                                        | <ul> <li>Note!<br/>The option is not active unless one of the following was selected in the<br/>parameter "Info Line - Multiplex Assign":<br/>• VOLUME FLOW BARGRAPH % (CH1 to CH2)<br/>• CALC. VOLUME FLOW BARGRAPH %<br/>• SIGNAL BARGRAPH (CH1 to CH2)<br/>Use this parameter to define the format of the bar graph.<br/>Options:<br/>STANDARD (Simple bar graph with 25 / 50 / 75% gradations and integrated<br/>sign).<br/>• 25 + 50 + 75<br/>SYMMETRY (Symmetrical bar graph for positive and negative directions of<br/>flow, with -50 / 0 / +50% gradations and integrated sign).<br/>• 50 - 50</li> <li>Factory setting:<br/>STANDARD</li> </ul> |
| Amp. Device<br>Family                      | read only                                         | This parameter is only used for service purposes.                                                                                                    |

## 3.7 "Totalizer" Transducer Block parameters

The following table shows the Endress+Hauser-specific parameters of the "Totalizer" Transducer Block. These can only be changed after entering a release code in the "Access – Code" parameter.

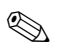

Note!

FOUNDATION Fieldbus parameters are described in the Operating Instructions "FOUNDATION Fieldbus Overview" (BA013S) (acquired at:  $\rightarrow$  www.endress.de  $\rightarrow$  Download).

| "Totalizer" Transducer Block/base index 1900 |                                                      |                                                                                                    |  |
|----------------------------------------------|------------------------------------------------------|----------------------------------------------------------------------------------------------------|--|
| Parameter                                    | Write access<br>with operating<br>mode<br>(MODE BLK) | Description                                                                                                    |  |
| Un-/Locking -<br>Access Code                 | AUTO - OOS                                           | <ul> <li>All data of the measuring system are protected against inadvertent change. Only when the code has been entered in this parameter can the manufacturer-specific parameters (E+H parameters) be programmed and the device configuration modified.</li> <li>You enable programming by entering: <ul> <li>Code 93 (factory setting)</li> <li>Personal code (→ Page 119)</li> </ul> </li> <li>User input: max. 4-digit number (0 to 9999)</li> <li>Note! <ul> <li>If the write protection is enabled then access to the manufacturer-specific parameters is blocked even if the right code is entered. Write protection can be activated and deactivated by means of jumpers on the I/O board (→ See Operating Instructions for Prosonic Flow 93 FOUNDATION Fieldbus, BA00078).</li> <li>You can disable programming again by entering any number (other than the access code) in this parameter.</li> <li>The E+H service organization can be of assistance if you mislay your personal code.</li> </ul> </li> </ul> |  |
| Un-/Locking -<br>Access Status               | read only                                            | Displays the current status of access to the manufacturer-specific parameters<br>of the device.<br>Display:<br>• LOCKED (parameterization disabled)<br>• ACCESS CUSTOMER (parameterization enabled)<br>• ACCESS SERVICE (parameterization enabled, access to service level)                                                                                                    |  |

| "Totalizer" Transducer Block/base index 1900 |                                                      |                                                                                                    |  |
|----------------------------------------------|------------------------------------------------------|----------------------------------------------------------------------------------------------------|--|
| Parameter                                    | Write access<br>with operating<br>mode<br>(MODE_BLK) | Description                                                                                                    |  |
| Totalizer 1 to 3 -<br>System Value           | AUTO - OOS                                           | <ul> <li>Use this parameter to view the total for the totalizer's measured variable aggregated since measuring commenced. The value can be positive or negative, depending on the setting selected in the parameter "Totalizer 1 to 3 - Mode" ( → Page 135) and the direction of flow.</li> <li>Display:<br/>Max. 7-digit floating-point number, including unit and sign (e.g. 15467.04m<sup>3</sup>; -4925.631 kg)</li> <li>Note!</li> <li>The effect of the setting in the parameter "Totalizer 1 to 3 - Mode" is as follows:</li> </ul>                                                                                                    |  |
|                                              |                                                      | <ul> <li>If the setting is BALANCE, the totalizer balances flow in the positive and negative directions.</li> <li>If the setting is FORWARD, the totalizer registers only flow in the positive direction.</li> <li>If the setting is REVERSE, the totalizer registers only flow in the negative direction.</li> <li>The totalizers' response to faults is defined in the parameter "Totalizer - Failsafe All".</li> </ul>                                                                                                    |  |
| Totalizer 1 to 3 -<br>System Unit            | AUTO - OOS                                           | Use this parameter to define the unit for the totalizer's measured variable as selected.<br><b>Options:</b><br>Metric:<br>Cubic centimeter $\rightarrow$ cm <sup>3</sup><br>Cubic decimeter $\rightarrow$ dm <sup>3</sup><br>Cubic decimeter $\rightarrow$ m <sup>3</sup><br>Milliliter $\rightarrow$ ml<br>Hectoliter $\rightarrow$ hl<br>Megaliter $\rightarrow$ MI MEGA<br>US:<br>Cubic centimeter $\rightarrow$ cc<br>Acre foot $\rightarrow$ af<br>Cubic foot $\rightarrow$ ff <sup>3</sup><br>Fluid ounce $\rightarrow$ oz f<br>Gallon $\rightarrow$ US gal<br>Million gallon $\rightarrow$ US Mgal<br>Barrel (normal fluids: 31.5 gal/bbl) $\rightarrow$ US bbl NORM.FL.<br>Barrel (percochemicals: 42.0 gal/bbl) $\rightarrow$ US bbl PETROCH.<br>Barrel (percochemicals: 42.0 gal/bbl) $\rightarrow$ US bbl PETROCH.<br>Barrel (filling tanks: 55.0 gal/bbl) $\rightarrow$ US bbl TANK<br>Imperial:<br>Gallon $\rightarrow$ imp. gal<br>Mega gallon $\rightarrow$ imp. Mgal<br>Barrel (beer: 36.0 gal/bbl) $\rightarrow$ imp. bbl PETROCH.<br><b>Factory setting:</b><br>Depends on country (m <sup>3</sup> or us.gal) $\rightarrow$ Page 77<br>Note!<br>The unit selected here does not have any effect on the desired volume unit<br>which should be transmitted by means of the FF interface. This setting is<br>made separately by means of the corresponding AI Block in the XD_SCALE<br>parameter group. |  |

| "Totalizer" Transducer Block/base index 1900 |                                                      |                                                                                                    |  |
|----------------------------------------------|------------------------------------------------------|----------------------------------------------------------------------------------------------------|--|
| Parameter                                    | Write access<br>with operating<br>mode<br>(MODE_BLK) | Description                                                                                                    |  |
| Totalizer 1 to 3 -<br>Assign                 | AUTO - OOS                                           | Assign a measured variable to the totalizer.<br><b>Options:</b><br>OFF<br>VOLUME FLOW CH1<br>VOLUME FLOW CH2<br>VOLUME FLOW AVERAGE<br>VOLUME FLOW SUM<br>VOLUME FLOW DIFF.<br><b>Factory setting:</b><br>VOLUME FLOW CH1                                                                                                    |  |
|                                              |                                                      | $^{}$ Note! The totalizer is reset to "0" as soon as the selection is changed.                                                                                                    |  |
| Totalizer 1 to 3 -<br>Mode                   | AUTO - OOS                                           | Use this parameter to define how the flow components are to be totaled by<br>the totalizer.<br><b>Options:</b><br>BALANCE<br>Positive and negative flow components. The positive and negative flow<br>components are balanced. In other words, net flow in the flow direction is<br>registered.<br>FORWARD<br>Only positive flow components<br>REVERSE<br>Negative flow components only<br><b>Factory setting:</b><br>Totalizer 1 = BALANCE<br>Totalizer 2 = FORWARD<br>Totalizer 3 = REVERSE |  |
| Totalizer 1 to 3 -<br>Reset                  | AUTO - OOS                                           | Reset the totalizer ("Totalizer 1 to 3 – System Value" parameter) to zero.<br><b>Options:</b><br>NO<br>YES<br><b>Factory setting:</b><br>NO<br><sup>®</sup> Note!<br>Totalizer resetting can also be controlled or initiated using cyclic data<br>transmission via the Discrete Output function block (→ Page 145).                                                                                                    |  |

| "Totalizer" Transducer Block/base index 1900 |                                                      |                                                                                                    |  |
|----------------------------------------------|------------------------------------------------------|----------------------------------------------------------------------------------------------------|--|
| Parameter                                    | Write access<br>with operating<br>mode<br>(MODE BLK) | Description                                                                                                    |  |
| Totalizer<br>Handling - Reset<br>All         | AUTO - OOS                                           | Simultaneously reset all totalizers ("Totalizer 1 to 3 - System Value"<br>parameter) to zero.<br><b>Options:</b><br>NO                                                     |  |
|                                              |                                                      | Factory setting:<br>NO                                                                                                    |  |
|                                              |                                                      | Solution Note!<br>Totalizer resetting can also be controlled or initiated using cyclic data transmission via the Discrete Output function block ( $\rightarrow$ Page 145). |  |
| Totalizers<br>Handling -<br>Failsafe All     | AUTO - OOS                                           | Use this parameter to define the common response of all totalizers in case of error.                                                                                       |  |
|                                              |                                                      | STOP<br>The totalizers are paused until the fault is rectified.                                                                                                    |  |
|                                              |                                                      | ACTUAL VALUE<br>The totalizers continue to count based on the current flow measured value.<br>The fault is ignored.                                                        |  |
|                                              |                                                      | HOLD VALUE<br>The totalizers continue to count the flow based on the last valid flow value<br>(before the fault occurred).                                                 |  |
|                                              |                                                      | Factory setting:<br>STOP                                                                                                    |  |
| Amp. Device<br>Family                        | read only                                            | This parameter is only used for service purposes.                                                                                                    |  |
|                                              |                                                      |                                                                                                    |  |
|                                              |                                                      |                                                                                                    |  |
|                                              |                                                      |                                                                                                    |  |
|                                              |                                                      |                                                                                                    |  |
|                                              |                                                      |                                                                                                    |  |
|                                              |                                                      |                                                                                                    |  |
|                                              |                                                      |                                                                                                    |  |
|                                              |                                                      |                                                                                                    |  |
|                                              |                                                      |                                                                                                    |  |

# 4 Function blocks

The function blocks contain the basic automation functions of the field device. We distinguish between different function blocks, e.g. Analog Input function block, PID function block (PID controller), etc.

Each of these function blocks is used to execute different application functions. This means that local control functions, for example, can be carried out directly in the field, and device errors such as amplifier errors are reported to the automation system automatically.

The function blocks process the input values in accordance with their specific algorithm and their internally available parameters. They generate output values that are made available to other function blocks for further processing by linking the individual function blocks with each other.

In the Analog Input function block (AI) the process variables from the Transducer Block are prepared for the subsequent automation functions (e.g. scaling, limit value processing). The automation function is defined by the connections of the outputs.

| AI |     |
|----|-----|
|    | OUT |
|    |     |

A0003800

OUT = output value and output status of the Analog Input function block

## 4.1 Signal processing

The figure shows the internal structure of the Analog Input function blocks available:

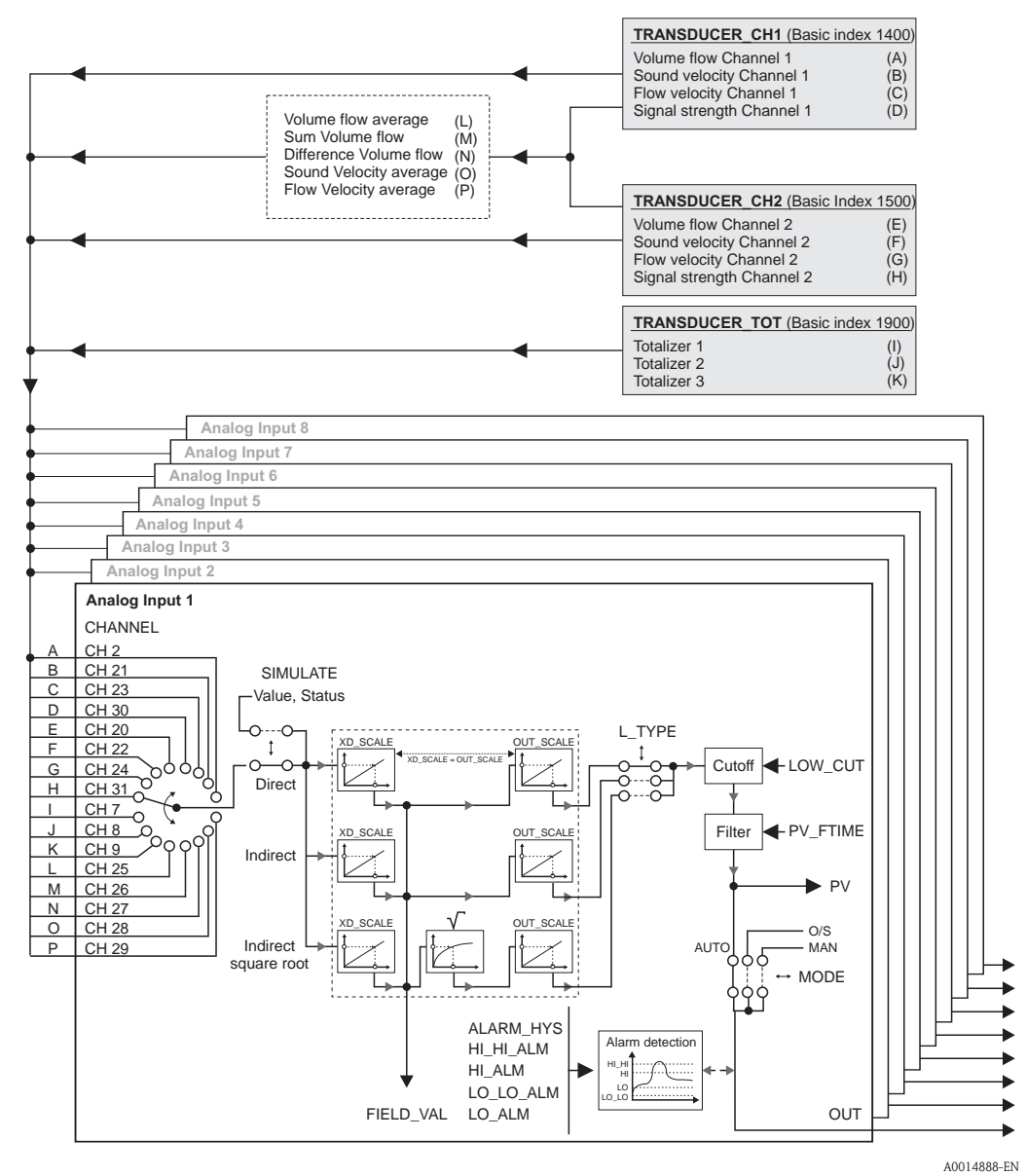

Fig. 3: Internal structure of the individual Analog Input function blocks

The Analog Input function blocks "Flow Channel 1", "Flow Channel 2" and "Totalizer" receive their input values from the **Transducer Blocks**. The parameter CHANNEL is used to select which input value is to be processed in an **Analog Input function block**.

Factory-based configuration of the Transducer Blocks  $\rightarrow$  Page 94 ff.

The parameter group SIMULATE allows you to replace the input value with a simulation value and to activate simulation. By specifying the status and the simulation value the reaction of the complete Analog Input function block can be tested.

# 

Note!

The simulation mode is activated by means of jumpers on the I/O board ( $\rightarrow$  Operating Instructions for Prosonic Flow 93 FOUNDATION Fieldbus, BA00078D).

The parameter L\_TYPE is used to select the linearization type of the input or simulation value:

- Direct signal conversion The input value is forwarded without conversion (XD\_SCALE = OUT\_SCALE). Select this option if the input value is already in the physical unit you want.
- Indirect signal conversion With this setting the input value is re-scaled linearly via the input scaling XD\_SCALE to the desired output range OUT\_SCALE (further information on rescaling of the input value can be found on  $\rightarrow$  Page 142).
- Indirect signal conversion with square root With this setting the input value is re-scaled via the parameter group XD\_SCALE and recalculated using a square root function. It is then rescaled again to the desired output range via the parameter group OUT\_SCALE.

The parameter LOW\_CUT allows a limit value to be specified for the low flow cut off. The low flow cut off is activated via the parameter IO\_OPTS. If the converted primary value (PV) is below the limit value then it is set to a value of "0".

In the parameter PV\_FTIME a filter time can be specified for filtering the converted primary value (PV). If a time of 0 seconds is specified then no filtration takes place.

The parameter group MODE\_BLK is used to select the operating mode of the Analog Input function block. If the operating mode MAN (manual) is selected then the output value OUT can be specified directly.

The output value OUT is compared with warning and alarm limits (e.g. HI\_LIM, LO\_LO\_LIM, etc.) that can be entered via various parameters. If one of these limit values is violated then a limit value process alarm (e.g. HI\_ALM, LO\_LO\_ALM, etc.) is triggered.

# 4.2 Important functions and parameters of the Analog Input function blocks

The most important functions and parameters of the Analog Input function blocks are listed below.

Note!

All the FOUNDATION Fieldbus parameters available are described in the Operating Instructions "FOUNDATION Fieldbus Overview" (BA013S) (acquired at:  $\rightarrow$  www.endress.de  $\rightarrow$  Download).

## 4.2.1 Selecting the operating mode

The operating mode is configured via the MODE\_

BLK parameter group. The Analog Input function block supports the following operating modes:AUTO (automatic mode)

- MAN (manual mode)
- OOS (out of service)

## Note!

The block status OOS is also shown via the parameter BLOCK\_ERR. In operating mode OOS, if write protection is not enabled, you can access all the write parameters without restriction.

## 4.2.2 Assignment of the process variable

The Prosonic Flow 93 FOUNDATION Fieldbus has eight Analog Input function blocks. The process variables of the Transducer Block that are to be processed are assigned via the parameter CHANNEL.

Factory-based configuration of the Transducer Blocks  $\rightarrow$  Page 94 ff.

#### 4.2.3 Linearization types

In an Analog Input function block, the input value of a Transducer Block can be linearized using the parameter L\_TYPE. The following types of linearization are available:

Direct

With this setting the measured value from the Transducer Block (input value) bypasses the linearization function and is looped unchanged with the same unit through the Analog Input function block.

Indirect

With this setting the measured value from the Transducer Block (input value) is re-scaled linearly via the input scaling XD\_SCALE to the desired output range OUT\_SCALE.

#### Indirect Square Root

With this setting the measured value from the Transducer Block (input value) is re-scaled via the parameter group XD\_SCALE and recalculated using an evolution function. It is then rescaled again to the desired output range via the parameter group OUT\_SCALE.

## 4.2.4 Selection of units

A change in the unit for a process variable is defined in the relevant Analog Input function block, in the parameter group XD\_SCALE via the element UNIT.

If an unsuitable unit is selected, the function block changes to the OOS mode (out of service).

Note!

- If the "Direct" type of linearization was selected via the L\_TYPE parameter, the setting of the XD\_SCALE and OUT\_SCALE parameter groups must be identical; otherwise, the function block remains in the OOS operating mode and the "BLOCK CONFIG ERROR" block error is displayed in the BLOCK\_ERROR parameter.
- The system units selected in the Transducer Blocks in question do not have any effect on the setting of the system units in the Analog Input function block. The units are specified independently of one another and must be configured separately. The unit selected in the Transducer Blocks is only used for the local display, low flow cut off and for simulation.

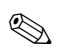

#### 4.2.5 Status of the output value OUT

The status of the parameter group OUT transmits to the subsequent function blocks the status of the Analog Input function block and the validity of the output value OUT. The following status values can be displayed during this process:

GOOD\_NON\_CASCADE

The output value OUT is valid and can be used for further processing.

UNCERTAIN

The output value OUT can only be used for further processing to a limited extent. The status UNCERTAIN tells the downstream function blocks that a "notice message" is present in the device, e.g. arising from active positive zero return or simulation.

- BAD
  - The output value OUT is invalid. The following causes are possible:
  - The Analog Input function block is in the OOS operating mode.
  - The "Flow Channel 1", "Flow Channel 2" or "Totalizer" Transducer Block is in the OOS operating mode. The Analog Input function block can only process the input value of the Transducer Block in question if the operating mode is set to AUTO.
  - A "fault message" is present in the device arising from a critical device error, e.g. an electronics module defect.

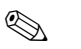

#### Note!

- The status of the device (block error) is displayed by means of the BLOCK\_ERR parameter.
- Detailed information on the current device status is displayed via the "Diagnosis" Transducer Block in the parameter "Diag. - Act.Sys.Condition". A list of all the error messages, including remedial measures, can be found in the Operating Instructions for Prosonic Flow 93 FOUNDATION Fieldbus (BA00078D).

**S** 

#### 4.2.6 Simulation of input/output

Certain parameters of the Analog Input function block allow simulation of the input and output of the function block:

1. Simulation of the input of the Analog Input function block: The parameter group SIMULATE can be used to specify the input value (measured value and status). Since the simulation value runs through the entire function block, all the parameter settings of the block can be checked.

Note!

If simulation is blocked by the jumper on the I/O board then simulation mode cannot be activated in the parameter SIMULATE. In the Resource Block, the parameter BLOCK\_ERROR shows whether simulation of the Analog Input function block is possible.

2. Simulation of the output of the Analog Input function block: Set the operating mode in the parameter group MODE\_BLK to MAN and specify the desired output value directly in the parameter OUT.

#### 4.2.7 Diagnosis

The status of the device is displayed via the BLOCK\_ERR parameter specified in the FOUNDATION Fieldbus specification.

Detailed information on the current device status is displayed via the "Diagnosis" Transducer Block in the manufacturer-specific parameter "Diag. - Act.Sys.Condition"

 $(\rightarrow \text{Page 115}).$ 

For more information on rectifying errors  $\rightarrow$ See Operating Instructions for Prosonic Flow 93 FOUNDATION Fieldbus (BA00078D), "Troubleshooting" section.

#### 4.2.8 Rescaling the input value

In the Analog Input function block the input value or input range can be scaled in accordance with the automation requirements.

#### Example:

- The measurement range of the channel 1 sensor is 0 to  $30 \text{ m}^3/\text{h}$ .
- The output range to the process control system should be 0 to 100%.

The Analog Input function block must be configured as follows:

- Select the input value in the parameter CHANNEL Selection: Channel =  $2 \rightarrow$  Volume flow channel 1
- Parameter L\_TYPE

Select: L\_TYPE = Indirect

The process variable "Volume flow channel 1" from the "Flow Channel 1" Transducer Block is rescaled linearly via input scaling XD\_SCALE to the desired output range OUT\_SCALE.

Parameter group XD\_SCALE

| XD_SCALE 0 %   | = 0         |
|----------------|-------------|
| XD_SCALE 100 % | = 30        |
| XD_SCALE UNIT  | $= m^{3}/h$ |

#### Parameter group OUT\_SCALE

| OUT_SCALE 0 %   | = 0   |
|-----------------|-------|
| OUT_SCALE 100 % | = 100 |
| OUT_SCALE UNIT  | = %   |

The result is that with an input value of, for example, 15 m $^{3}$ /h, a value of 50% is output via the parameter OUT.

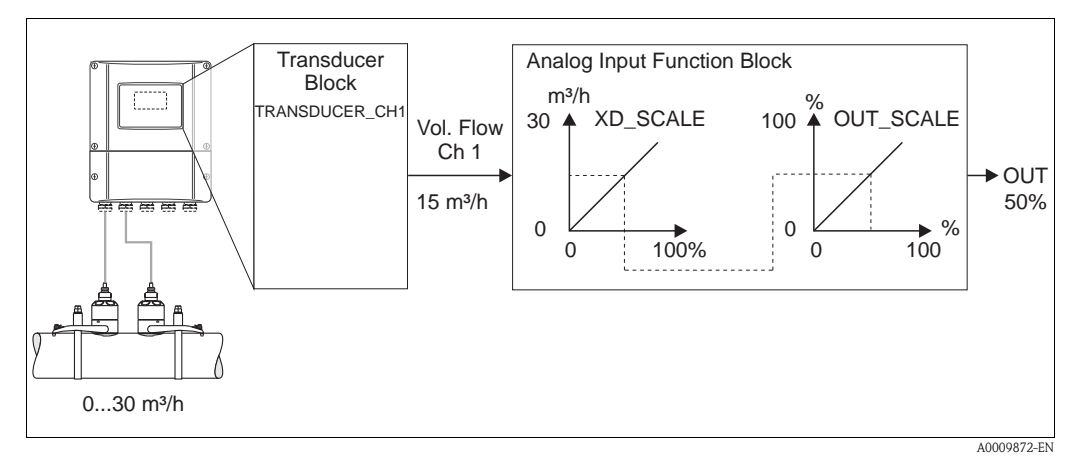

Fig. 4: Rescaling the input value (example)

## 4.2.9 Limit values

The full scale values are based on the output value OUT. If the output value OUT exceeds or does not reach the defined limit values then an alarm is sent to the fieldbus host system via the limit value process alarms. The following limit values can be defined:

- HI\_HI\_LIM (upper alarm limit)
- HI\_LIM (upper pre-warning limit)
- LO\_LO\_LIM (lower alarm limit)
- LO\_LIM (lower pre-warning limit)

#### 4.2.10 Alarm detection and processing

Process alarms provide information on particular block statuses and block events. The status of the process alarms is communicated to the fieldbus host system via the parameter BLOCK\_ALM. The parameter ACK\_OPTION specifies whether an alarm must be acknowledged via the fieldbus host system.

The following process alarms are generated by the Analog Input function block:

#### Block process alarms

A block process alarm is triggered via the BLOCK\_ERR parameter. The parameter BLOCK\_ALM is used to show the block process alarms and communicate them to the fieldbus host system. The following process alarms can be generated by the Analog Input function block:

- SIMULATE ACTIVE
- INPUT FAILURE
- OUT OF SERVICE
- BLOCK CONFIG ERROR

If the option of the process alarm (BLOCK ALM) has **not** been enabled in the parameter ACK\_OPTION, the process alarms must be acknowledged in the parameter BLOCK\_ALM.

#### Limit value process alarms

If a limit value is infringed then the priority specified for the limit value alarm will be checked before the limit value violation is communicated to the fieldbus host system. The priority that specifies the action in the event of an active limit value violation is determined by the following parameters:

- HI\_HI\_PRI (upper alarm limit)
- HI\_PRI (upper pre-warning limit)
- LO\_LO\_PRI (lower alarm limit)
- LO\_PRI (lower pre-warning limit)

The status of the limit value process alarms is communicated to the fieldbus host system via the following parameters:

- HI\_HI\_ALM (upper alarm limit)
- HI\_ALM (upper pre-warning limit)
- LO\_LO\_ALMI (lower alarm limit)
- LO\_ALM (lower pre-warning limit)

If the option of a limit value process alarm has **not** been enabled in the parameter ACK\_OPTION then this must be acknowledged directly in its parameter (see list).

# Note!

The parameter ALARM\_SUM shows the current status of all the process alarms.
#### 5 **Discrete Output function block**

The Discrete Output function block (DO, Discrete Output) processes a discrete setpoint value received from an upstream function block or higher level process control system, with which various instrument functions (e.g. zero point adjustment or totalizer reset) can be initiated in the subsequent Transducer Block.

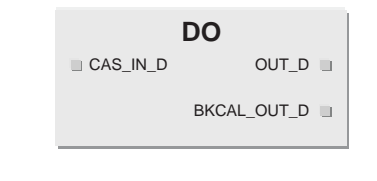

A0003816-er

| CAS_IN _D   | = Remote setpoint value from another function block                                    |        |
|-------------|----------------------------------------------------------------------------------------|--------|
| OUT_D       | = Discrete output value and status                                                     |        |
| BKCAL_OUT_D | = Discrete output value and status required by $BKCAL_IN_D$ input of another block for | output |

#### 5.1 Signal processing

The figure shows the internal structure of the Discrete Output function blocks Prosonic Flow 93 FOUNDATION Fieldbus:

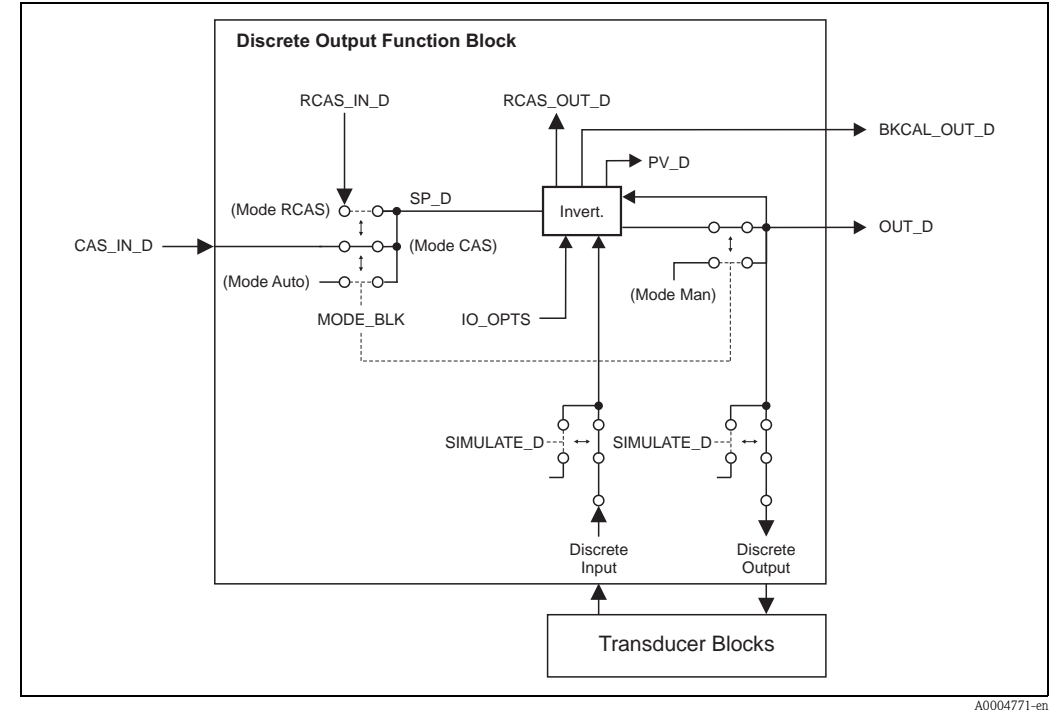

Fig. 5: Signal processing in the Discrete Output function block

In the CAS operating mode (cascade operation), the Discrete Output function block receives, via the function block input CAS\_IN\_D, a discrete signal from an upstream function block. This signal controls the setpoint value (parameter SP\_D) of the function block, and after internal calculation is sent as an output signal (parameter OUT\_D) to the Transducer Block for control of instrument functions (e.g. zero point adjustment). The output value and status of the Discrete Output function block is communicated to the upstream block via the output BKCAL\_OUT\_D.

Signal processing in the RCAS operating mode (remote cascade operation) is largely identical to the CAS operating mode. However, in this operating mode, control of the parameter SP\_D does not take place via an upstream function block but through a fieldbus host system. The output value and status of the Discrete Output function block is communicated to the process control system as an answer message via parameter RCAS\_OUT\_D.

In the AUTO operating mode (automatic operation), the set point value (parameter SP\_D) is prescribed directly in the Discrete Output function block. In this case, the parameter CAS\_IN\_D is not taken into consideration in the internal calculation.

In the MAN operating mode (HAND), the output value (parameter OUT\_D) can be prescribed directly in the Discrete Output function block. No internal calculation takes place.

# 5.2 Important functions and parameters of the Discrete Output function block

The most important functions and parameters of the Discrete Output function block are listed below.

All the FOUNDATION Fieldbus parameters available are described in the Operating Instructions "FOUNDATION Fieldbus Overview" (BA013S) (acquired at:  $\rightarrow$  www.endress.de  $\rightarrow$  Download).

### 5.2.1 Selecting the operating mode

The operating mode is configured via the MODE\_BLK parameter group. The Discrete Output function block supports the following operating modes:

AUTO

Note!

- MAN
- CAS
- RCAS
- OOS

### 5.2.2 Safety behavior

There is a safety default available (fault state) for the Discrete Output function block. This is activated when a fault condition (of the corresponding valid set point value) exists longer than defined in the parameter FSTATE\_TIME, or when the parameter SET\_FSTATE in the Resource Block is activated. The safety operation is determined via the parameters FSTATE\_TIME, FSTATE\_VAL\_D, and IO\_OPTS.

# 5.2.3 Assignment between the Discrete Output function block and the Transducer Block

The assignment or connection between the Discrete Output function block and the Transducer Block takes place in the Discrete Output function block via the parameter CHANNEL.

 $\rightarrow$  Parameter CHANNEL  $\rightarrow$  16 (= Discrete Output function block)

# 5.2.4 Values for the parameters CAS\_IN\_D, RCAS\_IN\_D, OUT\_D, and SP\_D

Via the Discrete Output function block, different instrument functions in the Transducer Block can be initiated via manufacturer-specific, fixed set point values from an upstream function block.

Here it must be observed that the desired function is only then executed when a status change from the value 0 (Discrete state 0) to the corresponding function value (following table) takes place. The value 0 always serves as the starting point for the corresponding control of instrument functions. A status change from a value not equal to zero to another value has no effect.

| Status changes   |               |                   | Action                              |
|------------------|---------------|-------------------|-------------------------------------|
| Discrete state 0 | $\rightarrow$ | Discrete state 1  | Reserved                            |
| Discrete state 0 | $\rightarrow$ | Discrete state 2  | Positive zero return channel 1: On  |
| Discrete state 0 | $\rightarrow$ | Discrete state 3  | Positive zero return channel 1: Off |
| Discrete state 0 | $\rightarrow$ | Discrete state 4  | Zero point adjustment channel 1     |
| Discrete state 0 | $\rightarrow$ | Discrete state 5  | Reserved                            |
| Discrete state 0 | $\rightarrow$ | Discrete state 6  | Reserved                            |
| Discrete state 0 | $\rightarrow$ | Discrete state 7  | Reset totalizers 1, 2, 3            |
| Discrete state 0 | $\rightarrow$ | Discrete state 8  | Reset totalizer 1                   |
| Discrete state 0 | $\rightarrow$ | Discrete state 9  | Reset totalizer 2                   |
| Discrete state 0 | $\rightarrow$ | Discrete state 10 | Reset totalizer 3                   |
| Discrete state 0 | $\rightarrow$ | Discrete state 11 | Reserved                            |
| Discrete state 0 | $\rightarrow$ | Discrete state 12 | Reserved                            |
| Discrete state 0 | $\rightarrow$ | Discrete state 13 | Reserved                            |
| Discrete state 0 | $\rightarrow$ | Discrete state 14 | Reserved                            |
| Discrete state 0 | $\rightarrow$ | Discrete state 15 | Reserved                            |
| Discrete state 0 | $\rightarrow$ | Discrete state 16 | Positive zero return channel 2: On  |
| Discrete state 0 | $\rightarrow$ | Discrete state 17 | Positive zero return channel 2: Off |
| Discrete state 0 | $\rightarrow$ | Discrete state 18 | Zero point adjustment channel 2     |
| Discrete state 0 | $\rightarrow$ | Discrete state 27 | Permanent storage: Off              |
| Discrete state 0 | $\rightarrow$ | Discrete state 28 | Permanent storage: On               |

### Input assignment of the CAS\_IN\_D, RCAS\_IN\_D, OUT\_D, SP\_D parameters

Example for controlling positive zero return via the Discrete Output function block. The following example shows how positive zero return can be activated or deactivated via the Discrete Output function block during a cleaning procedure.

- 1. In the first step, the connection between the Discrete Output function block and the Transducer Block must be established. Here, the value 16 must be assigned to the parameter CHANNEL in the Discrete Output function block.
- In the CAS operating mode, the Discrete Output function block processes the set point value specified at the input CAS\_IN\_D by the upstream function block and transfers it to the Transducer Block.

### Activating the positive zero return channel 1

With a starting value of 0 (Discrete state 0), positive zero return is activated by a status change from  $0 \rightarrow 2$  at input CAS\_IN\_D.

### Deactivating the positive zero return channel 1

Positive zero return can only then be deactivated when the input value at CAS\_IN\_D has first been set to output value 0 (Discrete state 0). Only then can positive zero return be deactivated through a status change from  $0 \rightarrow 3$  at input CAS\_IN\_D.

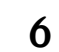

# Additional function blocks

### Note!

Additional function blocks such as the PID, Arithmetic, Input Selector, Signal Characterizer and Integrator function block are described in the "FOUNDATION Fieldbus Overview" (BA013S) Operating Instructions (acquired at:  $\rightarrow$  www.endress.de  $\rightarrow$  download).

# 7 Index FOUNDATION Fieldbus

### A

| Access - Code                                    |
|--------------------------------------------------|
| Transducer Blocks "Channel 1" and "Channel 2" 96 |
| Access – Code Counter                            |
| "Display" Transducer Block 118                   |
| Access counter 25                                |
| Add Line $= 100\%$ -Value                        |
| "Dienlaw" Transducer Block 125                   |
| Add Line Assign                                  |
| Aud. Lille - Assign                              |
| Display Transducer Diock 125                     |
| Add. Line - Display Mode                         |
| "Display" Iransducer Block 120                   |
| Add. Line - Format                               |
| "Display" Transducer Block 126                   |
| Add. Line Multiplex – 100%–Value                 |
| "Display" Transducer Block 127                   |
| Add. Line Multiplex – Assign                     |
| "Display" Transducer Block 127                   |
| Add. Line Multiplex - Display Mode               |
| "Display" Transducer Block                       |
| Add. Line Multiplex - Format                     |
| "Display" Transducer Block 128                   |
| Additional line                                  |
| 100% Value 125                                   |
| 100% value (multiplex) $127$                     |
| Acciera 125                                      |
| Assign $(multiplay)$ 127                         |
| Assign (muluplex) 127                            |
| Display mode $120$                               |
| Display mode (multiplex) 128                     |
| Format                                           |
| Format (multiplex) 128                           |
| Alarm delay 116                                  |
| Alarm detection                                  |
| AI function block 143                            |
| Resource Block 89                                |
| Transducer Block 95                              |
| Alarm processing                                 |
| AI function block 143                            |
| Resource Block 89                                |
| Transducer Blocks                                |
| Amp HW Identification                            |
| Resource Block 90                                |
| Amp. – HW Rev.Number                             |
| Resource Block                                   |
| Amn – Language Groun                             |
| Resource Block 90                                |
| Amn – Prod Number                                |
| Posource Block 00                                |
| Amp SW Identification                            |
| Allp Svy Idelialication                          |
| Resource DIOCK                                   |
| AIIIP SVV KEV.INO. I-DAI                         |
| Kesource Block                                   |
| Amp Svv Kev.Number                               |
| Kesource Block                                   |
| Amp. Device Family                               |
| "Display" Transducer Block 132                   |

| "Totalizer" Transducer Block 136                      |
|-------------------------------------------------------|
| Transducer Blocks "Channel 1" and "Channel 2" 114     |
| Amp. Device Family - Transducer Block "Diagnosis" 117 |
| Amplifier                                             |
| Hardware identification number                        |
| Hardware revision number                              |
| Language Group                                        |
| Production number                                     |
| Software identification number                        |
| Software revision number                              |
| Analog Input function block                           |
| Alarm detection, processing                           |
| Diagnosis                                             |
| General description                                   |
| Limit values                                          |
| Rescaling 142                                         |
| Signal processing                                     |
| Simulation of input/output 142                        |
| Status, output value OUT 141                          |
| Arc length 111                                        |
| Assign                                                |
| DO function block 146                                 |
| Totalizer 1 to 3                                      |
|                                                       |

### B

| Backlight                       |     |
|---------------------------------|-----|
| Display                         | 120 |
| Base index                      |     |
| 1700 Transducer Block "Service" | 118 |
| Block model                     | 86  |
| Block output values             |     |
| Transducer Block                | 94  |

## С

| 0                                                 |     |
|---------------------------------------------------|-----|
| Cable length                                      | 110 |
| Calibration Data – Calibration Factor             |     |
| Transducer Blocks "Channel 1" and "Channel 2"     | 112 |
| Calibration Data – Correction Factor              |     |
| Transducer Blocks "Channel 1" and "Channel 2"     | 112 |
| Calibration Data - Deviation ARC Length           |     |
| Transducer Blocks "Channel 1" and "Channel 2"     | 113 |
| Calibration Data - Deviation Path Length          |     |
| Transducer Blocks "Channel 1" and "Channel 2"     | 113 |
| Calibration Data - Deviation Sensor Distance      |     |
| Transducer Blocks "Channel 1" and "Channel 2"     | 112 |
| Calibration Data - Unit Deviation ARC Length      |     |
| Transducer Blocks "Channel 1" and "Channel 2"     | 113 |
| Calibration Data - Unit Deviation Path Length     |     |
| Transducer Blocks "Channel 1" and "Channel 2"     | 113 |
| Calibration Data - Unit Deviation Sensor Distance |     |
| Transducer Blocks "Channel 1" and "Channel 2"     | 113 |
| Calibration Data - Zero Point                     |     |
| Transducer Blocks "Channel 1" and "Channel 2"     | 112 |
| Calibration factor                                | 112 |
| Code                                              |     |
| Access counter                                    | 25  |

| See Access - Code                |     |
|----------------------------------|-----|
| Config. – Backlight              |     |
| "Display" Transducer Block       | 120 |
| Configuration – Contrast LCD     |     |
| "Display" Transducer Block       | 120 |
| Configuration – Display Damping  |     |
| "Display" Transducer Block       | 120 |
| Configuration – Language         |     |
| "Display" Transducer Block       | 119 |
| Configuration – Xline Calculated |     |
| "Display" Transducer Block       | 120 |
| Contrast LCD                     | 120 |
| Correction factor                | 112 |
|                                  |     |

### D

| Damping                                        |
|------------------------------------------------|
| Display                                        |
| Flow                                           |
| Data backup 21                                 |
| Define failsafe mode (totalizer) 136           |
| Deviation                                      |
| Arc length 113                                 |
| Path length 113                                |
| Sensor distance 112                            |
| Device Software                                |
| Resource Block 90                              |
| Diagnosis                                      |
| AI function block 142                          |
| Transducer Block                               |
| Diagnosis – Actual System Condition            |
| "Diagnosis" Transducer Block 115               |
| Diagnosis - Previous System Condition          |
| "Diagnosis" Transducer Block 115               |
| Discrete Output function block 145             |
| Safety behavior                                |
| Values for CAS_IN_D, RCAS_IN_D, OUT_D and SP_D |
| 146                                            |
| Display                                        |
| Backlight 120                                  |
| Signal strength                                |
| Sound velocity                                 |
| Test 121                                       |
| Volume flow                                    |
| _                                              |
| F                                              |
| Function blocks 137                            |
| T                                              |
| 1                                              |
| I/O - HW Identification                        |
| Resource Block                                 |
| I/O - HW Rev. Number                           |
| Resource Block                                 |
| I/O - Prod.Number                              |
| Resource Block                                 |
| I/O - SW Identification                        |
| Resource Block                                 |
| I/O - SW Rev. Number                           |
| Resource Block                                 |
| I/O – Type                                     |

| Resource Block                                                                                                    | 90                                                                                                    |
|----------------------------------------------------------------------------------------------------|----------------------------------------------------------------------------------------------------|
| I/O Module                                                                                                    |                                                                                                    |
| Device Software                                                                                                    | 90                                                                                                    |
| Hardware identification number                                                                                                    | 90                                                                                                    |
| Hardware revision number                                                                                                    | 90                                                                                                    |
| Production number                                                                                                    | 90                                                                                                    |
| Software identification number                                                                                                    | 90                                                                                                    |
| Software revision number                                                                                                    | 90                                                                                                    |
| Identification number                                                                                                    |                                                                                                    |
| Amplifier hardware                                                                                                    | 90                                                                                                    |
| Amplifier software                                                                                                    | 90                                                                                                    |
| I/O module hardware                                                                                                    | 90                                                                                                    |
| I/O module software                                                                                                    | 90                                                                                                    |
| Info Line – 100%–Value                                                                                                    |                                                                                                    |
| "Display" Transducer Block                                                                                                    | 129                                                                                                    |
| Info Line – Display Mode                                                                                                    |                                                                                                    |
| "Display" Transducer Block                                                                                                    | 130                                                                                                    |
| Info Line – Format                                                                                                    |                                                                                                    |
| "Display" Transducer Block                                                                                                    | 130                                                                                                    |
| Info Line Assign                                                                                                    |                                                                                                    |
| "Display" Transducer Block                                                                                                    | 129                                                                                                    |
| Info Line Multiplex                                                                                                    | 127                                                                                                    |
| - Assign                                                                                                    |                                                                                                    |
| "Display" Transducer Block                                                                                                    | 131                                                                                                    |
| Info Ling Multiplay 100% Value                                                                                                    | 151                                                                                                    |
| "Dieplay" Transducer Block                                                                                                    | 121                                                                                                    |
| Info Lino Multiplay Dieplay Mode                                                                                                    | 131                                                                                                    |
| IIIIO LIIIE MUUUPIEX - Display Mode                                                                                                    | 122                                                                                                    |
| Display Transducer Block                                                                                                    | 132                                                                                                    |
| Into Line Multiplex – Format                                                                                                    | 100                                                                                                    |
| "Lichlow" Lichtediicer Block                                                                                                    |                                                                                                    |
|                                                                                                    | 132                                                                                                    |
| Information line                                                                                                    | 132                                                                                                    |
| Information line<br>100% Value                                                                                                    | 129                                                                                                    |
| Information line<br>100% Value                                                                                                    | 132<br>129<br>131                                                                                                    |
| Information line<br>100% Value<br>100% value (multiplex)<br>Assign                                                                                                    | 129<br>131<br>129                                                                                                    |
| Information line<br>100% Value<br>100% value (multiplex)<br>Assign<br>Assign (multiplex)                                                                                                    | 129<br>131<br>129<br>131                                                                                                    |
| Information line<br>100% Value                                                                                                    | 129<br>131<br>129<br>131<br>131<br>130                                                                                                    |
| Information line<br>100% Value                                                                                                    | 129<br>131<br>129<br>131<br>130<br>132                                                                                                    |
| Information line<br>100% Value                                                                                                    | 129<br>131<br>129<br>131<br>130<br>132<br>130                                                                                                    |
| Information line<br>100% Value                                                                                                    | 129<br>131<br>129<br>131<br>130<br>132<br>130<br>132                                                                                                    |
| Information line<br>100% Value                                                                                                    | 129<br>131<br>129<br>131<br>130<br>132<br>130<br>132                                                                                                    |
| Information line<br>100% Value<br>100% value (multiplex)<br>Assign (multiplex)<br>Display mode<br>Display mode (multiplex)<br>Format<br>Format (multiplex)<br>L                                                                                                    | 129<br>131<br>129<br>131<br>130<br>132<br>130<br>132                                                                                                    |
| Information line<br>100% Value                                                                                                    | 129<br>131<br>129<br>131<br>130<br>132<br>130<br>132                                                                                                    |
| Information line<br>100% Value                                                                                                    | <ul> <li>132</li> <li>129</li> <li>131</li> <li>129</li> <li>131</li> <li>130</li> <li>132</li> <li>130</li> <li>132</li> <li>130</li> <li>132</li> <li>119</li> <li>90</li> </ul>                                                                   |
| Information line<br>100% Value                                                                                                    | <ul> <li>132</li> <li>129</li> <li>131</li> <li>129</li> <li>131</li> <li>130</li> <li>132</li> <li>130</li> <li>132</li> <li>130</li> <li>132</li> <li>119</li> <li>90</li> </ul>                                                                   |
| Information line<br>100% Value                                                                                                    | <ul> <li>132</li> <li>129</li> <li>131</li> <li>129</li> <li>131</li> <li>130</li> <li>132</li> <li>130</li> <li>132</li> <li>130</li> <li>132</li> <li>119</li> <li>90</li> <li>143</li> </ul>                                                      |
| Information line 100% Value 100% Value 100% value (multiplex) Assign Assign Display mode Display mode Display mode (multiplex) Format Format Format Format Language Language AI function block Lining (pipe)                                                                                                    | 132<br>129<br>131<br>129<br>131<br>130<br>132<br>130<br>132<br>130<br>132                                                                                                    |
| Information line<br>100% Value<br>100% value (multiplex)<br>Assign<br>Assign (multiplex)<br>Display mode<br>Display mode (multiplex)<br>Format<br>Format<br>Format (multiplex)<br>Language group amplifier<br>Limit values<br>AI function block<br>Material                                                                                                    | <ul> <li>132</li> <li>129</li> <li>131</li> <li>129</li> <li>131</li> <li>130</li> <li>132</li> <li>130</li> <li>132</li> <li>130</li> <li>132</li> <li>143</li> <li>105</li> </ul>                                                                  |
| Information line<br>100% Value<br>100% value (multiplex)<br>Assign<br>Assign (multiplex)<br>Display mode<br>Display mode (multiplex)<br>Format<br>Format<br>Format (multiplex)<br>Language group amplifier<br>Limit values<br>AI function block<br>Lining (pipe)<br>Material<br>Sound velocity                                                                                                    | <ul> <li>132</li> <li>129</li> <li>131</li> <li>129</li> <li>131</li> <li>130</li> <li>132</li> <li>130</li> <li>132</li> <li>130</li> <li>132</li> <li>143</li> <li>105</li> <li>105</li> </ul>                                                     |
| Information line<br>100% Value<br>100% value (multiplex)<br>Assign<br>Assign (multiplex)<br>Display mode<br>Display mode (multiplex)<br>Format<br>Format<br>Format (multiplex)<br>Language group amplifier<br>Limit values<br>AI function block<br>Lining (pipe)<br>Material<br>Sound velocity<br>Thickness                                                                                                    | <ul> <li>132</li> <li>129</li> <li>131</li> <li>129</li> <li>131</li> <li>130</li> <li>132</li> <li>130</li> <li>132</li> <li>130</li> <li>132</li> <li>143</li> <li>105</li> <li>105</li> <li>106</li> </ul>                                        |
| Information line<br>100% Value                                                                                                    | <ul> <li>132</li> <li>129</li> <li>131</li> <li>129</li> <li>131</li> <li>130</li> <li>132</li> <li>130</li> <li>132</li> <li>130</li> <li>132</li> <li>143</li> <li>105</li> <li>105</li> <li>106</li> </ul>                                        |
| Information line<br>100% Value                                                                                                    | <ul> <li>132</li> <li>129</li> <li>131</li> <li>129</li> <li>131</li> <li>130</li> <li>132</li> <li>130</li> <li>132</li> <li>130</li> <li>132</li> <li>143</li> <li>105</li> <li>105</li> <li>106</li> <li>107</li> </ul>                           |
| Information line<br>100% Value                                                                                                    | <ul> <li>132</li> <li>129</li> <li>131</li> <li>129</li> <li>131</li> <li>130</li> <li>132</li> <li>130</li> <li>132</li> <li>130</li> <li>132</li> <li>143</li> <li>105</li> <li>105</li> <li>106</li> <li>107</li> <li>107</li> <li>107</li> </ul> |
| Information line<br>100% Value                                                                                                    | 132<br>129<br>131<br>129<br>131<br>130<br>132<br>130<br>132<br>130<br>132<br>130<br>132<br>143<br>105<br>105<br>105<br>105                                                                                                    |
| Information line<br>100% Value                                                                                                    | 132<br>129<br>131<br>129<br>131<br>130<br>132<br>130<br>132<br>130<br>132<br>130<br>132<br>130<br>132<br>130<br>132<br>105<br>105<br>105<br>106                                                                                                    |
| Information line<br>100% Value                                                                                                    | 132<br>129<br>131<br>129<br>131<br>130<br>132<br>130<br>132<br>130<br>132<br>130<br>132<br>130<br>132<br>130<br>132<br>105<br>105<br>106<br>107<br>107                                                                                               |
| Information line<br>100% Value                                                                                                    | 132<br>129<br>131<br>129<br>131<br>130<br>132<br>130<br>132<br>130<br>132<br>130<br>132<br>130<br>132<br>143<br>105<br>105<br>106<br>107<br>107                                                                                                    |
| Information line<br>100% Value                                                                                                    | 132<br>129<br>131<br>129<br>131<br>130<br>132<br>130<br>132<br>130<br>132<br>130<br>132<br>130<br>132<br>132<br>130<br>132<br>105<br>105<br>105<br>106                                                                                               |
| Information line<br>100% Value<br>100% value (multiplex)<br>Assign<br>Assign (multiplex)<br>Display mode (multiplex)<br>Format<br>Format (multiplex)<br>Format (multiplex)<br>Language group amplifier<br>Limit values<br>AI function block<br>Lining (pipe)<br>Material<br>Sound velocity<br>Thickness<br>Liquid<br>Max. sound velocity<br>Min. sound velocity<br>Sound velocity<br>Min. sound velocity<br>Sound velocity<br>Temperature<br>Liquid Data - Liquid<br>Transducer Blocks "Channel 1" and "Channel 2" | 132<br>129<br>131<br>129<br>131<br>130<br>132<br>130<br>132<br>130<br>132<br>130<br>132<br>130<br>132<br>132<br>130<br>132<br>105<br>105<br>105<br>105<br>106<br>107<br>107<br>106                                                                   |
| Information line<br>100% Value<br>100% value (multiplex)<br>Assign<br>Assign (multiplex)<br>Display mode (multiplex)<br>Format<br>Format<br>Format (multiplex)<br>Language group amplifier<br>Limit values<br>AI function block<br>Lining (pipe)<br>Material<br>Sound velocity<br>Thickness<br>Liquid<br>Max. sound velocity<br>Min. sound velocity<br>Min. sound velocity<br>Sound velocity<br>Temperature<br>Liquid Data - Liquid<br>Transducer Blocks "Channel 1" and "Channel 2"                               | 132<br>129<br>131<br>129<br>131<br>130<br>132<br>130<br>132<br>130<br>132<br>130<br>132<br>130<br>132<br>132<br>130<br>132<br>105<br>105<br>105<br>105<br>105<br>106                                                                                 |

| Transducer Blocks "Channel 1" and "Channel 2" $\dots$ 107 |
|-----------------------------------------------------------|
| Liquid Data – Min. Sound Velocity                         |
| Transducer Blocks "Channel 1" and "Channel 2" 107         |
| Liquid Data – Sound Velocity                              |
| Transducer Blocks "Channel 1" and "Channel 2" 107         |
| Liquid Data – Temperature                                 |
| Transducer Blocks "Channel 1" and "Channel 2" 106         |
| Liquid Data – Unit Max. Sound Velocity                    |
| Transducer Blocks "Channel 1" and "Channel 2" 108         |
| Liquid Data – Unit Min. Sound Velocity                    |
| Transducer Blocks "Channel 1" and "Channel 2" 107         |
| Liquid Data – Unit Sound Velocity                         |
| Transducer Blocks "Channel 1" and "Channel 2" 107         |
| Liquid Data – Unit Temperature                            |
| Transducer Blocks "Channel 1" and "Channel 2" 107         |
| Low flow cut off                                          |
| Assign                                                    |
| Off-value                                                 |
| On-value 100                                              |
| Unit 100                                                  |
| Low Flow Cut Off – Assign                                 |
| Transducer Blocks "Channel 1" and "Channel 2" 99          |
| Low Flow Cut Off - Unit                                   |
| Transducer Blocks "Channel 1" and "Channel 2" 100         |
| Low Flow Cut Off - Off-Value                              |
| Transducer Blocks "Channel 1" and "Channel 2" 100         |
| Low Flow Cut Off - On-Value                               |
| Transducer Blocks "Channel 1" and "Channel 2" 100         |

# M

| Main line                        |
|----------------------------------|
| 100% Value                       |
| 100% value (multiplex) 123       |
| Assign 122                       |
| Assign (multiplex) 123           |
| Format 123                       |
| Format (multiplex) 124           |
| Main Line – 100%–Value           |
| "Display" Transducer Block 122   |
| Main Line – Assign               |
| "Display" Transducer Block 122   |
| Main Line – Format               |
| "Display" Transducer Block 123   |
| Main Line Multiplex – 100%-Value |
| "Display" Transducer Block 123   |
| Main Line Multiplex – Assign     |
| "Display" Transducer Block 123   |
| Main Line Multiplex – Format     |
| "Display" Transducer Block 124   |
| Main values (calculated) 120     |
| Measurement method 108           |
| Mode                             |
| Totalizer 1 to 3 135             |
| 0                                |
| O anating hours 117              |
| Operating nours                  |
| Uperation – Lest Display         |
| "Display" I ransducer Block 121  |

| AI function block    | 0 |
|----------------------|---|
| DO function block 14 | 6 |
| Resource Block       | 8 |
| Transducer Block     | 4 |
|                      |   |

### P

| Daramatar                                                                                                    |
|----------------------------------------------------------------------------------------------------|
| Discrete Output function block 149                                                                                                    |
| Pasource Block                                                                                                    |
| Path length 112                                                                                                    |
| Dine                                                                                                    |
| Circumference 10/                                                                                                    |
| Diameter 104                                                                                                    |
| Liner material                                                                                                    |
| Material 103                                                                                                    |
| Nominal diameter 103                                                                                                    |
| Sound valocity 10/                                                                                                    |
| Standard 102                                                                                                    |
| Wall thickness 102                                                                                                    |
| Pine Data Circumference                                                                                                    |
| Transducer Blocks "Channel 1" and "Channel 2" 10/                                                                                                    |
| Pine Data – Liner Material                                                                                                    |
| Transducer Blocks "Channel 1" and "Channel 2" 105                                                                                                    |
| Ding Data Liner Thickness                                                                                                    |
| Transducer Blocks "Channel 1" and "Channel 2"                                                                                                    |
| Ding Data Nominal Diameter                                                                                                    |
| Tipe Data - Notifitial Dialifeter                                                                                                    |
| Ding Data Diagnotar                                                                                                    |
| Transducer Blocks "Channel 1" and "Channel 2" 10/                                                                                                    |
| Ding Data Ding Material                                                                                                    |
| Transducer Blocks "Channel 1" and "Channel 2" 103                                                                                                    |
| Dine Data Dine Standard                                                                                                    |
| Transducer Blocks "Channel 1" and "Channel 2" 102                                                                                                    |
| Pine Data - Reference Value                                                                                                    |
| Transducer Blocks "Channel 1" and "Channel 2" 103                                                                                                    |
| Pine Data - Sound Valocity Liner                                                                                                    |
| Transducer Blocks "Channel 1" and "Channel 2" 105                                                                                                    |
| Pine Data - Sound Valocity Pine                                                                                                    |
| Transducer Blocks "Channel 1" and "Channel 2" 10/                                                                                                    |
| Pine Data - Unit Circumference                                                                                                    |
| Transducer Blocks "Channel 1" and "Channel 2" 10/                                                                                                    |
| Ding Data Unit Linger Thickness                                                                                                    |
| Transducer Blocks "Channel 1" and "Channel 2"                                                                                                    |
| Ding Data Unit Nominal Diameter                                                                                                    |
| Transducer Blocks "Channel 1" and "Channel 2" 102                                                                                                    |
| Ding Data Unit Ding Diamatar                                                                                                    |
| Transducer Blocks "Channel 1" and "Channel 2" 10/                                                                                                    |
| Ding Data Unit Deference Value                                                                                                    |
| Transducer Blocks "Channel 1" and "Channel 2" 103                                                                                                    |
| Pine Data - Unit Sound Velocity Pine                                                                                                    |
| Transducer Blocks "Channel 1" and "Channel 2" 10/                                                                                                    |
| Pine Data - Unit Wall Thickness                                                                                                    |
| Transducer Blocks "Channel 1" and "Channel 2" 105                                                                                                    |
| Pine Data - Wall Thickness                                                                                                    |
| Transducer Blocks "Channel 1" and "Channel 2" 105                                                                                                    |
| Positive zero return                                                                                                    |
| $\frac{1001}{100} = \frac{1001}{100} = \frac{1000}{100} = \frac{1000}{100} = 10$ |
| Process - Pressure Shock Suppression                                                                                                    |
| Transducer Blocks "Channel 1" and "Channel 2" 100 101                                                                                                    |
| realisation blocks Granner i and Granner 2 100, 101                                                                                                    |

Operation mode

Process variable assignment

| AI function block 140                                                                 |
|---------------------------------------------------------------------------------------|
| Production number                                                                     |
| Amplifier 90                                                                          |
| I/O Module 90                                                                         |
| 1/ O Iviouue                                                                          |
| R                                                                                     |
| Reference value                                                                       |
| Rescaling the input value (AI funct. block) 142                                       |
| Reset                                                                                 |
| All totalizers 136                                                                    |
| System 116                                                                            |
| Totalizer 1 to 3 135                                                                  |
| Resource Block                                                                        |
| Resource block block status                                                           |
| Revision number                                                                       |
| Amplifier hardware    90                                                              |
| Amplifier software90                                                                  |
| 0                                                                                     |
| 5                                                                                     |
| Selecting units                                                                       |
| Volume flow                                                                           |
| Sensor                                                                                |
| Arc length 111                                                                        |
| Cable length 110                                                                      |
| Configuration 110                                                                     |
| Distance 111                                                                          |
| Path length 112                                                                       |
| Position 110                                                                          |
| Serial number                                                                         |
| lype (selection) 109                                                                  |
| Wire length III                                                                       |
| Sensor – Serial Number                                                                |
| Resource Block                                                                        |
| Sensor Installation direction                                                         |
| Sensor Param ARC Length                                                               |
| Iransoucer Blocks Challel I and Challel Z III                                         |
| Sensor Param Cable Length<br>Transducer Placks "Channel 1" and "Channel 2"            |
| Indiscucer Diocks Chaliner 1 and Chaliner 2 110                                       |
| Selisor Faralli, - Medsurellelli<br>Transducer Disels "Channel 1" and "Channel 2" 109 |
| Songer Daram Dath Longth                                                              |
| Transducer Blocks "Channel 1" and "Channel 2" 112                                     |
| Sonsor Daram Desition Sonsor                                                          |
| Transducer Blocks "Channel 1" and "Channel 2" 110                                     |
| Sansor Daram Sansor Configuration                                                     |
| Transducer Blocks "Channel 1" and "Channel 2" 110                                     |
| Sansor Param _ Sansor Distance                                                        |
| Transducer Blocks "Channel 1" and "Channel 2" 111                                     |
| Sansor Param - Sansor Tupa                                                            |
| Transducer Blocks "Channel 1" and "Channel 2" 100                                     |
| Sensor Param – Unit ARC Length                                                        |
| Transducer Blocks "Channel 1" and "Channel 2" 112                                     |
| Sensor Param. – Unit Path Length                                                      |
| Transducer Blocks "Channel 1" and "Channel 2." 112                                    |
| Sensor Param Unit Sensor Distance                                                     |
| Transducer Blocks "Channel 1" and "Channel 2" 111                                     |
|                                                                                       |

| Sensor Param. – Wire Length                       |
|---------------------------------------------------|
| Transducer Blocks "Channel 1" and "Channel 2" 111 |
| Sensor, installation direction                    |
| Serial number sensor                              |
| Signal processing                                 |
| AI function block 138                             |
| DO function block 145                             |
| Transducer Block                                  |
| Simulation                                        |
| AI function block 142                             |
| Error 116                                         |
| Measured variable 114                             |
| Resource Block                                    |
| Value measured variable                           |
| Simulation – Measurand                            |
| Transducer Blocks "Channel 1" and "Channel 2" 114 |
| Simulation – Unit                                 |
| Transducer Blocks "Channel 1" and "Channel 2" 114 |
| Simulation - Value Measurand                      |
| Transducer Blocks "Channel 1" and "Channel 2" 114 |
| System Alarm Dalay                                |
| "Diagnosis" Transducer Dicelt 116                 |
| Diagnosis Induscucci Diock 110                    |
| System - Operation Time                           |
| Diagnosis Transducer Block 117                    |
| System - Reset                                    |
| "Diagnosis" Iransducer Block 110                  |
| System – Simulation Failsate Mode                 |
| "Diagnosis" Transducer Block 116                  |
| System – Troubleshooting                          |
| "Diagnosis" Transducer Block 117                  |
| System condition                                  |
| Actual                                            |
| Previous 115                                      |
| System Param Adjust Zeropoint                     |
| Transducer Blocks "Channel 1" and "Channel 2" 99  |
| System Param Flow Damping                         |
| Transducer Blocks "Channel 1" and "Channel 2" 99  |
| System Param Installation Direction Sensor        |
| Transducer Blocks "Channel 1" and "Channel 2" 98  |
| System ParamPositive Zero Return                  |
| Transducer Blocks "Channel 1" and "Channel 2" 99  |
| System Unit – Flow Velocity                       |
| Transducer Blocks "Channel 1" and "Channel 2" 98  |
| System Unit - Length                              |
| Transducer Blocks "Channel 1" and "Channel 2" 98  |
| System Unit - Sound Velocity                      |
| Transducer Blocks "Channel 1" and "Channel 2" 97  |
| System Unit - Viscosity                           |
| Transducer Blocks "Channel 1" and "Channel 2" 98  |
| System Unit Temperature                           |
| Transducer Blocks "Channel 1" and "Channel 2" 08  |
| System Unit Volume Flow                           |
| Transducer Blocks "Channel 1" and "Channel 2" 07  |
| System Value - Flow Velocity                      |
| Transducer Blocks "Channel 1" and "Channel 2"     |
| System Value - Signal Strength                    |
| Transducer Blocks "Channel 1" and "Channel 2"     |
| System Value - Sound Valocity                     |
| Transducer Blocks "Channel 1" and "Channel 2" 07  |
| manaducci biocka Ghannel i and Ghannel Z 97       |

Sensor Param. - Unit Wire Length

Transducer Blocks "Channel 1" and "Channel 2" ... 111

| System Value Volume Flow<br>Transducer Blocks "Channel 1" and "Channel 2" 96 |
|------------------------------------------------------------------------------|
| Т                                                                            |
| T-DAT                                                                        |
| Amplifier software revision number                                           |
| Loading/saving data 117                                                      |
| Save/load (data back-up, e.g. for replacing devices) 21                      |
| T-DAT - Save/Load                                                            |
| "Diagnosis" Transducer Block                                                 |
| Test display 121                                                             |
| Tot. 1 to 3 - Assign                                                         |
| "Totalizer" Transducer Block 135                                             |
| Tot. 1 to 3 – Mode                                                           |
| "Totalizer" Transducer Block 135                                             |
| Tot. 1 to 3 – Sum                                                            |
| "Totalizer" Transducer Block 134, 135                                        |
| Totalizer 1 to 3                                                             |
| Assign 135                                                                   |
| Display value 134                                                            |
| Mode 135                                                                     |
| Reset 135                                                                    |
| Unit 134                                                                     |
| Totalizer Handling                                                           |
| Reset All                                                                    |
| Totalizer Handling – Failsafe All                                            |
| "Totalizer" Transducer Block 136                                             |
| Transducer                                                                   |
| Block                                                                        |
| Transducer Block                                                             |
| "Diagnosis" Transducer Block 115                                             |
| Transducer Blocks                                                            |
| Alarm detection, processing                                                  |
| Diagnostics (error messages)                                                 |
| E+H parameters                                                               |
| FOUNDATION Fieldbus parameters                                               |
| Transducer Blocks "Channel 1" and "Channel 2" 96                             |
| Troubleshooting (EEPROM) 117                                                 |
| Type of linearization                                                        |
| Al function block 140                                                        |
| U                                                                            |

| Un-/Locking - Access Code    |     |
|------------------------------|-----|
| "Diagnosis" Transducer Block | 115 |
| "Display" Transducer Block   | 118 |

| "Totalizer" Transducer Block      |
|-----------------------------------|
| Un-/Locking - Access Status       |
| "Diagnosis" Transducer Block      |
| "Display" Transducer Block        |
| "Totalizer" Transducer Block      |
| Un-/Locking - Define Private Code |
| "Display" Transducer Block        |
| Unit (display)                    |
| Arc length                        |
| Deviation arc length 113          |
| Deviation path length             |
| Deviation sensor distance         |
| Liner material thickness          |
| Max. sound velocity (liquid)      |
| Min. sound velocity (liquid) 107  |
| Nominal diameter                  |
| Path length                       |
| Pipe circumference                |
| Pipe diameter                     |
| Reference value                   |
| Sensor distance                   |
| Simulation measurand              |
| Sound velocity (liquid) 107       |
| Sound velocity (niqual)           |
| Temperature (liquid)              |
| Wall thickness (nine)             |
| Wire length 111                   |
| Unit (selection)                  |
| Flow velocity 98                  |
| Length 98                         |
| Sound velocity 97                 |
| Temperature 98                    |
| Totalizer 1 to 3                  |
| Viccosity                         |
| Unite                             |
| AI function block 1/1             |
|                                   |
| W                                 |
| Wire length 111                   |
|                                   |

| Write protection and simulation | <br>;9 |
|---------------------------------|--------|
|                                 |        |

# Ζ

| Zero point            | • | • |  | • | • | • | • | • |       | • | • | • | • | • | • | • • | ,   | <br>• |   |   | 1   | 12 |
|-----------------------|---|---|--|---|---|---|---|---|-------|---|---|---|---|---|---|-----|-----|-------|---|---|-----|----|
| Zero point adjustment | • | • |  | • | • | • | • | • | <br>• |   | • | • |   | • | • | • • | , . | <br>• | • | • | . 9 | 99 |

www.endress.com/worldwide

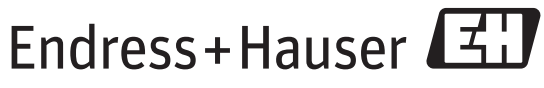

People for Process Automation